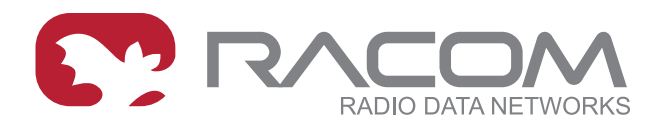

# **Application notes**

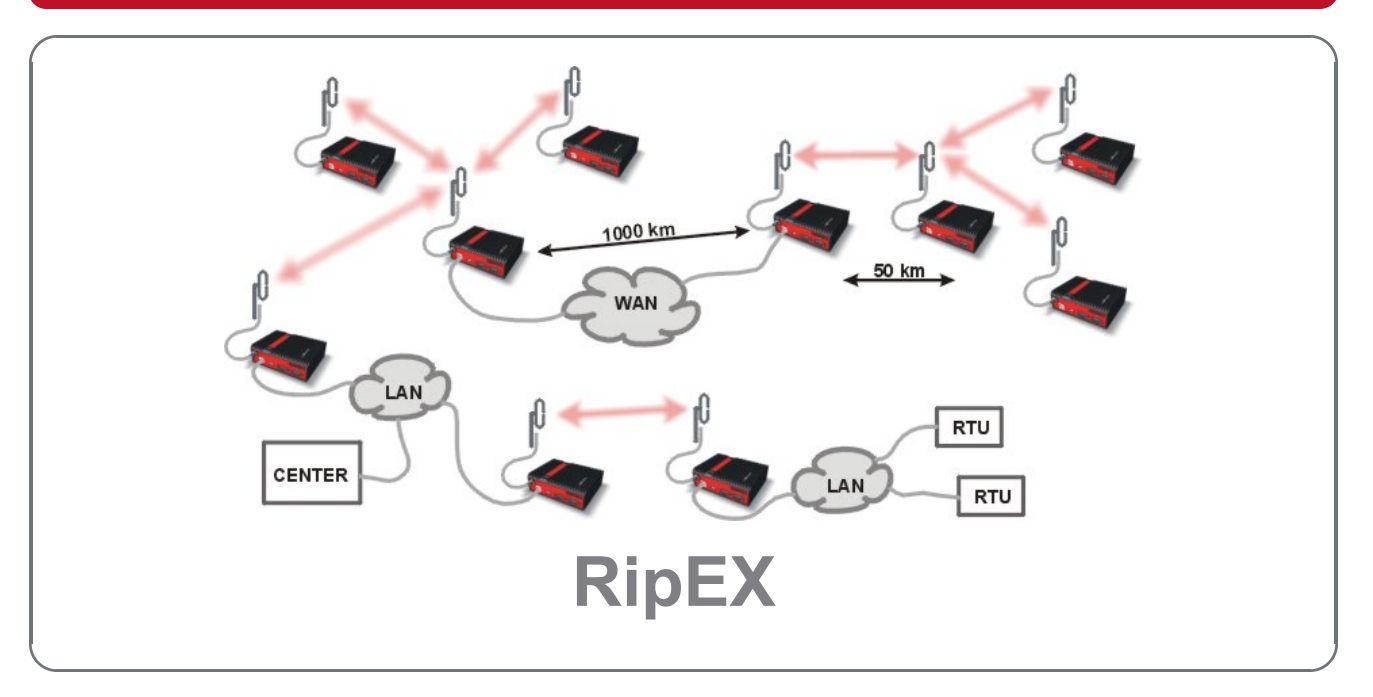

version 1.9 3/16/2017 fw 1.6.x.0

www.racom.eu

# Table of Contents

| 1. Address planning                                                  | 5    |
|----------------------------------------------------------------------|------|
| 1.1. End devices connected via serial interface                      | 5    |
| 1.2. End devices connected over Ethernet                             | . 12 |
| 1.3. Ethernet addressing                                             | . 14 |
| 2. SNMP                                                              | . 16 |
| 2.1. Simple Network Management Protocol                              | . 16 |
| 2.2. SNMP in RipEX                                                   | . 17 |
| 2.3. Network Management System – ZABBIX                              | . 20 |
| 2.4. How do I Know that Something Has Happened to the RipEX Station? | . 36 |
| 2.5. What Else does Zabbix Offer?                                    | . 42 |
| 2.6. How to Access RipEX GUI from Zabbix                             | . 42 |
| 2.7. Zabbix Alerting via e-mail                                      | . 45 |
| 2.8. RipEX Scripts in Zabbix                                         | . 49 |
| 2.9. RipEX MIB Table                                                 | . 61 |
| 3. Data speed and Modulations                                        | . 73 |
| 3.1. Narrowband radio transmitter                                    | . 73 |
| 3.2. Narrowband radio receiver                                       | . 77 |
| 3.3. Conclusion                                                      | . 80 |
| 4. Autospeed                                                         | . 82 |
| 5. Back-to-Back repeater                                             | . 84 |
| 5.1. Back to Back in Bridge mode                                     | . 84 |
| 5.2. Back to Back in Router mode                                     | . 84 |
| 6. Combining MORSE and RipEX networks                                | . 86 |
| 6.1. RipEX part in Bridge mode                                       | . 86 |
| 6.2. RIPEX IN ROUTER MODE                                            | . 87 |
| 7. Protibus                                                          | . 89 |
| 7.1. Bridge and Router modes                                         | . 89 |
| 7.2. Profibus settings                                               | . 90 |
| 7.3. RIPEX settings                                                  | . 92 |
| 7.4. Advanced settings                                               | . 93 |
| 0. MOUDUS TCP/RTU                                                    | . 90 |
| 0.1. IVIOUDUS RTU                                                    | . 90 |
| 0.2. MOUDUS TOP                                                      | . 90 |
| 8.4 Master Medhus TCP slaves Medhus PTU                              | . 97 |
| 8.5. Master Modbus TCP, slaves - Modbus RTU ar Modbus TCP            | . 90 |
| 8.6 Multiple Modbus TCP or Modbus RTU Masters and Slaves             | . 99 |
| 9 LINI protocol                                                      | 101  |
| 9.1 MASTER – SLAVE communication                                     | 101  |
| 9.2 MASTER – SLAVE with several Masters                              | 101  |
| 9.3 MASTER – MASTER                                                  | 103  |
| 94 MASTER UNI – ASYNC LINK SLAVES                                    | 103  |
| 10 Channel access                                                    | 105  |
| 10.1 Collisions                                                      | 105  |
| 10.2. Bridge mode                                                    | 106  |
| 10.3. Bridge mode and COM stream                                     | 109  |
| 10.4 Router Mode                                                     | 110  |
| 11. ARP Proxy & VLAN                                                 | 112  |
| 11.1. Introduction                                                   | 112  |
| 11.2. Transparent LAN (ARP Proxy)                                    | 112  |
| 11.3. Transparent VLAN                                               | 113  |
|                                                                      |      |

| 11.4. Configuration Examples                  | 114 |
|-----------------------------------------------|-----|
| 11.5. Summary                                 | 127 |
| 12. Backup routes                             | 128 |
| 12.1. Introduction                            | 128 |
| 12.2. Backup Routing Management Protocol      | 128 |
| 12.3. Configuration Examples                  | 129 |
| 12.4. Summary                                 | 141 |
| 13. RipEX Migration Solution                  | 142 |
| 13.1. Introduction                            | 142 |
| 13.2. Main benefits                           | 142 |
| 13.3. Pre-migration checks                    | 142 |
| 13.4. Migration                               | 142 |
| 13.5. Report-by-Exception (Collision) network | 147 |
| 13.6. Network Expansion                       | 148 |
| 13.7. SCADA Upgrade                           | 148 |
| 13.8. Troubleshooting                         | 148 |
| 13.9. Summary                                 | 149 |
| 14. Base Driven Protocol                      | 150 |
| 14.1. Introduction                            | 150 |
| 14.2. Configuration Example                   | 151 |
| 14.3. Configuration Verification              | 157 |
| 14.4. Summary                                 | 158 |
| A. Revision History                           | 159 |

# 1. Address planning

Since the firmware 1.6, the Router mode consists two different protocols. The original one is now called "Flexible protocol"; the new protocol is called "Base driven protocol".

In the Flexible Router mode standard IP routing is used between individual RipEX radio modems and their interfaces. The only non-standard feature is that even if you assign all RipEX's radio interface IP addresses to a single network, the RipEX's may not "hear" each other over the radio channel; therefore, routing tables should include even routes within the same network (over repeaters).

In the Base driven Router mode (BDP), all traffic over the Radio channel is managed by the Base station. All frames inside the radio network have to be routed through the Base station. Appropriate routing has to be set. Any Remote can work as a Repeater for another Remote. Only one Repeater is possible between Base station and Remote, however a number of Remotes can use the same Repeater.

BDP is optimized for TCP/IP, especially for IEC104 - stable response times with minimum jitter.

This Application Note draws attention to certain situations in which routing tables can be simplified significantly.

# 1.1. End devices connected via serial interface

# 1.1.1. Flexible Protocol

Every RipEX radio modem has two network interfaces, and hence two IP addresses. First is the Ethernet interface, second the radio interface. Serial interfaces are defined by their UDP port and are shared for the entire RipEX modem; as a result both RipEX IP addresses can be used to access them (both IP addresses work equally well).

The destination IP address of a packet received via the serial interface is determined inside the radio modem from the "SCADA address" depending on the protocol used, either using a mask or table (see RipEX manual, Adv. config., Protocols<sup>1</sup>). The source IP is generated similarly.

If all devices are connected to RipEX's via serial interface, it is helpful to only use the radio IP addresses for translation and routing of data. Ethernet IP addresses may be assigned randomly (you could keep their defaults, however we recommend setting Ethernet addresses similar to radio IP addresses to keep things organised). Remote service access over the radio channel is also possible via the IP addresses of the radio interface.

<sup>&</sup>lt;sup>1</sup> http://www.racom.eu/eng/products/m/ripex/h-menu.html#protocols

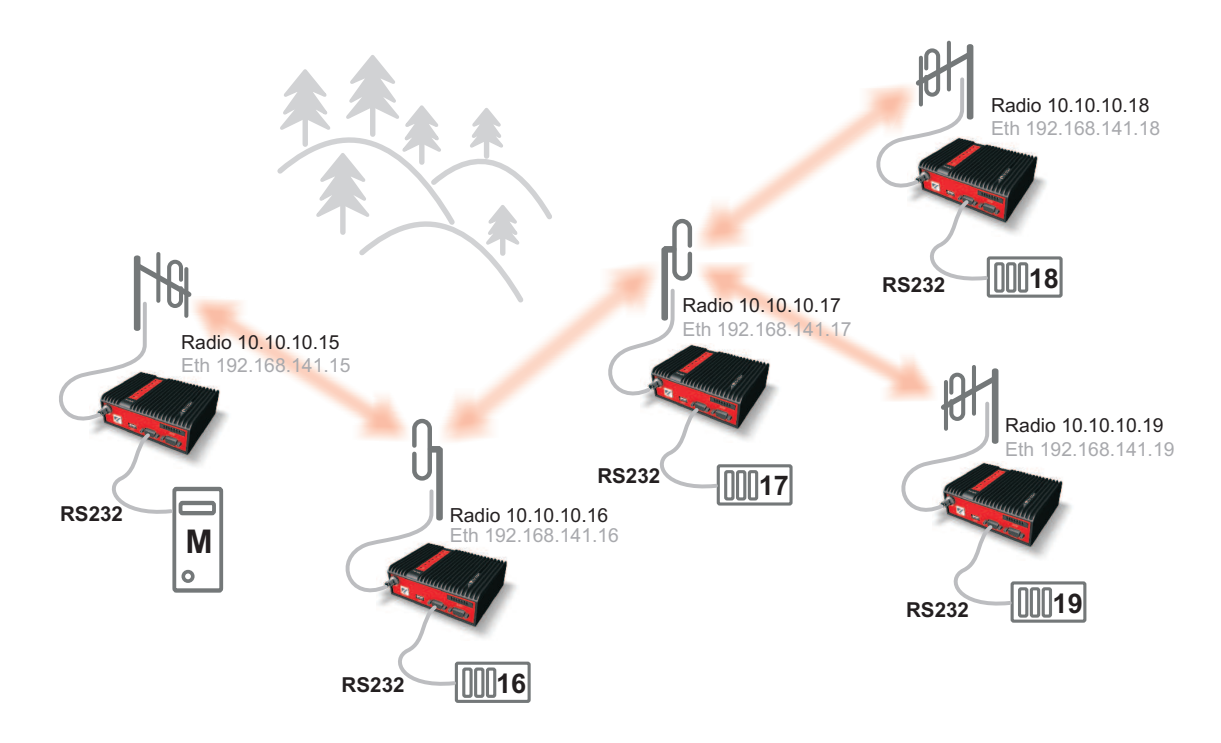

Fig. 1.1: Network 1

The following paragraph shows routing tables for individual radio modems which enable mutual communication between all devices. All destinations share the mask 255.255.255.255, i.e. 10.10.10.xx/32, interface Auto or Radio:

• For 10.10.10.15

Destination via Gateway 10.10.10.17 via 10.10.10.16 10.10.10.18 via 10.10.10.16 10.10.10.19 via 10.10.10.16

• For 10.10.10.16

10.10.10.18 via 10.10.10.17 10.10.10.19 via 10.10.10.17

• For 10.10.10.17

10.10.10.15 via 10.10.10.16

• For 10.10.10.18

10.10.10.15 via 10.10.10.17 10.10.10.16 via 10.10.10.17 10.10.10.19 via 10.10.10.17 (this record is only necessary if you require communication between end devices 19 and 18)

• For 10.10.10.19

10.10.10.15 via 10.10.10.17 10.10.10.16 via 10.10.10.17 10.10.10.18 via 10.10.10.17 (this record is only necessary if you require communication between end devices 19 and 18)

To display the full routing table type "ip route show table normal" in CLI interface

#### • For 10.10.10.19

10.10.10.15 via 10.10.10.17 dev radio proto static broadcast 10.10.10.0 dev radio proto static scope link src 10.10.10.19 broadcast 10.10.10.255 dev radio proto static scope link src 10.10.10.10.19 10.10.10.16 via 10.10.10.17 dev radio proto static 10.10.10.18 via 10.10.10.17 dev radio proto static 10.10.10.0/24 dev radio proto static scope link 192.168.141.0/24 dev eth0 proto static scope link default via 192.168.141.254 dev eth0 proto static

#### RipEX Radio modem & Router RACO Status Values from: RipEX 242 Fast remote access Wizards OK Settings x Update finished successfully Routing Diagnostic Operating mode Router Note: Routing is active only when Operating mode is set to Router Neighbours Interfaces IP 10.10.10.19 Mask 255,255,255,0 Statistic Radio MAC 00:02:A9:A0:DF:C1 IP 192.168.141.19 Mask 255.255.255.0 ETH MAC 00:02:A9:A0:DB:D9 Graphs Ping Routes Gateway Destination Mask Interface Note Active Modify Maintenance 10.10.10.15/32 255.255.255.255 10.10.10.17 Auto -\* Edit Delete Add 10.10.10.16/32 255.255.255.255 10.10.10.17 4 Auto \* Edit Delete Add 10.10.10.18/32 255.255.255.255 10.10.10.17 Auto 4 Edit Delete Add 192.168.141.254 4 Default Auto Edit Add Apply Cancel Route for IP: Find Check routing © RACOM, Mirova 1283, 592 31 Nove Mesto na Morave, Czech Republic, Tel.: +420 565 659 511, E-mail: racom@racom.eu www.racom.eu

An example of a routing table on page Routing for 10.10.10.19

If SCADA device addresses can be chosen arbitrarily, routing can be significantly simplified when radio IP addresses can be grouped to subnets according to radio network layout.

One example of simplification is shown with repeaters connecting to separate subnets. The routing table can then contain a single record for all devices on the subnet.

In this example the first repeater connects to subnet 10.10.10.0/29, i.e. devices may have addresses from 10.10.10.1 to 10.10.10.6 (10.10.10.0 is reserved for the subnet, address 10.10.10.7 for broadcasting).

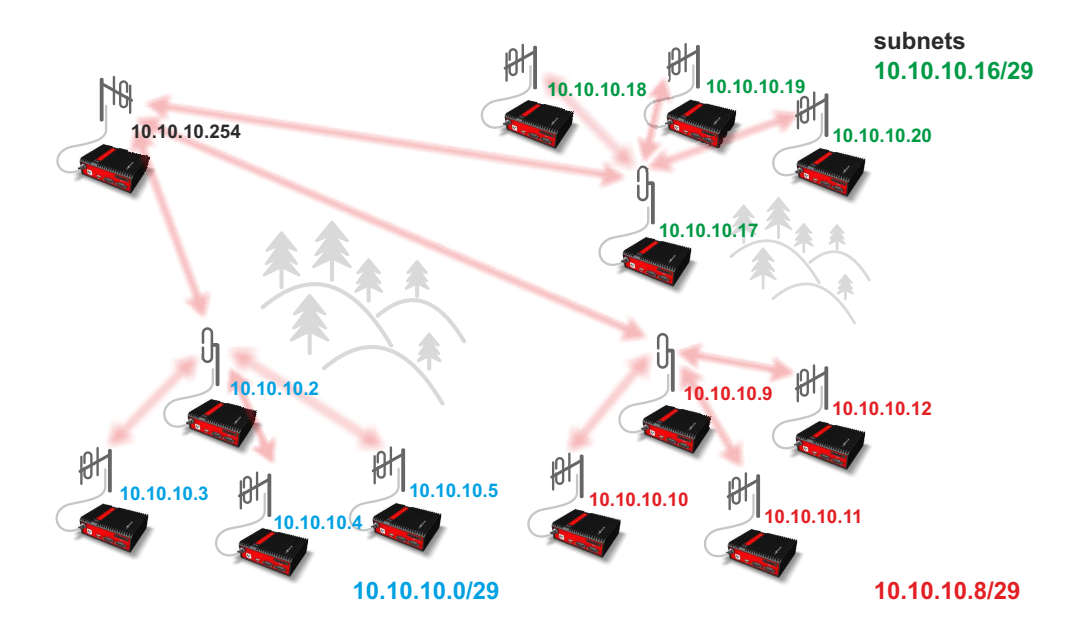

#### See e.g. http://www.subnet-calculator.com/subnet.php?net\_class=A

#### Fig. 1.2: Network with subnets

• For 10.10.10.254

Destination subnet via Gateway 10.10.10.0/29 via 10.10.10.2 10.10.10.8/29 via 10.10.10.9 10.10.10.16/29 via 10.10.10.17

#### • For 10.10.10.2 (subnet 10.10.10.0/29)

10.10.10.8/29 via 10.10.10.254 10.10.10.16/29 via 10.10.10.254

• For 10.10.10.3 and 10.10.10.4 and 10.10.10.5

10.10.10.248/29 via 10.10.10.2 10.10.10.8/29 via 10.10.10.2 10.10.10.16/29 via 10.10.10.2

#### • For 10.10.10.9 (subnet 10.10.10.8/29)

10.10.10.0/29 via 10.10.10.254 10.10.10.16/29 via 10.10.10.17

• For 10.10.10.10 and 10.10.10.11 and 10.10.10.12

10.10.10.248/29 via 10.10.10.9 10.10.10.0/29 via 10.10.10.9 10.10.10.16/29 via 10.10.10.9 • For 10.10.10.17 (subnet 10.10.10.16/29)

```
10.10.10.0/29 via 10.10.10.254
10.10.10.8/29 via 10.10.10.9
```

• For 10.10.10.18 and 10.10.10.19 and 10.10.10.20

| 10.10.10.248/29 | via | 10.10.10.17 |
|-----------------|-----|-------------|
| 10.10.10.0/29   | via | 10.10.10.17 |
| 10.10.10.8/29   | via | 10.10.10.17 |

1.1.2. Base Driven Protocol

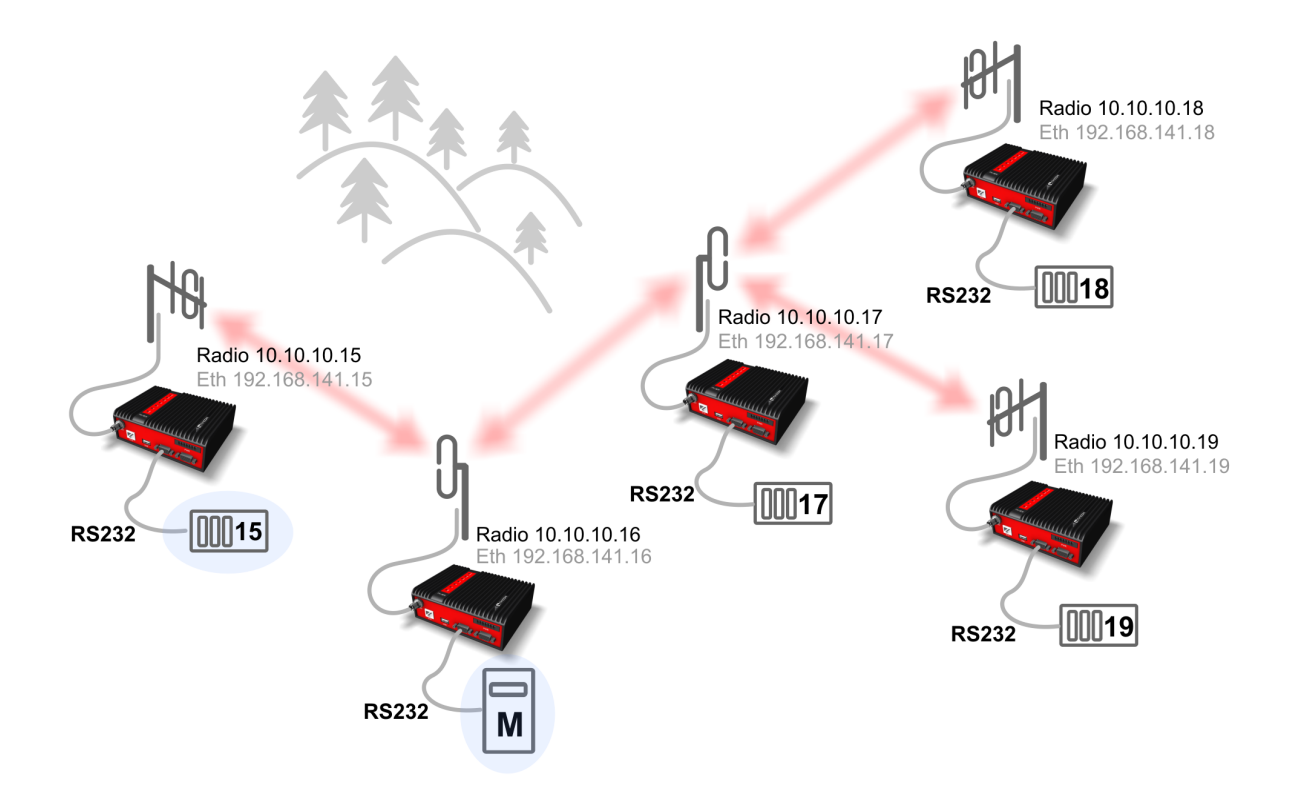

Fig. 1.3: Network 1

The BDP must be configured as a STAR topology with up to 1 repeater for any remote. I.e. It is not possible to configure RipEX 10.10.10.15 as a Base station, because remote RipEX units 10.10.10.18 and .19 would go over two repeaters (3 hops). For this topology, RipEX 10.10.10.16 or .17 could be used as a Base station (up to 2 hops to any remote unit). The example uses RipEX 10.10.10.16 as a Base station.

While using BDP, there is no need to configure any Routing in the Base or Terminal RipEX modem. Everything is set in the Base Settings menu. See the Base station Protocol configuration below:

| Radio protocol                      | Base driven 💌    |     |          |          |         |                |    |                 |      |        |            |
|-------------------------------------|------------------|-----|----------|----------|---------|----------------|----|-----------------|------|--------|------------|
| Station type                        | Base 💌           | 1   |          |          |         |                |    |                 |      |        |            |
|                                     |                  |     |          |          |         |                |    |                 |      |        |            |
| <ul> <li>Mode</li> </ul>            | CE 💌             |     |          |          |         |                |    |                 |      |        |            |
| <ul> <li>Modulation type</li> </ul> | QAM 👻            |     |          |          |         |                |    |                 |      |        |            |
| Modulation rate [kbps]              | 83.33   16DEQ/ 🛩 |     |          |          |         |                |    |                 |      |        |            |
| FEC                                 | Off 💌            |     |          |          |         |                |    |                 |      |        |            |
|                                     |                  |     |          |          |         |                |    |                 |      |        |            |
|                                     |                  |     |          |          |         |                |    |                 |      |        |            |
| Remotes                             |                  |     |          |          |         |                |    |                 |      |        |            |
|                                     |                  |     |          |          | CTS     |                | Re | peater Protocol |      |        |            |
| Protocol addresses                  | Modulation rate  | FE  | C ACI    | (Retries | retries | Connection     |    | addr.           | Note | Active |            |
| 15                                  | 83.33   16DEQ/   | Off | ~        | 3        | 3       | Direct         |    |                 |      | •      | Telete Add |
| 17                                  | 83.33   16DEQ/   | Off | ~        | 3        | 3       | Direct & Repea |    |                 |      | •      | Delete Add |
| 18                                  | 83.33   16DEQ/   | Off | <b>~</b> | 3        |         | Behind Repeate | 17 |                 |      | ✓      | Delete Add |
| 19                                  | 83.33   16DEQ/   | Off | ~        | 3        |         | Behind Repeate | 17 |                 |      | •      | Delete Add |

Fig. 1.4: Protocol configuration - Base station

Remote unit 15 - this unit is reachable directly (one hop)

Remote unit 17 - this unit is reachable directly (one hop) AND is used as a repeater for other remote units

Remote units 18 and 19 - both units are reachable via the Repeater unit (17)

All remote units have the same configuration except the Radio/ETH IP address. The Protocol address equals the last digit of the Radio IP address and thus, "automatic" protocol address can be used. There is no need to configure any routing, everything is managed by the rules in the Base station (no matter if the remote unit is the repeater or simple terminal).

| Radio protocol     Station type     | Base driven 💌<br>Remote 💌 |
|-------------------------------------|---------------------------|
| - Mode                              | CE                        |
| <ul> <li>Modulation type</li> </ul> | QAM 🔻                     |
|                                     | $\frown$                  |
| Protocol address mode               | Automatic 🖉               |
| Protocol address                    | 17                        |
| ACK                                 | On 👻                      |
| Retries [No]                        | 3                         |

Fig. 1.5: Protocol configuration - Remote station

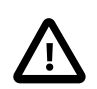

### Important

This configuration enables the communication between the Base station and all Remote units (terminals). If the communication among individual remote units is required, the Routing rules must be added in the Routing menu of all Remote units. All the static routes will use the Base Radio IP as a gateway, because all data must go through this Base station (not directly Remote to Remote as in the Flexible mode!). E.g. See the RipEX 10.10.10.19 Routing table:

| Routes         |                 |             |        |      |                                                                                                    | ?              |
|----------------|-----------------|-------------|--------|------|----------------------------------------------------------------------------------------------------|----------------|
| Destination    | Mask            | Gateway     | Backup | Note | Active                                                                                                    | Modify         |
| 10.10.10.15/32 | 255.255.255.255 | 10.10.10.16 | Off    |      | <ul> <li>Image: A start of the start of the start of</li></ul> | Delete Add     |
| 10.10.10.17/32 | 255.255.255.255 | 10.10.10.16 | Off    |      | <ul> <li>Image: A start of the start of the start of</li></ul> | ▲ ▼ Delete Add |
| 10.10.10.18/32 | 255.255.255.255 | 10.10.10.16 | Off    |      | <ul> <li>Image: A start of the start of the start of</li></ul> | Delete Add     |
| Default        |                 | 0.0.0.0     | Off    |      |                                                                                                    | Add            |

Fig. 1.6: Advanced Routing rules - Remote station

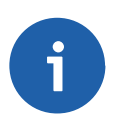

# Note

For example the communication between RipEX 10.10.10.19 and 10.10.10.18 would not only go via Repeater 10.10.10.17, but also via the Base station. Prefer the Flexible mode in case that a lot of remote to remote communication is required and higher jitter or lower payload bitrate is not an issue for your application.

The following example explains the second scenario from the 1.1.1 Chapter, but configured using BDP.

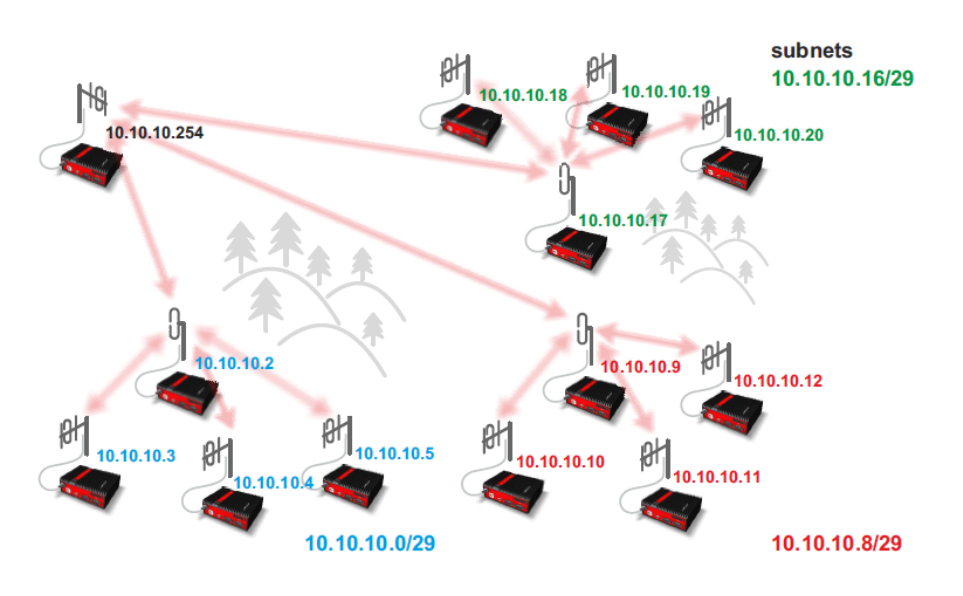

### Fig. 1.7: Network 2

In this topology, the Base station can have just one rule to a group of remote units behind a particular repeater instead of configuring them separately. See the Base station configuration:

| Domotor |    |    |     |    |
|---------|----|----|-----|----|
| Remotes | Re | eπ | lot | es |

| Protocol addresses | Modulation rate | FEC | ACK | Retries | CTS<br>retries | Connection     | Repeater Protocol<br>addr. |
|--------------------|-----------------|-----|-----|---------|----------------|----------------|----------------------------|
| 2                  | 83.33   16DEQ/  | Off | •   | 3       | 3              | Direct & Repea |                            |
| 3 - 5              | 83.33   16DEQ.4 | Off | 4   | 3       |                | Behind Repeate | 2                          |
| 9                  | 83.33   16DEQ.4 | Off | •   | 3       | 3              | Direct & Repea |                            |
| 10 - 12            | 83.33   16DEQ.4 | Off | •   | 3       |                | Behind Repeate | 9                          |
| 17                 | 83.33   16DEQ.4 | Off | •   | 3       | 3              | Direct & Repea |                            |
| 18 - 20            | 83.33   16DEQ.4 | Off | •   | 3       |                | Behind Repeate | 17                         |

#### Fig. 1.8: Protocol configuration - Base station

For each /29 subnet, we have two rules. One rule for the repeater itself and then a group of remote units reachable via this repeater.

All the remotes have the same configuration as in the previous example, just automatic Protocol address based on the last digit of the Radio IP. No routing required.

# 1.2. End devices connected over Ethernet

# **1.2.1. Flexible Protocol**

Both radio modem's network interfaces must be used for routing. Radio modem routing works the same as standard IP routing – for more information refer to http://www.comptechdoc.org/independent/net-working/guide/netguide.pdf chapter Network Routing.

#### Limitations:

A. If you can set the IP address, network mask, gateway and routing table in the IP device connected to RipEX

There are no limitations to setting up routing in this case. The only rule is that the range of radio and Ethernet IP addresses must not overlap.

B. If you can only set the IP address, network mask and gateway, not the routing table in the IP device connected to RipEX

In this case destination addresses must not be on the same network (i.e. the destination address must always be outside of the network mask). A destination address is the IP address of one of the devices connected to RipEX's which mutually communicate over the radio channel.

C. If the connected device allows neither network mask, nor gateway to be set up Router mode cannot be used at all; use Bridge mode instead.

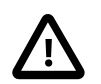

# Important

In both B and C options, the functionality called "ARP Proxy" can be used so even the devices within the same subnet with no routing options, can be interconnected via the RipEX network utilizing the Router mode (Flexible or/and Base driven).

### 1.2.2. Base Driven Protocol

There is one significant routing difference using the Base driven protocol compared to the Flexible one:

#### All communication is managed by the Base station

- Any routing from the Remote station back to the Base station or to any other Remote station MUST use the Radio IP of the Base station itself no matter if it is or it is not behind a repeater.
- Example: RipEX1 is a base station and communicates with RipEX3 (terminal) over RipEX2 (repeater). RipEX3 configures the route back to the Base station's ETH subnet not via the Radio IP of RipEX2 (repeater), but via the Radio IP of RipEX1 (base). The communication is managed by the Base station which actually forwards the data over the RipEX2 repeater, but RipEX3 (terminal) does not need to "know" about this. RipEX3 "considers" itself to be in a direct reachability with RipEX1 (Base). See the simple example below:

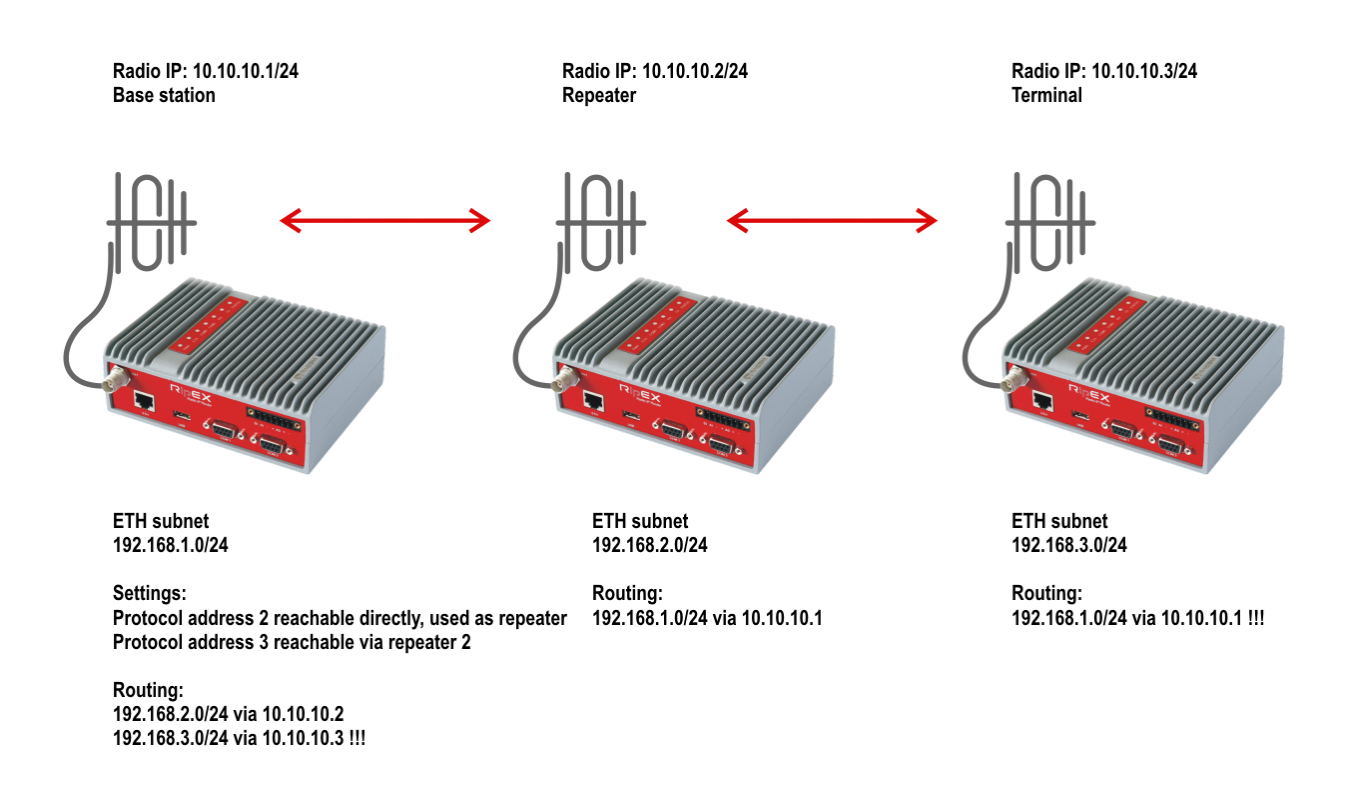

#### Fig. 1.9: Simple network - Base driven protocol routing

Otherwise, BDP has the same limitations as the Flexible protocol regarding the Routing options.

# 1.3. Ethernet addressing

# 1.3.1. Flexible Protocol

If you can set up IP addresses of the end devices connected over Ethernet, you can simplify routing by hierarchic division into subnets, either complete or for routing purposes only. An example of such network layout follows.

The centre and main repeater form distinct networks with mask 255.255.255.0 (/24), the sub-networks narrow down towards the end devices 255.255.255.192 (/26) and then 255.255.255.248 (/29). Routing tables are only given for a single branch of the network for clarity. They will be similar for other RipEX's. Only Master – Slave type applications are presumed – without any direct communication between Slave devices.

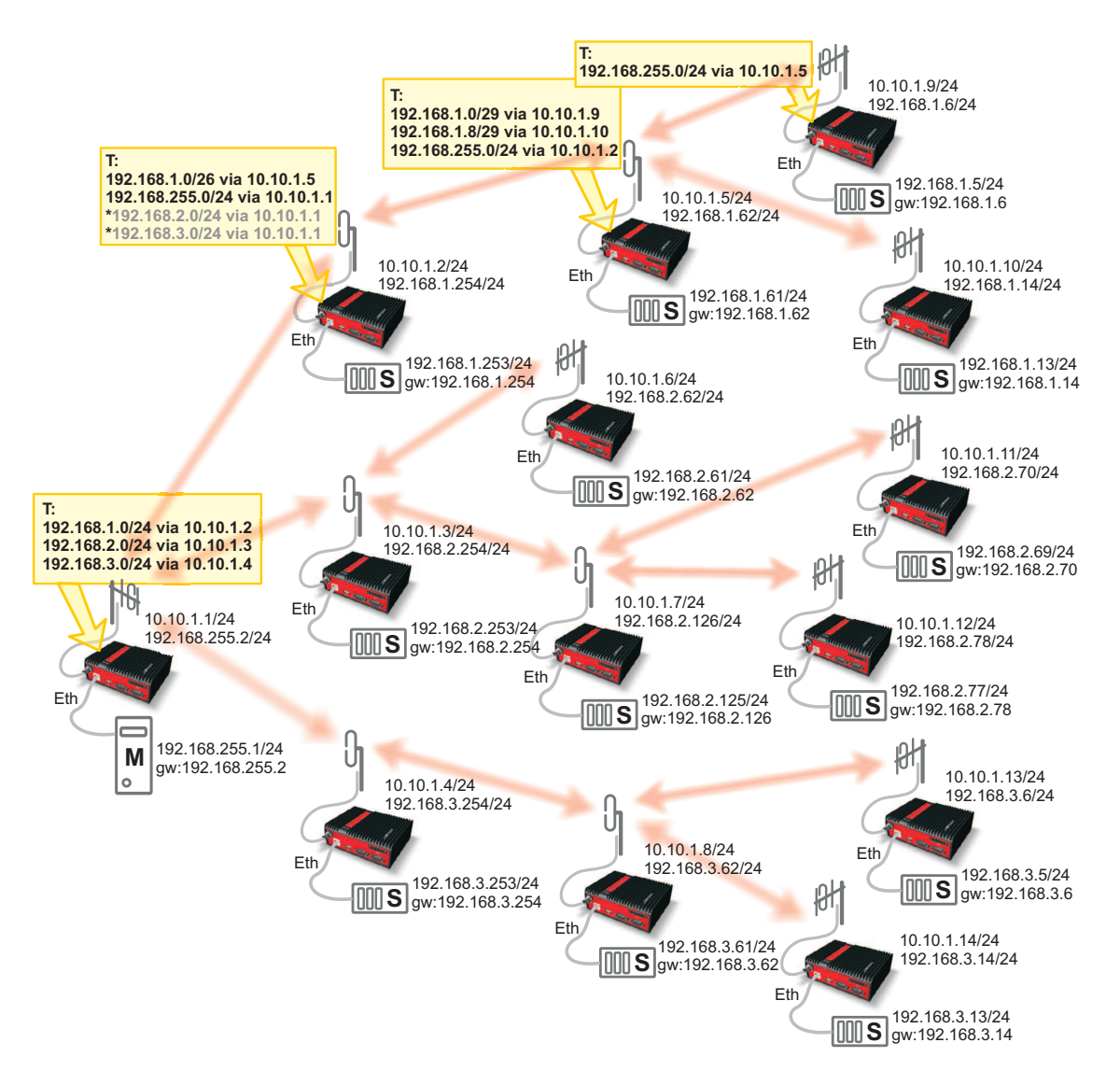

Fig. 1.10: Network with standard masks

Virtual network narrowing may also be used, while in reality narrower masks will be only used for routing purposes. This would allow you to use even the addresses reserved for network and broadcasting, though we do not recommend doing so.

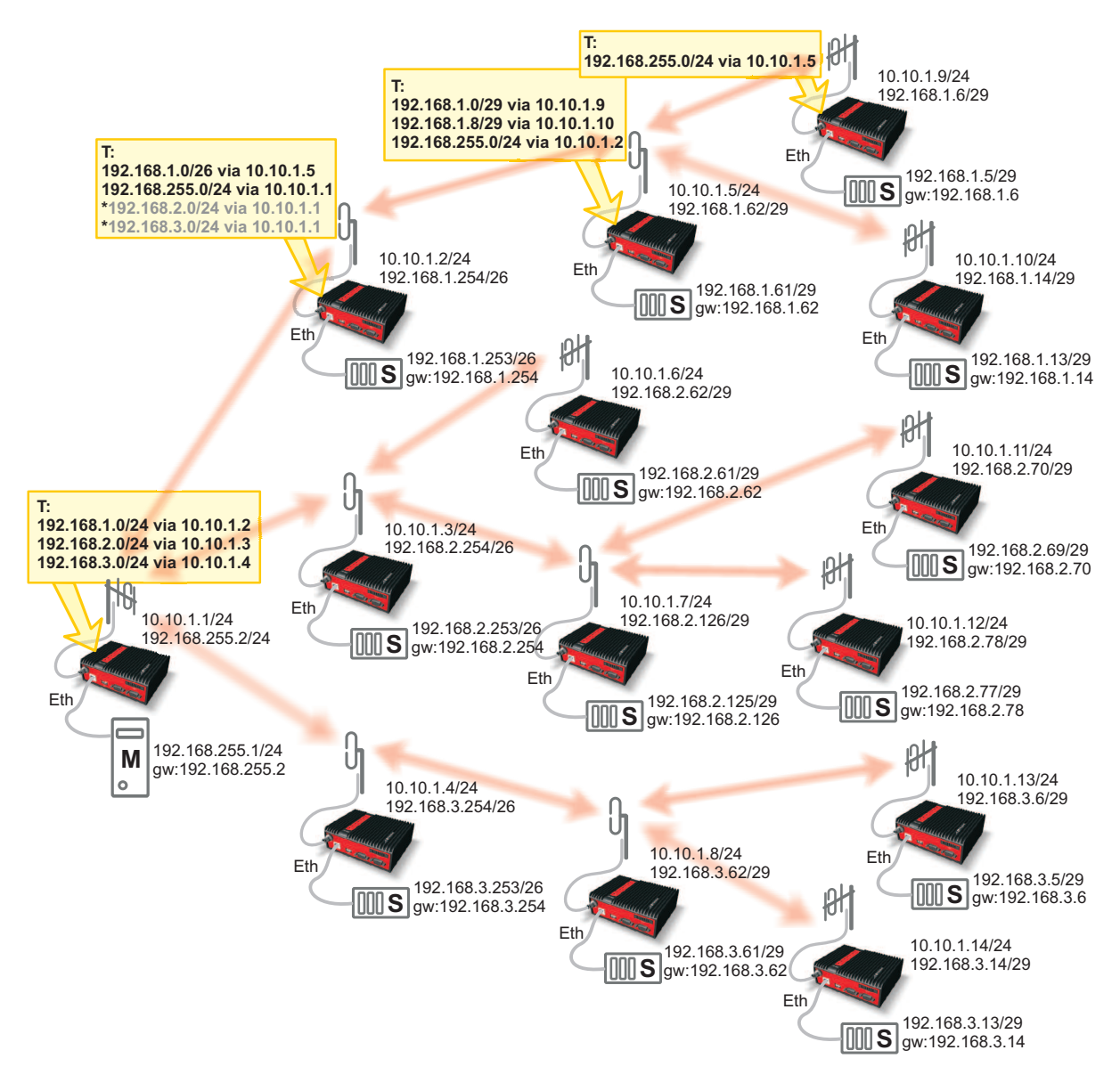

Fig. 1.11: Network with narrowed masks

# 1.3.2. Base Driven Protocol

Both topology diagrams are too wide for the Base driven protocol. I.e. there are two repeaters on one path to the terminals on the right. This is not supported by the BDP. One solution would be adding an additional RipEX unit to each RipEX two hops from the Base station (e.g. 10.10.1.5) connected via Ethernet (switch), so called "back-to-back". Then another part of this network will utilize its own BDP with a new Base station (this added RipEX) and original remote units. Note that there cannot be any radio coverage overlap, otherwise the communication will not work (two BDP networks within one radio coverage); in such a case, use different frequencies.

Another difference would be Routing rules, which were explained in previous chapters. Keep in mind that Remote to Remote communication can be very complex and can use too many hops compared to the Flexible mode in this example.

# 2. SNMP

# 2.1. Simple Network Management Protocol

SNMP is a simple, widely used and useful standardised protocol typically used by Network Management Software (NMS) to read values from devices. Values can be obtained at regular intervals or on requests, saved to a database and then displayed as graphs or tables.

SNMP also enables devices to generate (trigger) the alarms by themselves and notify the NMS explicitly (SNMP traps).

### 2.1.1. How does SNMP work?

SNMP requires two parties for communication:

- 1. SNMP "manager" (software installed at your computer)
  - You can use commercial software or free software such as Zabbix, Zenoss, Nagios, Cacti, etc. If you want to read values manually, you can use tools such as snmpwalk, snmpget or Mibbrowser software.
- 2. *SNMP "agent"* (a part of firmware in remote devices such as RipEX)
  - The agent receives SNMP requests to query information and responds to the manager. Several
    managers may read values at once and they can send their requests at any time. Alternatively,
    the agent sends SNMP traps whenever the monitored values (watched values in RipEX, e.g.
    temperature) are outside the threshold range. RipEX is capable of sending SNMP traps to up
    to two SNMP managers (since the firmware release 1.3).

# 2.1.2. SNMP communication

In SNMP, each value is uniquely identified using Object Identifier (OID). Standard communication starts by sending a request and then the response is returned. Alternatively, an agent can send an SNMP trap.

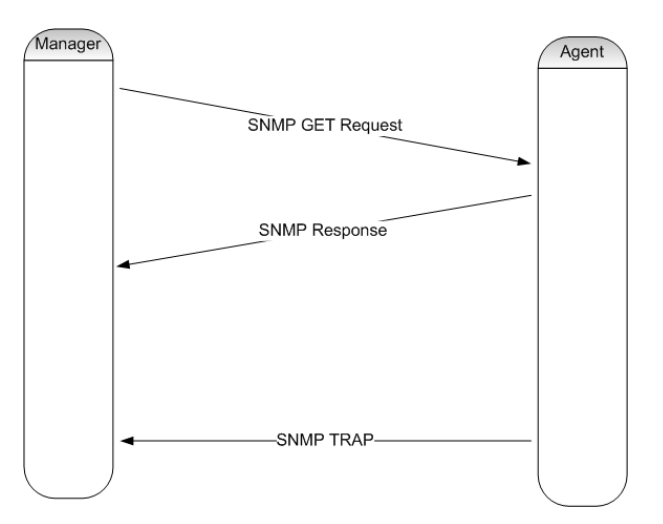

Fig. 2.1: SNMP Communication

| A <b>request</b> is sent      | the manager sets message-type to GET, includes OID for the required value and sets this value to NULL.        |
|-------------------------------|----------------------------------------------------------------------------------------------------|
| A <b>response</b> is returned | the agent sets message-type to RESPONSE and sends the requested value along with its OID back to the manager. |
| A <b>trap</b> is sent         | to the manager without its request.                                                                           |

### **Basic Message Types**

| GetRequest     | returns a single value.                                                                                                    |
|----------------|----------------------------------------------------------------------------------------------------|
| GetNextRequest | returns the next value (using the next OID).                                                                                             |
| GetBulkRequest | returns several values in a single packet (for example, temperature, voltage, number of transmitted messages or bytes per second, etc.). |
| Trap           | sent from the agent to the manager whenever any monitored value is beyond its thresholds.                                                |
| SetRequest     | used to set various parameters (unsupported by RipEX).                                                                                   |

# 2.1.3. MIB database – Management Information Base

The MIB is a virtual database used for managing the entities in a communications network.

The MIB hierarchy can be depicted as a tree with a nameless root, the levels of which are assigned by different organizations. "Higher-level" MIB OIDs belong to different standards organizations, while "lower-level" OIDs are allocated by associated organizations (e.g. RACOM).

#### OID example:

```
RIPEX::serialNumber
serialNumber OBJECT-TYPE
-- FROM RIPEX
SYNTAX Unsigned32
MAX-ACCESS read-only
STATUS current
DESCRIPTION "Product serial number."
::= { iso(1) org(3) dod(6) internet(1) private(4) enterprises(1) racom(33555) ripex(2) ▶
station(1) device(1) 4 }
```

As you can see, numbers 1.3.6.1.4.1.33555 are the "higher-level" OIDs. The "lower-level" OIDs are .2.1.1.4 which are allocated by RACOM.

# 2.2. SNMP in RipEX

In RipEX SNMP protocol can be used to:

- Read configuration parameters from MIB,
- · Read operation statistics on the radio channel, and
- Sends traps when set thresholds for monitored values are exceeded (TxLost [%], UCC, Temp, PWR, ...)

For detailed description of individual values refer to section RipEX MIB bellow.

RipEX utilises SNMP versions **SNMPv1** and **SNMPv2c** – using a **community string** for authentication, which is by default "**public**", but can be changed. SNMP uses UDP protocol for communication; delivery checks are implemented from version 2 onwards.

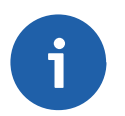

# Note

The RipEX MIB module complies with Severity level 3 validation.

By default RipEX uses UDP port 161 (SNMP) for queries. The manager, which sends the query, dynamically chooses the source port. The use of destination port 161 is fixed. RipEX replies from port 161 to the port dynamically selected by the manager.

RipEX launches SNMP agent automatically on start-up if enabled. RipEX also sends alarm states (traps) to the manager via the port 162 (SNMPTRAP). Users can change this port number in RipEX. Traps' behaviour can be influenced (see Alarm management settings, RipEX manual, Adv. config.<sup>1</sup>).

When using SNMP over radio channel we recommend setting RipEX to router mode. From the point of radio network, SNMP is typically a standalone application sharing the radio channel with others. Thus it causes collisions, which are automatically resolved by the radio channel protocol in router mode. The radio channel uses no protocol in bridge mode, meaning two competing applications can only be run at a great risk of collisions and with the knowledge that packets from both applications may be irre-trievably lost.

# 2.2.1. Limitations

SNMP is primarily designed for Ethernet networks, where generally, bandwidth capacity is not an issue. By contrast, radio bandwidth capacity is very limited and RipEX mostly works over the radio channel. For this reason, special care is recommended while configuring NMS. If badly configured, NMS can take a significant portion of the network capacity or can even overload the network completely.

#### **Bandwidth Consumption**

It is important to realise that the average size of a single request and response to a specific OID is approximately 184 Bytes each. The entire MIB for a single RipEX with one neighbouring RipEX is approximately **48 kilobytes**. Based on the limitations and the MIB size, we recommend to query only carefully selected OIDs over the radio channel and not all possible data. Set SNMP query time intervals in your NMS as long as possible. The shortest recommended interval ranges from several minutes to tens of minutes.

Wherever possible, use the RipEX Ethernet interface for SNMP communication to free up the radio channel.

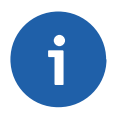

#### Note

There are many Network Management Systems available on the market. Whichever you choose, keep in mind the described limitations. E.g. never use NMS, which can download only the entire remote device MIB and not single OIDs.

<sup>&</sup>lt;sup>1</sup> http://www.racom.eu/eng/products/m/ripex/h-menu.html

# Bandwidth Efficiency Tip

If you wish to monitor many watched values (VSWR, Temperature, UCC, ...) from remote stations connected over the radio channel and you have a star topology network, you can improve bandwidth efficiency by reading OID values only from the Master (Repeater) RipEX station.

The advantage of the above is that the watched values from remote stations are broadcast in regular intervals and saved in the Master (Repeater) RipEX. These values from neighbouring stations have their own OID's and can be downloaded from the Master (Repeater) RipEX.

In the picture below – Master RipEX station periodically reads watched values from its neighbouring Slave stations. Whenever the NMS requests any value mentioned, the reply is sent only from the Master station (over Ethernet) saving radio bandwidth. SNMP uses radio link only for sending SNMP Traps from any Slave to the NMS.

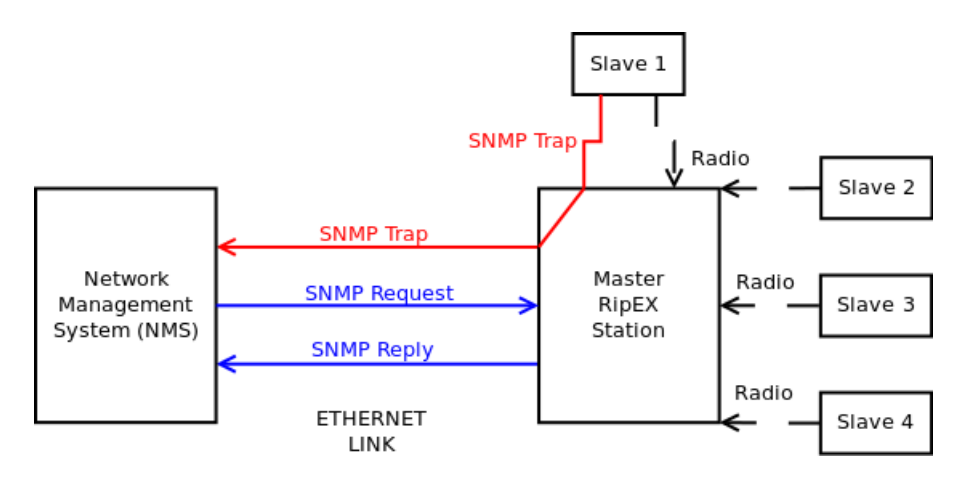

Fig. 2.2: NMS communication with Slave stations

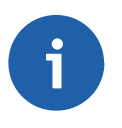

# Note

In such a case, watched values from neighbouring stations are displayed as part of the Master (Repeater) station.

The OID of individual remote stations is based on the order in the Neighbours menu of RipEX web interface (i.e. 1st neighbour has the last OID digit set to 1, 2nd neighbour to 2, etc.). Due to its dynamic character, it may happen that the order might be changed each period (e.g. once a day), keep this in mind!

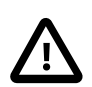

### Important

To avoid this confusion, using Zabbix "dynamic indexes" is suggested. See the the section called "Reading Remote Watched Values" for more details about dynamic indexes and their usage with RipEX units.

# 2.2.2. RipEX SNMP Settings

SNMP agent is switched off by default. To enable it, go to the settings menu and click on the SNMP button. You can set the Community, turn on SNMP traps and define two trap destination IP addresses and ports.

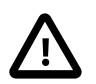

# Important

Thresholds for all SNMP traps can be configured in the RipEX web interface, Settings  $\rightarrow$  Alarm management. Since detailed description of RipEX SNMP traps settings can vary based on the current firmware, please kindly refer to the online Help accessible through the RipEX web interface or see the User manual, Chapter Settings (http://www.ra-com.eu/eng/products/m/ripex/h-menu.html#settings).

# 2.2.3. RipEX Traps Description

The trap is sent whenever any of the following watched values are beyond their threshold ranges:

- RSS (Received Signal Strength)
- DQ (Data Quality)
- TX Lost (The probability of a transmitted frame being lost)
- UCC (Power voltage [V])
- Temperature [C]
- RF Power [W]
- VSWR (Voltage Standing Wave Ratio, 1.0 = the best ratio, 1.0 1.8 = acceptable ratio, > 2.5 = indicates a serious problem in antenna or feeder)
- Ethernet RX/TX Packets ratio (Ratio between received and sent packets over Ethernet)
- COM1/2 RX/TX Packets ratio (Ratio between received and sent packets over COM ports)
- HW Alarm input
- Hot-Standby (SNMP trap containing active station identity sent by the active station)
- Backup paths system (Backup path state and Alternative path state changes)
- Unit ready (the hardware alarm output or the SNMP trap indicates that the RipEX radio is ready to operate)

# 2.3. Network Management System – ZABBIX

To access our SNMP values, any Network Management System (NMS) can be used. However, we recommend using the ZABBIX open source monitoring system. It can be downloaded at: http://www.zab-bix.com/download.php.

The Zabbix website provides the following short description:

Zabbix is the ultimate enterprise-level software designed for monitoring availability and performance of IT infrastructure components. Zabbix is open source and comes at no cost.

If you have chosen the Zabbix software, please read the following pages where we offer a basic Starting Guide to RAy2 and Zabbix co-working.

Whatever your choice of NMS, these sections may provide general hints and tips.

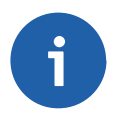

### Note

The following guide was tested with Zabbix release 3.0.1. If you use any older release, refer to the previous version of this Application note (in the Archive section).

Take the opportunity to remotely access and test a live Zabbix demo<sup>2</sup>. Contact us for access<sup>3</sup> details.

<sup>&</sup>lt;sup>2</sup> http://www.racom.eu/eng/products/m/ripex/demo/zabbix.html

<sup>&</sup>lt;sup>3</sup> http://www.racom.eu/eng/products/remote-access.html#load(product=zabbix)

# 2.3.1. Installation and Documentation

Due to security requirements and the mission-critical nature of the monitoring server, we believe UNIX is the only operating system that can consistently deliver the necessary performance, fault tolerance and resilience.

Zabbix has been tested on the following platforms:

- AIX
- FreeBSD
- HP-UX
- Linux
- Mac OS X
- Open BSD
- SCO Open Server
- Solaris
- Tru64/OSF
- Windows 2000, Windows Server 2003, Windows XP, Windows Vista, Windows Server 2008, Windows 7, Windows Server 2012, Windows 8 (Zabbix Agent only)

For further details, visit Zabbix Documentation at http://www.zabbix.com/documentation.php. It contains a large body of information about installation steps, configuration, performance etc. If you are unsure how to proceed with any task, refer to the Zabbix documentation first. You can find an installation guide there, too.

This Guide does not present all Zabbix settings, but should help you incorporate the RAy2 SNMP functionality into the Zabbix software.

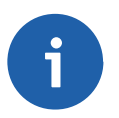

# Note

The following guide requires the use of MySQL database in Zabbix. If you choose other software, you will need to alter at least the trap handling bash script provided. This guide was tested in the CentOS 7 Operating System; some tasks may require a different approach in other systems.

### Windows Installation

If you choose to use the Windows platform as the host operating system for Zabbix, VMware/VirtualBox software and then the Zabbix Appliance. The Zabbix Appliance can be downloaded from http://www.zabbix.com/download.php. Please remember that Zabbix Appliance is not intended for serious production use at this time.

VMware download: https://www.vmware.com/support/ VirtualBox download: https://www.virtualbox.org/wiki/Downloads See the respective documentation to install and use virtualisation software.

# 2.3.2. Templates

After successful installation, you can import any of the predefined templates. Each template is the collection of Zabbix Items corresponding to a set of OIDs, triggers, graphs and applications. The template can be easily linked to any monitored host (RipEX) and you can have access to the desired values very quickly.

### What Templates do we Provide?

The Templates list:

- Name: RipEX Template
  - Consists of all specific OIDs provided by RACOM
  - Implements one neighbouring RipEX monitoring
- Name: RipEX RFC1213 Template
  - Consists of supported RFC1213 OIDs
- Name: RipEX RS232 Template
- Consists of supported RS232 OIDs
- Name: RipEX SNMP Trapper Template
  - Consists of SNMP trapper items, which are triggered by 15 kinds of traps
- Name: PING Template
  - Pings a defined host and triggers whenever the host is unreachable

All templates can be downloaded from the RipEX Download site at http://www.racom.eu/download/hw/ripex/free/eng/3\_fw/RipEX\_Zabbix\_templ.zip.

#### How do I Import the RipEX Templates?

In order to import the template, click on the **Configuration**  $\rightarrow$  **Templates** button at the top of the Zabbix web page. Select the Import Template button at the top right corner.

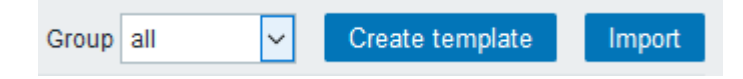

Fig. 2.3: Importing Template button

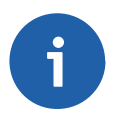

Note

With Zabbix 3, Value mappings can be imported together with the template.

Select the RipEX template file and Import that file. Repeat this step for each template.

| Import file | Procházet       | zbx_exp | oort_ripex.xm | I            |               |
|-------------|-----------------|---------|---------------|--------------|---------------|
| Rules       |                 | UPDA    | TE EXISTING   | CREATE NEW D | ELETE MISSING |
|             | Groups          |         |               | $\checkmark$ |               |
|             | Hosts           |         |               |              |               |
|             | Templates       |         | $\checkmark$  | $\checkmark$ |               |
|             | Template screer | ıs      | $\checkmark$  | $\checkmark$ |               |
|             | Template linkag | e       |               | $\checkmark$ |               |
|             | Applications    |         |               | $\checkmark$ |               |
|             | Items           |         | $\checkmark$  | $\checkmark$ |               |
|             | Discovery rules |         | $\checkmark$  | $\checkmark$ |               |
|             | Triggers        |         | $\checkmark$  | $\checkmark$ |               |
|             | Graphs          |         | $\checkmark$  | $\checkmark$ |               |
|             | Screens         |         |               |              |               |
|             | Maps            |         |               |              |               |
|             | Images          |         |               |              |               |
|             | Value mappings  |         |               | $\checkmark$ |               |
|             | Import C        | ancel   |               |              |               |

### Fig. 2.4: Importing Template options

Now you can see the RipEX template in the Template list window along with the other default templates.

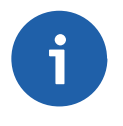

# Note

If you already imported the template and you need to update it, just import the newer version with the same name and the current template will be automatically overwriten.

Each **Item** has its Description, SNMP OID number, community string, UDP port (161), key, update interval and other parameters. One of the key parameter is the update interval, because it defines how often Zabbix will request various replies from the RipEX stations. This interval is predefined to 30 minutes, but you should consider changing it to suit your radio network infrastructure.

The individual items can be in an active or disabled state. By default, only some items are active based on their importance – see the next chapter for more information. If you wish to monitor more values, activate the desired ones. But as already mentioned, preferably use the RipEX Ethernet interface for SNMP communication to free up the radio channel. If this is not possible, consider carefully whether monitoring other values is necessary.

#### Only monitor the values which you really need and with reasonable update times.

The items are divided into the usage groups, called **Applications** in Zabbix. These applications serve for better clarification of the defined items.

If you wish to be notified whenever any monitored value is out of its threshold range, you can define a **Trigger** for it. These notifications are viewable on the Zabbix dashboard, item history or you can have e-mail/jabber/sms notifications enabled. Each notification can have one of six predefined severity levels (warning, critical, ...).

We also provide several triggers within the templates. Triggers defined in templates cannot be edited within individual hosts, which means you cannot define various threshold ranges for hosts and each host would have the same threshold range. Please define your own triggers within each individual host.

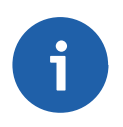

# Note

You can use a Clone option to create a copy of any template item or trigger for an individual host. In this case, you can edit its predefined values to meet your requirements for each host separately.

**Graphs** are automatically created for each monitored numeric value, but you can also create special graphs with several values on a single graph. We provide 4 predefined graphs containing some basic watched values like temperature, UCC etc.

For more information, see the Zabbix documentation. You can delete, add or edit any template component. The predefined state serves as a quick start, but you do not have to use them at all and you can create your own set of monitored values/items.

### Which Values/Items Should I Monitor?

The templates themselves are fully scalable and consist of many items. However, monitoring all of them is not required in a routine situation. Pre-activated items in RipEX default templates are:

- RipEX Template
  - Pre-activated Items: 5
  - Modem temperature (°C), RF power (W), TX lost (%), UCC (V), VSWR
- RipEX RFC1213 Template
  - All items are disabled by default
- RipEX RS232 Template
  - All items are disabled by default
- RipEX SNMP Trapper Template
  - Five SNMP trap items and triggers are enabled by default. DQ and RSS triggers need to be cloned for individual hosts, because we cannot predefine remote hosts IP addresses. See Section 2.4.2, "SNMP Traps" for more information.
- PING Template
  - Pre-activated Items: 1
  - Default Update Time: 30 minutes
  - The only active item checks the host reachability and triggers an alarm if the host is not reachable.

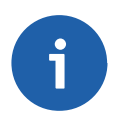

# Note

If you need to monitor more than one remote RipEX station, you need to "clone" existing items for the remote station watched values.

#### **Reading Remote Watched Values**

Remote Watched values are read by Zabbix using the Dynamic indexes. This works on a basis of "snmpwalk" through all available remote units (neighbours) of specific RipEX (host). When it finds the correct neighbour (correct IP), it reads the watched value for this neighbour. E.g. local RipEX has 3

neighbours (10.10.10.1, .2 and .3) and we need to know the RSS level for the 10.10.10.2 host. Zabbix sends several "snmpgetnext" requests until it reaches the end of this SNMP branch (in our example, 4 snmpgetnext requests are sent). Thanks to this, Zabbix finds out that 10.10.10.2 has for example ID "2" and thus, Zabbix knows how to ask for the RSS value of this particular neighbour and sends the correct snmpget request. All values are readable by OID ending with this previously "unknown" ID.

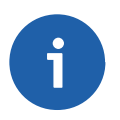

# Note

Without dynamic indexes, values for several remote units could be mixed together, because each History period, the IDs can be different for particular neighbours.

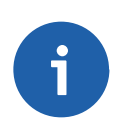

### Note

Do not read remote watched values and remote statistic values from RipEX unit which is not reachable via Ethernet. If you read it from RipEX reachable via the Radio channel, it could send too much of data over the Radio channel and cause a decrease of available bandwidth for this link. Do it on your own risk and requirements (it is supported).

Each Host linked with a RipEX template automatically obtains {\$NEIGHBOUR.1} user MACRO needed for reading remote watched values. This MACRO defines the IP address of the first RipEX neighbour of the particular "local" RipEX (host). If the monitored RipEX has more than one neighbour, you need to add additional neighbours to its MACRO list. Go to the Configuration -> Hosts -> choose the particular RipEX -> Macros -> Inherited and host macros -> Click on the "Add" button and define other neighbours.

| All hosts / RipEX testy Mrazek239 Enabled ZBX S | NMP JMX IPMI Applications 22  | Ite  | ms 350 Triggers 20 Graphs 6 Discove | ry rules | Web scenarios                              |                          |
|-------------------------------------------------|-------------------------------|------|-------------------------------------|----------|--------------------------------------------|--------------------------|
| Host Templates IPMI Macros Host inventory       | Encryption                    |      |                                     |          |                                            |                          |
|                                                 | Host macros Inherited and hos | st m | acros                               |          |                                            |                          |
| M                                               | acro                          |      | Effective value                     |          | Template value                             | Global value (configure) |
| Ę                                               | \$HOST.SSHKEY}                | ⇒    | /home/zabbix/.ssh/id_rsa            | Change   | RipEX Template: "/home/zabbix/.ssh/id_rsa" |                          |
| ł                                               | \$HOST.SSHPORT}               | ⇒    | 22                                  | Change   | ← RipEX Template: "22"                     |                          |
| ł                                               | \$NEIGHBOUR.1}                | ⇒    | 10.10.10.1                          | Remove   | RipEX Template: "192.168.169.169"          |                          |
| {                                               | \$NEIGHBOUR.2}                | ⇒    | 10.10.10.237                        | Remove   |                                            |                          |
| <pre>{</pre>                                    | \$NEIGHBOUR.3}                | ⇒    | RADIO BROADCAST                     | Remove   | !                                          |                          |
| {                                               | \$SNMP.PORT}                  | -    | 161                                 | Change   | ← RipEX Template: "161"                    |                          |
| Ę                                               | \$SNMP_COMMUNITY}             | ⇒    | public                              | Change   |                                            | ← "public"               |
| Ac                                              | bb                            |      |                                     |          |                                            |                          |
|                                                 | Update Clone Full clone       | е    | Delete Cancel                       |          |                                            |                          |

# Fig. 2.5: Host MACROs

Each Neighbour IP can be set as required. The default value for the first one is 192.168.169.169.

The {\$NEIGHBOUR.1} user MACRO is also used for reading statistics of particular neighbours. The IP addresses are the same (since the firmware 1.6.x) and thus they do not need to be set separately. The only difference is that you also have a "RADIO BROADCAST" line is Statistics which is NOT in the Neighbours menu (RipEX GUI). Configure it as a separate neighbour MACRO, but do not use it for remote watched values.

By default, reading the watched values is disabled. To enable it, go to the Configuration -> Hosts -> choose the host -> Go to the Applications -> Choose "Watched values - Remotes" and enable required values. If more than one neighbour is required, you need to "Clone" the existing Items and change the ID of the specific Neighbour. For example, if you have 3 neighbours, for each Item (RSS, DQ, Temperature, ...) you need to:

- · Open this particular Item within the Host's (local RipEX) watched values Items
- Click on the "Clone" button
- Change the ID from 1 to X, where X is the neighbour's ID (2, 3, ...), in the Name, Key and SNMP OID parameters!
- Click on the "Update" button
- Repeat the steps for the third neighbour as well
- Repeat the steps for all required Items

| Name           | Remote station {\$NEIGHBOUR.2} - Average RSS value in dBm        |
|----------------|------------------------------------------------------------------|
| Туре           | SNMPv2 agent                                                     |
| Key            | wvRemRssAvg[{\$NEIGHBOUR.2}]                                     |
| Host interface | 192.168.131.239 : 161 🗸                                          |
| SNMP OID       | RIPEX::wvRemRssAvg["index","RIPEX::wvRemIpAddr",{\$NEIGHBOUR.2}] |

Fig. 2.6: Remote Wached values - Item Cloning

#### Note

The same procedure must be done for Radio Statistics. By default, only the first neighbour and Total numbers are pre-defined. Broadcast and other hosts must be defined manually.

Valus from any neighbour can now be displayed in the Latest data menu.

| Remote station 10.10.1 - Last Tx lost value in %                           | 2017-02-03 10:29:58 | 0 %        |
|----------------------------------------------------------------------------|---------------------|------------|
| Remote station 10.10.1 - Last UCC value in Volts (V)                       | 2017-02-03 10:29:59 | 13.3 V     |
| Remote station 10.10.1 - Last VSWR value                                   | 2017-02-03 10:30:00 | 1          |
| Remote station 10.10.1 - Total heard packets from the remote station       | 2017-02-03 10:29:46 | 1149       |
| Remote station 10.10.237 - Average device temperature value in Celsius (C) | 2017-02-03 10:25:16 | 33 °C      |
| Remote station 10.10.237 - Average DQ value                                | 2017-02-03 10:25:17 | 221.72     |
| Remote station 10.10.237 - Average RF power value in Watt (W)              | 2017-02-03 10:25:18 | 0.1 W      |
| Remote station 10.10.237 - Average RSS value in dBm                        | 2017-02-03 10:25:18 | -82.83 dBm |

Fig. 2.7: Remote watched values - Latest values

# 2.3.3. How to Import Monitored RipEX Stations?

Now you have a working template, but you need to define hosts (RipEX stations). Each RipEX station has its own IP address. The following steps will guide you through the Host Configuration.

To create a host, go to **Configuration**  $\rightarrow$  **Hosts** and click on the **Create Host** button. Define the Host name and its IP address.

| Host name    | 192.168.1.10 |  |
|--------------|--------------|--|
| Visible name | RipEX1       |  |
| Groups       | In groups    |  |
|              | RipEX        |  |

Fig. 2.8: Defining the Host name and its IP address

Alternatively you can define a Group for the hosts. Creating a **Group** is straightforward. You can create a new one while creating a host or you can do so by going to the **Configuration**  $\rightarrow$  **Groups** tab and clicking on the **Create Group** button.

Linking a template to the host(s) is achieved under the same tab or you can open Template settings and link any desired host to it.

You have to set the IP address and the port number (161) for the SNMP interface. Otherwise, you won't be able to use any SNMP item.

The option "Use bulk requests" can be enabled with RipEX units. This feature enables sending multiple SNMP queries within one UDP datagram.

| Agent interfaces | IP ADDRESS DNS NAME CONNECT TO PORT DEFAULT        |  |  |  |  |
|------------------|----------------------------------------------------|--|--|--|--|
| SNMP interfaces  | 192.168.120.248         IP         DNS         161 |  |  |  |  |
|                  | Add                                                |  |  |  |  |

Fig. 2.9: Defining the SNMP interface

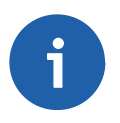

### Note

In this Host configuration menu, configure the Host Inventory to be filled in automatically.

#### Where can I See the RipEX Monitored Values?

To check monitored values, go to the **Monitoring**  $\rightarrow$  **Latest data** tab and choose the desired host from the Menu.

| • | HOST 🛦  | NAME                               | LAST CHECK        | LAST VALUE |
|---|---------|------------------------------------|-------------------|------------|
| ۲ | RipEX-A | Alarm States (1 Item)              |                   |            |
| • | RipEX-A | Interface - Radio (5 Items)        |                   |            |
|   |         | Radio interface encryption method  | 2016-07-15 16:00: | off (0)    |
|   |         | Radio interface FEC                | 2016-07-15 16:00: | off (0)    |
|   |         | Radio interface RF power           | 2016-07-15 16:00: | mE-100mW   |
|   |         | Radio interface Rx frequency in Hz | 2016-07-15 16:00: | 448.25 MHz |
|   |         | Radio interface Tx frequency in Hz | 2016-07-15 16:00: | 448.25 MHz |

#### Fig. 2.10: RipEX latest data

For each item, you can see a graph or a history table. If a trigger is configured for the item, the graph shows a line with a threshold value.

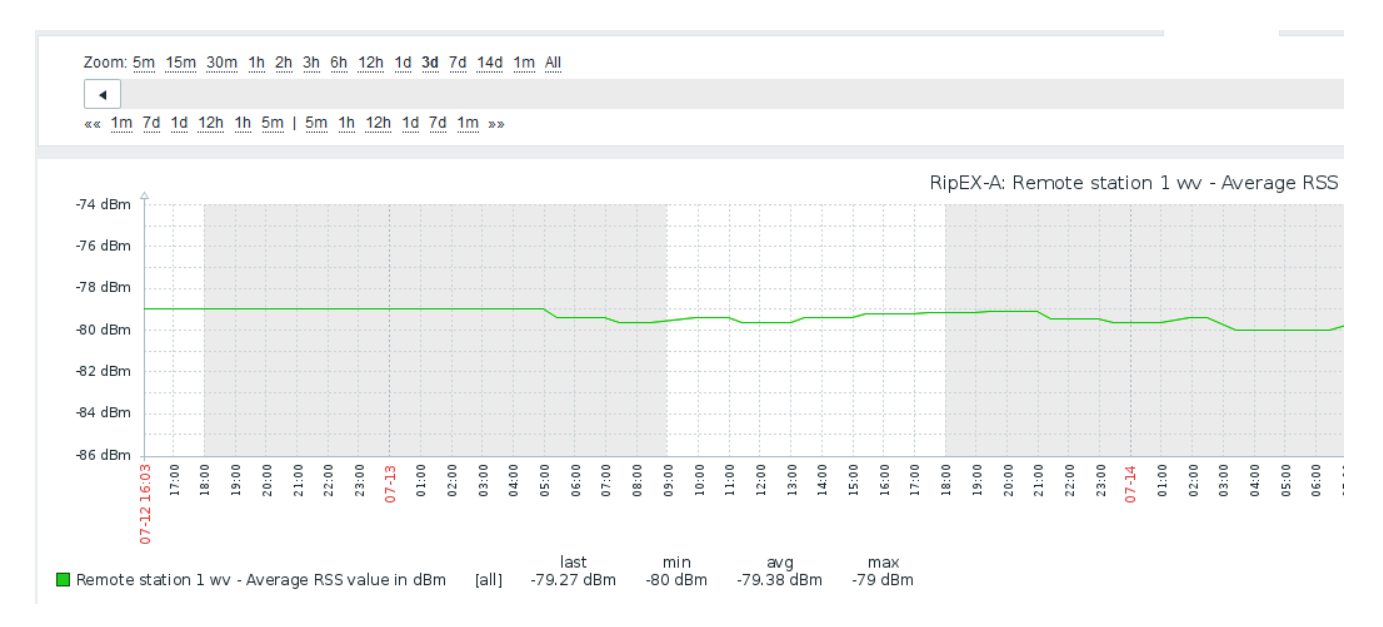

Fig. 2.11: RipEX graph

### 2.3.4. Value Mappings

Responses from Several OID objects are unsigned integers, but these values do have a special meaning.

Example 2.1. deviceMode

- "1" stands for "bridge" mode.
- "2" stands for "router" mode.

Unfortunately, by default, you can see only the numeric values at the Zabbix front-end. The Value mappings are automatically imported with the RipEX template or it can be imported separately in the Administration - General - Value Mappings menu.

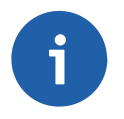

# Note

This syntax feature is used throughout all MIB tables, not only the RipEX MIB table.

If you create any Value map manually, follow this procedure.

To add new value mappings, go to Administration  $\rightarrow$  General  $\rightarrow$  Value Mapping. Click on the "**Create value map**" button and insert the values, which are mentioned on the following lines. There is an Item list, which uses these value mappings (either link them manually or automatically by importing the template).

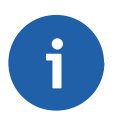

# Note

There are also several value mappings used at RFC1213 and RS232.

#### Value Mappings List

| RipEX.AlmState                  | Items:                                                             |
|---------------------------------|--------------------------------------------------------------------|
| $-1 \Rightarrow$ unknown        | Alarm state - COM1 interface Rx to Tx packets ratio                |
| $0 \Rightarrow \text{inactive}$ | Alarm state - COM2 interface Rx to Tx packets ratio                |
| $1 \Rightarrow active$          | Alarm state - Device temperature                                   |
|                                 | Alarm state - DQ                                                   |
|                                 | Alarm state - ETH interface Rx to Tx packets ratio                 |
|                                 | Alarm state - HW Input                                             |
|                                 | Alarm state - RF Power                                             |
|                                 | Alarm state - RSS                                                  |
|                                 | Alarm state - Tx lost                                              |
|                                 | Alarm state - UCC                                                  |
|                                 | Alarm state - Unit ready                                           |
|                                 | Alarm state - VSWR                                                 |
| RipEX.BackupPathsState          | Items:                                                             |
| $0 \Rightarrow$ unknown         | Backup Paths 1 - Alternative Paths - Currently passive paths State |
| $1 \Rightarrow up$              | Backup Paths 2 - Alternative Paths - Currently passive paths State |
| $2 \Rightarrow down$            | Backup Paths 1 - Alternative Paths - Currently used path State     |
|                                 | Backup Paths 2 - Alternative Paths - Currently used path State     |
| RipEX.comProtocol:              | Items:                                                             |
| $0 \Rightarrow \text{none}$     | COM1 - Protocol                                                    |
|                                 |                                                                    |

| <b>RipEX.comProtocol:</b><br>$3 \Rightarrow AsyncLink$<br>$4 \Rightarrow Modbus$<br>$5 \Rightarrow IEC101$<br>$6 \Rightarrow DNP3$<br>$7 \Rightarrow UNI$<br>$8 \Rightarrow Comli$<br>$9 \Rightarrow DF1$<br>$10 \Rightarrow Profibus$<br>$12 \Rightarrow C24$<br>$13 \Rightarrow RP570$<br>$14 \Rightarrow Cactus$<br>$15 \Rightarrow ITT Flygt$<br>$18 \Rightarrow SLIP$<br>$19 \Rightarrow Siemens 3964 (R)$<br>$20 \Rightarrow PR2000$ | Items:<br>COM2 - Protocol<br>TS 1 COM user protocol type<br>TS 2 COM user protocol type<br>TS 3 COM user protocol type<br>TS 4 COM user protocol type<br>TS 5 COM user protocol type |
|----------------------------------------------------------------------------------------------------|----------------------------------------------------------------------------------------------------|
| <b>RipEX.deviceMode</b><br>1 $\Rightarrow$ bridge<br>2 $\Rightarrow$ router                                                                                                    | Items:<br>Station working mode                                                                                                    |
| <b>RipEX.eDhcp</b><br>$0 \Rightarrow \text{off}$<br>$1 \Rightarrow \text{server}$<br>$2 \Rightarrow \text{client}$                                                                                                    | Items:<br>Ethernet interface DHCP mode                                                                                                    |
| <b>RipEX.eSpeed</b><br>$0 \Rightarrow$ auto<br>$1 \Rightarrow$ s-100baseTX-Full<br>$2 \Rightarrow$ s-100baseTX-Half<br>$3 \Rightarrow$ s-10baseT-Full<br>$4 \Rightarrow$ s-10baseT-Half                                                                                                    | Items:<br>Ethernet interface bit rate and duplex settings                                                                                                    |
| <b>RipEX.ifTmATM</b><br>$0 \Rightarrow mask$<br>$1 \Rightarrow table$                                                                                                    | Items:<br>TCP Modbus COM protocol address translation mode                                                                                                    |

Items:

HW alarm input contact state

# **RipEX.IOState**

 $-1 \Rightarrow$  unknown  $0 \Rightarrow \text{off}$  $1 \Rightarrow on$ 

### RipEX.RelayContactType

 $0 \Rightarrow \text{off}$ 

- $1 \Rightarrow$  normally-closed
- $2 \Rightarrow$  normally-open

#### **RipEX.rEncryption**

 $0 \Rightarrow \text{off}$  $1 \Rightarrow \text{aes256}$ 

# RipEX.rRfPwr

 $0 \Rightarrow mE-100mW$   $1 \Rightarrow mEr-200mW$   $2 \Rightarrow mE-500mW$   $3 \Rightarrow mE-1W$   $4 \Rightarrow mE-2W$   $5 \Rightarrow mE-3W$   $6 \Rightarrow mE-4W$   $7 \Rightarrow mE-5W$   $8 \Rightarrow mE-10W$   $9 \Rightarrow mE-8W$   $17 \Rightarrow mL-200W$   $18 \Rightarrow mL-500mW$   $19 \Rightarrow mL-1W$   $20 \Rightarrow mL-2W$ 

### RipEX.SettingState

 $0 \Rightarrow \text{off}$  $1 \Rightarrow \text{on}$ 

# RipEX.tsEthProtType

 $0 \Rightarrow tcp$  $1 \Rightarrow udp$ 

### Items:

HW alarm input contact type

# Items:

Radio interface encryption method

# Items: Radio interface RF power

### Items:

Ethernet interface broadcast and multicast status Ethernet interface shaping status Terminal server status TCP Modbus COM protocol broadcast accept Radio interface FEC TS 1 on/off TS 2 on/off TS 3 on/off TS 4 on/off TS 5 on/off

### Items:

- TS 1 Ethernet protocol type TS 2 Ethernet protocol type
- TS 3 Ethernet protocol type
- TS 4 Ethernet protocol type

| RIPEX.tsEthProt lype                | Items:                                                                 |
|-------------------------------------|------------------------------------------------------------------------|
|                                     | TS 5 Ethernet protocol type                                            |
| RFC1213.ifType                      | Items:                                                                 |
| $1 \Rightarrow other$               | RFC1213 - Interface 1 - The type of interface (physical/link protocol) |
| $2 \Rightarrow regular1822$         | RFC1213 - Interface 2 - The type of interface (physical/link protocol) |
| $3 \Rightarrow hdh1822$             |                                                                        |
| $4 \Rightarrow$ ddn-x25             |                                                                        |
| $5 \Rightarrow rfc877-x25$          |                                                                        |
| $6 \Rightarrow$ ethernet-csmacd     |                                                                        |
| $7 \Rightarrow iso88023$ -csmacd    |                                                                        |
| $8 \Rightarrow$ iso88024-tokenBus   |                                                                        |
| $9 \Rightarrow$ iso88025-tokenRing  |                                                                        |
| $10 \Rightarrow iso88026$ -man      |                                                                        |
| $11 \Rightarrow starLan$            |                                                                        |
| $12 \Rightarrow proteon-10Mbit$     |                                                                        |
| $13 \Rightarrow$ proteon-80Mbit     |                                                                        |
| $14 \Rightarrow$ hyperchannel       |                                                                        |
| $15 \Rightarrow fddi$               |                                                                        |
| $16 \Rightarrow lapb$               |                                                                        |
| $17 \Rightarrow sdlc$               |                                                                        |
| $18 \Rightarrow ds1$                |                                                                        |
| $19 \Rightarrow e1$                 |                                                                        |
| $20 \Rightarrow basicISDN$          |                                                                        |
| $21 \Rightarrow \text{primaryISDN}$ |                                                                        |

- $\textbf{22} \Rightarrow propPointToPointSerial}$
- $23 \Rightarrow ppp$
- $\mathbf{24} \Rightarrow \textbf{softwareLoopback}$
- $25 \Rightarrow eon$
- $26 \Rightarrow ethernet-3Mbit$
- $\mathbf{27} \Rightarrow \mathsf{nsip}$
- $28 \Rightarrow slip$
- $29 \Rightarrow ultra$
- $\rm 30 \Rightarrow ds3$
- $31 \Rightarrow sip$
- $32 \Rightarrow \text{frame-relay}$

| <b>RFC1213.ipForwarding</b><br>1 $\Rightarrow$ forwarding<br>2 $\Rightarrow$ not-forwarding                                                                                                  | Items:<br>RFC1213 - The indication of whether this entity is acting<br>as an IP gateway                                                                                                    |
|----------------------------------------------------------------------------------------------------|----------------------------------------------------------------------------------------------------|
| <b>RFC1213.snmpEnableAuthenTraps</b><br>1 $\Rightarrow$ enabled<br>2 $\Rightarrow$ disabled                                                                                                  | <b>Items:</b><br>RFC1213 - SNMP - Indicates whether the SNMP agent<br>process is permitted to generate authentication-failure traps                                                                                                    |
| <b>RS232.rs232AsyncPortParity</b><br>$1 \Rightarrow \text{none}$<br>$2 \Rightarrow \text{odd}$<br>$3 \Rightarrow \text{even}$<br>$4 \Rightarrow \text{mark}$<br>$5 \Rightarrow \text{space}$ | Items:<br>RS232 port 1 - The port's sense of a character parity bit<br>RS232 port 2 - The port's sense of a character parity bit                                                                                                    |
| <b>RS232.rs232AsyncPortStopBits</b><br>$1 \Rightarrow \text{one}$<br>$2 \Rightarrow \text{two}$<br>$3 \Rightarrow \text{oneAndHalf}$<br>$4 \Rightarrow \text{dynamic}$                       | Items:<br>RS232 port 1 - The port's number of stop bits<br>RS232 port 2 - The port's number of stop bits                                                                                                    |
| <b>RS232.rs232PortInFlowType</b><br>1 $\Rightarrow$ none<br>2 $\Rightarrow$ ctsRts<br>3 $\Rightarrow$ dsrDtr                                                                                 | <b>Items:</b><br>RS232 port 1 - The port's type of input flow control<br>RS232 port 2 - The port's type of input flow control<br>RS232 port 1 - The port's type of output flow control<br>RS232 port 2 - The port's type of output flow control |
| <b>RS232.rs232PortType</b><br>$1 \Rightarrow \text{other}$<br>$2 \Rightarrow rs232$<br>$3 \Rightarrow rs422$<br>$4 \Rightarrow rs423$<br>$5 \Rightarrow v35$<br>$6 \Rightarrow x21$          | Items:<br>RS232 port 1 - The port's hardware type<br>RS232 port 2 - The port's hardware type                                                                                                    |
| <b>ICMP ping - Accessibility</b><br>$0 \Rightarrow$ ICMP ping fails<br>$1 \Rightarrow$ ICMP ping successful                                                                                  | Items:<br>ICMP ping - Accessibility                                                                                                    |

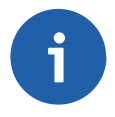

### Note

Two value mappings should already be included in the Zabbix itself, see "SNMP interface status (ifAdminStatus)" and "SNMP interface status (ifOperStatus)" in the Value mapping menu. Four Items from the RFC1213 template use these mappings.

#### How can I Edit an Item to Link with a Value Map?

Go to **Configuration**  $\rightarrow$  **Templates** and choose one of the imported template. Open the item configuration window and click on the chosen item to view and edit its settings.

Choose the appropriate value map in the Menu "Show value" and save the changes.

*Example*: RipEX.eDhpc

| Name                             | Ethernet interface DHCP mo                                                                                                    | ode          | ]               |        |
|----------------------------------|----------------------------------------------------------------------------------------------------|--------------|-----------------|--------|
| Туре                             | SNMPv2 agent 🗸                                                                                                    |              |                 |        |
| Кеу                              | eDhcp                                                                                                    |              | Select          |        |
| SNMP OID                         | 1.3.6.1.4.1.33555.2.2.2.2                                                                                                    |              | ]               |        |
| SNMP community                   | public                                                                                                    |              | ]               |        |
| Port                             |                                                                                                    |              |                 |        |
| Type of information              | Numeric (unsigned) 🗸                                                                                                    |              |                 |        |
| Data type                        | Decimal ~                                                                                                    |              |                 |        |
| Units                            |                                                                                                    |              | ]               |        |
| Use custom multiplier            | 1                                                                                                    |              |                 |        |
| Update interval (in sec)         | 1800                                                                                                    |              |                 |        |
| Custom intervals                 | ТҮРЕ                                                                                                    | INTERVAL     | PERIOD          | ACTION |
|                                  | Flexible Scheduling                                                                                                    | 50           | 1-7,00:00-24:00 | Remove |
|                                  | Add                                                                                                    |              |                 |        |
|                                  |                                                                                                    |              |                 |        |
| History storage period (in days) | 7                                                                                                    |              |                 |        |
| Trend storage period (in days)   | 90                                                                                                    |              |                 |        |
| Store value                      | As is                                                                                                    | ~            |                 |        |
| Show value                       | RipEX.eDhcp                                                                                                    | ✓ show value | e mappings      |        |
| New application                  |                                                                                                    |              | J               |        |
| Applications                     | -None-<br>Alarm States<br>Alarm Thresholds<br>Backup Paths<br>Interface - COM Ports<br>Interface - Ethernet<br>Interface - HW Alarm Input<br>Interface - Radio<br>Interface - TCP Modbus |              |                 |        |
| Populates host inventory field   | -None-                                                                                                    | $\sim$       |                 |        |

Fig. 2.12: Linking a value map to an item

# 2.4. How do I Know that Something Has Happened to the RipEX Station?

There are two ways to check the RipEX stations. You can actively query the station in the defined time intervals or you can just wait for the trap to be received.

# 2.4.1. Active Querying

If you have a defined item which is updated e.g. every 10 seconds. Zabbix requests a reply to the SNMP GET message for the specific OID object and it stores this value in the database at 10 second intervals.

A trigger can also be configured for each item. For instance, temperature threshold alarm is set to 50°C. Whenever Zabbix receives an SNMP RESPONSE message from any monitored host with temperature higher than 50°C, an alarm is triggered. If the alarm is triggered, it is displayed at the Zabbix Dashboard. The Alarm will be visible in the "Last 20 issues" table and you will see which host is having an issue in the "Host status" table.

When the temperature falls back into the allowed range, the issue will be deleted from the Zabbix dashboard.

| Last 20 issues |                                                      |                      |     |      |        |            |
|----------------|------------------------------------------------------|----------------------|-----|------|--------|------------|
| Host           | Issue                                                | Last change 🕂        | Age | Info | Ack    | Actions    |
| RipEX_TP       | RipEX station - Modem temperature value out of range | 27 Sep 2012 13:20:58 | 23s |      | No     | -          |
|                |                                                      |                      |     | 1 of | 1 issu | e is shown |

Fig. 2.13: Displaying of RipEX trap

# 2.4.2. SNMP Traps

The key aspect of the SNMP are the TRAPS. These OID objects are not actively monitored by the Zabbix manager but by the RipEX itself. This behaviour is described in the on-line help on RipEX web Settings page or in the User manual, Chapter 7.3.

### How to Configure Traps in Zabbix?

This, unfortunately, is a somewhat complex procedure. There are several ways to configure traps – only one of them will be explained in this guide.

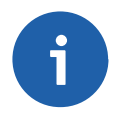

# Note

Another approach could be using SNMPTT functionality.

You have to install an snmptrapd, a daemon which receives SNMP traps and pass them into the Zabbix front-end.

You can use the script (*snmptrap.sh*) which is included in the RipEX\_Zabbix\_templ.zip file downloadable from http://www.racom.eu/eng/products/radio-modem-ripex.html#download website. Copy the script file into //usr/lib/zabbix/externalscripts/ directory and change the file privileges and make it executable.
```
# mkdir -p /usr/lib/zabbix/externalscripts; chown zabbix /home/zabbix
```

- # cp misc/snmptrap/snmptrapd.sh /home/zabbix/bin
- # chmod +x /usr/lib/zabbix/externalscripts/snmptrapd.sh

After that, you need to edit the file. By executing

\$ which zabbix\_sender

you will find the full path to this executable binary file. Change the path in the file, e.g.

ZABBIX\_SENDER="/usr/bin/zabbix\_sender";

The script parses the output of each received SNMP trap, selects the appropriate host and declares an associative array containing trap descriptions. Eventually, it sends the whole message to your Zabbix server.

The script logs trap information into the /tmp/trap\_messages.log file.

You should also check the LOG destination, which should be: /var/log/snmptrap/snmptrap.log. Create the directory if not already created and edit this in the snmptrap.sh script file.

LOGFILE=/var/log/snmptrap/snmptrap.log

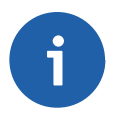

## Note

The log file could also be located in /var/log/zabbix/snmptrap.log if required.

Now we have our script prepared, let's configure the Zabbix front-end:

If you have not yet done so, import the RipEX templates. One application is called TRAPS and it consists of all traps. Link the templates to desired hosts.

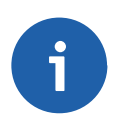

# Note

If Zabbix receives a trap for an unknown host it will not be displayed.

The host MUST to be configured using the IP address as the Host name, e.g.:

| Host name: | 192.168.10.1 |
|------------|--------------|
|            |              |

Visible name: RipEX1

SNMP interface: 192.168.10.1, port 161, IP

Along with this template, 15 new items and triggers appear at each used host. That is exactly the number of SNMP traps defined at the RipEX. Each trap should be recognized and the Zabbix should display the correct information message at the dashboard.

| NAME                                            | TRIGGERS   | KEY           | INTERVAL 🔺 | HISTORY | TRENDS | TYPE           | APPLICATIONS | STATUS   |
|-------------------------------------------------|------------|---------------|------------|---------|--------|----------------|--------------|----------|
| Backup path state has changed                   | Triggers 1 | trpBpath      |            | 90d     |        | Zabbix trapper | TRAPS        | Enabled  |
| Unit ready signal has changed                   | Triggers 1 | trpUnitReady  |            | 90d     |        | Zabbix trapper | TRAPS        | Enabled  |
| Alternative path state has changed              | Triggers 1 | trpBpathAlt   |            | 90d     |        | Zabbix trapper | TRAPS        | Enabled  |
| VSWR value out of range                         | Triggers 1 | trpVswr       |            | 90d     |        | Zabbix trapper | TRAPS        | Enabled  |
| COM2 RX/TX packet ratio out of range            | Triggers 1 | trpCom2Pr     |            | 90d     |        | Zabbix trapper | TRAPS        | Enabled  |
| COM1 RX/TX packet ratio out of range            | Triggers 1 | trpCom1Pr     |            | 90d     |        | Zabbix trapper | TRAPS        | Enabled  |
| UCC value out of range                          | Triggers 1 | trpUcc        |            | 90d     |        | Zabbix trapper | TRAPS        | Enabled  |
| TX Lost value out of range                      | Triggers 1 | trpTxLost     |            | 90d     |        | Zabbix trapper | TRAPS        | Enabled  |
| Modem becomes active in a Hot-Standby mode      | Triggers 1 | trpHotStby    |            | 90d     |        | Zabbix trapper | TRAPS        | Enabled  |
| HW input in the alarm state                     | Triggers 1 | trpHwIn       |            | 90d     |        | Zabbix trapper | TRAPS        | Enabled  |
| Modem temperature value out of range            | Triggers 1 | trpTemp       |            | 90d     |        | Zabbix trapper | TRAPS        | Enabled  |
| Remote station (X.Y.Z.W) DQ value out of range  | Triggers 1 | trpDqX.Y.Z.W  |            | 90d     |        | Zabbix trapper | TRAPS        | Disabled |
| RF power value out of range                     | Triggers 1 | trpRfpwr      |            | 90d     |        | Zabbix trapper | TRAPS        | Enabled  |
| Remote station (X.Y.Z.W) RSS value out of range | Triggers 1 | trpRssX.Y.Z.W |            | 90d     |        | Zabbix trapper | TRAPS        | Disabled |
| Ethernet Rx/Tx packet ratio out of range        | Triggers 1 | trpEthPr      |            | 90d     |        | Zabbix trapper | TRAPS        | Enabled  |

# Fig. 2.14: Definition of RipEX traps

RipEX sends a trap whenever the watched value is out of range (or other configured condition is met) and whenever the value falls back within the corresponding range.

Every trap has two states in Zabbix. Each trap can either be in the alarm state or in the OK state.

RSS and DQ trap items are disabled in the template by default. The reason is that we need to define remote RipEX IP addresses first. See the following example for enabling a DQ trap:

Go to the Zabbix web front-end and select a RipEX host for which you want to process DQ traps. Click on the Items button and find an item with the following key: *trpDqX.Y.Z.W*.

| ZABBI         | X Monitoring In        | ventory Repo      | orts Con       | figuration     | Administra  | ation      |               |             |              |        | (              | C Share      | ?         | •        | ሳ          |
|---------------|------------------------|-------------------|----------------|----------------|-------------|------------|---------------|-------------|--------------|--------|----------------|--------------|-----------|----------|------------|
| Host groups   | Templates Hosts        | Maintenance       | Actions        | Discovery      | IT services |            |               |             |              |        |                |              | Zabbi     | x Appli  | ance       |
| Items         |                        |                   |                |                |             |            |               |             |              |        |                |              | Cre       | eate ite | em         |
| All hosts / R | RipEX-A Enabled ZBX    | SNMP JMX IPMI     | Applications   | s 21 Items 3   | 31 Triggers | s 20 Graph | ns 7 Discove  | ry rules We | eb scenario: | 5      |                |              |           |          |            |
|               |                        |                   |                |                |             | Filter 🔻   |               |             |              |        |                |              |           |          |            |
| WIZARD        | NAME 🔺                 |                   |                |                |             | TRIGGERS   | KEY           | INTERVAL    | HISTORY      | TRENDS | TYPE           | APPLICATIONS | STATU     | IS II    | <b>√FO</b> |
|               | RipEX SNMP Trapper Ter | mplate: Remote st | ation (X.Y.Z.W | ) DQ value out | of range    | Triggers 1 | trpDqX.Y.Z.W  |             | 90d          |        | Zabbix trapper | TRAPS        | Disab     | led      |            |
|               | RipEX SNMP Trapper Ter | mplate: Remote st | ation (X.Y.Z.W | ) RSS value ou | it of range | Triggers 1 | trpRssX.Y.Z.W |             | 90d          |        | Zabbix trapper | TRAPS        | Disab     | led      |            |
|               |                        |                   |                |                |             |            |               |             |              |        |                | Displ        | aying 2 ( | of 2 fou | ind        |
| 0 selected    | Enable Disable         | Clear history     |                | Mass updat     | e Delet     | е          |               |             |              |        |                |              |           |          |            |

Fig. 2.15: Default DQ trap item

Click on the item and then click on the Clone button. Now you can edit the item. Replace the "X.Y.Z.W" string in the item Name with the remote RipEX IP address (e.g. 192.168.131.55). Do the same in the Key field and select the Enabled option in the Status field. See the following example:

| Name                             | Remote station (192.168.131.55) DQ value out of ra                                                                                                    | In  |          |
|----------------------------------|----------------------------------------------------------------------------------------------------|-----|----------|
| Туре                             | Zabbix trapper 🗸                                                                                                    |     |          |
| Key                              | trpDo192.168.131.55                                                                                                    |     | Select   |
| Type of information              | Character ~                                                                                                    |     |          |
| History storage period (in days) | 90                                                                                                    |     |          |
| Show value                       | As is 🗸 show va                                                                                                    | lue | mappings |
| Allowed hosts                    |                                                                                                    |     |          |
| New application                  |                                                                                                    |     |          |
| Applications                     | PING statistics<br>RFC1213<br>RS232<br>Station<br>Statistics - COM ports<br>Statistics - Radio<br>Statistics - TCP Modbus<br>Statistics - TCP Proxy<br>Statistics - TCP Proxy<br>Statistics - Terminal Servers<br>TRAPS                                                                                  | •   |          |
| Populates host inventory field   | -None-                                                                                                    |     |          |
| Description                      | A notification to indicate that average DQ value<br>has exceeded threshold limits.<br>This notification sends additional information<br>about<br>the event by including the following objects in its<br>varbinding list.<br>- alarmStateDq: DQ alarm state.<br>- wvRemDqAvg: Remote station - Average DQ | *   |          |
| Enabled                          |                                                                                                    |     |          |
|                                  | Add Cancel                                                                                                    |     |          |

Fig. 2.16: Edited DQ trap item

Save the changes and open the host Triggers list. Repeat the above steps for the DQ trigger and save the changes. You should see the trigger with the enabled status.

Average RipEX station - Remote station (192.168.131.55) DQ value out of range

({RipEX-A-10.15.17.162:trpD (192.168.131.55 sh("OFF")}=0)

Enabled

Fig. 2.17: Enabled DQ trap trigger

Follow the same procedure (DQ and RSS) for other remote RipEX units as needed.

You can also define Zabbix to send you an e-mail whenever any trap is triggered. See the Zabbix Documentation or Section Section 2.7, "Zabbix Alerting via e-mail" of this Application not for the e-mail configuration.

Please, find the file snmptrapd.conf usually it's in the /etc/snmp/ directory. Edit or create the file as root with the following lines:

authCommunity execute public authCommunity execute PUBLIC traphandle default /usr/lib/zabbix/externalscripts/snmptrap.sh

The first two lines will allow all received traps with community public or PUBLIC to be parsed and the third line will force the snmptrapd to use our script.

If you do not know what community names you will receive, add the following line to accept all community names.

#### disableAuthorization yes

Do not forget to restart snmptrapd. You should have similar snmptrapd parameters in the /etc/sysconfig/ snmptrapd file:

#### OPTIONS="-Lsd -p /var/run/snmptrapd.pid -On"

This ensures that snmptrapd daemon will not translate the numerical OID numbers which is important for our script to run properly.

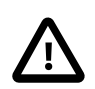

### Important

If you install Zabbix on the CentOS distribution, do not forget to enable snmptrapd within SELinux security rules.

SELinux is an important security part of CentOS. Running all the functionality of Zabbix will require configuring these rules. If you do not understand it, consult the required changes with our technical support.

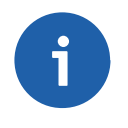

### Note

RipEX default Community string name is "public", however it can be changed (since firmware release 1.3). All RipEX stations within the network must have the same Community string. Otherwise disableAuthorization has to be set to "yes" (or set authCommunity variables for all allowed Community string names).

### **Basic Trap Functionality Tests**

Now Zabbix is ready to receive SNMP traps from all RipEX stations and enter them into the database properly. In order to test it, force the trap to be sent from any RipEX and see whether it appears in the Zabbix front-end. If not, check that the respective UDP port (162) is enabled at your firewall and check the settings again. You can also execute Tcpdump or Wireshark at the selected interface of your Zabbix server or somewhere along the intended packet path.

Another basic test can be run using the following command:

```
zabbix sender -z localhost -p 10051 -s "192.168.10.1" -k trpTemp -o "trpTemp, ALARM: UP"
```

The IP address of your RAy2 station is 192.168.10.1, key is "*trpTemp*" and the message for the Zabbix server is "*trpTemp*, ALARM: UP". The command should trigger the host's " temperature exceeded the threshold" alarm. Note that you need to have a host configured with this IP address, otherwise the trap will not be shown.

It is important to set the KEY value correctly, otherwise the trap would not match the trigger. See more KEY values with their description below:

- trpRssIPAddress Remote station RSS value out of range (Replace the IPAddress with a real remote RipEX IP address)
- *trpDqIPAddress* Remote station DQ value out of range (Replace the IPAddress with a real remote RipEX IP address)
- ttrpTxLost TX Lost value out of range
- trpUcc UCC value out of range
- trpTemp Modem temperature value out of range
- trpRfpwr RF power value out of range
- trpLanPr Ethernet RX/TX packet ratio out of range
- trpCom1Pr COM1 RX/TX packet ratio out of range
- trpCom2Pr COM2 RX/TX packet ratio out of range
- trpHwIn HW input in the alarm state
- trpHotStby Modem becomes active in a Hot-Standby mode
- trpBpath Backup path state has changed
- *trpBpathAlt* Alternative path state has changed
- *trpUnitReady* Unit ready signal has changed

If you want to clear the trap alarm, just repeat the same zabbix\_sender command, but change the message to contain the word "OFF". E.g. "ALARM OFF".

| System s   | System status  |            |          |                  |         |                 |               |        |                |        |            |
|------------|----------------|------------|----------|------------------|---------|-----------------|---------------|--------|----------------|--------|------------|
| Host gro   | up Disa        | ster       | High     | Average          | Warni   | ing Information |               |        | Not classified |        |            |
| RipEX      | 0              |            | 0        | 1                | 0       |                 | 0             |        | 0              |        |            |
| Zabbix ser | vers 0         |            | 0        | 0                | 0       |                 | 0             |        | 0              |        |            |
| Updated:   | 16:35:33       |            |          |                  |         |                 |               |        |                |        |            |
| Host stat  | Host status    |            |          |                  |         |                 |               |        |                |        |            |
| Host gro   | up Witl        | nout pro   | blems    |                  |         | With p          | oroblems      |        |                | Tot    | al         |
| RipEX      | 0              |            |          |                  |         | 1               |               |        |                | 1      |            |
| Zabbix ser | vers 1         |            |          |                  |         | 0               |               |        |                | 1      |            |
| Updated:   | 16:35:33       |            |          |                  |         |                 |               |        |                |        |            |
| Last 20 i  | Last 20 issues |            |          |                  |         |                 |               |        |                |        |            |
| Host       | Issue          |            |          |                  |         | Last cl         | hange 🕂       | Age    | Info           | Ack    | Actions    |
| RipEX_TP   | RipEX uni      | t - Modern | temperat | ure value out of | f range | <u>26 Sep</u>   | 2012 16:33:52 | 1m 41s |                | No     | -          |
|            |                |            |          |                  |         |                 |               |        | 1 of           | 1 issu | e is shown |

Fig. 2.18: Zabbix dashboard – Status of units

You can also see Trap's output in **Monitoring**  $\rightarrow$  **Latest Data**  $\rightarrow$  **TRAPS of your RipEX station**  $\rightarrow$  **History**. The displayed information differs based on the trap received. See the detailed description in the respective Zabbix item.

# 2.5. What Else does Zabbix Offer?

There are many features provided by the Zabbix software. They are described in the Zabbix Documentation. Below are just a few of them.

You can create Screens. A Screen is a set of various graphs on one page for better overview of your network (temperature, UCC, RF power, ...).

You can create Maps. If you administer many stations in many locations, a Map can be a good choice. You can define the background picture (e.g. real maps), various station pictures, station status, various statistics, etc. You can import any icon or background picture you want to use.

RipEX-B

Temp = 32.8 °C RSS = -38 dBm DQ = 207 OK Temp = 31.5 °C RSS = -43 dBm DQ = 229.29 OK

Nove M

Fig. 2.19: Basic map with two RipEX stations

Ripex-A

A short example of RipEX station configuration in Maps:

```
{HOSTNAME}
Temp = { {HOSTNAME } :wvTempAvg.last(0) }
RSS = { {HOSTNAME } :wvRemRssAvg[1].last(0) }
DQ = { {HOSTNAME } :wvRemDqAvg[1].last(0) }
Туре
                        Host
                                    \sim
Label
                         {HOSTNAME}
                        Temp = {{HOSTNAME}:wvTempAvg.last(0)}
                        RSS = {{HOSTNAME}:wvRemRssAvg[1].last(0)}
                        DQ = {{HOSTNAME}:wvRemDqAvg[1].last(0)}
Label location
                        Default
                                \sim
                         RipEX-A-10.15.17.162 🗙
Host
```

Fig. 2.20: Definition of RipEX station in maps

Each map can be divided into several sub-maps. It can be useful for various levels of detail.

# 2.6. How to Access RipEX GUI from Zabbix

Zabbix can offer various ways of accessing the RipEX web interface by clicking on the link within the Zabbix front-end.

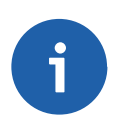

## Note

This chapter consists of RAy2 screenshots, but the procedure is completely the same for RipEX as well.

# 2.6.1. Map URL

For every Host depicted in Maps, you can define its URL.

| URLs | NAME         | URL                 | ACTION |
|------|--------------|---------------------|--------|
|      | RAy2-234 URL | http://10.250.2.234 | Remove |
|      | Add          |                     |        |
|      | Apply Remove | Close               |        |

Fig. 2.21: Map URL definition

After clicking on the Host, a new Item appears (URL), defined with the Name and the actual link. And when you click on this URL, the RAy2 web interface appears.

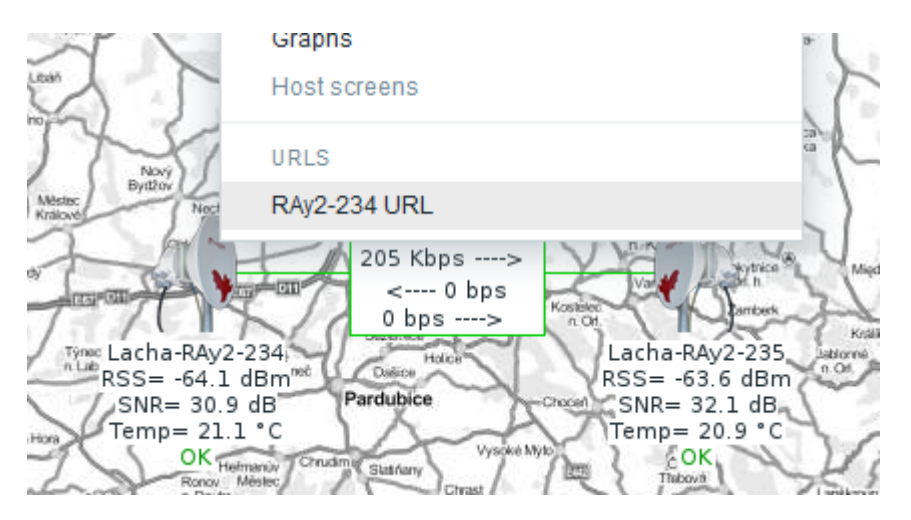

Fig. 2.22: RAy2 URL Link in maps

# 2.6.2. Trigger URL

Every host can have as many Triggers as required. And for every Trigger, the respective URL can be defined. Just add the URL in the Trigger configuration page.

| URL      | http://demo.racor | n.eu:8003   |         |         |       |          |
|----------|-------------------|-------------|---------|---------|-------|----------|
| Severity | Not classified    | Information | Warning | Average | Major | Critical |
| Enabled  | $\checkmark$      |             |         |         |       |          |
|          | Update Cl         | one Delet   | e Cano  | cel     |       |          |

Fig. 2.23: Trigger URL definition

After you do so, every time the trigger is activated, you can click on the Issue description within Dashboard's "Last 20 Issues" window and then on the URL link.

| Last 20 iss | sues                    |                    |        |               |      |           |           |       | ••• | ^    |
|-------------|-------------------------|--------------------|--------|---------------|------|-----------|-----------|-------|-----|------|
| HOST        | ISSUE                   |                    | LAS    | ST CHANGE     |      | AGE       | INFO      | ACK   | АСТ | IONS |
| M!DGE       | MIDGE station - The WAN | I link came DOWN   | 201    | 6-03-18 16:17 | 7:58 | 5m 10s    |           | No    |     |      |
| RAy2-17-U   | TRAP: Temperature exce  | eded the threshold | 201    | 6-03-17 14:39 | 9:04 | 1d 1h 44i | m         | Yes 1 |     |      |
|             |                         | http://demo.racom. | .eu:8( | 003           |      |           |           |       | ×   | 3:08 |
| Web moni    | toring                  | TIME               |        | STATUS        | DUR  | ATION     | AGE       | ACK   | <   | ~    |
| HOST GROU   | -<br>P                  | 2016-03-17 14:39:  | 04     | PROBLEM       | 1d 1 | h 44m     | 1d 1h 44m | Yes   | 1   |      |
|             |                         | 2016-03-16 17:16:  | 28     | ОК            | 21h  | 22m 36s   | 1d 23h 6m | No    |     |      |

Fig. 2.24: Issue description used as a link

A simple click can forward you to the RAy2 web interface.

# 2.6.3. Inventory URL

The third option is to use Inventory for configuring URL. For every Host, you can enable the Inventory (serial number, OS, host type, ...). Within many Inventory options, the URL can be defined.

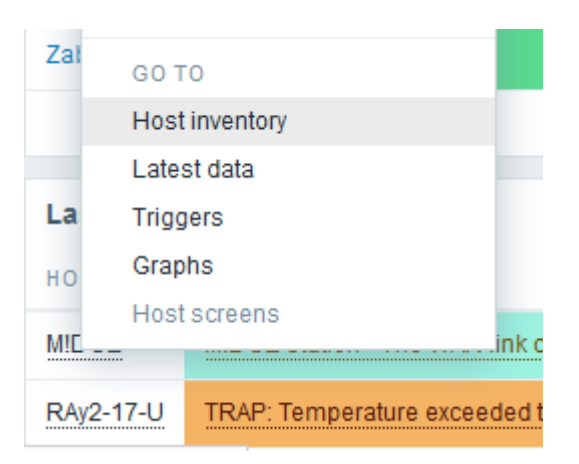

Fig. 2.25: Inventory URL definition

Every host's Inventory can be opened from the Dashboard's "Last 20 Issues" window. And in the Details, there is the configured URL displayed.

| Host inv | entory  |                     |                           |
|----------|---------|---------------------|---------------------------|
| Overview | Details |                     |                           |
|          |         | Type (Full details) | U                         |
|          |         | Name                | RAy2-17U                  |
|          |         | Serial number A     | 10229353                  |
|          |         | Software            | 2.1.13.0                  |
|          |         | Location            | live-demo                 |
|          |         | URL A               | http://demo.racom.eu:8003 |
|          |         |                     | Cancel                    |

Fig. 2.26: RAy2 URL link in the Inventory

# 2.7. Zabbix Alerting via e-mail

In case of any issue within your network, e.g. drop in the signal quality, or the unit being unreachable, Zabbix can automatically send an e-mail to predefined e-mail addresses. The following example will show just one procedure, other ways are possible (e.g. via the script).

# 2.7.1. E-mail Configuration

The e-mail can be set in the the Administration – Media Types menu. Edit the E-mail type corresponding to your server settings. In our example, we use our own SMTP server reachable from Zabbix server. No special security or password is required. You should be able to use any SMTP server.

| Media types         |                            |
|---------------------|----------------------------|
| Name                | Email Zabbix               |
| Туре                | Email ~                    |
| SMTP server         | smtp.racom.eu              |
| SMTP server port    | 25                         |
| SMTP helo           | zabbix.racom.eu            |
| SMTP email          | zabbix3@racom.eu           |
| Connection security | None STARTTLS SSL/TLS      |
| Authentication      | None Normal password       |
| Enabled             |                            |
|                     | Update Clone Delete Cancel |

Fig. 2.27: E-mail configuration

# 2.7.2. Users Configuration

The e-mails are sent to the users' e-mail addresses. Go to the Administration – Users menu and configure the required e-mail addresses within the user's details (Media).

| Media           |                                                                                                    |
|-----------------|----------------------------------------------------------------------------------------------------|
|                 |                                                                                                    |
| Туре            | Email Zabbix 🗸                                                                                                    |
| Send to         | user@racom.eu                                                                                                    |
| When active     | 1-7,00:00-24:00                                                                                                    |
| Use if severity | <ul> <li>Not classified</li> <li>Information</li> <li>Warning</li> <li>Minor</li> <li>Major</li> <li>✓ Critical</li> </ul> |
| Enabled         |                                                                                                    |
|                 | Update Cancel                                                                                                    |

Fig. 2.28: User's e-mail

You define the time when the e-mail will be sent (e.g. do not send it over the night) and the severity of the issue (e.g. send me the e-mail just in case of a critical issue).

# 2.7.3. Actions

The last step is to configure the action – configure which issue causes the e-mail to be sent. Go the Configuration – Actions menu and create a new Action.

### Actions

| Action | Conditions | Operations       |                                                                                                    |
|--------|------------|------------------|----------------------------------------------------------------------------------------------------|
|        |            |                  |                                                                                                    |
|        |            | Name             | Test mail                                                                                                    |
|        |            | Default subject  | [HOST.NAME1]: {TRIGGER.STATUS}: {TRIGGER.NAM                                                                                      |
|        |            | Default message  | Trigger: {TRIGGER.NAME}<br>Trigger status: {TRIGGER.STATUS}<br>Trigger severity: {TRIGGER.SEVERITY}<br>Trigger URL: {TRIGGER.URL} |
|        |            |                  | Item values:                                                                                                    |
|        |            |                  | 1. {ITEM.NAME1} ({HOST.NAME1}:{ITEM.KEY1}): {ITEM.VALUE1}                                                                         |
|        |            | Recovery message |                                                                                                    |
|        |            | Recovery subject | {HOST.NAME1}: {TRIGGER.STATUS}: {TRIGGER.NAM                                                                                      |
|        |            | Recovery message | Trigger: {TRIGGER.NAME}<br>Trigger status: {TRIGGER.STATUS}<br>Trigger severity: {TRIGGER.SEVERITY}<br>Trigger URL: {TRIGGER.URL} |
|        |            |                  | Item values:                                                                                                    |
|        |            |                  | 1. {ITEM.NAME1} ({HOST.NAME1}:{ITEM.KEY1}): {ITEM.VALUE1}                                                                         |
|        |            | Enabled          |                                                                                                    |
|        |            |                  | Update Clone Delete Cancel                                                                                                    |

Fig. 2.29: Action

Usually, you will use the MACROs for the e-mail body/subject. In this example, the Subject of the email will consist of the host's Name, Trigger status (Problem, OK) and Trigger Name. Within the body of the message, there are additional information such as the Trigger Severity, URL and the Issue details.

If the issue is fixed, we also send a recovery message. It is the same message, but saying "OK" instead of "PROBLEM".

| Action | s          |                     |                                  |        |
|--------|------------|---------------------|----------------------------------|--------|
| Action | Conditions | Operations          |                                  |        |
|        |            | Type of calculation | And/Or                           |        |
|        |            | Conditions          | LABEL NAME                       | ACTION |
|        |            |                     | A Trigger value = <i>PROBLEM</i> | Remove |
|        |            |                     | B Host = RipEX_TP238             | Remove |
|        |            | New condition       | Trigger name 🗸 like 🗸            |        |
|        |            |                     | Add                              |        |
|        |            |                     | Update Clone Delete Cancel       |        |

Fig. 2.30: Action conditions

The action is executed if it meets the conditions, e.g. the trigger value is "PROBLEM" and the host is a RipEX (or RAy2 unit). The conditions can be combined with AND or OR statements.

## Actions

| Default operation step duration       3600 (minimum 60 seconds)         Action operations       STEPS DETAILS       START IN DURATION (SEC)         1       Send message to users: servis (servis servis) via Email Zabbix Immediately Default         Operation details       Steps       1 - 1 | Action Conditions Operations    |                                                                                                    |
|----------------------------------------------------------------------------------------------------|---------------------------------|----------------------------------------------------------------------------------------------------|
| Action operations     STEPS     DETAILS     START IN     DURATION (SEC)       1     Send message to users: servis (servis servis) via Email Zabbix Immediately Default       Operation details     Steps     1 - 1                                                                               | Default operation step duration | 3600 (minimum 60 seconds)                                                                                                    |
| Operation details Steps 1 - 1                                                                                                    | Action operations               | STEPS     DETAILS     START IN     DURATION (SEC)       1     Send message to users: servis (servis servis) via Email Zabbix Immediately Default                                                  |
| Step duration       0 (minimum 60 seconds, 0 - use action default)         Operation type       Send message         Send to User groups       USER GROUP         Add       USER         USER       ACTION                                                                                       | Operation details               | Steps     1 - 1       Step duration     0 (minimum 60 seconds, 0 - use action default)       Operation type     Send message       USER GROUP     ACTION       Add     USER       USER     ACTION |
| Send to Users   Send to Users   Send only to   Default message   Conditions   Update Cancel                                                                                                    |                                 | Send to Users Add Email Zabbix Default message LABEL NAME ACTION New Conditions Update Cancel                                                                                                    |

Fig. 2.31: Action Operation

The operation does not need to be just an e-mail, but it can consist of sending SMS or jabber messages. Or based on the issue duration, it can perform different tasks. In the example above, we send the e-mail to the user "servis" immediately when the issue occurs. There are no additional steps.

# 2.8. RipEX Scripts in Zabbix

By default, there are no ready-to-be-used actions in Zabbix such as configuration backup or firmware upgrade. The Zabbix NMS is a general system which requires special features to be implemented by RACOM or by the user himself.

We provide the user with a guide how to use and define these special features and within the RipEX template, we already prepared several examples:

- Configuration backup
- Displaying the current RSS
- Reading watched values correctly

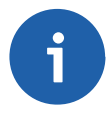

### Note

If you have troubles running those scripts or making your own, contact us on <support@racom.eu>.

The whole implementation can be quite time consuming, but once you successfully run the first script, the others are very similar and its implementation is straightforward.

Within the Template, there are three scripts. As you know realize, having the configuration backup files can be crucial if replacing the unit. There is nothing easier than just uploading the configuration file into a brand new RipEX unit.

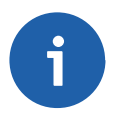

### Note

Reading the watched values script uses a different approach. It is enough to upload the script file to the correct directory (as other scripts) and then, edit the individual Items from the Web interface. See the details ....

## 2.8.1. Zabbix Configuration

Before creating and running the first scripts, you need to prepare the Zabbix server (and the Linux operating system). In this example, we configure the CentOS 7 operating system with Zabbix 3 installed via packaging system.

The following steps can be done in different order, but following this order is absolutely fine.

#### Zabbix Server Configuration File

By default, the zabbix\_server configuration file is located in the /etc/zabbix/zabbix\_server.conf file. Find the line with "SSHKeyLocation" parameter and define it with this value:

SSHKeyLocation=/home/zabbix/.ssh

This is the location of the RSA private SSH key which will be used to access the RipEX units.

Restart the Zabbix server afterwards.

# systemctl restart zabbix-server

#### **Uploading the Template Scripts**

The scripts must be uploaded manually to a correct directory manually. The default directory is /usr/lib/zabbix/externalscripts/. Copy the script files from the ZIP Template file to this directory. The target state should look similar to this output:

```
# ls -l /usr/lib/zabbix/externalscripts/
total 48
-rwxr-xr-x. 1 zabbix zabbix 1112 Oct 20 11:12 read_wv.sh
-rwxr-xr-x. 1 zabbix zabbix 680 Mar 9 17:28 ripex_cli_cnf_textfile_get.sh
-rwxr-xr-x. 1 zabbix zabbix 111 Mar 8 15:56 ripex_cli_rss_show.sh
-rw-r--r-. 1 zabbix zabbix 77 Mar 15 08:31 script-log.txt
-rwxr-xr-x. 1 zabbix zabbix 17200 Mar 1 13:24 snmptrap.sh
```

There are two executable scripts via the Zabbix web interface (starting with "ripex\_"). The LOG output of those scripts is in script-log.txt file. There is also the snmptrap.sh file which you should have there for the SNMP TRAP functionality and a script for reading the watched values correctly.

Make sure that the files have the zabbix user/group and are executable.

```
# chown zabbix:zabbix /usr/lib/zabbix/externalscripts/*
# chmod +x /usr/lib/zabbix/externalscripts/*
```

### Zabbix User Configuration

The Zabbix user cannot login to the bash by default. We need modify the /etc/passwd file as follows:

```
# chsh -s /bin/bash zabbix
# cat /etc/passwd
zabbix:x:996:994:Zabbix Monitoring System:/home/zabbix:/bin/bash
```

Make sure that the last part after the ":" has a correct path to the bash binary.

If not already created, create the HOME directory for the Zabbix user.

```
# usermod -m -d /home/zabbix zabbix
```

- # chown zabbix:zabbix /home/zabbix
- # chmod 700 /home/zabbix

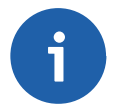

### Note

You may need to run the "usermod" command once again.

Create the directories for the saved configuration and firmware files and change the access rights.

```
# mkdir /home/zabbix/configuration-backup
```

```
# mkdir /home/zabbix/firmware
```

```
# mkdir /home/zabbix/configuration-backup/ripex
```

- # mkdir /home/zabbix/firmware/ripex
- # chown zabbix:zabbix -R /home/zabbix/

### SSH Access to RipEX units

The directory for the SSH key should now be located in /home/zabbix/.ssh directory. Change the current directory to this one and login as zabbix.

```
# su zabbix
```

A new prompt appears. Because, we cannot access the RipEX units using their password via scripts, we need to upload the SSH keys into every unit we want to control. You can either have you own RSA/DSA key or you can create a new one following this example. Run

bash-4.2\$ ssh-keygen -t rsa

Follow the guide of the ssh-keygen application and leave the passphrase empty.

To copy our RSA key into the RipEX units, run the following command:

```
bash-4.2$ ssh-copy-id admin@10.250.2.225
```

Just replace 10.250.2.225 with the correct RipEX IP address. The prompt will ask for the Admin password, fill it in and click Enter. Now, you should have the access into the unit without using a password. Check it via this command:

bash-4.2\$ ssh admin@10.250.2.225

You should be logged in the RipEX unit without writing the password.

### Scripts in the Zabbix Web Interface

The script files can be downloaded within the template ZIP file<sup>4</sup>. Save them in the correct direktory (/usr/lib/zabbix/externalscripts/) of your Zabbix distribution. Then, the scripts must be manually created in the Zabbix Administration - Scripts menu. See the example below and create Zabbix scripts for all RipEX scripts.

| RipEX - Configuration backup | Script Server | /usr/lib/zabbix/externalscripts<br>/ripex_cli_cnf_textfile_get.sh {HOST.CONN}<br>{\$HOST.SSHKEY} {\$HOST.SSHPORT}<br>2>>/usr/lib/zabbix/externalscripts/script-log.bt | All | RipEX |
|------------------------------|---------------|----------------------------------------------------------------------------------------------------|-----|-------|
| RipEX - Show the current RSS | Script Server | /usr/lib/zabbix/externalscripts<br>/ripex_cli_rss_show.sh {HOST.CONN}<br>{\$HOST.SSHKEY} {\$HOST.SSHPORT}<br>2>>/usr/lib/zabbix/externalscripts/script-log.bt         | All | RipEX |

Fig. 2.32: RipEX scripts

If you open one of them, you can modify them as required.

<sup>&</sup>lt;sup>4</sup> http://www.racom.eu/download/hw/ripex/free/eng/3\_fw/RipEX\_Zabbix\_templ.zip

| Name                      | RipEX - Configuration backup                                                                                                    |                   |
|---------------------------|----------------------------------------------------------------------------------------------------|-------------------|
| Туре                      | Script 🗸                                                                                                    |                   |
| Execute on                | Zabbix agent Zabbix server                                                                                                    |                   |
| Commands                  | /usr/lib/zabbix/externalscripts<br>/ripex_cli_cnf_textfile_get.sh {HOST.CONN}<br>{\$HOST.SSHKEY} {\$HOST.SSHPORT} 2>>/usr<br>/lib/zabbix/externalscripts/script-log.txt |                   |
|                           |                                                                                                    |                   |
| Command                   |                                                                                                    |                   |
| Description               |                                                                                                    |                   |
| Lie er group              |                                                                                                    |                   |
| Oser group                | All                                                                                                    |                   |
| Host group                | Selected 🗸                                                                                                    |                   |
|                           | RipEX 🗙                                                                                                    | Select            |
| Required host permissions | Read ~                                                                                                    |                   |
| Enable confirmation       |                                                                                                    |                   |
| Confirmation text         |                                                                                                    | Test confirmation |
|                           | Update Clone Delete Cancel                                                                                                    |                   |

Fig. 2.33: Script configuration

The Type must be set to "Script" and the Execute on parameter to "Zabbix server". The command can be modified as required. There is a full path to the script saved on the server and the parameters. The script output is appended to the mentioned log file.

The script can apply to ALL hosts or just one group - in our example, the group name is "RipEX".

The parameters are MACROs which should be enabled by default due to our Template. Each RipEX unit uses the SSH port 22 and the SSH key saved in /home/zabbix/.ssh/id\_rsa file by default. If you need to modify any of these parameters, go to the Configuration – Hosts menu and edit the particular Host's MACROs (Inherited and host macros submenu).

| All hosts / RipEX-A-10.15.17.162 | nabled ZBX SNMP JMX IPMI Ap | plications 22 Items 348 | 3 Triggers 20 Graphs 7 Di      |
|----------------------------------|-----------------------------|-------------------------|--------------------------------|
| Host Templates IPMI Macros       | Host inventory Encryption   |                         |                                |
| Host macros Inherited and hos    | t macros                    |                         |                                |
| Macro                            | Effective value             |                         | Template value                 |
| {\$HOST.SSHKEY}                  | ⇒ /home/zabbix/.ssh/id_rsa  | Change ⇐                | RipEX Template: "/home/zabbix/ |
| {\$HOST.SSHPORT}                 | ⇒ 8021                      | Remove ←                | RipEX Template: "22"           |
| {\$NEIGHBOUR.1}                  | ⇒ 192.168.169.170           | Remove ←                | RipEX Template: "192.168.169.1 |
| {\$NEIGHBOUR.COUNT}              | ⇒ 1                         | Remove ←                | RipEX Template: "1"            |
| {\$SNMP.PORT}                    | ⇒ 161                       | Remove ←                | RipEX Template: "161"          |
| {\$SNMP_COMMUNITY}               | ⇒ public                    | Change                  |                                |

### Fig. 2.34: Host MACROs

To edit any of the parameters, click on the "Change" button and Update the Host.

#### **SELinux Restrictions**

If the operating system is CentOS 7 and has the SELinux security option enabled, the scripts will not run properly due to these restrictions.

If you run the script, but it will not run properly, check the following output via the command line:

# ausearch -m avc|tail -n 3

#### It can display a similar output:

```
time->Tue Mar 8 14:12:31 2016
type=SYSCALL msg=audit(1457442751.052:8277): arch=c000003e syscall=42 success=no exit=-13 ►
a0=3 a1=7f11466de620 a2=10 a3=56decfbf items=0 ppid=4929 pid=2936 auid=4294967295 uid=996 ►
gid=994 euid=996 suid=996 fsuid=996 egid=994 sgid=994 fsgid=994 tty=(none) ses=4294967295 ►
comm="ssh" exe="/usr/bin/ssh" subj=system_u:system_r:zabbix_t:s0 key=(null)
type=AVC msg=audit(1457442751.052:8277): avc: denied { name_connect } for pid=2936 ►
comm="ssh" dest=8021 scontext=system_u:system_r:zabbix_t:s0 ►
tcontext=system_u:object r:zope_port_t:s0 tclass=tcp_socket
```

The issue here is that the SSH cannot be run from the Web interface. To enable it, you can run the following commands. Note that the first command installs some binaries to control SELinux rules. If already installed, you do not need them.

```
# yum install policycoreutils-devel
```

```
# mkdir -p /root/local-policy-modules/zabbix
```

```
# cd /root/local-policy-modules/zabbix
```

```
# grep "denied" /var/log/audit/audit.log|tail -n 2 > avc.log
```

```
# audit2allow -M zabbix_script_ssh -R -i avc.log
# semodule -i zabbix_script_ssh.pp
```

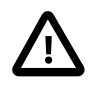

# Important

Do not rush with SELinux rules, if you understand the SELinux, make the required changes. If not, please consult us.

A similar approach is required for the Bash, SNMP traps, logging the script output, etc.

## **Testing Scripts**

The scripts can be tested via clicking on the Hosts in the Web interface. You can click on them when they are displayed within the Last 20 Issues on your Dashboard, or within Maps where they are always displayed.

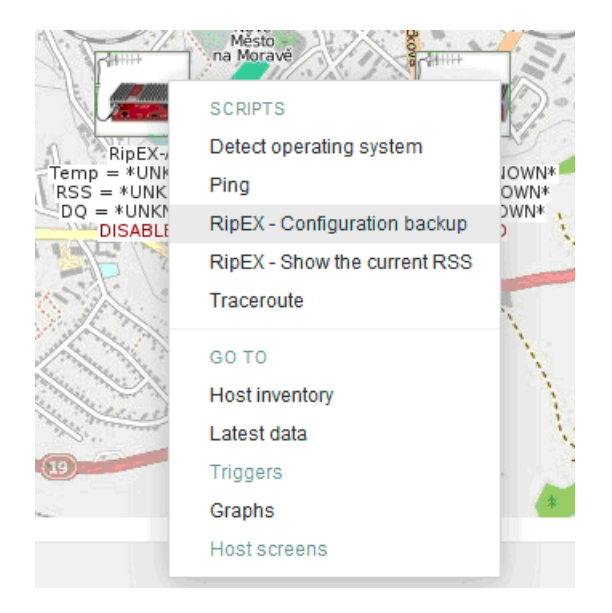

Fig. 2.35: Scripts in the Maps

If you click on any of the script, the corresponding script runs and the output is displayed in the pop-up window. You can test the Zabbix general ones such as "Ping" or "Traceroute" first.

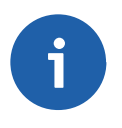

## Note

You may be required to change the SELinux rules or to install "traceroute" application via the command line (yum install).

The easiest script displays the current RSS level. The level (in dBm) should be displayed within several seconds in the pop-up window.

Another script is the Configuration backup. The expected output should display a full path to the stored file (in the /home/zabbix/configuration-backup/ripex directory).

Reading the watched values script is working in a different manner. It is used as an external check Item. If you open the Application called "Watched value via script", you will see 17 readable watched values.

| Host groups   | Templates     | Hosts     | Maintenance     | Actions   | Discovery  | IT services |         |                 |               | dmz-zabbix3.racom.cz |
|---------------|---------------|-----------|-----------------|-----------|------------|-------------|---------|-----------------|---------------|----------------------|
| Applicati     | ons           |           | Group all       |           | ✓ Host     | RipEX Templ | ate     |                 | ~             | Create application   |
| All templates | / RipEX Tem   | plate     | Applications 18 | Items 254 | Triggers 4 | Graphs 5    | Screens | Discovery rules | Web scenarios |                      |
| Applicatio    | on 🔺          |           |                 |           |            |             |         |                 | Items         |                      |
| Alarm Sta     | ates          |           |                 |           |            |             |         |                 | Items 12      |                      |
| Alarm Th      | resholds      |           |                 |           |            |             |         |                 | Items 20      |                      |
| Backup P      | aths          |           |                 |           |            |             |         |                 | Items 14      |                      |
| Interface     | - COM Ports   |           |                 |           |            |             |         |                 | Items 9       |                      |
| Interface     | - Ethernet    |           |                 |           |            |             |         |                 | Items 5       |                      |
| Interface     | - HW Alarm In | put       |                 |           |            |             |         |                 | Items 2       |                      |
| Interface     | - Radio       |           |                 |           |            |             |         |                 | Items 5       |                      |
| Interface     | - TCP Modbus  | 6         |                 |           |            |             |         |                 | Items 5       |                      |
| Interface     | - Terminal Se | rvers     |                 |           |            |             |         |                 | Items 42      |                      |
| Station       |               |           |                 |           |            |             |         |                 | Items 11      |                      |
| Statistics    | - COM ports   |           |                 |           |            |             |         |                 | Items 11      |                      |
| Statistics    | - Radio       |           |                 |           |            |             |         |                 | Items 33      |                      |
| Statistics    | - TCP Modbu   | s         |                 |           |            |             |         |                 | Items 6       |                      |
| Statistics    | - TCP Proxy   |           |                 |           |            |             |         |                 | Items 5       |                      |
| Statistics    | - Terminal Se | rvers     |                 |           |            |             |         |                 | Items 26      |                      |
| Watched       | Values - Loca | I         |                 |           |            |             |         |                 | Items 13      |                      |
| U Watched     | Values - Rem  | ote       |                 |           |            |             |         |                 | Items 18      |                      |
| Watched       | Values - Rem  | ote via s | cripts          |           |            |             |         |                 | Items 17      |                      |

Fig. 2.36: Watched Values - application

For each query for particular watched value, the script "read\_wv.sh" is executed.

| Wizard | Name                                                                            | Triggers | Key 🔺           |
|--------|---------------------------------------------------------------------------------|----------|-----------------|
|        | Remote station 192.168.169.169 - Unique index                                   |          | read_wv.sh[{HOS |
| •••    | Remote station 192.168.169.169 - IP address                                     |          | read_wv.sh[{HOS |
|        | Remote station 192.168.169.169 - Total heard packets from the remote station    |          | read_wv.sh[{HOS |
|        | Remote station 192.168.169.169 - Last RSS value in dBm                          |          | read_wv.sh[{HOS |
|        | Remote station 192.168.169.169 - Average RSS value in dBm                       |          | read_wv.sh[{HOS |
|        | Remote station 192.168.169.169 - Last DQ value                                  |          | read_wv.sh[{HOS |
|        | Remote station 192.168.169.169 - Average DQ value                               |          | read_wv.sh[{HOS |
|        | Remote station 192.168.169.169 - Last Tx lost value in %                        |          | read_wv.sh[{HOS |
|        | Remote station 192.168.169.169 - Average Tx lost value in %                     |          | read_wv.sh[{HOS |
|        | Remote station 192.168.169.169 - Last UCC value in Volts (V)                    |          | read_wv.sh[{HOS |
|        | Remote station 192.168.169.169 - Average UCC value in Volts (V)                 |          | read_wv.sh[{HOS |
|        | Remote station 192.168.169.169 - Last modem temperature value in Celsius (C)    |          | read_wv.sh[{HOS |
|        | Remote station 192.168.169.169 - Average modem temperature value in Celsius (C) |          | read_wv.sh[{HOS |
|        | Remote station 192.168.169.169 - Last RF power value in Watts (W)               |          | read_wv.sh[{HOS |
|        | Remote station 192.168.169.169 - Average RF power value in Watts (W)            |          | read_wv.sh[{HOS |
|        | Remote station 192.168.169.169 - Last VSWR value                                |          | read_wv.sh[{HOS |
|        | Remote station 192.168.169.169 - Average VSWR value                             |          | read_wv.sh[{HOS |
|        |                                                                                 |          |                 |

## Fig. 2.37: Watched Values - items

It accepts the following parameters:

{HOST.IP} the MACRO for the host IP address (the IP address of your Master station){\$SNMP.PORT} the user MACRO for an SNMP UDP port (by default 161)

{ \$ N E I G H - the user MACRO for the IP address of the first neighbour (by default BOUR.1} 192.168.169.169)

Watched value ID for a particular watched value (e.g. 17 for the average modem temperature) ID

{ \$ N E I G H - The number of all neighbouring units of your Master radio BOUR.COUNT}

The {HOST.IP} MACRO is automatically derived from the SNMP interface of your host. Other three user MACROs are defined in the Host MACRO configuration page (go to Configuration - Hosts - open the particular Host - Macros). Watched value ID represents the number within the OID string to refer to a particular watched value. See the IDs for the first neighbour which are within the template automatically.

| Hosts                               |                                          |                                        |
|-------------------------------------|------------------------------------------|----------------------------------------|
| All hosts / RipEX-B-10.15.17.163 Di | sabled ZBX SNMP JMX IPMI Applications 17 | 7 Items 237 Triggers 4 Graphs 5 D      |
| Host Templates IPMI Mac             | ros Host inventory Encryption            |                                        |
| Host macros Inherited and hos       | t macros                                 |                                        |
| MACRO                               | EFFECTIVE VALUE                          | TEMPLATE VALUE                         |
| {\$HOST.SSHKEY}                     | ⇒ /home/zabbix/.ssh/id_rsa               | Change ← RipEX Template: "/home/zabbix |
| {\$HOST.SSHPORT}                    | ⇒ 8021                                   | Remove ← RipEX Template: "22"          |
| {\$SNMP_COMMUNITY}                  | ⇒ public                                 | Change                                 |
| Add                                 |                                          |                                        |
| Updat                               | e Clone Full clone Delete                | Cancel                                 |

## Fig. 2.38: Macros

After you define the correct MACROs, the watched values query can start working out of the box, but only for the first neighbour. If the Master unit has more neighbours, you need to define other MACROs - {\$NEIGHBOUR.X} where X is the neighbour's ID and increase {\$NEIGHBOUR.COUNT} MACRO to a correct number, e.g. if you have 3 neighbours, set this macro to 3 and create MACROS called {\$NEIGHBOUR.2} and {\$NEIGHBOUR.3} with the correct IP addresses.

| Macro                  | Effective value            | Template value                             |
|------------------------|----------------------------|--------------------------------------------|
| {\$HOST.SSHKEY}        | ⇒ /home/zabbix/.ssh/id_rsa | Change ← RipEX Template: "/home/zabbix/.ss |
| {\$HOST.SSHPORT}       | ⇒ 8021                     | Remove ← RipEX Template: "22"              |
| {\$NEIGHBOUR.1}        | ⇒ 192.168.169.170          | Remove ← RipEX Template: "192.168.169.169  |
| {\$NEIGHBOUR.2}        | ⇒ 192.168.169.171          | Remove                                     |
| {\$NEIGHBOUR.3}        | ⇒ 192.168.169.172          | Remove                                     |
| {\$NEIGHBOUR.COUNT}    | ⇒ 3                        | Remove ← RipEX Template: "1"               |
| {\$SNMP.PORT}          | ⇒ 161                      | Remove ← RipEX Template: "161"             |
| {\$SNMP_COMMUNITY}     | ⇒ public                   | Change                                     |
| Add                    |                            |                                            |
| Update Clone Full clon | e Delete Cancel            |                                            |

Fig. 2.39: Macros 2

After this step, you need to "Clone" each Item in this Application and replace the {\$NEIGHBOUR.1} with {\$NEIGHBOUR.2} or {\$NEIGHBOUR.3} in the Key field and also in the Name field.

| Name                             | Remote station {\$NEIGHBOUR.2} Average RSS value in dBm                                                                                                    |        |
|----------------------------------|----------------------------------------------------------------------------------------------------|--------|
| Туре                             | External check 🗸                                                                                                    |        |
| Key                              | read_wv.sh[{HOST.IP}, {\$SNMP.PORT}, {\$NEIGHBOUR.2}, 5", {\$NEIGHBOUR.CC                                                                                                    | Select |
| Type of information              | Numeric (float) ~                                                                                                    |        |
| Units                            | dBm                                                                                                    |        |
| Use custom multiplier            | 0.01                                                                                                    |        |
| Update interval (in sec)         | 7200                                                                                                    |        |
| Custom intervals                 | Type Interval Period Action                                                                                                    | ı      |
|                                  | Flexible   Scheduling   50   1-7,00:00-24:00   Remoting                                                                                                    | ove    |
|                                  | Add                                                                                                    |        |
| History storage period (in days) | 7                                                                                                    |        |
| Trend storage period (in days)   | 90                                                                                                    |        |
| Store value                      | As is 🗸                                                                                                    |        |
| Show value                       | As is value mappings                                                                                                    |        |
| New application                  |                                                                                                    |        |
| Applications                     | Interface - Terminal Servers<br>Station<br>Statistics - COM ports<br>Statistics - Radio<br>Statistics - TCP Modbus<br>Statistics - TCP Modbus<br>Statistics - TCP Proxy<br>Statistics - Terminal Servers<br>Watched Values - Local<br>Watched Values - Remote<br>Watched Values - Remote via scripts |        |
| Populates host inventory field   | -None-                                                                                                    |        |
| Description                      |                                                                                                    |        |
|                                  |                                                                                                    |        |
| Enabled                          |                                                                                                    |        |
|                                  | Update Clone Delete Cancel                                                                                                    |        |

## Fig. 2.40: Cloning

NOTE: Do not forget to enable required Items.

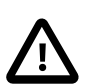

## Important

The update interval should not be quicker than the Watched values broadcasting period (configurable in the RipEX Settings web interface menu). Watched values are updated only upon receiving a broadcast packets from a particular neighbour. This broadcast is sent every 2 hours by default, but can be configured as required at each remote RipEX unit. By default, the Zabbix update interval should also be 2 hours.

| Neighbours&Statistics ?                                                                                      |                  |  |  |  |  |
|----------------------------------------------------------------------------------------------------|------------------|--|--|--|--|
| Parameters<br>Watched values<br>broadcasting period [min]<br>Neighbours & Statistic<br>log save period [min] | Manual  120 1440 |  |  |  |  |
| OK Cancel                                                                                                    |                  |  |  |  |  |

### Fig. 2.41: Neighbours

Once configured correctly, running the scripts is easy. If you need to add a new host, just copy the SSH key and you are ready to use it. And if a new script is required, see these examples and create your own scripts or consult creating them with our technical support at <support@racom.eu>.

# 2.9. RipEX MIB Table

## 2.9.1. RipEX

| OID             | Name            | Access    | State   | Description              |
|-----------------|-----------------|-----------|---------|--------------------------|
| 33555.2.1.1.1   | stationName     | read-only | current | Station Name.            |
| 33555.2.1.1.2   | deviceType      | read-only | current | Device type.             |
| 33555.2.1.1.3   | deviceCode      | read-only | current | Device code.             |
| 33555.2.1.1.4   | serialNumber    | read-only | current | Product serial number.   |
| 33555.2.1.1.5   | deviceMode      | read-only | current | Station working mode.    |
| 33555.2.1.1.6.1 | hwVerModem      | read-only | current | Modem HW version.        |
| 33555.2.1.1.6.2 | hwVerRadio      | read-only | current | Radio HW version.        |
| 33555.2.1.1.7.1 | swVermodem      | read-only | current | Modem firmware version.  |
| 33555.2.1.1.7.2 | swVerSDDR       | read-only | current | SDDR firmware version.   |
| 33555.2.1.1.7.3 | swVerDriver     | read-only | current | Driver firmware version. |
| 33555.2.1.1.7.4 | swVerBootloader | read-only | current | Bootloader version.      |

|                     | B E               |                     |         |                                                              |
|---------------------|-------------------|---------------------|---------|--------------------------------------------------------------|
| 33555.2.2.1.1       | rRxFrequency      | read-only           | current | Radio interface Rx frequency in Hz.                          |
| 33555.2.2.1.2       | r I xFrequency    | read-only           | current | Radio interface 1x frequency in Hz.                          |
| 33555.2.2.1.3       | rrtpwr            | read-only           | current | Radio interface RF Power.                                    |
| 33555.2.2.1.4       | rEncryption       | read-only           | current | Radio interface encryption method.                           |
| 33555.2.2.1.5       | rFEC              | read-only           | current | Radio interface FEC state.                                   |
| 33555.2.2.2.1       | eGateway          | read-only           | current | Ethernet interface gateway address.                          |
| 33555.2.2.2.2       | eDhcp             | read-only           | current | Ethernet interface DHCP mode.                                |
| 33555.2.2.2.3       | eShaping          | read-only           | current | Ethernet interface shaping state.                            |
| 33555.2.2.2.4       | eBCastMCast       | read-only           | current | Ethernet interface broadcast and multicast state.            |
| 33555.2.2.2.5       | eSpeed            | read-only           | current | Ethernet interface bit rate and duplex settings.             |
| 33555.2.2.3.1       | ifTmEnable        | read-only           | current | TCP Modbus state.                                            |
| 33555.2.2.3.2       | ifTmPort          | read-only           | current | TCP Modbus port.                                             |
| 33555.2.2.3.3       | ifTmTimeout       | read-only           | current | TCP Modbus socket timeout in seconds.                        |
| 33555.2.2.3.4       | ifTmBCast         | read-only           | current | TCP Modbus COM protocol broadcast accept.                    |
| 33555.2.2.3.5       | ifTmATM           | read-only           | current | TCP Modbus COM protocol address translation mode.            |
| 33555.2.2.4.1       | ifTsEnable        | read-only           | current | Terminal server state.                                       |
| 33555.2.2.4.2       | ifTsNumber        | read-only           | current | Number of Terminal server interfaces.                        |
| 33555.2.2.4.3       | ifTsTable         | not-access-<br>ible | current | List of Terminal server interface entries.                   |
| 33555.2.2.4.3.1     | ifTsEntry         | not-access-<br>ible | current | Terminal server interface entry.                             |
| 33555.2.2.4.3.1.1.X | tsIndex           | read-only           | current | Unique index for each interface.                             |
| 33555.2.2.4.3.1.2.X | tsEnable          | read-only           | current | Terminal server interface state.                             |
| 33555.2.2.4.3.1.3.X | tsEthProtType     | read-only           | current | Terminal server Ethernet protocol type.                      |
| 33555.2.2.4.3.1.4.X | tsEthProtTimeout  | read-only           | current | Terminal server Ethernet protocol socket timeout in seconds. |
| 33555.2.2.4.3.1.5.X | tsEthProtMyPort   | read-only           | current | Terminal server Ethernet protocol socket TCP/UDP port.       |
| 33555.2.2.4.3.1.6.X | tsEthProtDestIP   | read-only           | current | Terminal server partner's IP address.                        |
| 33555.2.2.4.3.1.7.X | tsEthProtDestPort | read-only           | current | Terminal server partner's destination TCP/UDP port.          |
| 33555.2.2.4.3.1.8.X | tsComProtType     | read-only           | current | Terminal server COM user protocol type.                      |
| 33555.2.2.5.1       | ifComNumber       | read-only           | current | Number of COM interfaces.                                    |
| 33555.2.2.5.2       | ifComTable        | not-access-<br>ible | current | List of COM interface entries.                               |
| 33555.2.2.5.2.1     | ifComEntry        | not-access-<br>ible | current | COM interface entry.                                         |

| 33555.2.2.5.2.1.1.X | comIndex                    | read-only           | current | Unique index for each interface.             |
|---------------------|-----------------------------|---------------------|---------|----------------------------------------------|
| 33555.2.2.5.2.1.2.X | comIdle                     | read-only           | current | COM interface idle in bytes.                 |
| 33555.2.2.5.2.1.3.X | comMtu                      | read-only           | current | COM interface MTU in bytes.                  |
| 33555.2.2.5.2.1.4.X | comProtocol                 | read-only           | current | COM interface protocol.                      |
| 33555.2.2.21.1      | ifHwAInputType              | read-only           | current | HW alarm input contact type.                 |
| 33555.2.2.21.2      | ifHwAInputState             | read-only           | current | HW alarm input contact state.                |
| 33555.2.3.1.1.1     | stRadioTotDuplic-<br>ates   | read-only           | current | Total radio duplicate packets counter.       |
| 33555.2.3.1.1.2     | stRadioTotRe-<br>peats      | read-only           | current | Total radio repeated packets counter.        |
| 33555.2.3.1.1.3     | stRadioTotLost              | read-only           | current | Total radio lost packets counter.            |
| 33555.2.3.1.1.4     | stRadi-<br>oTotCtlPacketsRx | read-only           | current | Total Rx radio control packets counter.      |
| 33555.2.3.1.1.5     | stRadi-<br>oTotCtlPacketsTx | read-only           | current | Total Tx radio control packets counter.      |
| 33555.2.3.1.1.6     | stRadioTot-<br>DataErr      | read-only           | current | Total radio data error packets counter.      |
| 33555.2.3.1.1.7     | stRadioTotRejec-<br>ted     | read-only           | current | Total radio rejected packets counter.        |
| 33555.2.3.1.1.8     | stRadioTotPacket-<br>sRx    | read-only           | current | Remote station total Rx packets counter.     |
| 33555.2.3.1.1.9     | stRadioTotPacket-<br>sTx    | read-only           | current | Remote station total Tx packets counter.     |
| 33555.2.3.1.1.10    | stRadioTotBytes-<br>Rx      | read-only           | current | Remote station total Rx bytes counter.       |
| 33555.2.3.1.1.11    | stRadioTot-<br>BytesTx      | read-only           | current | Remote station total Tx bytes counter.       |
| 33555.2.3.1.1.12    | stRadioTotIpErr             | read-only           | current | Total radio IP error packets counter.        |
| 33555.2.3.1.1.13    | stRadioTotSub-<br>HeadErr   | read-only           | current | Total radio subheader error packets counter. |
| 33555.2.3.1.1.14    | stRadioTotHead-<br>Err      | read-only           | current | Total radio header error packets counter.    |
| 33555.2.3.1.1.15    | stRadioTotFalse-<br>Sync    | read-only           | current | Total radio false sync counter.              |
| 33555.2.3.1.2       | stRadioRemNum-<br>ber       | read-only           | current | Number of remote stations.                   |
| 33555.2.3.1.3       | stRadioRemTable             | not-access-<br>ible | current | List of remote station entries.              |
| 33555.2.3.1.3.1     | stRadioRemEntry             | not-access-<br>ible | current | Radio remote station entry.                  |
| 33555.2.3.1.3.1.1.X | stRemIndex                  | read-only           | current | Remote station index.                        |
| 33555.2.3.1.3.1.2.X | stRemlpAddr                 | read-only           | current | Remote station IP address.                   |
| 33555.2.3.1.3.1.3.X | stRemPacketsRx              | read-only           | current | Remote station Rx packets counter.           |

| 33555.2.3.1.3.1.4.X  | stRemPacketsTx           | read-only           | current | Remote station Tx packets counter.               |
|----------------------|--------------------------|---------------------|---------|--------------------------------------------------|
| 33555.2.3.1.3.1.5.X  | stRemBytesRx             | read-only           | current | Remote station Rx bytes counter.                 |
| 33555.2.3.1.3.1.6.X  | stRemBytesTx             | read-only           | current | Remote station Tx bytes counter.                 |
| 33555.2.3.1.3.1.7.X  | stRemDuplicates          | read-only           | current | Remote station duplicate packets counter.        |
| 33555.2.3.1.3.1.8.X  | stRemRepeats             | read-only           | current | Remote station repeated packets counter.         |
| 33555.2.3.1.3.1.9.X  | stRemLost                | read-only           | current | Remote station lost packets counter.             |
| 33555.2.3.1.3.1.10.X | stRemCtlPackets-<br>Rx   | read-only           | current | Remote station Rx radio control packets counter. |
| 33555.2.3.1.3.1.11.X | stRemCtlPacket-<br>sTx   | read-only           | current | Remote station Tx radio control packets counter. |
| 33555.2.3.1.3.1.12.X | stRemDataErr             | read-only           | current | Remote station data error packets counter.       |
| 33555.2.3.1.3.1.13.X | stRemRejected            | read-only           | current | Remote station rejected packets counter.         |
| 33555.2.3.1.3.1.14.X | stRemTotalPacket-<br>sRx | read-only           | current | Remote station total Rx packets counter.         |
| 33555.2.3.1.3.1.15.X | stRemTotalPacket-<br>sTx | read-only           | current | Remote station total Tx packets counter.         |
| 33555.2.3.1.3.1.16.X | stRemTotalBytes-<br>Rx   | read-only           | current | Remote station total Rx bytes counter.           |
| 33555.2.3.1.3.1.17.X | stRemTotal-<br>BytesTx   | read-only           | current | Remote station total Tx bytes counter.           |
| 33555.2.3.2.1        | stTcpModNumber           | read-only           | current | Number of TCP Modbus ports.                      |
| 33555.2.3.2.2        | stTcpModTable            | not-access-<br>ible | current | List of TCP Modbus port entries.                 |
| 33555.2.3.2.2.1      | stTcpModEntry            | not-access-<br>ible | current | TCP Modbus port entry.                           |
| 33555.2.3.2.2.1.1.X  | stTcpModIndex            | read-only           | current | TCP Modbus port index.                           |
| 33555.2.3.2.2.1.2.X  | stTcpModPackets-<br>Rx   | read-only           | current | TCP Modbus Rx packets counter.                   |
| 33555.2.3.2.2.1.3.X  | stTcpModPacket-<br>sTx   | read-only           | current | TCP Modbus Tx packets counter.                   |
| 33555.2.3.2.2.1.4.X  | stTcpModBytesRx          | read-only           | current | TCP Modbus Rx bytes counter.                     |
| 33555.2.3.2.2.1.5.X  | stTcpModBytesTx          | read-only           | current | TCP Modbus Tx bytes counter.                     |
| 33555.2.3.3.1        | stTermServNum-<br>ber    | read-only           | current | Number of Terminal Server ports.                 |
| 33555.2.3.3.2        | stTermServTable          | not-access-<br>ible | current | List of Terminal Server port entries.            |
| 33555.2.3.3.2.1      | stTermServEntry          | not-access-<br>ible | current | Terminal Server port entry.                      |
| 33555.2.3.3.2.1.1.X  | stTermServIndex          | read-only           | current | Terminal Server port index.                      |

|                     | n                        | 1                   | 1       |                                                                         |
|---------------------|--------------------------|---------------------|---------|-------------------------------------------------------------------------|
| 33555.2.3.3.2.1.2.X | stTermServPack-<br>etsRx | read-only           | current | Terminal Server Rx packets counter.                                     |
| 33555.2.3.3.2.1.3.X | stTermServPack-<br>etsTx | read-only           | current | Terminal Server Tx packets counter.                                     |
| 33555.2.3.3.2.1.4.X | stTermServBytes-<br>Rx   | read-only           | current | Terminal Server Rx bytes counter.                                       |
| 33555.2.3.3.2.1.5.X | stTermServ-<br>BytesTx   | read-only           | current | Terminal Server Tx bytes counter.                                       |
| 33555.2.3.4.1       | stComNumber              | read-only           | current | Number of COM ports.                                                    |
| 33555.2.3.4.2       | stComTable               | not-access-<br>ible | current | List of COM port entries.                                               |
| 33555.2.3.4.2.1     | stComEntry               | not-access-<br>ible | current | COM port entry.                                                         |
| 33555.2.3.4.2.1.1.X | stComIndex               | read-only           | current | COM port index.                                                         |
| 33555.2.3.4.2.1.2.X | stComPacketsRx           | read-only           | current | COM Rx packets counter.                                                 |
| 33555.2.3.4.2.1.3.X | stComPacketsTx           | read-only           | current | COM Tx packets counter.                                                 |
| 33555.2.3.4.2.1.4.X | stComBytesRx             | read-only           | current | COM Rx bytes counter.                                                   |
| 33555.2.3.4.2.1.5.X | stComBytesTx             | read-only           | current | COM Tx bytes counter.                                                   |
| 33555.2.3.5.1       | stTcpProxyNum-<br>ber    | read-only           | current | Number of TCP proxy ports.                                              |
| 33555.2.3.5.2       | stTcpProxyTable          | not-access-<br>ible | current | List of TCP proxy port entries.                                         |
| 33555.2.3.5.2.1     | stTcpProxyEntry          | not-access-<br>ible | current | TCP proxy port entry.                                                   |
| 33555.2.3.5.2.1.1.X | stTcpProxyIndex          | read-only           | current | TCP proxy port index.                                                   |
| 33555.2.3.5.2.1.2.X | stTcpProxyPacket-<br>sRx | read-only           | current | TCP proxy Rx packets counter.                                           |
| 33555.2.3.5.2.1.3.X | stTcpProxyPacket-<br>sTx | read-only           | current | TCP proxy Tx packets counter.                                           |
| 33555.2.3.5.2.1.4.X | stTcpProxyBytes-<br>Rx   | read-only           | current | TCP proxy Rx bytes counter.                                             |
| 33555.2.3.5.2.1.5.X | stTcpProxy-<br>BytesTx   | read-only           | current | TCP proxy Tx bytes counter.                                             |
| 33555.2.4.1.5       | wvTxLostLast             | read-only           | current | Local station - Last Tx lost value in %.                                |
| 33555.2.4.1.6       | wvTxLostAvg              | read-only           | current | Local station - Average Tx lost value in hundredths of %.               |
| 33555.2.4.1.7       | wvUccLast                | read-only           | current | Local station - Last UCC value in tenths of Volt (V).                   |
| 33555.2.4.1.8       | wvUccAvg                 | read-only           | current | Local station - Average UCC value in thousandths of Volt (V).           |
| 33555.2.4.1.9       | wvTempLast               | read-only           | current | Local station - Last device temperature value in tenths of Celsius (C). |

| 33555.2.4.1.10     | wvTempAvg           | read-only           | current | Local station - Average device temper-<br>ature value in thousandths of Celsius<br>(C).             |
|--------------------|---------------------|---------------------|---------|----------------------------------------------------------------------------------------------------|
| 33555.2.4.1.11     | wvRfPwrLast         | read-only           | current | Local station - Last RF power value in tenths of Watt (W).                                          |
| 33555.2.4.1.12     | wvRfPwrAvg          | read-only           | current | Local station - Average RF power value in thousandths of Watt (W).                                  |
| 33555.2.4.1.13     | wvVswrLast          | read-only           | current | Local station - Last VSWR value from interval <3, 25> in tenths.                                    |
| 33555.2.4.1.14     | wvVswrAvg           | read-only           | current | Local station - Average VSWR value<br>from interval <300, 2500> in thou-<br>sandths.                |
| 33555.2.4.1.41     | wvRxTxEth           | read-only           | current | Local station - ETH interface Rx to Tx packets ratio value from interval <1, 10000> in hundredths.  |
| 33555.2.4.1.42     | wvRxTxCom1          | read-only           | current | Local station - COM1 interface Rx to Tx packets ratio value from interval <1, 10000> in hundredths. |
| 33555.2.4.1.43     | wvRxTxCom2          | read-only           | current | Local station - COM2 interface Rx to Tx packets ratio value from interval <1, 10000> in hundredths. |
| 33555.2.4.2        | wvRemoteNum-<br>ber | read-only           | current | Number of remote stations.                                                                          |
| 33555.2.4.3        | wvRemoteTable       | not-access-<br>ible | current | List of remote stations.                                                                            |
| 33555.2.4.3.1      | wvRemoteEntry       | not-access-<br>ible | current | Remote station watched values entry.                                                                |
| 33555.2.4.3.1.1.X  | wvRemIndex          | read-only           | current | Remote station - Unique index.                                                                      |
| 33555.2.4.3.1.2.X  | wvRemlpAddr         | read-only           | current | Remote station - IP address.                                                                        |
| 33555.2.4.3.1.3.X  | wvRemHearings       | read-only           | current | Remote station - Total heard packets from the remote station.                                       |
| 33555.2.4.3.1.4.X  | wvRemRssLast        | read-only           | current | Remote station - Last RSS value in dBm.                                                             |
| 33555.2.4.3.1.5.X  | wvRemRssAvg         | read-only           | current | Remote station - Average RSS value in hundredths of dBm.                                            |
| 33555.2.4.3.1.6.X  | wvRemDqLast         | read-only           | current | Remote station - Last DQ value.                                                                     |
| 33555.2.4.3.1.7.X  | wvRemDqAvg          | read-only           | current | Remote station - Average DQ value in hundredths.                                                    |
| 33555.2.4.3.1.12.X | wvRemTxLostLast     | read-only           | current | Remote station - Last Tx lost value in %.                                                           |
| 33555.2.4.3.1.13.X | wvRemTxLostAvg      | read-only           | current | Remote station - Average Tx lost value in hundredths of %.                                          |
| 33555.2.4.3.1.14.X | wvRemUccLast        | read-only           | current | Remote station - Last UCC value in tenths of Volt (V).                                              |

| 33555.2.4.3.1.15.X | wvRemUccAvg            | read-only | current | Remote station - Average UCC value in thousandths of Volt (V).                           |
|--------------------|------------------------|-----------|---------|------------------------------------------------------------------------------------------|
| 33555.2.4.3.1.16.X | wvRemTempLast          | read-only | current | Remote station - Last device temperat-<br>ure value in tenths of Celsius (C).            |
| 33555.2.4.3.1.17.X | wvRemTempAvg           | read-only | current | Remote station - Average device tem-<br>perature value in thousandths of Celsius<br>(C). |
| 33555.2.4.3.1.18.X | wvRemRfPwrLast         | read-only | current | Remote station - Last RF power value in tenths of Watt (W).                              |
| 33555.2.4.3.1.19.X | wvRemRfPwrAvg          | read-only | current | Remote station - Average RF power value in thousandths of Watt (W).                      |
| 33555.2.4.3.1.20.X | wvRemVswrLast          | read-only | current | Remote station - Last VSWR value from interval <3, 25> in tenths.                        |
| 33555.2.4.3.1.21.X | wvRemVswrAvg           | read-only | current | Remote station - Average VSWR value<br>from interval <300, 2500> in thou-<br>sandths.    |
| 33555.2.5.1.1      | alarmThrRssMin         | read-only | current | Alarm threshold - minimum - RSS value in dBm.                                            |
| 33555.2.5.1.2      | alarmThrRssMax         | read-only | current | Alarm threshold - maximum - RSS value in dBm.                                            |
| 33555.2.5.1.3      | alarmThrDqMin          | read-only | current | Alarm threshold - minimum - DQ value.                                                    |
| 33555.2.5.1.4      | alarmThrDqMax          | read-only | current | Alarm threshold - maximum - DQ value.                                                    |
| 33555.2.5.1.9      | alarmThrTxLost-<br>Min | read-only | current | Alarm threshold - minimum - Tx lost value in %.                                          |
| 33555.2.5.1.10     | alarmThrTxLost-<br>Max | read-only | current | Alarm threshold - maximum - Tx lost value in %.                                          |
| 33555.2.5.1.11     | alarmThrUccMin         | read-only | current | Alarm threshold - minimum - UCC value in tenths of Volt (V).                             |
| 33555.2.5.1.12     | alarmThrUccMax         | read-only | current | Alarm threshold - maximum - UCC value in tenths of Volt (V).                             |
| 33555.2.5.1.13     | alarmThrTempMin        | read-only | current | Alarm threshold - minimum - device<br>temperature value in tenths of Celsius<br>(C).     |
| 33555.2.5.1.14     | alarmThrTemp-<br>Max   | read-only | current | Alarm threshold - maximum - device temperature value in tenths of Celsius (C).           |
| 33555.2.5.1.15     | alarmThrRfP-<br>wrMin  | read-only | current | Alarm threshold - minimum - RF power value in tenths of Watt (W).                        |
| 33555.2.5.1.16     | alarmThrRfP-<br>wrMax  | read-only | current | Alarm threshold - maximum - RF power value in tenths of Watt (W).                        |
| 33555.2.5.1.17     | alarmThrVswrMin        | read-only | current | Alarm threshold - minimum - VSWR value from interval <3, 25> in tenths.                  |
| 33555.2.5.1.18     | alarmThrVswrMax        | read-only | current | Alarm threshold - maximum - VSWR value from interval <3, 25> in tenths.                  |

| 33555.2.5.1.31    | alarmThrRx-<br>TxEthMin  | read-only           | current | Alarm threshold - minimum - ETH inter-<br>face Rx to Tx packets ratio value in<br>hundredths.  |
|-------------------|--------------------------|---------------------|---------|------------------------------------------------------------------------------------------------|
| 33555.2.5.1.32    | alarmThrRxTxEth-<br>Max  | read-only           | current | Alarm threshold - maximum - ETH inter-<br>face Rx to Tx packets ratio value in<br>hundredths.  |
| 33555.2.5.1.33    | alarmThrRxTx-<br>Com1Min | read-only           | current | Alarm threshold - minimum - COM1 in-<br>terface Rx to Tx packets ratio value in<br>hundredths. |
| 33555.2.5.1.34    | alarmThrRxTx-<br>Com1Max | read-only           | current | Alarm threshold - maximum - COM1 in-<br>terface Rx to Tx packets ratio value in<br>hundredths. |
| 33555.2.5.1.35    | alarmThrRxTx-<br>Com2Min | read-only           | current | Alarm threshold - minimum - COM2 in-<br>terface Rx to Tx packets ratio value in<br>hundredths. |
| 33555.2.5.1.36    | alarmThrRxTx-<br>Com2Max | read-only           | current | Alarm threshold - maximum - COM2 in-<br>terface Rx to Tx packets ratio value in<br>hundredths. |
| 33555.2.5.2.1     | alarmStateRss            | read-only           | current | Alarm state - RSS.                                                                             |
| 33555.2.5.2.2     | alarmStateDq             | read-only           | current | Alarm state - DQ.                                                                              |
| 33555.2.5.2.5     | alarmStateTxLost         | read-only           | current | Alarm state - Tx lost.                                                                         |
| 33555.2.5.2.6     | alarmStateUcc            | read-only           | current | Alarm state - UCC.                                                                             |
| 33555.2.5.2.7     | alarmStateTemp           | read-only           | current | Alarm state - device temperature.                                                              |
| 33555.2.5.2.8     | alarmStateRfPwr          | read-only           | current | Alarm state - RF power.                                                                        |
| 33555.2.5.2.9     | alarmStateVswr           | read-only           | current | Alarm state - VSWR.                                                                            |
| 33555.2.5.2.16    | alarmStateRx-<br>TxEth   | read-only           | current | Alarm state - ETH interface Rx to Tx packets ratio.                                            |
| 33555.2.5.2.17    | alarmStateRxTx-<br>Com1  | read-only           | current | Alarm state - COM1 interface Rx to Tx packets ratio.                                           |
| 33555.2.5.2.18    | alarmStateRxTx-<br>Com2  | read-only           | current | Alarm state - COM2 interface Rx to Tx packets ratio.                                           |
| 33555.2.5.2.31    | alarmStateHwIn-<br>put   | read-only           | current | Alarm state - HW Input.                                                                        |
| 33555.2.5.2.32    | alarm-<br>StateUnitReady | read-only           | current | Alarm state - Unit ready.                                                                      |
| 33555.2.6.1       | bpathsNumber             | read-only           | current | Number of Backup Paths.                                                                        |
| 33555.2.6.2       | bpathsTable              | not-access-<br>ible | current | List of Backup Paths entries.                                                                  |
| 33555.2.6.2.1     | bpathsEntry              | not-access-<br>ible | current | Backup Paths entry.                                                                            |
| 33555.2.6.2.1.1.X | bpathsIndex              | read-only           | current | Backup Paths index.                                                                            |
| 33555.2.6.2.1.2.X | bpathsPeerlp             | read-only           | current | Backup Paths - Peer IP address.                                                                |
| 33555.2.6.2.1.3.X | bpathsName               | read-only           | current | Backup Paths - Symbolic Name.                                                                  |

| 33555.2.6.2.1.4.X | bpath-<br>sAltUsedPrio     | read-only | current | Backup Paths - Alternative Paths - Cur-<br>rently used path priority.                                                                                                    |
|-------------------|----------------------------|-----------|---------|----------------------------------------------------------------------------------------------------|
| 33555.2.6.2.1.5.X | bpathsAltUsedGw            | read-only | current | Backup Paths - Alternative Paths - Cur-<br>rently used path Gateway IP address.                                                                                                    |
| 33555.2.6.2.1.6.X | bpathsAltUsed-<br>State    | read-only | current | Backup Paths - Alternative Paths - Cur-<br>rently used path State.                                                                                                    |
| 33555.2.6.2.1.7.X | bpathsAltPass-<br>iveState | read-only | current | Backup Paths - Alternative Paths - Cur-<br>rently passive paths State.                                                                                                    |
| 33555.2.10.1      | trpRss                     |           | current | A notification to indicate that average<br>RSS value has exceeded threshold<br>limits. This notification sends additional<br>information about the event by including<br>the following objects in its varbinding<br>list alarmStateRss: RSS alarm state.<br>- wvRemRssAvg: Remote station - Av-<br>erage RSS value in hundredths of dBm.<br>- wvRemIpAddr: Remote station IP ad-<br>dress. |
| 33555.2.10.2      | trpDq                      |           | current | A notification to indicate that average<br>DQ value has exceeded threshold limits.<br>This notification sends additional inform-<br>ation about the event by including the<br>following objects in its varbinding list<br>alarmStateDq: DQ alarm state<br>wvRemDqAvg: Remote station - Aver-<br>age DQ value in hundredths<br>wvRemIpAddr: Remote station IP ad-<br>dress.                 |
| 33555.2.10.5      | trpTxLost                  |           | current | A notification to indicate that average<br>Tx lost value has exceeded threshold<br>limits. This notification sends additional<br>information about the event by including<br>the following objects in its varbinding<br>list alarmStateTxLost: Tx lost alarm<br>state wvTxLostAvg: Local station -<br>Average Tx lost value in hundredths of<br>%.                                         |
| 33555.2.10.6      | trpUcc                     |           | current | A notification to indicate that average<br>UCC value has exceeded threshold<br>limits. This notification sends additional<br>information about the event by including<br>the following objects in its varbinding<br>list alarmStateUcc: UCC alarm state.<br>- wvUccAvg: Local station - Average<br>UCC value in thousandths of Volt (V).                                                   |
| 33555.2.10.7      | trpTemp                    |           | current | A notification to indicate that average<br>device temperature value has exceeded<br>threshold limits. This notification sends<br>additional information about the event                                                                                                    |

|               |           |         | by including the following objects in its<br>varbinding list alarmStateTemp:<br>Device temperature alarm state<br>wvTempAvg: Local station - Average<br>device temperature value in thousandths<br>of Celsius (C).                                                                                                    |
|---------------|-----------|---------|----------------------------------------------------------------------------------------------------|
| 33555.2.10.8  | trpRfPwr  | current | A notification to indicate that average<br>RF power value has exceeded threshold<br>limits. This notification sends additional<br>information about the event by including<br>the following objects in its varbinding<br>list alarmStateRfPwr: RF power alarm<br>state wvRfPwrAvg: Local station -<br>Average RF power value in thousandths<br>of Watt (W).                                                                                            |
| 33555.2.10.9  | trpVswr   | current | A notification to indicate that average<br>VSWR value has exceeded threshold<br>limits. This notification sends additional<br>information about the event by including<br>the following objects in its varbinding<br>list alarmStateVswr: VSWR alarm<br>state wvVswrAvg: Local station - Aver-<br>age VSWR value from interval <300,<br>2500> in thousandths.                                                                                          |
| 33555.2.10.10 | trpEthPr  | current | A notification to indicate that average<br>ETH interface Rx to Tx packets ratio<br>value has exceeded threshold limits.<br>This notification sends additional inform-<br>ation about the event by including the<br>following objects in its varbinding list<br>alarmStateRxTxEth: Alarm state of ETH<br>Rx to Tx packets ratio value wvRx-<br>TxEth: Local station - ETH Rx to Tx<br>packets ratio value from interval <1,<br>10000> in hundredths.    |
| 33555.2.10.11 | trpCom1Pr | current | A notification to indicate that average<br>COM1 interface Rx to Tx packets ratio<br>value has exceeded threshold limits.<br>This notification sends additional inform-<br>ation about the event by including the<br>following objects in its varbinding list<br>alarmStateRxTxCom1: Alarm state of<br>COM1 Rx to Tx packets ratio value<br>wvRxTxCom1: Local station - COM1 Rx<br>to Tx packets ratio value from interval<br><1, 10000> in hundredths. |
| 33555.2.10.12 | trpCom2Pr | current | A notification to indicate that average<br>COM2 interface Rx to Tx packets ratio<br>value has exceeded threshold limits.<br>This notification sends additional inform-                                                                                                    |

|               |             |      | ation about the event by including the<br>following objects in its varbinding list<br>alarmStateRxTxCom2: Alarm state of<br>COM2 Rx to Tx packets ratio value<br>wvRxTxCom2: Local station - COM2 Rx<br>to Tx packets ratio value from interval<br><1, 10000> in hundredths.                                                                                                    |
|---------------|-------------|------|----------------------------------------------------------------------------------------------------|
| 33555.2.10.13 | trpHwIn     | curr | ent A notification to indicate that HW alarm<br>input state has changed. This notifica-<br>tion sends additional information about<br>the event by including the following ob-<br>jects in its varbinding list ifHwAInput-<br>State: HW alarm input contact state<br>ifHwAInputType: HW alarm input contact<br>type.                                                                                                    |
| 33555.2.10.14 | trpHotStby  | curr | ent A notification to indicate that device in<br>Hot Standby mode has been activated.<br>This notification sends additional inform-<br>ation about the event by including the<br>following objects in its varbinding list<br>serialNumber: Product serial number<br>stationName: Station name.                                                                                                    |
| 33555.2.10.15 | trpBpath    | curr | ent A notification to indicate a change in<br>Backup paths system - backup path<br>state has changed. This notification<br>sends additional information about the<br>event by including the following objects<br>in its varbinding list bpathsPeerIp:<br>Backup path peer IP address bpaths-<br>Name: Backup path symbolic name<br>bpathsAltUsedPrio: Currently used al-<br>ternative path priority number bpath-<br>sAltUsedGw: Currently used alternative<br>path gateway IP address bpath-<br>sAltUsedState: Currently used alternat-<br>ive path state.      |
| 33555.2.10.16 | trpBpathAlt | curr | ent A notification to indicate a change in<br>Backup paths system - alternative path<br>state has changed. This notification<br>sends additional information about the<br>event by including the following objects<br>in its varbinding list bpathsPeerIp:<br>Backup path peer IP address bpaths-<br>Name: Backup path symbolic name<br>bpathsAltUsedPrio: Currently used al-<br>ternative path priority number bpath-<br>sAltUsedGw: Currently used alternative<br>path gateway IP address bpath-<br>sAltUsedState: Currently used alternat-<br>ive path state. |

| 33555.2.10.17 | trpUnitReady | current | A notification to indicate that Unit ready<br>signal has changed. This notification<br>sends additional information about the<br>event by including the following objects<br>in its varbinding list alarm- |
|---------------|--------------|---------|----------------------------------------------------------------------------------------------------|
|               |              |         | StateUnitReady: alarm input state.                                                                                                    |
# 3. Data speed and Modulations

#### On efficient use of narrowband radio channel

## Introduction

The industrial narrowband *land mobile radio* (LMR) devices, as considered in this paper, have been the subject to European standard ETSI EN 300 113 [1]. The system operates on frequencies between 30 MHz and 1 GHz, with channel separations of up to 25 kHz, and is intended for private, fixed, or mobile, radio packet switching networks. Data telemetry, SCADA, maritime and police radio services; traffic monitoring; gas, water, and electricity producing factories are the typical system applications. Long distance coverage, high power efficiency, and efficient channel access techniques in half duplex operation are the primary advantages the system relays on. Very low level of adjacent channel power emissions and robust radio receiver architectures, with high dynamic range, enable for a system's co-existence with various communication standards without the additional guard band frequency intervals.

On the other hand, the strict limitations of the referenced standard as well as the state of the technology, has hindered the increase in spectrum efficiency, with which the system has used its occupied bandwidth. With its modification as well as with the new emerging specifications (ETSI EN 302 561 [2], ETSI EN 301 166 [3]) it is now possible for the up-to-date architectures of narrowband LMR devices to make the utilization of more efficient modes of system operation practically applicable.

The main objective of this paper is to describe the favorable properties of operational modes based on advanced nonlinear and linear digital modulation techniques in order to easy the decision on their usage and thus to help system integrators to increase the efficiency of the narrowband radio channel utilization allocated to the new generation of industrial LMR devices.

## 3.1. Narrowband radio transmitter

From the very advent of the radio transmission, it was evident that a radio device should not only use its occupied channel bandwidth effectively, but, in addition, should also avoid any unnecessary interference with other systems. Since then the frequency spectrum had been proving its importance and has become a scarce resource nowadays.

The narrowband radio devices under consideration are specified mostly by the European standard ETSI EN 300 113 [1]. Such radio equipments have to face challenging environmental and radio conditions all over the world. The dynamic range in the vicinity of 100 dB, very strict adjacent channel transmitted power attenuation requirements, high data sensitivity, adjacent channel selectivity, high level of radio blocking or desensitization and high co-channel rejection [1], are its most important radio characteristics to mention. It is no wonder that for such high dynamic range demands, super heterodyne transceiver architectures with a majority of analog components are still widely used. But yet the radio transceiver has to be small in dimensions, consumes low power and maintains all its parameters over the wide industrial temperature range and over extensive period of time for reasonable price. At the same time, it should provide enough flexibility to accommodate different channel bandwidths, digital modulation formats, data rates, and techniques, to combat negative effects of radio channel. From this point of view, the *software defined radio* (SDR) concept is, indisputably, a prospective alternative and has not been widely used by these systems. The rapid expansion of the digital signal processing, together with the advancements in signal analog-to-digital converters technology have, in recent years, made such projects economically feasible.

Today's LMR systems, being subject to [1], use mostly exponential constant envelope modulations GMSK, 2-CPFSK and 4-CPFSK. The application of the continuous phase modulations is mainly due

to the extreme *adjacent channel transmitted power* (ACP) attenuation requirements, and inherent robustness against channel nonlinearities. Relatively simple implementation of non-coherent demodulators and synchronization algorithms also significantly contributes to the efficient channel usage, especially in packet-based switching networks. The systems thus maintain good power efficiency while the spectral efficiency reaches compromising values not exceeding 1 bit/s/Hz.

#### 3.1.1. Digital modulation for narrowband channel

The prime classification of the digital modulation techniques into a *nonlinear* (or *exponential*) and *linear* modulation class is based on the way how the modulated signal has been generated. The complex modulation envelope of the linearly modulated signal such as M-PSK, M-QAM etc. can be described by a linear superposition of the properly filtered modulation impulses weighted by the information symbols. In case of the nonlinear modulation techniques, this general rule is valid only for the modulation signal which modulates the phase of the fundamental carrier signal. Thus the modulation process itself is nonlinear, exponential. The M-CPFSK in this case is recognized as a general class of nonlinear or exponential digital modulation with a continuous phase change.

#### 3.1.2. Adjacent channel power and spectrum efficiency

The adjacent channel power or *adjacent channel interference* (ACI) is that part of the total output power of a transmitter under defined conditions of modulation, which falls within a specified pass-band centred on the nominal frequency of either of the adjacent channels. This power is the sum of the mean power produced by the modulation, hum and noise of the transmitter. Adjacent channel power is usually referenced to the unmodulated carrier power [1]:

For a channel separation of 25 kHz, the adjacent channel power shall not exceed a value of **60 dB** below the transmitter power without the need to be below -37 dBm.

It is interesting to note that, until 07/2007, the standard strictly demanded the adjacent channel power ratio of -70 dB.

The ACP parameter is particularly important in LMR systems, since it influences the density of the radio channels that can be used in a given area. Its value originated in the use of the traditional analog *frequency modulated* (FM) radio systems. Ironically, it was one of the main limitations for why those systems were – for many years – not able to utilize spectrally more efficient modulation schemes. The problem in this case is that all the advanced multi-level modulation techniques such as M-PSK, M-QAM, OFDM, CDMA or FBMCM have one negative property and that is a non-constant modulation envelope.

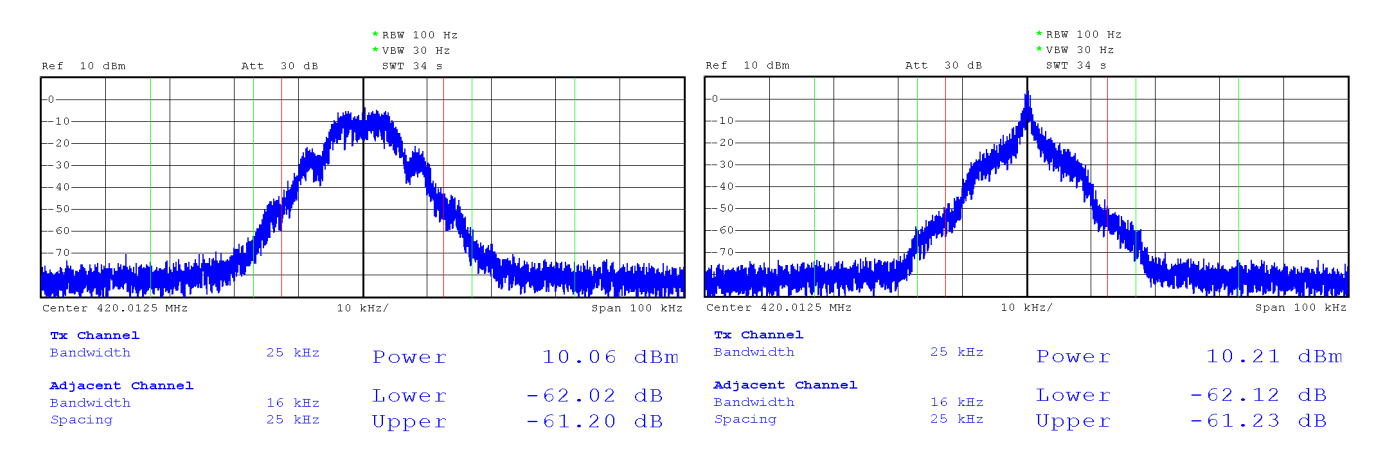

*Fig.* 3.1: Modulated signal spectrums. (*left*) 2CPFSK with R=10.4 kBaud, modulation index h~0.6. (*right*) 2CPFSK with R=17.3 kBaud, modulation index h~0.2. 30 dB attenuator used in series.

In the systems, where the transmitter power efficiency is of high importance, the *transmitter nonlinearity* also creates an important issue. Generally speaking, the higher the transmitter nonlinearity, the higher the transmitter efficiency can be reached. Unfortunately, the device with a nonlinear transfer function also tends to distort the spectrum of the transmitted signal, especially if the modulated signal exhibits the non-constant modulation envelope. In contrast, it is also true that only the non-constant envelope modulation can withstand a strict band limitation by means of modulation filtering – characterized by the roll-off parameter  $\alpha$  in the following text. In other words, if the signal has a constant modulation envelope, it has an unlimited spectrum, and, if it has a band limited spectrum, it experiences the amplitude variations, which after passing through the nonlinear power amplifier, would be suppressed, but would also regenerate the side-lobes of the modulated signal spectrum. The phenomenon is known as the spectral *re-growth*, and it depends mainly on the three transmitter characteristics. Those are *peak to average power ratio* (PAPR) of the digital modulation scheme in use, *transmitter nonlinearity* and *the efficiency of the power amplifier linearization* or *pre-distortion technique* and all have to be considered when selecting the digital modulation technique for the system, where both power and spectrum are the key issues.

In light of these facts one can arrive at the conclusion that setting up the limit at  $-60 \text{ dB}^1$  rather than -70 dB was a reasonable step, while the initial limit has been left to be beyond the state of the present linearization technology for equipments production which in turn hindered the use of spectrally more efficient modulation techniques.

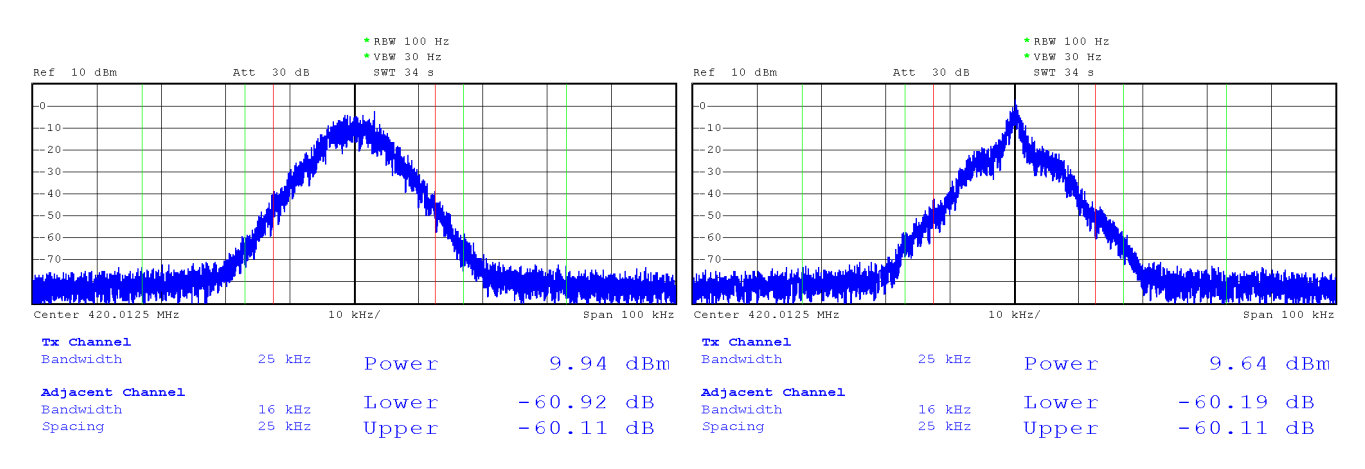

Fig. 3.2: Modulated signal spectrums. (*left*) 4CPFSK with R=10.4 kBaud, modulation index h~0.3. (*right*) 4CPFSK with R=17.3 kBaud, modulation index h~0.1.

#### 3.1.3. Transmitter power efficiency

In this section, the measurement results concerning the overall narrowband transmitter power efficiency are presented. It is no ambition however, to provide exact power efficiency analysis of the particular high power amplifier-with the selected linearization circuit proceeded. It is rather to give the example of the practically achievable overall transmitter power efficiencies and to show the differences related to selected digital modulation formats of each of the linear/nonlinear class.

<sup>&</sup>lt;sup>1</sup> The standard [2] specifying the conformity testing for TETRA-like devices allows -55 dBc in normal or -50 dBc in extreme temperature conditions, assuming channel separation of 25 kHz.

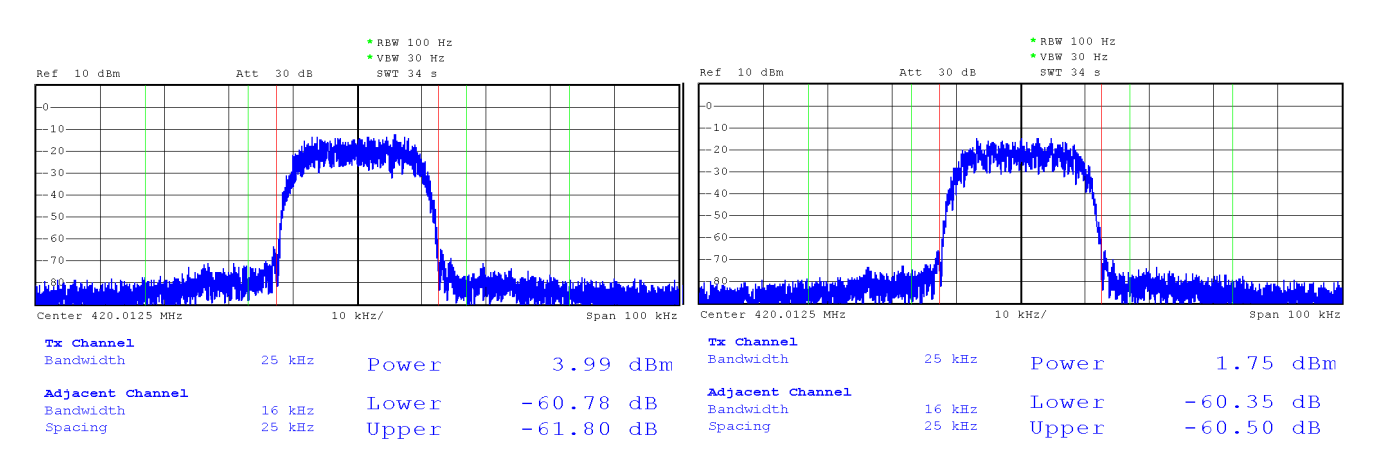

Fig. 3.3: Modulated signal spectrums. (**left**)  $\pi$ /4-DQPSK with R=17.3 kBaud, (**right**) 16-DEQAM with R=17.3 kBaud.

As for the linear modulation techniques, the differentially encoded formats  $\pi$ /4-DQPSK, D8PSK and 16-DEQAM have been selected and tested mainly due to their low modulation envelope variations and inherent robustness against negative effects of signal propagation through the narrowband radio channel.

The 2CPFSK and 4CPFSK have been selected from the nonlinear modulation class. There is one particular parameter of high importance essentially influencing the characteristics of these modulation formats and that is a *modulation index*. It expresses the relation between the modulation rate and the maximum frequency deviation according to simple rule (1.1)

$$h = \frac{2\Delta f}{R(M-1)}, \qquad (1.1)$$

where *R* is the modulation rate, *M* is the number of modulation states and  $\Delta f$  is the maximum frequency deviation representing the outermost symbol frequency position. The selection of the modulation index in most practical applications of narrowband LMR has been driven by compromising requirements between the modulation rate, receiver sensitivity and adjacent channel power level. Its value usually converges to 1/M with a well known example of MSK, particularly GMSK where M=2, thus h=0.5 as the lowest value needed to maintain an orthogonal signaling. In order to compare the modulation formats at the same spectrum efficiency we also measured the properties of 2CPFSK and 4CPFSK modulations with very low modulation index resulting in use of high symbol rate of 17.3 kBaud.

The examples of transmitted signal spectrums can be seen in Figure. 3.1 to Figure. 3.3. It is interesting to note the degradation of the signal spectrum with increased symbol rate in case of 2CPFSK and 4CPFSK that implicitly points out that the assigned bandwidth is not used effectively. It can be seen that the significant amount of the signal power is concentrated within the close vicinity of the carrier frequency and thus it results in poor ratio between the occupied signal bandwidth and the noise bandwidth of radio receiver (Table 3.1).

)

| Modulation<br>Format          | Symbol<br>Rate | Modul.<br>Parameter | P <sub>out</sub> | ACI<br>Lower Upper |       | Occupied<br>Bandwidth<br>@ 99.9% | P <sub>IN</sub> | η <sub>τx</sub> | Spectrum<br>plot |
|-------------------------------|----------------|---------------------|------------------|--------------------|-------|----------------------------------|-----------------|-----------------|------------------|
| [-]                           | [kBaud]        | [-]                 | [dBm]            | [dBc]              | [dBc] | [kHz]                            | [W]             | [%]             | [-]              |
| 20DESK                        | 10.4           | h=0.6,<br>α=0.28    | 40               | -62                | -61   | 19.8                             | 35              | 29              | Fig. 3.1         |
| ZUFFSK                        | 17.3           | h=0.2,<br>α=0.28    | 40               | -62                | -61   | 16.6                             | 35              | 29              | Fig. 3.1         |
| 400504                        | 10.4           | h=0.3,<br>α=0.28    | 40               | -61                | -60   | 19.6                             | 35              | 29              | Fig. 3.2         |
| 401101                        | 17.3           | h=0.1,<br>α=0.28    | 40               | -61                | -60   | 17.2                             | 35              | 29              | Fig. 3.2         |
| π/4-DQPSK                     | 17.3           | α=0.4               | 35               | -61                | -62   | 22.0                             | 22.8            | 14              | Fig. 3.3         |
| D8PSK                         | 17.3           | α=0.4               | 35               | -61                | -61   | 22.0                             | 22.8            | 14              | -                |
| 16-DEQAM                      | 17.3           | α=0.4               | 35               | -60.5              | -60.5 | 22.0                             | 20.4            | 10              | Fig. 3.3         |
| Measurement uncertainty ±2 dB |                |                     |                  |                    |       |                                  |                 |                 |                  |

Tab. 3.1: Measurement results of the transmitter parameters for selected modes of operation.

The measurement values of achievable output power  $P_{out}$ , amount of adjacent channel interference *ACI* and overall transmitter power efficiency  $\eta_{TX}$  are collectively given for all the modulation formats in Table 3.1. It can be seen that the ACI limit (-60 dBc) is maintained for all of these settings; however, there are two penalties in case of linear modulation schemes that typically have to be paid for higher spectrum efficiency. Firstly, it is the lower output power level achievable. For this specific transmitter architecture it is in particular 35 dBm @  $\pi$ /4-DQPSK, D8PSK and 33 dBm @ 16-DEQAM. Secondly, it is the lower value of the overall transmitter power efficiency reached. Comparing to exponential modes of system operation the efficiency of linear operational modes has decreased to 14% and 10%. Despite this negative trend, the achieved values of output power exceeding 3 W, and 2 W respectively, are considered practically applicable for next generation of narrowband LMR devices and as it will be shown in the next section they enable the system to use its occupied bandwidth with even higher communication efficiency.

## 3.2. Narrowband radio receiver

The most important parameters which describe the quality of narrowband radio receiver are *maximum usable (data) sensitivity, co-channel rejection, adjacent channel selectivity, desensitization* and *inter-modulation response rejection*. Besides the maximum usable sensitivity, all other receiver parameters can be classified as the measures of the *receiver degradation parameters* used to analyze the degradation of its performance due to the presence of unwanted (interfering) signals. Although there is a strong relation between all of these parameters, in this paper the attention is given only to the first of them, to the maximum usable sensitivity in particular.

According to [1], the maximum usable data sensitivity is the minimum level of the signal (emf) at the receiver input, produced by a carrier at the nominal frequency of the receiver, modulated with a normal test signal, which will, *without interference*, produce, after demodulation, a data signal with a specified *bit-error-ratio* (BER) of 10<sup>-2</sup> or a specified *successful message ratio* (SMR) of 80%.

The maximum usable sensitivity shall not exceed an electromotive force of **3.0 dBµV** under normal test conditions.

Assigning this value as *S*, one can also express what *signal-to-noise ratio* (SNR) can be expected in relation to *noise figure* (NF) and transformed to the receiver input

$$SNR = S - (10.\log(kT) + 10.\log(B_N) + NF) [dB].$$
 (2.1)

In (2.1), *k* is the Boltzmann's constant, *T* is the absolute temperature in Kelvin and  $B_N$  is the receiver noise bandwidth of e.g. 25 kHz.

#### 3.2.1. Maximum usable data sensitivity

In this section, the results of maximum usable data sensitivity measurement (Figure 3.4) for the complete narrowband radio transceiver are presented. All the results are given for 25 kHz channel separation.

Firstly, let us focus on operational modes with exponential modulations, Figure 3.4. It can be seen that the *emf* sensitivity limit of +3 dBµV (-110 dBm @ 50  $\Omega$ ) is fulfilled with margin for both modulations (2CPFSK, 4CPFSK) when running at the symbol rate of 10.4 kBaud. When higher symbol rates are selected, these modulations loss their power efficiency rapidly and for the selected symbol rate of 17.3 kBaud, the sensitivities lower down to the values of -107 dBm @ BER=10<sup>-2</sup> and -102 dBm @ BER=10<sup>-2</sup> for 2CPFSK and 4CPFSK respectively. This discrepancy is caused mainly due to the fact that there is a significantly lower frequency deviation used at the higher symbol rates. The decrease in power efficiency with increasing spectrum efficiency is not linear as for the typical linear modulations. Although possible, this example documents that the increase in spectrum efficiency of exponential modulation techniques cannot be considered for efficient use of assigned bandwidth.

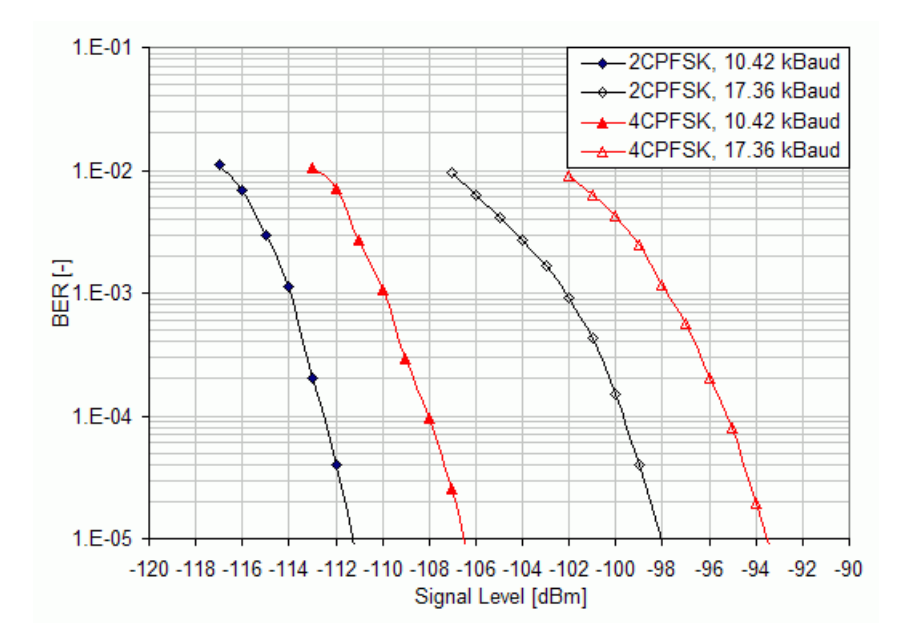

*Fig. 3.4: Maximum usable sensitivity measurement results for different settings of exponential modulations.* 

The second set of measurement results, presented in Figure 3.5, documents the power efficiency analysis of operational modes based on the linear modulation techniques. It can be seen that when using the linear  $\pi/4$ -DQPSK, the radio receiver can still reach the data sensitivity limit even for 17.3 kBaud with a 2 dB margin. Even from this comparison it is evident that the  $\pi/4$ -DQPSK mode of operation outperforms the 4-CPFSK at higher spectrum efficiencies. Further increase in spectrum efficiency can be reached by higher order constellations such as D8PSK and 16DEQAM and the radio receiver can still maintain practically applicable sensitivities of -107 dBm @ BER= $10^{-2}$  and -105 dBm @ BER= $10^{-2}$  respectively.

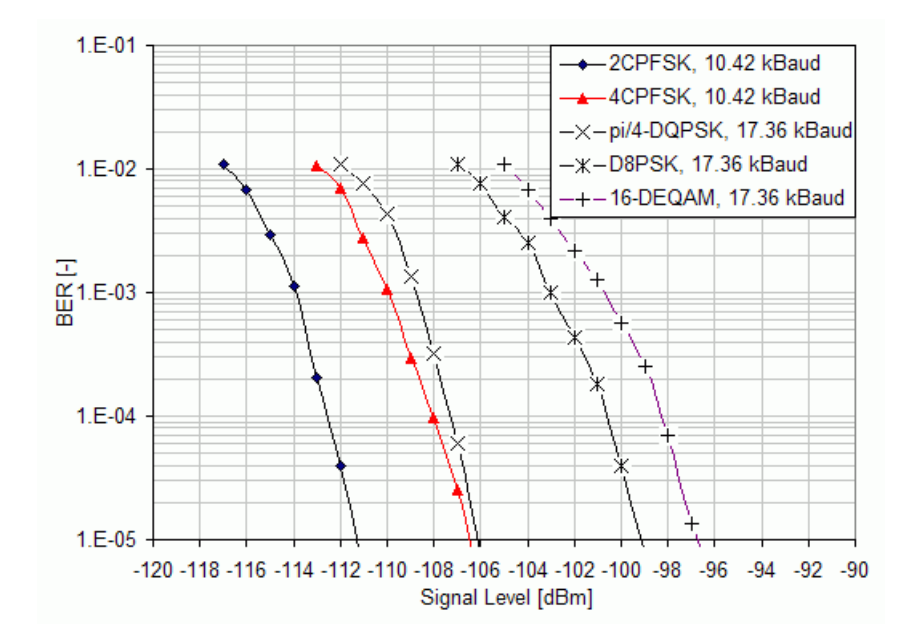

Fig. 3.5: Maximum usable sensitivity measurement results. Channel separation 25 kHz.

#### 3.2.2. Efficient use of narrowband radio channel

As it has been written in the Section 1, the radio transceiver in exponential modulation mode can make use of higher transmitter power. In order to take this fact into account the *system gain (SG)* or the *maximum allowed path loss* (2.2)

$$SG [dB] = P_{out} - S$$
, (2.2)

is usually calculated for the wireless communication systems. Here the  $P_{out}$  is the available transmitter power expressed in dBm and S is the measured value of radio receiver sensitivity, also in dBm. It expresses the referential value of the link budget, assuming 0 dBi of antennas gain and together with the *spectrum efficiency* given by (2.3) it expresses how effectively the radio device uses its assigned bandwidth

$$\eta [bit/s/Hz] = -\frac{R_b}{B}.$$
(2.3)

In (2.3), the  $R_b$  is the raw bit rate given in [bits/s] and B is the frequency bandwidth assigned to the radio system, 25 kHz in particular.

All these performance characteristics are collectively given in Table 3.2. It can be seen that even with the lower available transmitter power, the radio transceiver can reach wider system gain at higher spectrum efficiencies while running in linear as oppose to the exponential modulation mode. On the other hand, if the long distance coverage is of the primary application concern, even the 2CPFSK modulation having spectrum efficiency of 0.4 bit/s/Hz, but the system gain of impressive, 157 dB, can be a reasonable option.

| Modulation<br>Format          | Modul.<br>Param. | Symbol<br>Rate | Raw Bit<br>Rate | Spectrum<br>Efficiency | Data<br>Sensitivity<br>@ BER 10 <sup>-2</sup> | Available<br>Output<br>Power | System<br>Gain |
|-------------------------------|------------------|----------------|-----------------|------------------------|-----------------------------------------------|------------------------------|----------------|
| [-]                           | [-]              | [kBaud]        | [kbits/s]       | [bit/s/Hz]             | [dBm]                                         | [dBm]                        | [dB]           |
| 20PESK                        | h=0.6,<br>α=0.28 | 10.42          | 10.42           | 0.42                   | -117                                          | 40                           | 157            |
| 20PF3K                        | h=0.2,<br>α=0.28 | 17.36          | 17.36           | 0.69                   | -107                                          | 40                           | 147            |
| 4CPFSK                        | h=0.3,<br>α=0.28 | 10.42          | 20.83           | 0.83                   | -113                                          | 40                           | 153            |
|                               | h=0.1,<br>α=0.28 | 17.36          | 34.72           | 1.39                   | -102                                          | 40                           | 142            |
| π/4-DQPSK                     | α=0.4            | 17.36          | 34.72           | 1.39                   | -112                                          | 35                           | 147            |
| D8PSK                         | α=0.4            | 17.36          | 52.08           | 2.08                   | -107                                          | 35                           | 142            |
| 16-DEQAM                      | α=0.4            | 17.36          | 69.44           | 2.78                   | -105                                          | 33                           | 138            |
| Measurement uncertainty ±2 dB |                  |                |                 |                        |                                               |                              |                |

Tab. 3.2: Overall performance characteristics of the narrowband radio transceiver for selected modes of operation.

## 3.3. Conclusion

As it was shown in this paper, the strict limits of the referenced standard as well as the state of the technology hindered increasing the communication efficiency with which the narrowband systems have been using the occupied frequency bandwidth. The key limiting factor that has been identified was the limit of adjacent channel power attenuation. Lessening the requirement from -70 dBc to -60 dBc in 2007 has opened up the closed door for implementation of linear digital modulation techniques. However, as it has been shown in later sections, a reasonable use of the exponential modulation can be still beneficial for these systems. Based on the results presented, the most important concluding notes can be seen in the following:

- When the long distance coverage as well as the overall power efficiency are of the primary application concern, the use of exponential modulation techniques 2CPFSK and 4CPFSK at relatively low symbol rates e.g 10.4 kBaud can be the recommended option. In this case, the nonlinear modulation techniques can make use of higher frequency deviation and increase the system gain by outstanding values of receiver sensitivities. At the 10 W of output power the system gain of 157 dB and 153 dB for 2CPFSK and 4CPFSK modulation techniques respectively can be expected.
- When higher symbol rates are selected, the exponential modulation techniques lose their power efficiency (and their main advantage) significantly. Further increase of the exponential modulation spectrum efficiency from the values currently being used by the narrowband systems (up to 1 bit/s/Hz) can be therefore considered inefficient.
- From all the modulation formats studied, the π/4-DQPSK can provide the narrowband LMR system with communication efficiency closest to the optimal communication systems. The proposed solution based on this modulation technique can reach the spectrum efficiency of up to 1.5 bit/s/Hz. The data sensitivity limit required by [1] can also by fulfilled with margin of 2-3 dB, resulting in the system gain of 147 dB.

For applications where higher data throughputs are needed the additional increase in spectrum efficiency can be gained by D8PSK and 16-DEQAM modulation formats. However, compared to π/4-DQPSK, an increase in overall communication efficiency cannot be expected, while there is the inevitable penalty in power efficiency characteristic.

#### References

- [1] ETSI EN 300 113-1 V1.6.2 (2009-11), Electromagnetic compatibility and Radio spectrum Matters (ERM), Part 1: Technical characteristics and methods of measurement. European Standard. ETSI, 11/2009.
- [2] ETSI EN 302 561 V1.2.1 (2009-12), Electromagnetic compatibility and Radio spectrum Matters (ERM), Land Mobile Service; Radio Equipment using constant or non-constant envelope modulation operating in a channel bandwidth of 25 kHz, 50 kHz, 100 kHz or 150 kHz; Harmonized EN covering essential requirements of article 3.2 of the R&TTE Directive. European Standard. ETSI, 12/2009.
- [3] ETSI EN 301 166-1 V1.3.2 (2009-11), Electromagnetic compatibility and Radio spectrum Matters (ERM), Part 1: Technical characteristics and methods of measurement. European Standard. ETSI, 11/2009.

# 4. Autospeed

Normally all radio modems in a network have to transmit with the same data rate on the same radio channel. The Autospeed feature of RipEX enables different speeds to be used simultaneously in a radio modem network.

The following picture gives an example of a network layout. Let us assume, that all signals are strong enough to ensure almost perfect operation:

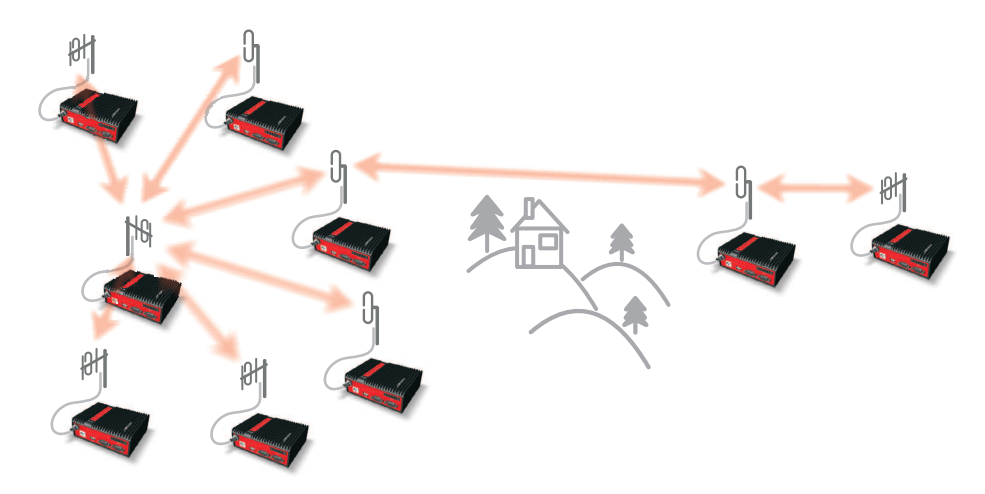

Fig. 4.1: Autospeed - initial situation

After some time situation changes and path loss on one of these links significantly increases, rendering the communication unreliable:

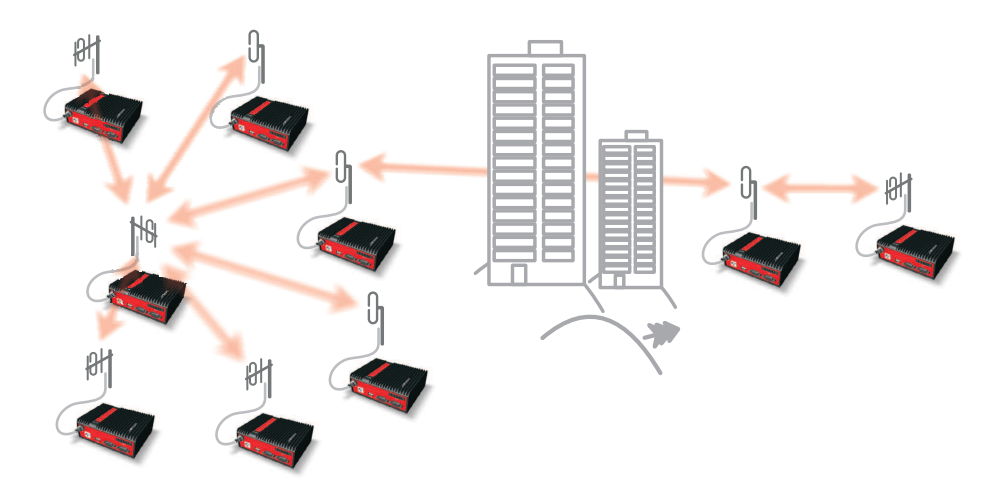

Fig. 4.2: Autospeed - problem

What can we do:

- Change antennas on one or both sides of the link
- Use higher masts on one or both sides of the link
- Build additional repeater(s)
- Lower the data rate significantly to increase the system gain

The first three possibilities require time and money, i.e. additional investment. The fourth possibility (when applied to whole network, as it normally is the case) would slow down the response time (two

to four times) of the whole network, quite probably making it unusable for the application. RipEX Autospeed feature allows to change the transmission data rate at the affected radios only, the rest of the network may continue in full speed. Consequently the overall performance of network is maintained practically at the same level while no additional investment is required. More over, the whole fix can be done in minutes from behind a web-browser screen while sitting in your office.

Of course a similar scenario can be used right from the moment of planning a new network. The investment cost can be reduced by purposefully configuring the few "difficult" radio links to a lower data rate.

The above scenarios are made possible by the unique capability of RipEX to automatically adjust its receiver to the data rate of the incoming frame. Note that when an ACK frame is sent by the receiving RipEX, it always uses the same data rate as the frame it acknowledges. The only limitation of this feature is that all the frames have to have the same symbol rate and the same principle of modulation (i.e. CPFSK or linear).

Modulation types which can be combined within one approval type (FCC or CE):

2CPFSK & 4CPFSK with or without FEC or D2PSK & Pi/4DQPSK & D8PSK &16DEQAM with or without FEC

The improvement in system gain value using this technique may be more than 15 dB. Increasing gain of antenna system by that value would be impractical, often impossible – the "difficult" hops are designed to use high-gain directional antennas from the beginning. Hence the Autospeed may make a radio modem network the optimum choice in situations where it could not be economically feasible before.

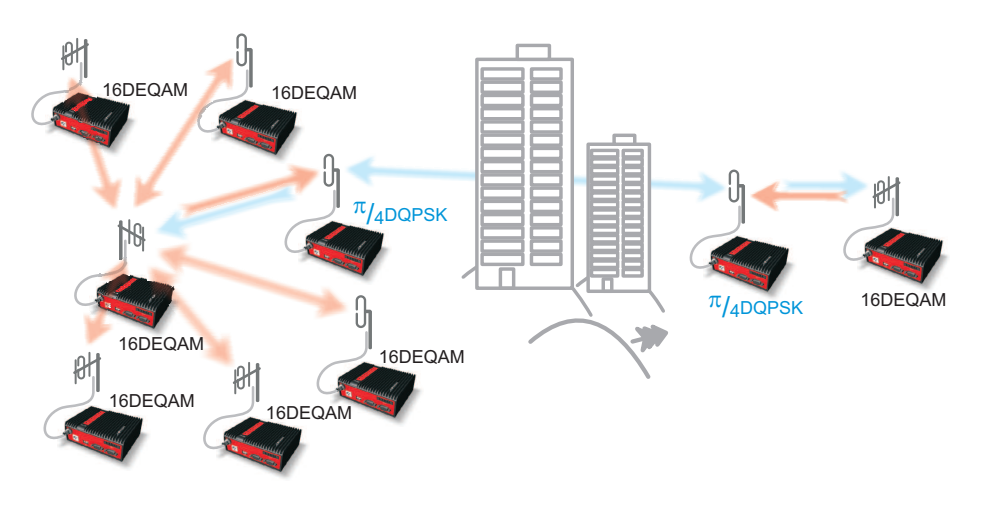

Fig. 4.3: Autospeed - solution

# 5. Back-to-Back repeater

This layout and settings may be used if you need to operate different parts of the radio network on different frequencies. Connection between these two parts is realised by Back2Back connection between two RipEX's (hereafter referred to as border RipEX's), each of which operates on different frequency.

## 5.1. Back to Back in Bridge mode

#### Ethernet

If end devices are connected to RipEX's over Ethernet, border RipEX's can be connected with an Ethernet cable. IP addresses of all RipEX's as well as connected devices must be within the same LAN. Ethernet interfaces must be interconnected for proper function of remote service access.

#### СОМ

If end devices are connected to RipEX's over COM interface, one (any of the two) COM port of a border RipEX must be connected to a COM port of the other border RipEX using RS232 crossover cable or null modem. Communication parameters of both connected ports must be set to the same values, we recommend using the highest available speed.

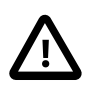

#### Important

Border RipEX's should be interconnected via one COM port only, connecting both COM ports would create a loop.

**Limitation:** If a device is connected to the free COM port of a border RipEX, it only sends data to its part of the radio network. Data from all other COM ports of other RipEX's throughout the entire network will be delivered to both COM ports of all other RipEX's.

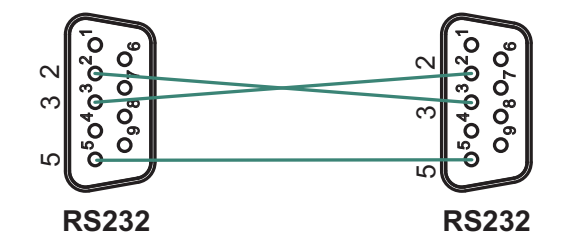

Fig. 5.1: Crosslink serial cable

#### Ethernet + COM

If end devices are connect to RipEX's both over Ethernet and COM ports, or if you require remote access to a network which uses COM ports, border RipEX's must be interconnected both via Ethernet (see 1.1) and COM (see 1.2).

## 5.2. Back to Back in Router mode

In Router mode border RipEX's are interconnected by Ethernet cable. Routing in both parts of the network must be set up so that communication passes through the Ethernet interface of the border RipEX's. We recommend splitting both radio networks to two separate LAN networks.

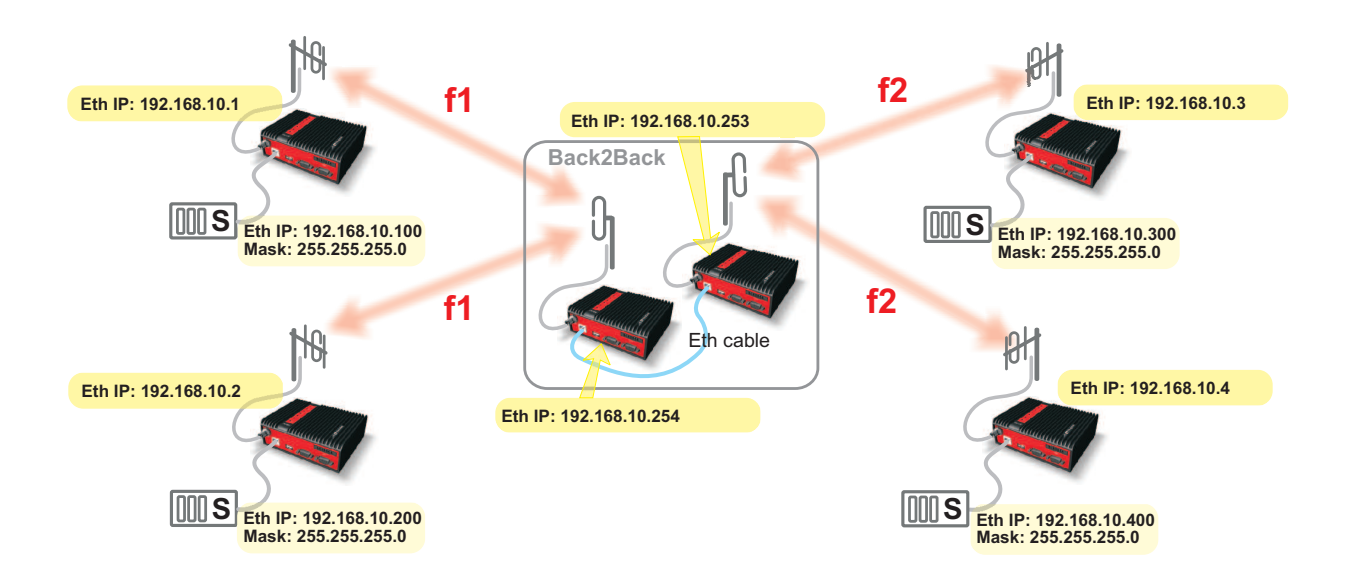

Fig. 5.2: Back2Back in bridge mode

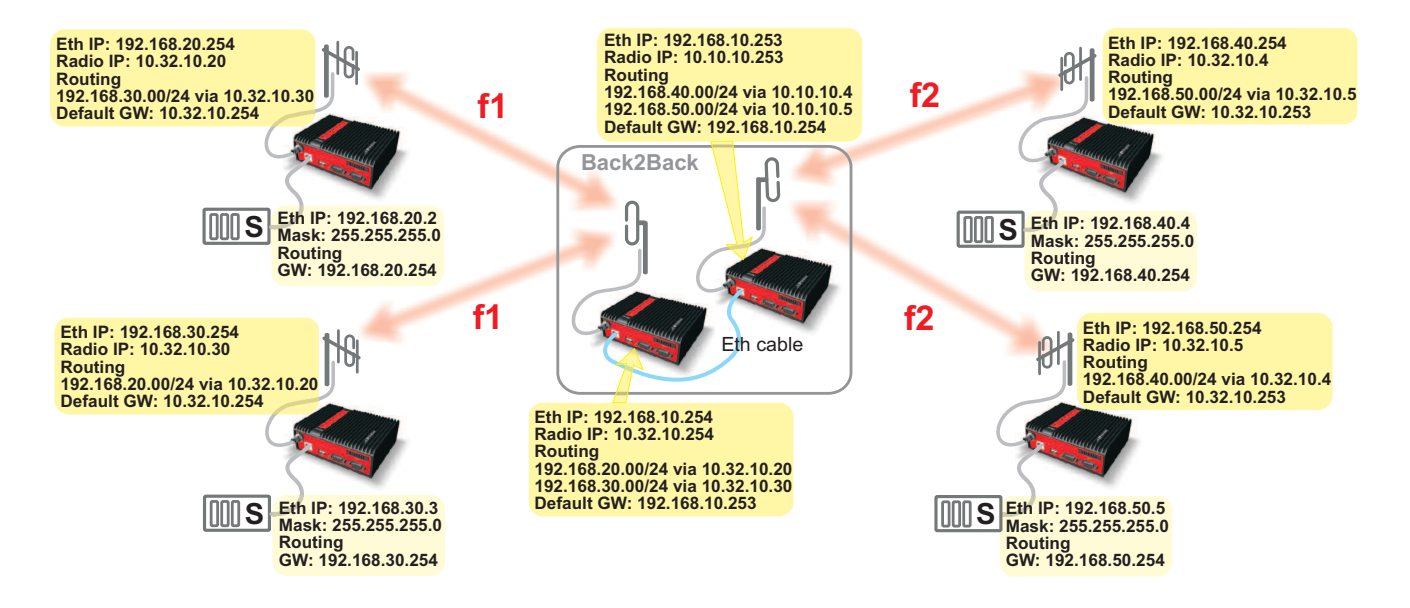

Fig. 5.3: Back2Back in router mode

# 6. Combining MORSE and RipEX networks

When expanding a MORSE network with RipEX radio modems, different arrangements are possible. In the following paragraphs we assume that the whole network is divided into two parts – the MORSE part and the RipEX part. The two parts are interconnected through two radio modems – one MRxxx and one RipEX, hereafter referred to as border radio modems. As RipEX and MRxxx radio channel protocols are not compatible, we strongly recommend you use different frequencies for either part of the network.

## 6.1. RipEX part in Bridge mode

There are two basic scenarios:

- · Terminal devices are connected to Ethernet interface
- Terminal devices are connected to COM port

#### 6.1.1. Terminal devices connected over Ethernet

If terminal devices are connected over Ethernet, the border RipEX and MRxxx should also be interconnected by an Ethernet cable. The IP addresses of all devices in the network should belong to a single LAN.

The picture shows MORSE network settings; note the use of Proxy ARP in IP-M-IP mode.

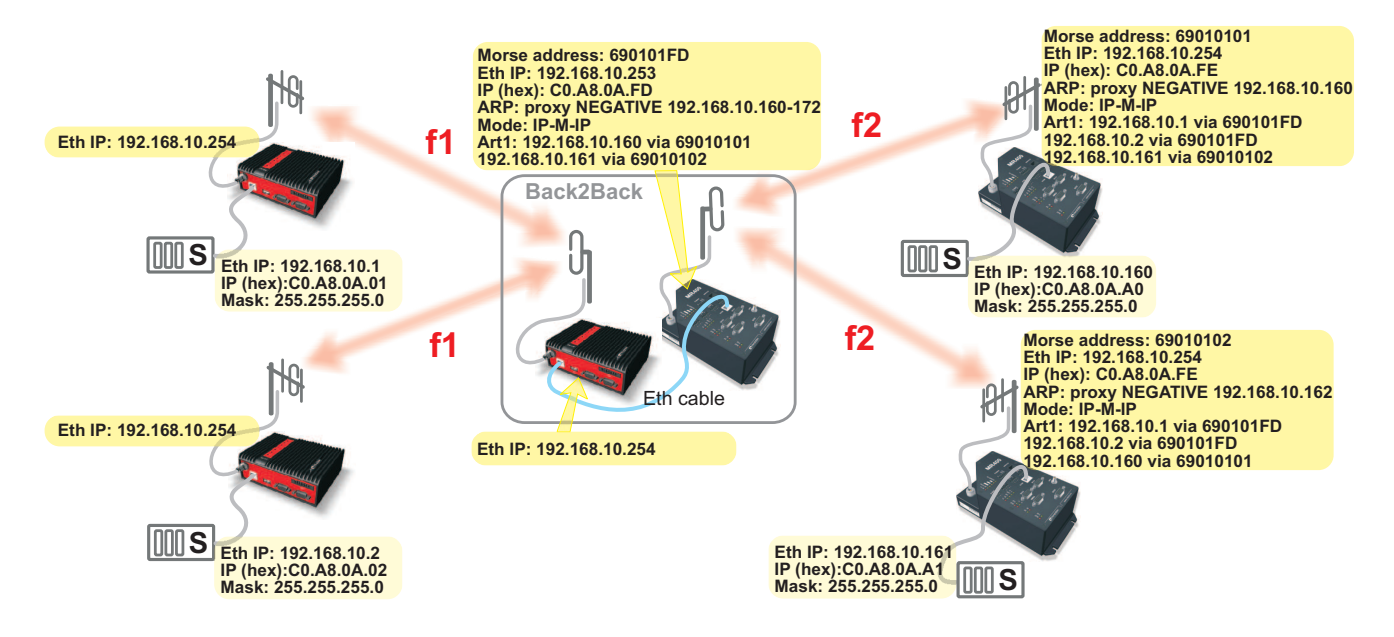

Fig. 6.1: RipEX - MR400 in Bridge mode

#### 6.1.2. Terminal devices connected to COM

The COM port of the border RipEX and the RS232 of the border MRxxx are connected with a crosslink serial cable, see Fig. 6.2, "Crosslink serial cable".

The COM port protocol at the border MRxxx must be the same as protocol used by the other MORSE devices in the network. In some special cases, the ASYNC LINK protocol can be used for the border interconnection.

If the Master is located on the side of the MRxxx, the border MRxxx should be set to Slave. Depending on the SCC interface used the MRxxx should use Multiaddressing with addresses of all the Slave units on the RipEX network.

If the Master is located on the side of the RipEX, the border MRxxx is set like it was connected to the Master and the Node of the connected SCC interface has to correspond to the Master's address.

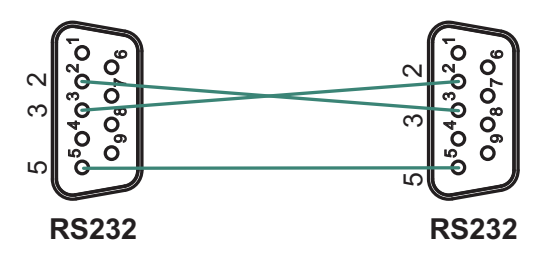

Fig. 6.2: Crosslink serial cable

## 6.2. RipEX in Router mode

There are two basic scenarios:

- Terminal devices are connected over Ethernet
- Terminal devices are connected over COM interface

#### 6.2.1. Terminal devices connected over Ethernet

In this scenario the border RipEX and MRxxx should be interconnected with an Ethernet cable.

Routing in both parts of the network should be set up so that communication between them is channeled over the border modems. It is recommended that terminal devices in the two parts of the network are located on separate LAN's.

The picture shows MORSE network settings.

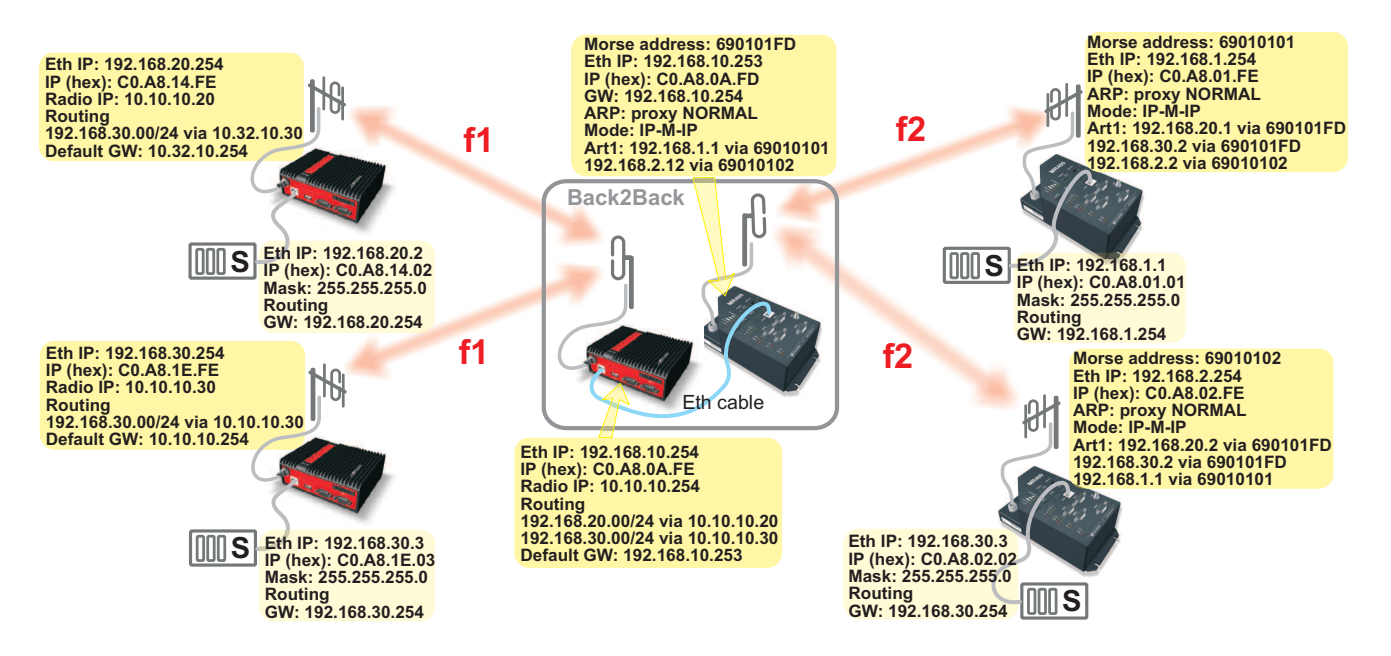

Fig. 6.3: RipEX - MR400 in Router mode

#### 6.2.2. Terminal devices connected to COM

A MORSE network can only be expanded with RipEX modems if the application protocol is supported both by MORSE and RipEX, or if RipEX's UNI protocol can be used instead. If you want to use protocols which are not implemented in RipEX by default, please consult RACOM's technical support.

The COM port of the border RipEX and the RS232 of the border MRxxx are connected with crosslink serial cable, see Fig. 6.2, "Crosslink serial cable".

If the Master is located in the MORSE part of the network, the border MRxxx should use Multiaddressing for addresses of all Slaves in the RipEX network. Protocol settings should reflect that. The border RipEX then should be set up as connected to the Master using the appropriate protocol (address translation using a mask or table, routing rules).

If the Master unit is located on the RipEX side of the network, rules for address translation should direct all the packets sent to Slave units of the MORSE network to the COM port connected to the border MRxxx. This COM port should then use an appropriate protocol in Slave mode. In the border RipEX the timeout for response from technology should be extended from 500 ms to several seconds (the response time will depend on the size of the MORSE network) – this parameter can only be set in CLI. On the MORSE side, the protocol should be set to Master.

# 7. Profibus

Radio modem RipEX supports the most widely spread Profibus (Process Field Bus) type designated Profibus DP (Decentralized Periphery) type 0 (see http://www.profibus.com/technology/profibus/).

Profibus DP is designed for fast master–slave communication. The central master unit communicates with the remote slaves using RS485 bus. They are typically connected by twisted pair cabling. The cable length between two RS485 repeaters is limited (from 100 to 1200 m), depending on the bit rate used. The RipEX Profibus DP implementation allows for RS485 to be replaced by radio network, either partially or entirely. This significantly increases the potential distance between the individual nodes or even enables you to get rid of cable links altogether.

## 7.1. Bridge and Router modes

RipEX operates in two basic modes, Bridge and Router. Network topology determines which one is the more suitable for your specific application (see chapter RipEX in detail<sup>1</sup> of the manual).

Apart from network layouts designed in this manual, we also recommend using Router mode if alongside the central RipEX some PLC Slaves are also connected to the PLC Master over RS485 while others connect over the radio network.

This is because in Bridge mode RipEX would broadcasts to radio channel each packet received on RS485. This could cause slower communication in some situations, and even collisions when a repeater is used. In Router mode only the packets destined for remote PLC Slaves are broadcast over the radio channel while packets sent to the PLC Slaves connected directly over RS485 are ignored.

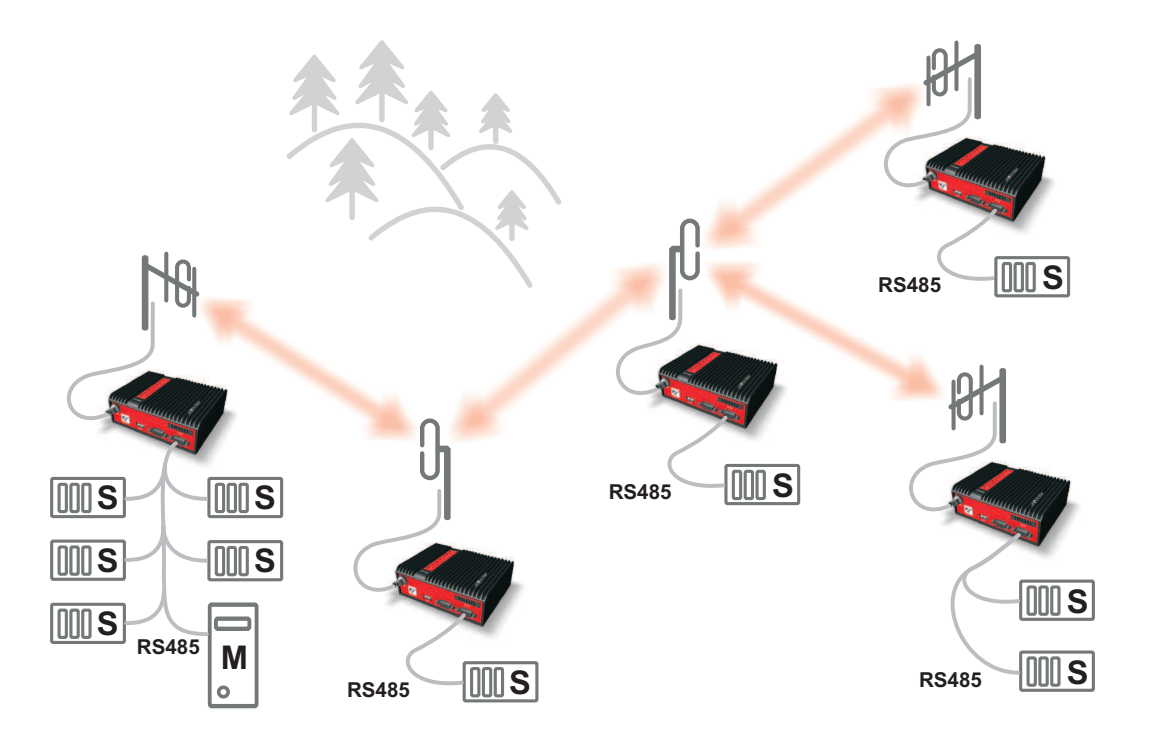

Fig. 7.1: RS485 and Radio network

<sup>&</sup>lt;sup>1</sup> http://www.racom.eu/eng/products/m/ripex/ripex-detail.html

## 7.2. Profibus settings

We will only be looking at the basic communication parameters of the protocol – other parameters correspond to the standard Profibus DPV0. Profibus protocol is very sensitive to DP Slave response times. Delays are common in radio networks; this should be taken into account when setting up Profibus communication parameters.

Recommended default Profibus settings for data transfer using RipEX radio modems:

| Tslot_Init: | 16 383 t_bit |
|-------------|--------------|
| Max. Tsdr:  | 50 t_bit     |
| Min. Tsdr:  | 11 t_bit     |
| Tset:       | 1 t_bit      |
| Tqui:       | 0 t_bit      |

Explanation of acronyms:

**Tslot\_init (Slot-time):** This indicates how long a DP Master should wait for a response from a DP Slave before it repeats a packet or sends another. The maximum value is 16 383.

**Max. Tsdr (Maximum Station Delay of Responders):** Sets the maximum DP Slave response time. This value is the same for all DP Slaves and is distributed from the DP Master at the beginning of their communication. This value must be lower than Tslot\_init (Slot-time).

**Min. Tsdr:** Sets the minimum DP Slave response time. 11 to 255 bit values are permitted. This value is the same for all DP Slaves and is distributed from the DP Master at the beginning of their communication. This value must be lower than Max. Tsdr.

**Tset:** Sets delay. This is used to postpone broadcasting of the next packet. This parameter enables you to create space for other communication on RipEX network.

**Tqui (Quit time):** Sets the switching time between reception and broadcasting. This must be lower than Min. Tsdr.

Note: All times are given in bits. 1 t\_bit = 1 / Baud rate [seconds]

| Baud rate – data transfer speed | A single bit time |
|---------------------------------|-------------------|
| 9600 bps                        | 104.2 µs          |
| 19200 bps                       | 52.1 µs           |

#### Example of Profibus DP settings in STEP 7

Under network layout click the right mouse button to open Object Properties:

| 🖳 HW Config - [SIMATIC 316               | 5-2 (Configuration) Rac                        | omTes    | tyDP]                                                                                                    |                               | - 🗆 🗙                  |
|------------------------------------------|------------------------------------------------|----------|----------------------------------------------------------------------------------------------------|-------------------------------|------------------------|
| DI Station Edit Insert PLC Vie           | ew <u>O</u> ptions <u>W</u> indow <u>H</u> elp |          |                                                                                                    |                               | _ 8 ×                  |
| 0 🚅 🔓 🖩 🖏 🎒 🖿                            | 🔁    🏜 🏦   🚯 📼   🤻                             | 🖁 🕅 💦    |                                                                                                    |                               |                        |
| 😑 (0) UR                                 |                                                |          | PROFIBUS_DP: DP n                                                                                               | naster system (1)             | <b></b>                |
| 1<br>2 S CPU 315-2 DP<br>X2 DP<br>3<br>4 |                                                | - (8) Ih | Copy<br>Paste                                                                                                   | Ctrl+C<br>Ctrl+V              | ) IM151-               |
| 6                                        |                                                |          | Renidre Object<br>Edit PROFINET IO System IP addresses<br>PROFINET IO Domain Management<br>PROFINET IO Topology |                               |                        |
|                                          |                                                |          | Specify Module                                                                                                  |                               |                        |
|                                          |                                                |          | <u>D</u> elete                                                                                                  | Del                           |                        |
| ·                                        |                                                |          | Mo <u>v</u> e<br>Si <u>z</u> e<br>Minimize                                                                      |                               | •<br>•                 |
| (8) IM151-1 Standard                     |                                                | -        | Ma <u>xi</u> mize                                                                                               |                               | Pack <u>A</u> ddresses |
| Slot Module                              | Order number                                   |          | Object Properties                                                                                               | Alt+Return                    |                        |
| 1 PM-E DC24V                             | 6ES7 138-4CA01-0AA0                            |          | Open Object <u>W</u> ith                                                                                        | Ctrl+Alt+O                    | <b>_</b>               |
| 2 4DI DC24V ST<br>3 4D0 DC24V/0,5A ST    | 6ES7 131-4BD01-0AA0<br>6ES7 132-4BD02-0AA0     | 0.1      | <u>A</u> ssign asset ID                                                                                         |                               |                        |
| 4<br>5<br>6<br>7                         |                                                |          | P <u>r</u> oduct Support Information<br>FAQs<br>Find Manual                                                     | Ctrl+F2<br>Ctrl+F7<br>Ctrl+F6 |                        |
| Displays properties of the selected ob   | ject for editing.                              |          | Start Device Tool                                                                                               | ]                             | Chg //                 |

DP slave properties window opens. Click on the PROFIBUS button:

| DP slave properties                                  | k de la constante de la constante de la constante de la constante de la constante de la constante de la constan |
|------------------------------------------------------|----------------------------------------------------------------------------------------------------|
| General Operating Par                                | rameters   Option handling   Identification                                                                     |
| Module<br>Order Number:<br>Family:<br>DP Slave Type: | 6ES7 151-1AA04-0AB0<br>ET200S<br>ET200S                                                                         |
| Addresses                                            | 022 Node/Master system DP master system (1)                                                                     |
| SYNC/FREEZE Cape                                     | abilities<br>Z EREEZE                                                                                           |
|                                                      | Å                                                                                                    |
| ОК                                                   | Cancel Help                                                                                                    |

Properties – PROFIBUS window opens. Select the Transmission Rate (19.2 Kbps or 9.6 Kbps) under the Network Settings tab. The recommended value is 19.2 Kbps. Under Profile select User Defined and click Bus Parameters.

| Properties - PROFIE                                                                                           | ius                        | < Pr | operties - PROFIBUS                    |                                                                                                    |        | ×           |
|----------------------------------------------------------------------------------------------------|----------------------------|------|----------------------------------------|----------------------------------------------------------------------------------------------------|--------|-------------|
| General Network St<br><u>N</u> ame:<br><u>S</u> 7 subnet ID:<br>Project nath:                                 | PROFIBUS_DP<br>0101 - 0004 |      | General Network Settings               | 126 💌                                                                                                    | Change | ptions      |
| Storage location<br>of the project:<br><u>A</u> uthor:<br>Date created:<br>Last modified:<br><u>C</u> omment: | D:\Projekty\Racom\RacomTes |      | Iransmission Rate:<br><u>P</u> rofile: | 9.6 Kbps<br>19.2 Kbps<br>45.45 (31.25) Kbps<br>187.5 Kbps<br>187.5 Kbps<br>500 Kbps<br>DP<br>Standard<br>Universal (DP/FMS)<br>User-Defined | •      |             |
| ОК                                                                                                    | Cancel Help                |      | <u>ок</u>                              |                                                                                                    |        | Lancel Help |

PROFIBUS\_DP is the most important settings window; fill in settings as shown below, click Recalculate and confirm by clicking OK. Confirm the values in all open windows and click the icon Download to Module. Tslot\_Init is a value which fundamentally influences operation of the entire device. 16 383 t\_bit is the maximum value which helps test radio transmission. We recommend setting as described in chapter "Advanced Settings – Calculation of minimum slot time".

| PROFIBUS_DP             |                             |                |         | ×     | PROF       | IBUS_DP              |                   |               |                |                      |          | × |
|-------------------------|-----------------------------|----------------|---------|-------|------------|----------------------|-------------------|---------------|----------------|----------------------|----------|---|
| Bus Parameters          |                             |                |         |       | Bus        | Parameters           |                   |               |                |                      |          |   |
| Turn on <u>c</u> ycli   | c distribution of the bus p | arameters      |         |       |            | Turn on <u>c</u> ycl | ic distribution o | f the bus par | ameters        |                      |          |   |
| <u>T</u> slot_Init:     | 16383 t_bit                 | T slot:        | 16383   | t_bit | Īs         | lot_Init:            | 16383             | t_bit         | T slot:        | 1638                 | 13 t_bit |   |
| <u>M</u> ax.Tsdr:       | 50 🛨 t_bit                  | Tid2:          | 50      | t_bit | M          | ax.Tsdr:             | 50 🛨              | t_bit         | Tid2:          | 5                    | i0 t_bit |   |
| Mjn. Tisdr:             | 11 🛨 t_bit                  | Trdy:          | 11      | t_bit | Mj         | n. Tsdr:             | 11 🛨              | t_bit         | Trdy:          | 1                    | 1 t_bit  |   |
| T <u>s</u> et:          | 1 🛨 t_bit                   | Tid1:          | 37      | t_bit | T <u>s</u> | et:                  | 1 🕂               | t_bit         | Tid1:          | 3                    | 07 t_bit |   |
| Tgui:                   | 0 🛨 t_bit                   | T t <u>r</u> : | 669186  | t_bit | T <u>c</u> | jui:                 | 0 🛨               | t_bit         | Τt <u>r</u> :  | 66918                | 6 t_bit  |   |
|                         |                             | =              | 34853.4 | ms    |            |                      |                   |               |                | = 34853              | .4 ms    |   |
| <u>G</u> ap Factor:     | 10 🛨                        | Ttr typically: | 66808   | t_bit | <u>G</u> a | ap Factor:           | 10 🛨              |               | T tr typic     | ally: 6680           | 18 t_bit |   |
| Retr <u>y</u> limit:    | 15 🕂                        | =<br>Watchdog: | 3479.6  | ms    | Re         | etry limit:          | 15 📫              |               | <u>W</u> atchd | = 3479<br>log:       | 1.6 ms   |   |
|                         |                             |                | 1759054 | t_bit |            |                      |                   |               |                | 175905               | 4 t_bit  |   |
|                         |                             | =              | 91617.4 | ms    |            |                      |                   |               |                | = 91617              | 7.4 ms   |   |
| Recalculate             |                             |                |         |       |            |                      |                   |               |                | R <u>e</u> calculate |          |   |
| Cancel Help Cancel Help |                             |                |         |       |            |                      |                   |               |                |                      |          |   |

## 7.3. RipEX settings

#### 7.3.1. Operating mode

See chapter Advanced configuration<sup>2</sup> of the manual.

If there is no more than a single repeater on your network, we recommend using Bridge mode. Profibus DP is always a master–slave type network in which there is no danger of radio channel collisions.

<sup>&</sup>lt;sup>2</sup> http://www.racom.eu/eng/products/m/ripex/h-menu.html

Router mode should only be used where network topology does not allow for Bridge mode to be used (see page YY of the manual). If you choose to use Router mode we recommend switching off acknowledgement on the radio channel. This speeds up packet transmission on the radio channel. Repetition of undelivered packets is ensured through the application layer of the DP Master.

# Operating mode ? Operating mode Router ACK Off RSS treshold [-dBm] 120

#### 7.3.2. COM 2

Fig. 7.2: ACK Off

Profibus DP utilises RS485 interface. This interface can only

be set to COM2 in RipEX. COM2 functionality is conditioned by using the appropriate software key, see chapter Maintenance<sup>3</sup> of the manual.

COM2 settings must correspond to PLC device settings. We recommend setting port speed to 9600 for complex networks or 19200 bps for networks without re-translation (the timing is derived from the length of a single bit).

Idle state can be reduced to as little as 1.

In Router mode, set Protocol to Profibus.

For explanation of the individual parameters refer to on-line help in the web interface or chapter Settings<sup>4</sup> of the manual.

**Note:** If Profibus IP's do not correspond to RipEX IP's (e.g. several PLC Slaves are connected to a RipEX over a single bus), addresses must be **translated using a table**.

## 7.4. Advanced settings

#### 7.4.1. Calculation of minimum slot time

Setting the appropriate (minimum) Tslot\_Init value for a given network may significantly shorten the total DP Slave polling cycle. If one of the DP Slaves is out of order or if its response is lost, the DP Master will only wait for a set minimum time before sending another query. The value should be set to maximum to prevent problems.

The calculator on http://www.racom.eu/eng/products/radio-modem-ripex.html#calculation enables you to calculate the RTT (round trip time).

Set the PLC Master to Ethernet interface in the calculator (Profibus protocol timing is based on the last sent byte; time on Master's RS485 does not figure in this calculation).

RTT for Bridge mode can be used directly; for Router mode the resulting average RTT needs to be multiplied by constant 1.25 to receive the maximum achieved RTT.

Calculate the recommended Tslot\_Init as follows:

Tslot\_Init = RTT \* (Port speed in bps) / 1000

<sup>&</sup>lt;sup>3</sup> http://www.racom.eu/eng/products/m/ripex/h-menu.html

<sup>&</sup>lt;sup>4</sup> http://www.racom.eu/eng/products/m/ripex/h-menu.html

#### 7.4.2. Router mode - timing

Router mode web based settings may cause time problems in more complex networks. CLI lets you adjust radio channel access parameters and set up repetition taking into account the number of re-translations in your radio network.

If you only use the Profibus protocol with RipEX and no other broadcast interferes with your network, you can configure certain parameters to shorten the access time to channel using CLI. If you want to use packet acknowledgement on the radio channel, you can shorten the repetition timeout if ACK is turned off.

#### Set up using CLI:

cli\_cnf\_set\_device\_mode:

| -ack n      | Turns on ACK                                                                |
|-------------|-----------------------------------------------------------------------------|
| -retries 2  | Number of retries 2                                                         |
| -rto-prog f | Turns off progressive retries                                               |
| -rto-fix 10 | Shortens the retry timeout to the minimum value of 10 Bytes                 |
| -rto-var 10 | Shortens the variable retry timeout to the minimum value of 10 Bytes        |
| -slots-rx 0 | Will receive immediately after request – random channel access is not used  |
| -slots-tx 0 | Will transmit immediately after request – random channel access is not used |
|             |                                                                             |

Same settings should be used for all devices.

To find out more about CLI, see RipEX manual chapter CLI Configuration<sup>5</sup>.

#### Set the following in Profibus parameters:

Tslot\_Init 16383

**Note:** This setting is only appropriate for certain types of networks; changes should only be made by experienced users!

#### **Connecting RS 485**

Connector layout of RipEX COM 2 for RS 485 and the corresponding PIN's on Siemens Simatic S7.

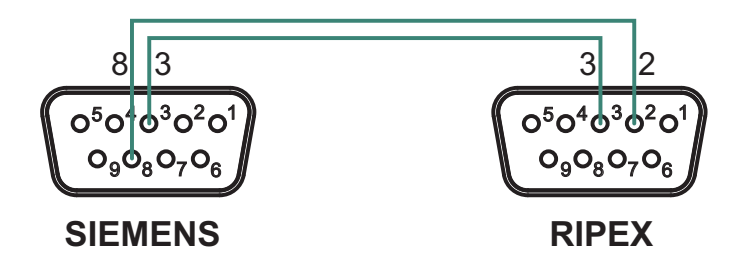

Fig. 7.3: RS485 connection

<sup>&</sup>lt;sup>5</sup> http://www.racom.eu/eng/products/m/ripex/cli-conf.html

# 8. Modbus TCP/RTU

Use of Modbus in RipEX.

RipEX supports Modbus RTU, Modbus TCP as well as their combinations:

| Tab. 8 | .1 | : |
|--------|----|---|
|--------|----|---|

|     | Centre<br>protocol                          | Remotes'<br>protocol             | Radio network behaviour                                                                                              | Available with<br>Operating mode |
|-----|---------------------------------------------|----------------------------------|----------------------------------------------------------------------------------------------------|----------------------------------|
| 1   | RTU                                         | RTU                              | Modbus RTU over Radio channel                                                                                        | Bridge, Router                   |
| 1.1 | Multiple Mas-<br>ters RTU                   | RTU                              | Modbus RTU over Radio channel                                                                                        | Router                           |
| 2   | ТСР                                         | ТСР                              | TCP/IP protocol over Radio channel                                                                                   | Bridge, Router                   |
| 3   | ТСР                                         | ТСР                              | TCP/IP protocol locally between Modbus device<br>and RipEX. TCP/IP overhead is not transferred<br>over Radio channel | Router                           |
| 4   | ТСР                                         | RTU                              | Conversion of Modbus TCP to Modbus RTU on the remote units                                                           | Router                           |
| 5   | ТСР                                         | Combination<br>of TCP and<br>RTU | Using 3 and 4                                                                                                    | Router                           |
| 6   | Multiple TCP<br>and multiple<br>RTU masters | Combination<br>of TCP and<br>RTU | TCP master communicates with TCP or RTU slaves, RTU Master only communicates with RTU slaves, utilising 1.1 and 5    | Router                           |

## 8.1. Modbus RTU

A standard simple network design with a single Master and several Slaves running Modbus RTU.

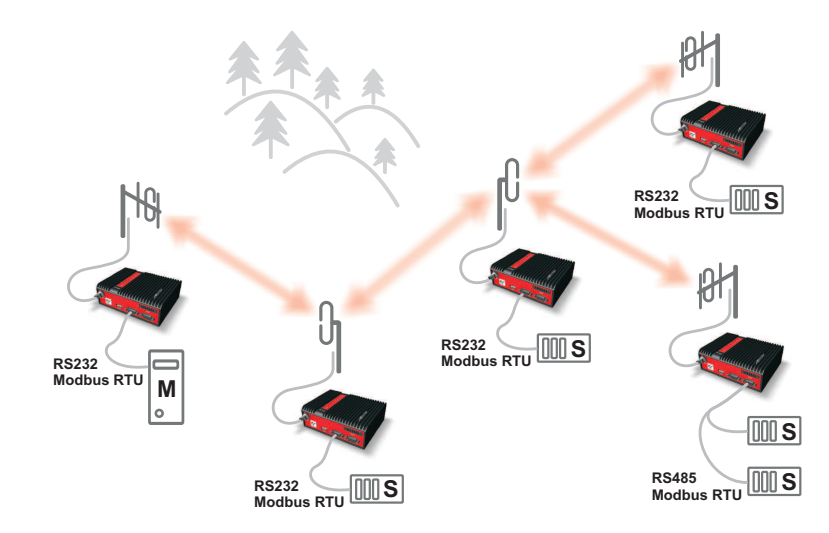

#### Fig. 8.1: Modbus RTU

In Bridge mode, set the type of communication interface (RS232 or RS485) for the COM port as well as the parameters of the serial interface, both for the Master and Slave.

In Router mode, set the COM port of your Master RipEX to Modbus (Mode of Connected device). To translate Modbus addresses to RipEX format and vice versa either use a mask (if RipEX addresses mirror the Modbus ones) or table. A table must be used if there are several Modbus slaves behind a single RipEX (RS485 or both COM1 and COM2). For more information refer to on-line help or chapter Protocols / Common parameters<sup>1</sup> of the manual.

In addition, set Modbus to Slave on all remote units. If you intend to broadcast in Modbus, set the required parameters. For more information refer to on-line help or chapter Protocols / Slave<sup>2</sup> of the manual.

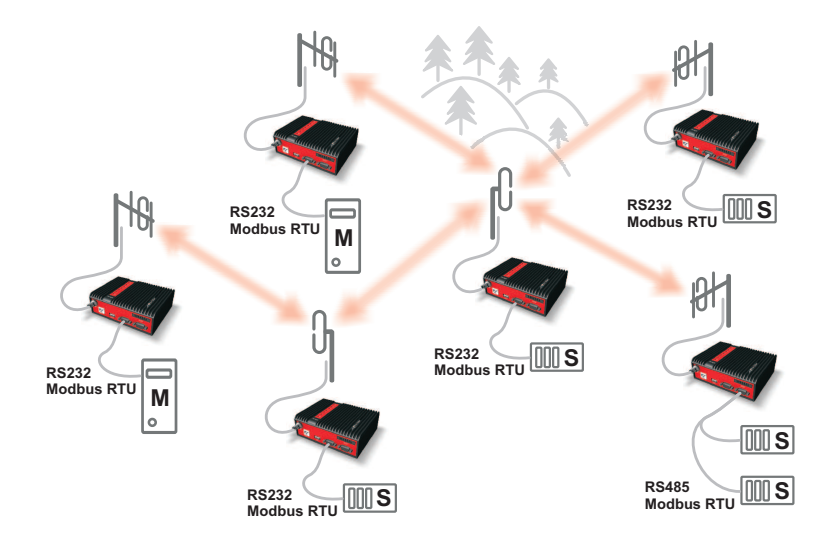

#### 8.1.1. Modbus RTU with multiple Masters

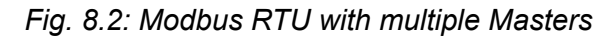

RipEX allows for several Masters to operate at the same time and to communicate with the same Slaves. Router mode is presumed in this design. RipEX settings remain the same as above. Each Slave responds directly to the Master unit which queries it – i.e. if Master A issues a query to a Slave, the response is sent exclusively to Master A. If a single Slave is queried by two Masters at once, queries are resolved one by one. Query from the second Master is queued inside RipEX until it receives a response from Slave RTU on its serial interface or until 500 ms timeout has passed.

## 8.2. Modbus TCP

A standard simple network with a single Master and several Slaves running Modbus TCP. A TCP/IP connection is established and maintained between Master PLC and Slave RTU across the entire radio network.

In Bridge mode, no special setup is required. RipEX operates as an intelligent Bridge. For more information refer to on-line help or chapter ETH / Modbus TCP<sup>3</sup> of the manual.

In Router mode, routing must be set up in the radio network. Communication between the IP address of the Modbus Master and IP addresses of all Modbus Slaves is necessary. Remember to set Modbus TCP/RTU and Terminal Servers (under Settings/Ethernet) to Off.

<sup>&</sup>lt;sup>1</sup> http://www.racom.eu/eng/products/m/ripex/h-menu.html#com\_par

<sup>&</sup>lt;sup>2</sup> http://www.racom.eu/eng/products/m/ripex/h-menu.html#slave

<sup>&</sup>lt;sup>3</sup> http://www.racom.eu/eng/products/m/ripex/h-menu.html#modbus

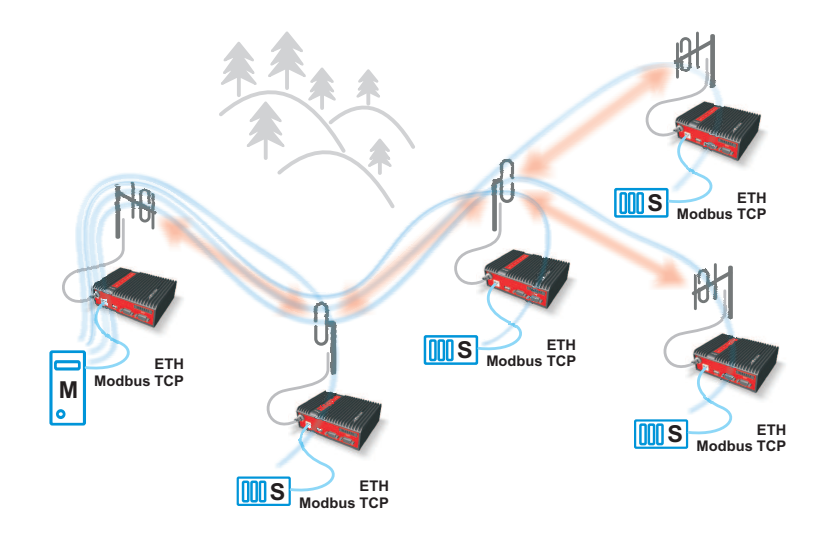

Fig. 8.3: Modbus TCP

## 8.3. Modbus TCP, local TCP/IP connection

Note - Only works in Router mode.

TCP connection is established only locally between Modbus devices and the connected RipEX units. TCP protocol overhead is not transmitted over the Radio channel. Secured TCP/IP transfer is not necessary because in Router mode every packet in the Radio channel is acknowledged on every radio hop. A packet is therefore repeated directly in the part of the network where it is lost, not across the entire radio network as in TCP/IP. This improves latency and increases network throughput.

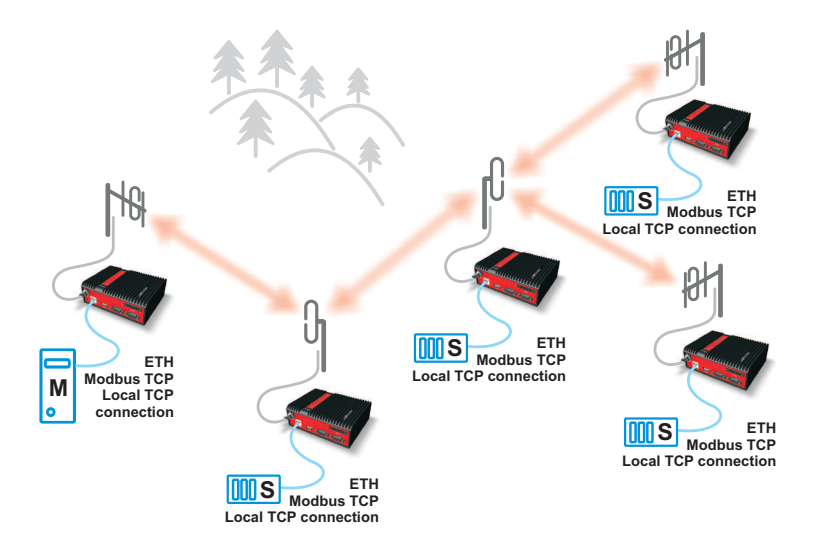

#### Fig. 8.4: Modbus TCP local

Set your Modbus TCP Master to use a single IP to communicate with Modbus TCP Slaves (RipEX ethernet IP) and set TCP port to 502. Communication begins on port 502 from where it is redirected to other RipEX ports, corresponding to the individual RTU's, based on negotiation with the Modbus TCP Master.

To set up RipEX connected to Modbus TCP Master:

- Set Modbus TCP/RTU to On. Type the port number on which the connected Modbus TCP Master initiates communication, by default 502, into "My TCP Port" field.
- Select how you want to translate Modbus addresses to RipEX IP addresses (using mask or table). Set the UDP interface to Terminal server (TS1-TS5). Set the same TS for remote RipEX's too.

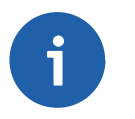

## Note

The maximum number of concurrent TCP/IP connections between a Modbus TCP device and RipEX is set to 10 due to limited computing capacity. (Note: The number of concurrently open TCP/IP connections can be increased using CLI if necessary.) Modbus TCP Master must be set to not open more than 10 TCP/IP connections at any given time.

To set up RipEX connected to Modbus TCP Slave:

- Modbus TCP/RTU Off
- Terminal Servers On
- Set the Terminal Server (see RipEX Master settings) to TCP and set My Port to 502. Use the address of the connected Modbus Slave as the destination IP and fill in the destination port number which the connected Modbus Slave device scans for incoming communication.
- Set Protocol to UNI and Mode of Connected device to Slave.

### 8.4. Master - Modbus TCP, slaves - Modbus RTU

Note - Only works in Router mode.

Master establishes a local TCP connection to RipEX using Modbus TCP protocol, as described in chap. 3. A packet is securely sent over the Radio network to RipEX to which the destination Slave is connected by COM port. The RipEX translates the packet to Modbus RTU format and sends it to the connected Slave using Modbus RTU protocol.

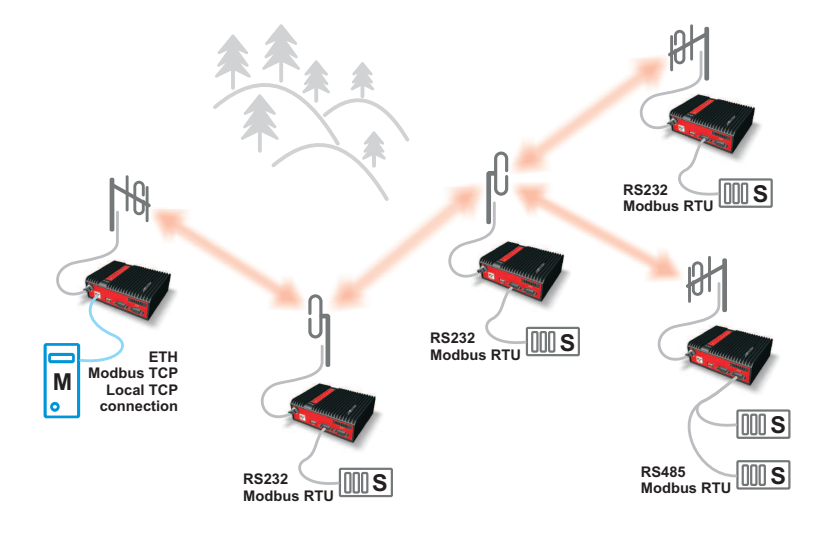

#### Fig. 8.5: Modbus TCP - RTU

To set up RipEX connected to Modbus TCP Master:

• Select the type of translation from Modbus to RipEX IP address (mask or table), as described in chapter 3.

 Set the UDP interface to COM1 or COM2 depending on the port that the remote RipEX uses to connect to the Slave device.

To set up RipEX connected to Modbus RTU Slave:

• As described in chapter 1 set the appropriate COM to Modbus and the Mode of Connected to Slave.

## 8.5. Master Modbus TCP, slaves Modbus RTU or Modbus TCP

RipEX radio modems enable full featured cooperation between the Master using Modbus TCP and slave devices using Modbus RTU or Modbus TCP within a single network.

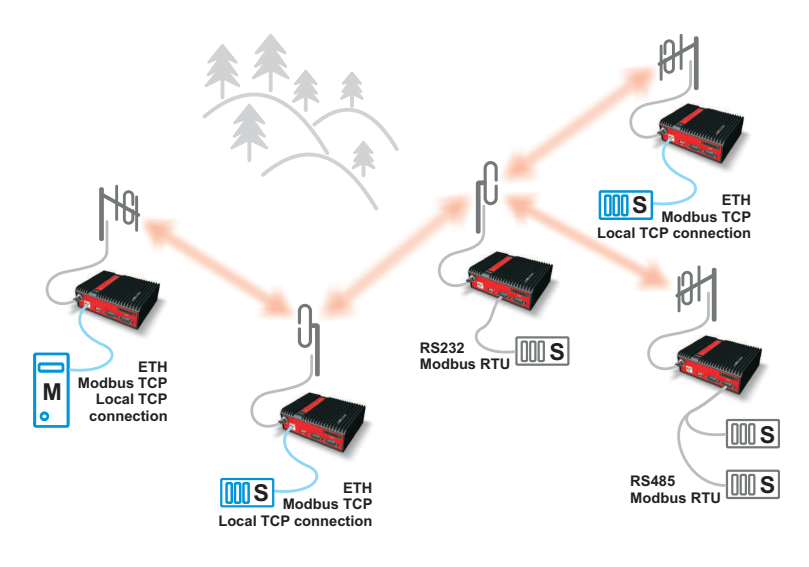

Fig. 8.6: Modbus TCP, Slave RTU or TCP

To set up RipEX connected to Modbus TCP Master:

- Set the translation from Modbus to RipEX IP addresses to table-based, as described in chapter 3.
- For devices connected over Modbus RTU, set the UDP interface to COM1 or COM2 (as in chapter 4).
- For devices connected over Modbus TCP, set the UDP interface to TS1-TS5, as described in chapter 3.
- You can define address ranges in the table for greater ease of use.

To set up RipEX connected to Modbus RTU Slave:

• See chapters 4 and 1 respectively.

To set up RipEX connected to Modbus TCP Slave:

• See chapter 3.

## 8.6. Multiple Modbus TCP or Modbus RTU Masters and Slaves

Any combination of network designs described in chapters 1–5 is possible. The only limitation is that a Master with Modbus RTU cannot communicate with a Slave using Modbus TCP.

A Slave with Modbus RTU protocol may simultaneously communicate with masters using Modbus TCP and Modbus RTU. The network will deliver responses only to the Master which issued the queries using the appropriate protocol.

The individual settings are described in chapters 1–5.

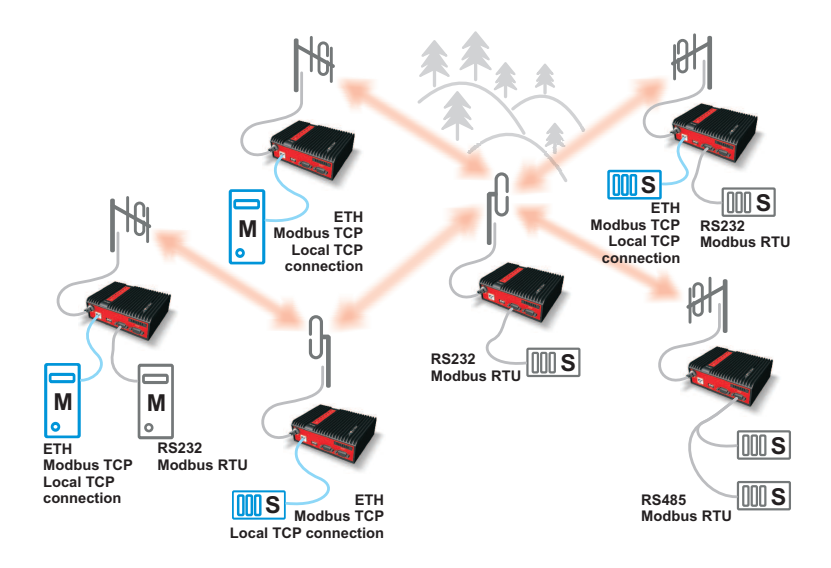

Fig. 8.7: Modbus TCP, Slave RTU or TCP

# 9. UNI protocol

UNI is the "Universal" protocol utility designed by RACOM. It is not a new SCADA protocol, it can actually process different protocols of different vendors. It supports both the standard MASTER -SLAVE and the MULTI MASTER types of communication. At least one Master is required in the network.

The SCADA protocol to be handled by the UNI has to meet solely the following condition: There has to be an 8 or 16 bit\* protocol address in every message generated by a Master station and the address position in all messages has to be the same. The position of address in the reply from an RTU is not relevant, because the reply is always send back to the address where the request originated.

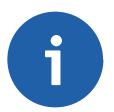

#### Note

Some SCADA protocols use two byte ASCII address, which is an ASCII representation of an 8 bit address in the hexadecimal format (e.g. "8C" means 8-bit value 0x8C in hex / 140 in decimal notation).

Address bytes for some protocols:

| PR2000 | 3rd Byte                     |
|--------|------------------------------|
| RDS    | 2nd Byte                     |
| Mars-A | 8th Byte (without local ACK) |
| Hirsch | 2nd Byte                     |

## 9.1. MASTER – SLAVE communication

Master reads the address byte defined by configuration and generates the destination IP address using the mask or the translation table. The message is then delivered to that IP address and the respective UDP port (e.g. the port No 8882 which is assigned to the COM2 interface).

| Protocol                 |               | ? |
|--------------------------|---------------|---|
| Protocol                 |               |   |
| Mode of Connected device | Master 👻      |   |
| Address mode             | Binary (1B)   |   |
| Address position         | 5             |   |
| Poll response control    | On 💌          |   |
| Broadcast                | On 👻          |   |
| Broadcast addr. format   | Dec 💌         |   |
| Broadcast address        | 255           |   |
| Address translation      | Mask 👻        |   |
| Base IP                  | 10.0.0.1      |   |
| Mask                     | 255.255.255.0 |   |
| UDP port (interface)     | COM2 (8882) 💌 |   |
|                          |               |   |
|                          | OK Cancel     |   |

An example of Master configuration is in the picture above. The address translation then proceeds as follows:

The 5th byte from the incoming message from SCADA centre is used to replace the last byte of the Base IP and the resulting IP address is used as the destination of the UDP datagram which contains the original SCADA message.

Let assume that the content of 5th byte is 0x65 - then the IP destination address will be 10.0.0.101 and the UDP port 8882.

The translation by a table is more versatile, however it requires an extra line of configuration for every remote in the network. The table has to be used when addresses of RipEX radiomodems and SCADA RTUs do not match or different ports (interfaces) at different remotes have to be configured.

| Protocol                 |               |                      |      |          | ?                   |
|--------------------------|---------------|----------------------|------|----------|---------------------|
| Protocol                 | UNI           |                      |      |          |                     |
| Mode of Connected device | e Master 💌    |                      |      |          |                     |
| Address mode             | Binary (1B) 💌 |                      |      |          |                     |
| Address position         | 1             |                      |      |          |                     |
| Poll response control    | On 💌          |                      |      |          |                     |
| Broadcast                | Off 👻         |                      |      |          |                     |
| Address translation      | Table 💌       |                      |      |          |                     |
| Hex 🔻 UNI addr.          | IP            | Interface (UDP port) | Note | Active   | Modify              |
| 65                       | 10.0.0.101    | COM2 (8882)          |      | <b>v</b> | Tedit Delete Add    |
| 20                       | 10.0.0.32     | COM2 (8882)          |      | ~        | ▲ ▼ Edit Delete Add |
| 23                       | 10.0.0.32     | COM2 (8882)          |      | •        | * TEdit Delete Add  |
| 27                       | 10.0.0.32     | COM2 (8882) 🔻        |      | ~        | Edit Delete Add     |
|                          |               |                      |      |          | <u>Add</u>          |
|                          |               |                      |      |          |                     |
|                          |               |                      |      |          |                     |
|                          |               | OK Cancel            |      |          |                     |

The example of table in the picture above demonstrates a situation when there are three SCADA devices connected to the COM2 of a single RipEX unit over a RS485 bus.

The configuration of a Slave radiomodem is very simple, as demonstrated in the picture below. When a UNI Slave receives the UDP datagram from RF channel, it takes the original SCADA message and transmits it over the respective interface (the COM2 in our example).

| Protocol                                     |            | ? |
|----------------------------------------------|------------|---|
| Protocol                                     |            |   |
| Mode of Connected device<br>Broadcast accept | Slave  Con |   |
|                                              | DK Cancel  |   |

If the SCADA device connected responds to the message within a timeout of 500 ms, the source IP address of the received UDP datagram is used as the destination for the response.(Note only one packet is accepted as a response). When the timeout expires, all messages received by the serial interface are discarded.

## 9.2. MASTER – SLAVE with several Masters

The behaviour of Master and Slave is exactly the same as in the previous scenario, i.e. a Slave always responds to the address from which the request was sent. If by chance two simultaneous requests from different Masters are received by a slave radiomodem, the RipEX radio modem waits for the first reply from the connected SCADA device before transmitting the request which arrived second. The 500 ms timeout applies again, i.e. when there is no reply for the first request, the second one is transmitted after the timeout expires.

## 9.3. MASTER – MASTER

The Master - Master communication is possible. The translation of addresses is proceeded with every packet incoming to the RipEX radio modem from connected SCADA equipment, thus it is suitable for SCADA protocols containing the destination address in all packets.

| Protocol                 |               | ? |
|--------------------------|---------------|---|
| Protocol                 | UNI V         |   |
| Mode of Connected device | Master        |   |
| Address mode             | Binary (1B)   |   |
| Address position         | 5             |   |
| Poll response control    | Off 👻         |   |
| Broadcast                | On 💌          |   |
| Broadcast addr. format   | Dec 💌         |   |
| Broadcast address        | 255           |   |
| Address translation      | Mask 💌        |   |
| Base IP                  | 10.0.0.1      |   |
| Mask                     | 255.255.255.0 |   |
| UDP port (interface)     | COM2 (8882)   |   |
|                          |               |   |
|                          | OK Cancel     |   |

The Poll Response Control has to be set to OFF for the MASTER-MASTER type of communication.

## 9.4. MASTER UNI – ASYNC LINK SLAVES

The combination of the UNI and the ASYNC LINK protocols is useful for networks where one application master communicates with many slaves and the slaves are allowed to spontaneously send messages to the master. The UNI-Master RipEX§s address is configured as the ASYNC LINK protocol destination address at all the slaves. This arrangement makes the syntax of application protocol messages generated by slave completely arbitrary. All slave messages are transparently delivered to the application master.

#### UNI protocol

| Protocol                               |                            | ? |
|----------------------------------------|----------------------------|---|
| Protocol                               | Async Link                 |   |
| Destination IP<br>UDP port (interface) | 192.168.0.0<br>COM1 (8881) |   |
|                                        | OK Cancel                  |   |

Note that, similarly to the MASTER-MASTER mode, the Poll Response Control at the Master RipEX has to be set to Off.

# 10. Channel access

Method of accessing the radio channel may significantly affect the overall reliability of packet transmission. Even in a simple polling-type application, which never generates more than a single packet at a time, collisions may occur when repeaters are used. The goal of channel access is either to eliminate collisions completely, or to reduce their probability while ensuring that systematic repeated collisions never happen. RipEX provides different channel access methods in different modes and optimum configuration can be found for every communication scheme and network layout.

## 10.1. Collisions

What is so special about collisions that they deserve that much attention? Well, they are a special case of interference ("friendly fire", a military reporter would say), which may very seriously harm network performance.

A collision happens, when two (or more) transmissions in the network overlap in time. Radio modem A transmits a packet for B, C transmits for D. In well designed network the respective signal levels (i.e. A received at B, C received at D) do ensure error-less reception. For the period of time when these two transmissions overlap, signal from C at receiver input B and signal A at D act as interference signals, reducing the SNR (Signal to Noise Ratio). If B and D are in the same area, the difference in signal strength is small and so is the resulting SNR at both receivers. Consequently the BER (Bit Error Rate) at both receivers jumps to unacceptable level and none of the packets is successfully received. That is the basic principle of a collision.

There are two very harming features of collisions:

The first is a systematic repeated collision. No application generates a totally random traffic pattern. So it may happen (and it does happen), that a certain sequence of packets in a certain network layout generates a collision and it generates this collision repeatedly, in fact always. The result is that certain specific packets are never delivered, regardless of number of retries set at the application level. Imagine a SCADA system never capable of performing one specific task, while all communication tests report that links are in perfect shape. It would be very tempting to blame the SCADA, while the true problem is a systematic collision, i.e. wrong network design. Ways to avoid such collisions are described further in this document.

The second dangerous feature of collisions is just a direct consequence of probability laws. The most effective communication scheme for many applications is the report-by-exception mode, which can vastly reduce the amount of mainly useless traffic generated by polling-type systems. Report-by-exception means though, that collisions can never be ruled out completely, hence a collision-solving system must be an integral part of the protocol in the radio channel (RipEX in router mode provides such protocol of course). Solving a collision means retransmission, typically a delayed retransmission. Consequently the probability of another packet being generated by the application in the meantime increases by the delay, and it increases at both parties involved in the collision. That results in an increased probability of next collision to happen...and so on. This principle makes report-by-exception networks very sensitive to bursty loads. Whenever the load increases over certain limit (we may say "normal" network capacity), number of collisions grows exponentially, reducing the instant network capacity well below normal situation. Series of lost packets and very long delivery times are the result from the application point of view. While the network for report-by-exception application has to be designed to provide maximum capacity possible, it is recommended to take measures to avoid burst load generation at the application level. Limiting the possible load generated by a single device can help to avoid the whole network collapse just because one remote unit goes suddenly "crazy" (e.g. generates hundreds of "exceptions" per second).

## 10.2. Bridge mode

In Bridge mode, a packet is transmitted to the radio channel immediately, without any checking whether the radio channel is occupied or not. If other radio was transmitting simultaneously, a collision would occur and both packets would be lost. Consequently Bridge mode can be used only for applications which never generate more than a single message at a time, e.g. master-slave polling applications. Still appropriate measures have to be taken to avoid collisions in special situations.

#### 10.2.1. Bridge mode with Repeaters

Repeaters can be used in the Bridge mode in order to extend the radio coverage. Considering the repeated packets, it is necessary to schedule the access to the radio channel to avoid systematic collisions. In a polling-type network, there is a request packet from centre to remote, to which the remote responds immediately. When a remote receives the request directly from the centre, its immediate response would collide with the repeated request, so it would be never received by the centre – a perfect example of a systematic collision.

Packet header contains information about the number of Repeaters on the route, i.e. how many times the packet can be possibly repeated. This number is decremented when passing through each Repeater. The remote radio modem which receives the packet must delay its own transmission for a period. This delay is calculated from the number of the remaining repetitions, the packet length and the modulation rate in the radio channel. Repeaters always transmit immediately, without any delay.

#### Example:

There are 4 radios in the network operated in the Bridge mode. Everyone can receive each other except Radio 4, which is not able to receive Radio 1 and vice versa. Therefore, in the Radio 3 the Repeater function is turned on, and it mediates the connection between 1 and 4.

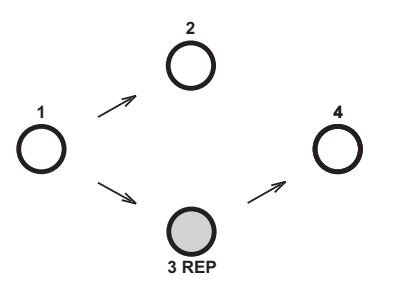

First, packet A is broadcast from Radio 1.

Radio 2 receives Packet A and sends it to its COM. In the instant when it starts the reception of Packet A, Radio 2 calculates (from information in the received packet header and from number of repeaters in its own setting) the time delay which is needed for the delivery of Packet A through the repeater (repeaters). When the response from the connected device arrives via COM (Packet B), the Radio 2 postpones its transmission for the delay.

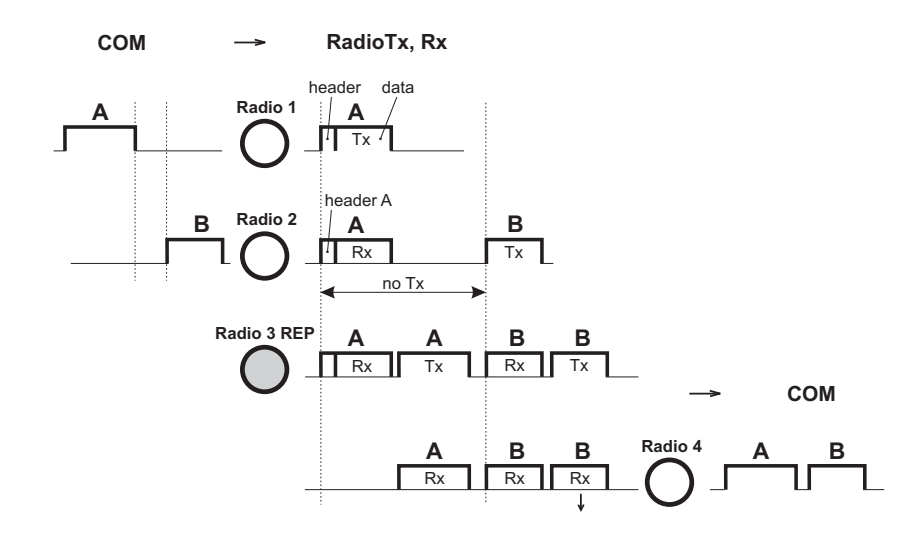

In the meantime, Radio 3 (Repeater) receives Packet A and repeats it to the radio channel immediately. Radio 4 receives the Packet A and then Packet B and sends them both to the COM. Packet B is also received by Radio 3 and immediately repeated. Whenever a radio receives a copy± of the same packet during the calculated delay, it discards it as a repeated packet. Note that the picture does not show all the packets at all the radios.

Repeater is configured in the Settings / Device / Operating Mode menu, for Radio 3 (left) and Radio 1, 2, 4 (right):

| Operating mode                                                           |                                                                                                    | ? | Operating mode                                                           |                                                 | ? |
|--------------------------------------------------------------------------|----------------------------------------------------------------------------------------------------|---|--------------------------------------------------------------------------|-------------------------------------------------|---|
| Operating mode                                                           | Bridge                                                                                                    |   | Operating mode                                                           | Bridge                                          |   |
| Frame closing (COM's)<br>Repeater<br>• No. of repeaters<br>TX delay [ms] | Idle The Important Control of Control of Con |   | Frame closing (COM's)<br>Repeater<br>• No. of repeaters<br>TX delay [ms] | Idle The Idle Idle Idle Idle Idle Idle Idle Idl |   |
|                                                                          | OK Cancel                                                                                                    |   |                                                                          | OK Cancel                                       |   |

The delay period based on number of repeaters solves the collision between a repeated packet and a possible response. When more than one repeater is used in a Bridge-mode network, collisions between repeated packets from different repeaters may occur. These cannot be solved by simple delays, rather a sophisticated anti-collision protocol is required. The RipEX Router mode is recommended to be used in more complex networks with multiple repeaters. Nevertheless if certain conditions on signal coverage (sometimes non-coverage) among repeaters, centre and remotes are met, the Bridge mode for a polling-type application can be used. See the chapter Bridge mode<sup>1</sup> in RipEX Manual.

<sup>&</sup>lt;sup>1</sup> http://www.racom.eu/eng/products/m/ripex/ripex-detail.html

#### 10.2.2. Time division of responses in Bridge mode

There is also the Tx delay setting in the menu. It shall be used in Bridge mode if multiple RTUs connected to slave stations reply to a broadcast query from the centre. It is necessary to spread out their replies to the radio channel in terms of time, otherwise a massive collision occurs. It can be achieved by setting the TX delay parameter to an adequate sequence of TX delays (e.g. 0, 100, 200 ms as in the example below) in individual remote RipEXes. The slave RipEXes will enter the radio channel successively and no collisions will occur.

**Note:** The TX delay applies to every packet that is sent out to the radio channel.

Example:

The Centre broadcasts request and the RTUs 1, 2 and 3 generate the response and send it out to their respective RipEX.

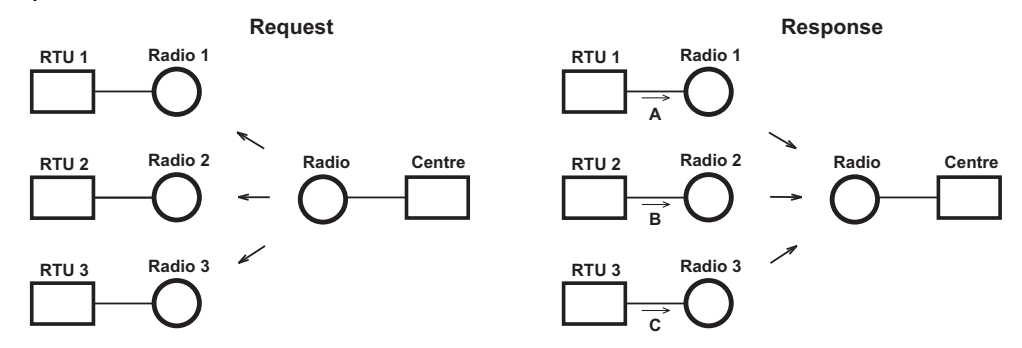

Radios 1, 2 and 3 have the TX delay parameter set to 0, 100 and 200 ms, respectively. Therefore, Radio 1 starts transmitting just after reception of the frame from COM port. Upon 100 ms later, when Radio 1 has completed transmission, Radio2 starts transmitting. Finally, 200 ms after the reception of the packet from RTU, Radio 3 starts its transmission. All three responses are thus sequentially sent to the Centre and no collision happens.

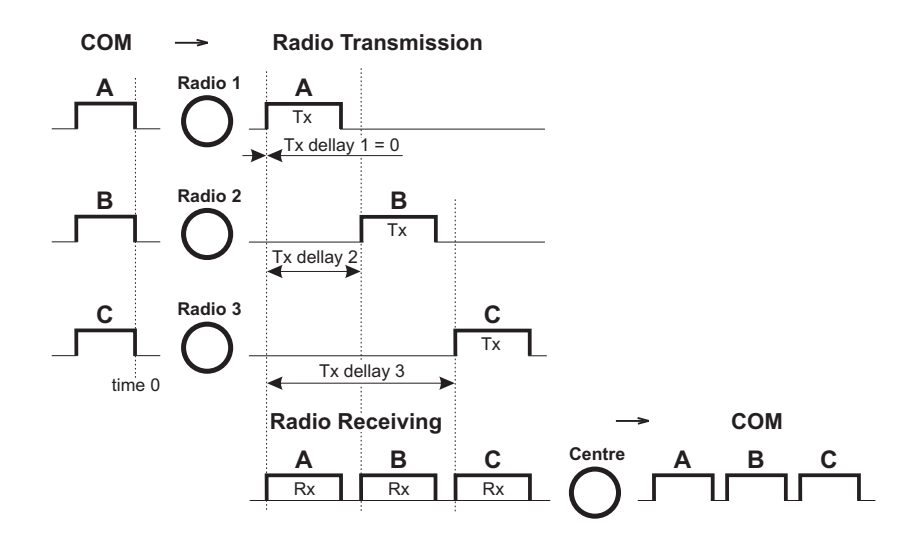

The TX delay parameter coresponds to multiples of maximum packet length expected and shall be set in miliseconds. The packet transmission time through radio channel can be calculated as follows:

 $t = (n + 12) \cdot 8/(b \cdot fec)$ 

where:
| t [ms]    | - time needed for the packet transmission                                                          |
|-----------|----------------------------------------------------------------------------------------------------|
| n [ – ]   | <ul> <li>number of bytes transmitted (consider the longest possible<br/>reply from RTU)</li> </ul> |
| b [kbps]  | - Modulation rate                                                                                  |
| fec [ - ] | - Forward Error Correction                                                                         |
|           | fec = $1.00$ if FEC = Off                                                                          |
|           | fec = $0.75$ if FEC = On                                                                           |

This calculation gives approximate results ( $\pm$  3ms). When more accurate calculation is necessary, please check the calculation tool on Racom web pages http://www.racom.eu/eng/products/radio-modem-ripex.html#calculation

TX delay is configured in the Settings / Device / Operating Mode menu, for Radio 1 (left) and Radio 2 (right):

| Operating mode                                                           | ?          | Operating mode                                                         |           | ? |
|--------------------------------------------------------------------------|------------|------------------------------------------------------------------------|-----------|---|
| Operating mode                                                           | Bridge     | Operating mode                                                         | Bridge    |   |
| Frame closing (COM's)<br>Repeater<br>• No. of repeaters<br>TX delay [ms] | Idle Cff C | Frame closing (COM's)<br>Repeater<br>No. of repeaters<br>TX delay [ms] | Idle T    |   |
|                                                                          | OK Cancel  |                                                                        | OK Cancel |   |

### 10.3. Bridge mode and COM stream

The COM port in Bridge mode can be switched into the Stream mode. In any other mode, a packet/frame coming to RipEX over any interface has to be received completely before any further processing. In Stream mode the incoming bytes are transmitted to radio channel with minimum possible delay, byte by byte. Consequently nor checks neither processing of the data can be done. All the bytes are simply broadcast to the radio channel and every radio modem which can receive them forwards them immediately to its COM port(s).

Obviously there can not be any repeaters in the Stream mode and no measures against possible collisions can be taken. The responsibility for collision-free communication remains solely with the application. Consequently only simple master-slave polling-type applications, which never respond to broadcasts, can use the Stream mode. This mode should be used solely in applications which would not work when the normal store-and-forward regime is used because of the inevitable delays involved.

The Stream mode is configured in the Settings / Device / Operating Mode menu:

#### Channel access

| Operating mode        | ?         |  |
|-----------------------|-----------|--|
| Operating mode        | Bridge    |  |
| Frame closing (COM's) | Stream 💌  |  |
|                       | OK Cancel |  |

### 10.4. Router Mode

### 10.4.1. Channel access in Router mode

The protocol in the radio channel in the Router mode of RipEX uses sophisticated method to prevent and solve collisions. When a data packet with RSS above the configurable threshold or a data packet destined for the RipEX itself are received it leads to the "busy channel" state, as well as the RipEx's own transmission.

When RipEX evaluates the channel as free, it calculates the Access period – time for which it has to continue monitoring the channel before starting a transmission. Only when the channel stays free for the Access period or more, RipEX starts transmitting whenever a packet destined to radio channel arrives. If channel gets busy, the arriving packets have to wait in a queue and whole process starts from the beginning.

The Access period calculation follows quite complex algorithm, which takes into account RipEX settings, properties of the last packet sent or received and there is – very important – random element. The result is an optimum performance of RipEX's in a report-by-exception network.

### 10.4.2. Solving collisions in Router mode

When report-by-exception application or multiple-master polling-type one loads the network, collisions can not be avoided completely despite the sophisticated channel access method used. Then a collision-solving algorithm becomes equally important.

The standard protocol feature of sending an Acknowledgement (ACK) to every data packet and retransmitting it when no ACK comes takes care of all possible reasons for packet non-delivery, collisions included. However retransmitting a packet increases the network load and so increases the collision probability. Moreover, it is possible to create a systematic collision by e.g. a regular retransmissions after the initial random collision. Thus the calculation of the retransmission time-out requires a sophisticated approach again. RipEX uses its settings, packet parameters, sequence number of the retransmission and the necessary random element to calculate the time-out.

Retransmission feature is enabled by selecting "On" in the ACK listbox. By deciding on number of Retries you define the very important compromise between the longest possible delivery time and the probability of a packet being lost. Note that this setting does not normally affect the typical (most probable) delivery time in the network, since a typical packet is delivered without retransmissions.

Most applications require their data to be delivered completely and error-free, hence there are message retransmissions at the application level. Note that the RF protocol (i.e. RipEX's) retransmissions are always more effective than the application ones, since the radio modem can use more information from the channel when calculating the retransmission time-out. Moreover, when repeaters are involved, re-

transmitting over a single hop is always faster (and has a greater chance to succeed) than retransmitting over the whole path. Consequently a reasonable approach is to set application time-out to maximum value possible and use an adequate number of Retries in RipEX's in the network. Though the application engineers may find it difficult to understand, such setting will make the application run faster.

There are few exceptions and hitches though. There are applications which rather send a fresh data instead of simply retransmitting the original message. In such case, depending on the frequency of fresh data from the application, the Retries should be set to 1 or ACK switched off completely. Sometimes the application is hard-wired and the retransmission time-out cannot be changed – then it is better to minimize or switch off RipEX's retransmissions again. The trickiest case is when the application centre generates messages to non-existent or switched-off remotes (for any reason). When a remote site is without power (including the RipEX) and the centre continues sending requests to that remote, the last repeater will keep retransmitting these requests for full number of Retries set. More importantly, a long retransmission time-out at the application level is not desirable any more, since it keeps the centre from continuing the polling cycle. Nevertheless in any case it is beneficial to keep the number of application retransmissions at the lowest setting available, i.e. zero if possible, and leave the RipEX network to use the time available for the possible retransmitting.

To calculate the typical and maximum possible delivery time for different settings, please use the calculator on Racom web pages, http://www.racom.eu/eng/products/ripex.html#calculation

The parameters discussed above are configured in the Router operating mode menu. Kindly see the Help pages for further information.

| Operating mode       |           | ? |
|----------------------|-----------|---|
| Operating mode       | Router    |   |
| АСК                  | On 💌      |   |
| Retries [No]         | 3         |   |
| RSS threshold [-dBm] | 120       |   |
| Repeat COM Broadcast | Off       |   |
|                      | OK Cancel |   |

# 11. ARP Proxy & VLAN

### 11.1. Introduction

**ARP proxy** can be used when RTU's IP addresses behind different RipEX units are for any reason within the same IP subnet, typically they do not have routing capabilities.

**VLAN** feature is typically used when you need to split the network into several logical parts. E.g. to distinguish between management and payload (user data) traffic or among different applications traffic (e.g. various RTU technologies).

Both features can be combined to provide the necessary functionality.

See the following chapters for a detailed description.

### 11.2. Transparent LAN (ARP Proxy)

Even though RipEX works as a standard IP router, RipEX can interconnect equal IP subnets behind different RipEX units without defining default gateways. It can be done with the **ARP proxy** feature.

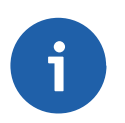

### Note

See the RipEX manual, Chapter 2.3 Router mode<sup>1</sup> for configuration examples without ARP proxy usage.

RipEX can reply to any ARP request to mimic it has this particular IP address (RipEX can reply to more ARP requests). This feature is typically used when RTU's IP addresses behind different RipEX units are within the same IP subnet and the RTUs do not provide routing capabilities.

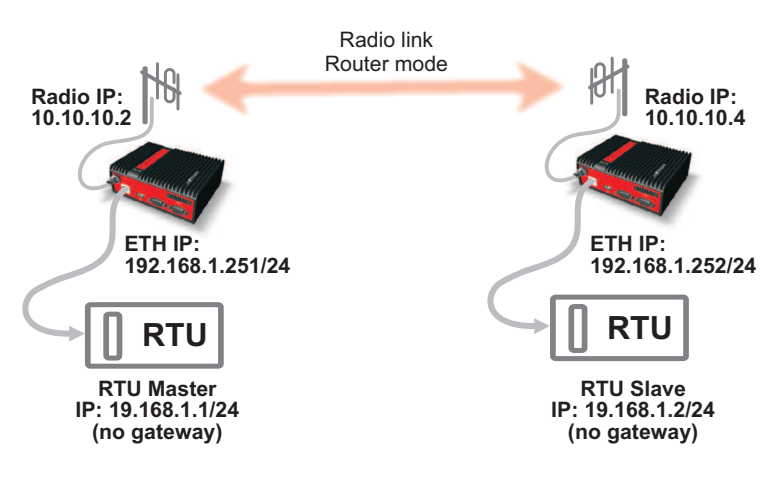

#### Fig. 11.1: Basic ARP proxy usage

In this diagram RTUs do not have routing capabilities (i.e. RTU expects its counterpart is within the same physical Ethernet LAN). If the RTU Master starts to communicate with RTU Slave, it requests the RTU Slave's MAC address. The RTU Slave is a member of the same physical LAN so the RTU Slave does not reply. However, when RipEX (radio IP 10.10.10.2) has ARP proxy enabled, it replies to this ARP request.

<sup>&</sup>lt;sup>1</sup> http://www.racom.eu/eng/products/m/ripex/ripex-detail.html#router\_mode

So with the ARP proxy functionality, local RipEX can mimic any IP address and reply to ARP requests. In our case, the RTU Master would consider the RipEX MAC address as the Slave MAC address. And with the appropriate routing rules in RipEX units, we can achieve the needed interconnectivity. We do not need to set anything on the connected RTUs – no gateway, no routing rules.

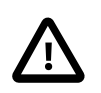

### Important

Be very careful when using this feature, ARP proxy can disable all the traffic on the LAN!

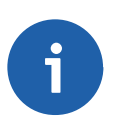

#### Note

- You can combine the ARP proxy feature with a TCP proxy and Terminal Servers. See the respective help in the RipEX web interface for details.
- RipEX does not transmit broadcast packets via the radio link with the ARP proxy feature.

### 11.3. Transparent VLAN

The VLAN tag (802.1Q protocol) is a 4B field in the Ethernet frame. It is inserted between the MAC address and EtherType/Length fields of the original frame.

The VLAN packet is defined by two main parameters:

| <ul> <li>VLAN Identifier (VID) is also called "VLAN number". It is 12 bits<br/>long so we can have up to 4096 VLANs (0x0000 and 0xFFF values<br/>are reserved).</li> </ul>                                                                                                    |
|----------------------------------------------------------------------------------------------------|
| <ul> <li>a 3bit field which refers to the IEEE 802.1p priority. It indicates the frame priority level. Possible values are from 0 (best effort) to 7 (highest priority); 1 represents the lowest priority. These values can be used to prioritize different traffic classes (voice, data,).</li> </ul> |
|                                                                                                    |

See the following example:

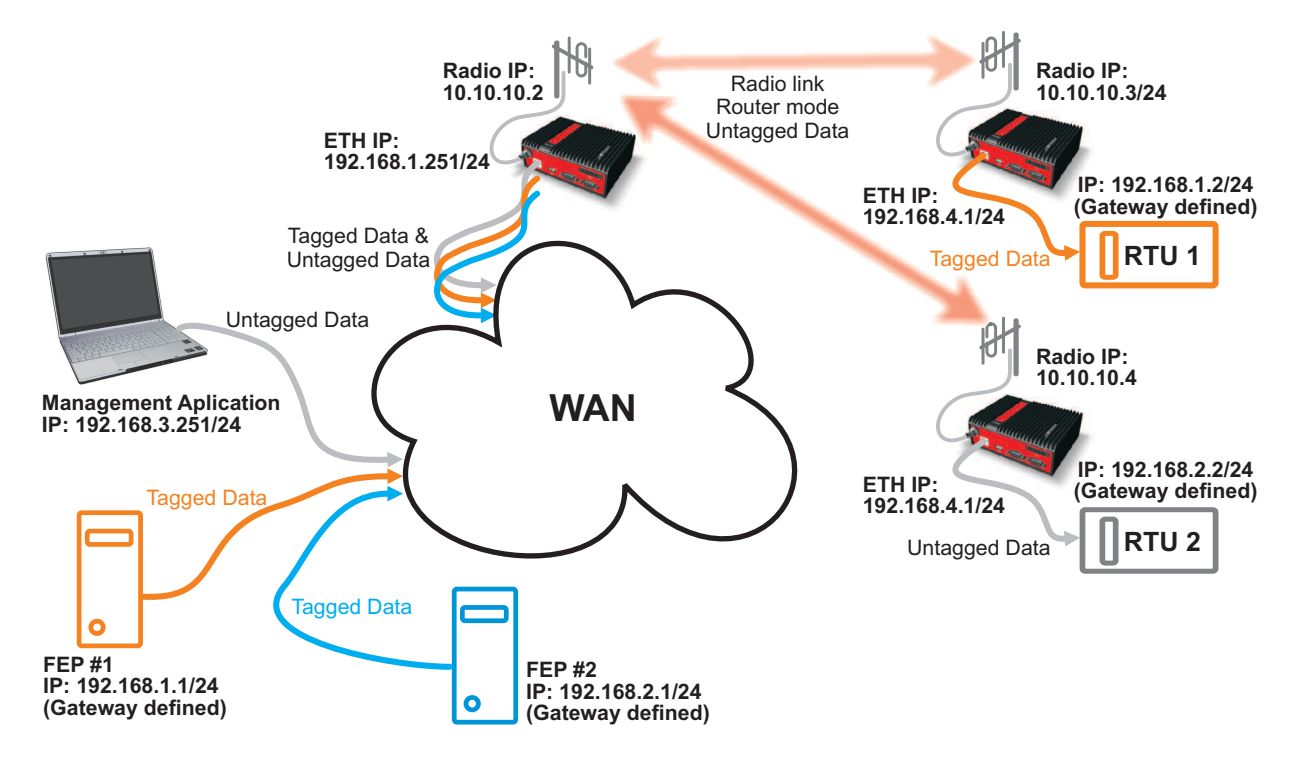

Fig. 11.2: VLAN diagram

As you can see in Fig. 11.1, "Basic ARP proxy usage", we have individual VLANs for Management and two distinct technologies, each with its own IP subnet.

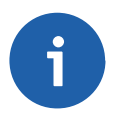

### Note

You can combine the VLAN feature with a TCP proxy and Terminal Servers. See the respective help in the RipEX web interface for details.

### 11.4. Configuration Examples

In this chapter, we will go through several examples in order to explain ARP proxy and VLAN features in practice. All examples will have the same hardware configuration and we will alter the software settings only (ARP proxy, VLAN tagging, routing, ...). Regular PCs will be used instead of RTUs.

Please follow the examples one by one to fully understand the configuration differences and benefits of various solutions.

### 11.4.1. No ARP Proxy and No VLAN

We will begin with a basic configuration example without using ARP proxy or VLANs. See the following diagram:

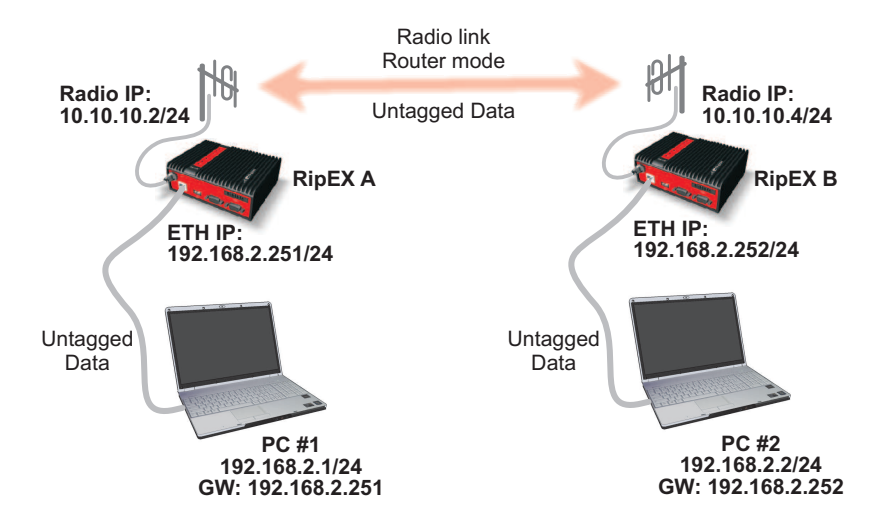

### Fig. 11.3: Basic configuration diagram

This example does not reflect the common configuration, because the computers share the same IP subnet, but behind different RipEX units in the Router mode. Usually the RipEX units would connect different IP subnets. This can easily be done with ARP proxy, but in this example, we can configure it with special routing rules.

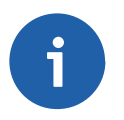

### Note

Do not connect the PCs via X5 converter, but use the Ethernet interface. You can use the X5 converter just for configuration steps, not the connectivity tests.

#### **RipEX Configuration**

To access the first RipEX unit, go to the Settings and name it RipEX A. Set the following IP addresses:

- Radio IP address: 10.10.10.2, mask 255.255.255.0
- Ethernet IP address: 192.168.2.251, mask 255.255.255.0

On the second unit, set the name to RipEX B and configure it with the appropriate IP addresses:

- Radio IP address: 10.10.10.4, mask 255.255.255.0
- Ethernet IP address: 192.168.2.252, mask 255.255.255.0

See the RipEX A settings on the following screen-shot.

| Status                                      | Values from: RipEX A                                                      |                                                                   |          |                                             |                                                                |                                    |                                             | Fastre                                   | emote       | access                      |   |
|---------------------------------------------|---------------------------------------------------------------------------|-------------------------------------------------------------------|----------|---------------------------------------------|----------------------------------------------------------------|------------------------------------|---------------------------------------------|------------------------------------------|-------------|-----------------------------|---|
| Wizards                                     |                                                                           | - 17- 17- 17- 17- 17- 17- 17- 17                                  |          |                                             |                                                                |                                    |                                             | a ha ha ha ha ha ha ha ha ha ha ha ha ha |             |                             |   |
| Settings                                    | Device                                                                    | nininininininininininininini                                      |          |                                             |                                                                |                                    |                                             |                                          |             |                             | ? |
| Routing                                     | Unit name RipE                                                            | X A                                                               | Time     | Manual                                      | Alarm management                                               | Default                            | N                                           | eighbours&Statis                         | stics       | Default                     |   |
| Diagnostic                                  | Operating mode Rout                                                       | ter                                                               | SNMP     | Off                                         | Power management                                               | Always Or                          | n G                                         | raphs                                    |             | Default                     |   |
| Neighbours                                  | Hot Standby Off                                                           |                                                                   | Firewall | Off                                         |                                                                |                                    |                                             |                                          |             |                             |   |
| Statistic                                   | Radio                                                                     | ?                                                                 |          | ETH                                         | ?                                                              | CO                                 | M's                                         |                                          |             |                             | ? |
| Graphs<br>Ping<br>Monitoring<br>Maintenance | IP<br>Mask<br>• TX frequency<br>• RX frequency<br>• Channel spacing [kHz] | 10.10.10.2<br>255.255.255.0<br>436.525.000<br>436.525.000<br>25.0 |          | IP<br>Mask<br>Default GW<br>DHCP<br>Shaping | 192.168.2.251<br>255.255.255.0<br>0.0.00<br>Off<br>Off<br>Auto | Typ<br>Bau<br>Data<br>Pari<br>Stop | e<br>d rate [bps]<br>a bits<br>ty<br>o bits | RS232<br>19200<br>8<br>None<br>1         | *<br>*<br>* | RS232<br>19200<br>8<br>None |   |
|                                             | Modulation rate [kbps]     RF power [W]     FEC     Optimization          | 0.5                                                               |          | Modbus TCP<br>Terminal servers<br>TCP proxy | Off<br>Off<br>Off                                              | Idle<br>MRI<br>Flov                | [bytes]<br>J [bytes]<br>v control           | 5<br>1600<br>None<br>None                | v           | 5<br>1600<br>None<br>None   |   |
|                                             | Encryption     MTU [bytes]                                                | Off<br>1500                                                       |          | VLAN & Subnets                              | Off                                                            | 10                                 |                                             |                                          |             |                             |   |

Fig. 11.4: RipEX A settings

Do not forget to set the same TX/RX frequencies, Channel spacing, Modulation rate and other parameters on both RipEX units. **Do not** enable ARP proxy or VLAN.

The next step is to set Routing (see the **Routing** menu). Configure RipEX A with these routing rules:

- Destination: 192.168.2.252/32, Mask: 255.255.255.255, Gateway 10.10.10.4
- Destination: 192.168.2.2/32, Mask: 255.255.255.255, Gateway 10.10.10.4

RipEX B will have very similar routes:

- Destination: 192.168.2.251/32, Mask: 255.255.255.255, Gateway 10.10.10.2
- Destination: 192.168.2.1/32, Mask: 255.255.255.255, Gateway 10.10.10.2

Do not forget to activate both routes. You can also add a note to each route. See the RipEX A Routing example:

| Status      | Values fro  | om: RipEX A |                 |            |               |            |              |            | Fast remo | te access  |
|-------------|-------------|-------------|-----------------|------------|---------------|------------|--------------|------------|-----------|------------|
| Wizards     |             |             |                 |            |               |            |              |            |           |            |
| Settings    | Interfac    | es          |                 |            |               |            |              |            |           |            |
| Routing     | Radio       | MAC 00      | 02:A9:BB:0F:AB  | IP         | 10.10.10.2    |            | Mask         | 255.255.25 | 5.0       |            |
| Diagnostic  | ETH         | MAC 00      | 02:A9:BB:0B:C3  | IP         | 192.168.2.251 |            | Mask         | 255.255.25 | 55.0      |            |
| Neighbours  | Routes      |             |                 |            |               |            |              |            |           |            |
| Statistic   | De          | stination   | Mask            | Gateway    | Back          | kup        | Not          | te         | Active    | Modify     |
| Statistic   | 192.168.2.2 | 252/32      | 255.255.255.255 | 10.10.10.4 | Off           |            | RipEX C - ET | гн         | ~         | Telete Add |
| Graphs      | 192.168.2.2 | 2/32        | 255.255.255.255 | 10.10.10.4 | Off           |            | PC#2         |            | •         | Delete Add |
| Ping        | Default     |             |                 | 0.0.0.0    | Off           |            |              |            |           | <u>Add</u> |
| Monitoring  | Backup      | paths       |                 |            |               |            |              |            |           |            |
| laintenance |             |             |                 |            | Altern        | ative path | IS           |            |           |            |
|             | Name        | Peer IP     | Hysteresis      | SNMP Trap  | Gateway       | Policy     | Active       | Note       |           | Modify     |

Fig. 11.5: RipEX A Routing

#### **Computer Configuration**

When we have successfully configured both RipEX units, we can proceed with computers settings.

- PC #1: IP address: 192.168.2.1, Mask: 255.255.255.0, Default Gateway: 192.168.2.251
- PC #2: IP address: 192.168.2.2, Mask: 255.255.255.0, Default Gateway: 192.168.2.252

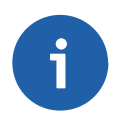

### Note

If you do not know how to configure these computers, see the RipEX manual, http://www.racom.eu/eng/products/m/ripex/bench-test.html#connect-PC.

In the common configuration with two different IP subnets behind our RipEX units, we would not need any further action to get the end-point connectivity. In this example, we must add two routes on both computers.

To add routing rules in Windows, you need to execute **Windows Command Processor** (cmd). Click on the **Start** button and then type *Command Prompt* or *cmd* in the **Start Search** field. Select the Command Prompt icon.

After the Command Prompt window appears, type the following commands on PC #1:

- route add 192.168.2.252 mask 255.255.255.255 192.168.2.251
- route add 192.168.2.2 mask 255.255.255.255 192.168.2.251

#### You also need to add similar routing rules on PC #2:

- route add 192.168.2.251 mask 255.255.255.255 192.168.2.252
- route add 192.168.2.1 mask 255.255.255.255 192.168.2.252

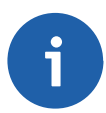

### Note

You need Admin privileges to add a route in Windows 7.

| Programs (1)                                                                                                    |
|----------------------------------------------------------------------------------------------------|
| es cmd                                                                                                    |
| Files (4<br>File description: Windows Command Processor<br>Company: Microsoft Corporation<br>File version: 6.1.7601.17514<br>UK Date created: 1/7/2013 10:59 AM<br>Tu Size: 295 KB |
| Thai                                                                                                    |
| Swedish                                                                                                    |
| 🐲 Suomi                                                                                                    |
| a Spanish                                                                                                    |
| 🗿 Slovensky                                                                                                    |
| 🖉 Slovenian                                                                                                    |
| 📰 Serbian                                                                                                    |
| 🚛 Russian                                                                                                    |
|                                                                                                    |
| ₽ See more results                                                                                                    |
| cmd × Shut down +                                                                                                    |
| 🔊 🥝 🚞 o 🥹                                                                                                    |

Fig. 11.6: Command Prompt

### **Test the Connectivity**

Check the connectivity by executing a **ping** command, which is also executed from the *Command prompt*. Type "*ping 192.168.2.1*" or "*ping 192.168.2.251*" if you are executing the ping from the PC #1 and check the results. You can also try the other direction, just switch IP addresses. See the following example:

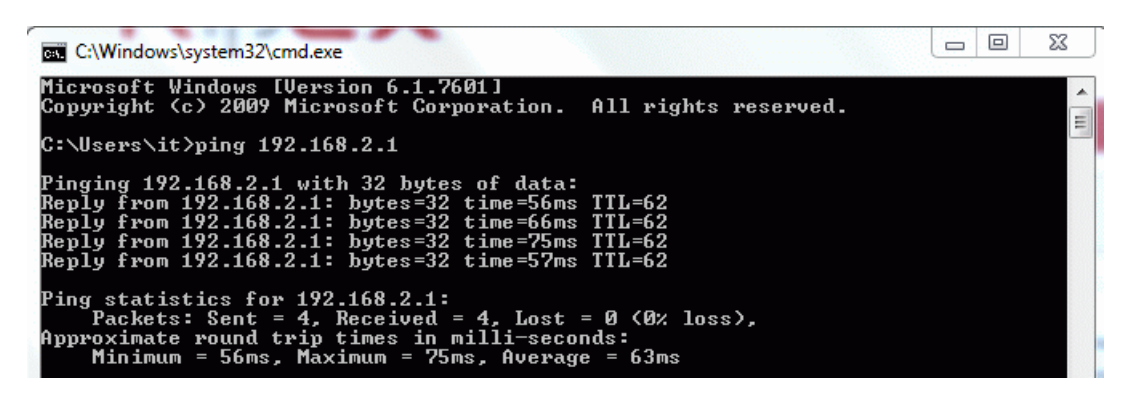

Fig. 11.7: Ping results (Basic configuration)

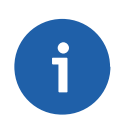

### Note

If the ping is not successful, try to turn the Windows firewall off. It can block the ping packets.

### 11.4.2. ARP Proxy

If we would not have computers as the end-stations, but only simple RTUs, it may happen that routes and default gateways cannot be configured. In this case, we need to reach the connectivity via the ARP proxy feature. See the diagram:

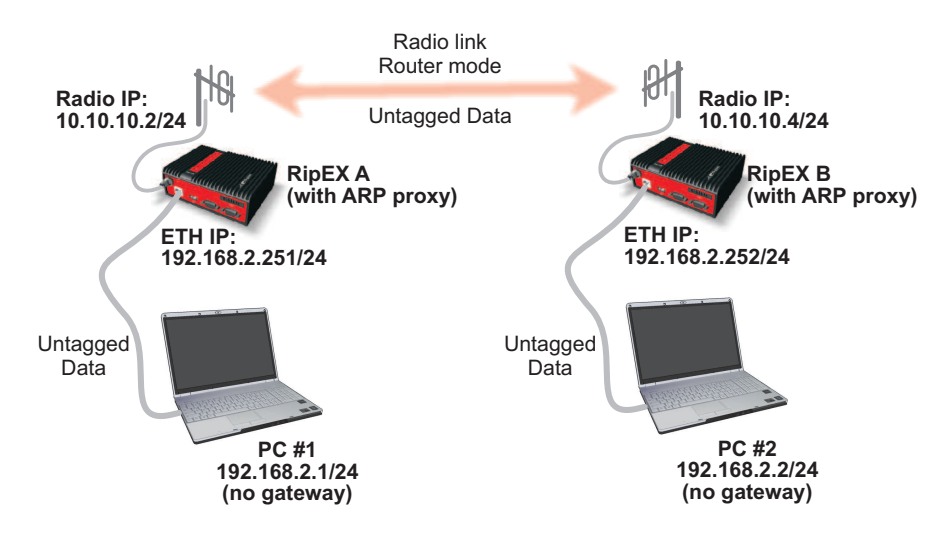

Fig. 11.8: ARP proxy configuration diagram

### **RipEX Configuration**

On both RipEX units we have almost everything already configured. Just go to the **Settings** menu and click on the **VLAN & Subnets** button.

Turn the feature on, and check the ARP proxy option on both units. Confirm and apply the changes.

| TEAR & Subile     | is               |          |             |           |                   |        | ī          |
|-------------------|------------------|----------|-------------|-----------|-------------------|--------|------------|
| VLAN & Subnets    | On y             |          |             |           |                   |        |            |
| Interface.VLAN ID | IP/MASK          | Priority | Unit Manag. | ARP proxy | Note              | Active | Modify     |
| ETH0              | 192.168.2.251/24 |          | ~           |           | Default interface |        | Add Subnet |
|                   |                  |          |             | $\sim$    |                   | A      | dd VLAN    |

Fig. 11.9: Enabling the ARP proxy

You do not need to change the routing rules. Just remember that the ARP proxy feature works for all destination IP addresses in the RipEX routing table. RipEX will not mimic ARP proxy replies to any other IP address.

Add routing rules to enable ARP proxy on other IP addresses (e.g. if wanting to use the ARP proxy for IP addresses 192.168.2.8-15, add the IP subnet 192.168.2.8/29 into the routing rules).

#### **Computer Configuration**

Both computers have the same IP addresses as in the basic configuration example. Just remove the default gateway.

- PC #1: IP address: 192.168.2.1, Mask: 255.255.255.0
- PC #2: IP address: 192.168.2.2, Mask: 255.255.255.0

You need to delete the routing rules we added previously, just go the the Command prompt again and type in the following commands:

- PC #1:
  - o route delete 192.168.2.252 mask 255.255.255.255 192.168.2.251
  - o route delete 192.168.2.2 mask 255.255.255.255 192.168.2.251
- PC #2:
  - o route delete 192.168.2.251 mask 255.255.255.255 192.168.2.252
  - o route delete 192.168.2.1 mask 255.255.255.255 192.168.2.252

#### Test the Connectivity

The test is exactly the same as described in Chapter the section called "Test the Connectivity".

The most important thing to remember with the ARP proxy example is that we did not need to configure any default gateway or routing rules on the computers (RTUs). Thanks to this, we can even add "simple" RTUs to our network and we can have the same IP subnets behind different RipEX units.

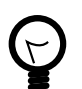

### Тір

Give careful thought to the network design, because a good design can dramatically reduce the number of necessary routing rules in the RipEX routing table.

Example 11.1. Routing rules

You have four end stations with IP addresses 192.168.2.1, .2.2, .2.5 and 2.6 and you need two of them behind RipEX A and two of them behind RipEX B. With 192.168.2.1 and .2.2 behind RipEX A, you will need to add only one rule in the RipEX B: 192.168.2.4/30 via RipEX A. Otherwise you will need to add two rules (e.g. with .2.1 and .2.5 IP addresses).

### 11.4.3. VLAN

We will explain two similar examples to show the VLAN functionality.

#### VLAN on "One End"

In this example, we will have a VLAN ID 2 used between RipEX A and PC #1. RipEX management traffic on the same Ethernet port would be untagged.

Traffic on the radio channel is always untagged.

Traffic between RipEX B and PC #2 will be also untagged.

See the following diagram:

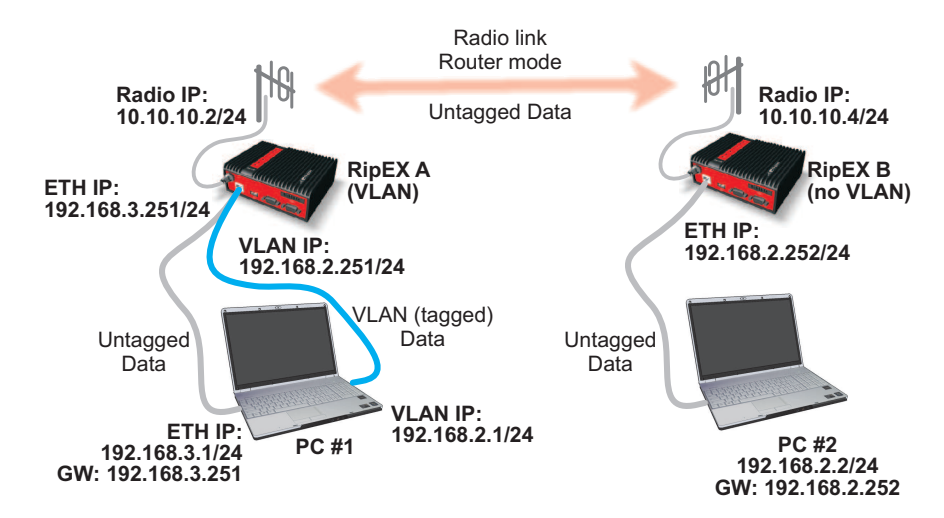

Fig. 11.10: VLAN configuration diagram

### **RipEX Configuration**

The configuration on RipEX A will be a little more complicated. There will be two subnets, one for VLAN and one for other traffic. Go to the **Settings** menu and change the Ethernet IP address to 192.168.3.251. Then click on the **VLAN & Subnets** button and add a new VLAN – we will use VLAN ID 2 with an IP address 192.168.2.251.

| VLAN & Sub    | nets  | On 🔻            |          |             |           |                   |        |                   |
|---------------|-------|-----------------|----------|-------------|-----------|-------------------|--------|-------------------|
| Interface.VL/ | AN ID | IP/MASK         | Priority | Unit Manag. | ARP proxy | Note              | Active | Modify            |
| ETH0          | 1     | 92.168.3.251/24 |          | ✓           |           | Default interface |        | Add Subnet        |
| ETH0. 2       | <     | 92.168.2.251/24 | 0        |             |           |                   | ~      | Add Subnet Delete |
|               |       |                 |          |             |           |                   | A      | dd VLAN           |

Fig. 11.11: RipEX A – VLAN configuration

On RipEX B, turn the VLAN & Subnets option off.

The routing rules can stay exactly the same as in the previous ARP proxy example on both RipEX units. If you want to have RipEX A management (ETH) IP subnet reachable from RipEX B, you can add this routing rule: 192.168.3.0/24 via 10.10.10.2. But this is not necessary for the end-station connectivity.

### **Computer Configuration**

PC #2 IP configuration is the same:

• IP address: 192.168.2.2

- Subnet Mask: 255.255.255.0
- Default Gateway: 192.168.2.252

Setting of PC#1 is not so straightforward. Please set the following parameters:

- IP address: 192.168.3.1
- Subnet Mask: 255.255.255.0
- Default Gateway: 192.168.3.251

As you can see we are connected to RipEX A within the 192.168.3.0/24 management IP subnet. But we still need to configure the VLAN interface. This step depends very much on the Operating system (OS) you use. We will describe the necessary steps in Ubuntu 12.04 and will give you a short Windows 7 example too.

#### Ubuntu 12.04

In the command prompt, run the following commands:

- modprobe 8021q
- vconfig add eth0 2
- ip link set eth0.2 up
- ip link set mtu 1496 dev eth0.2
- ip addr add 192.168.2.1/24 dev eth0.2

The most important command is **vconfig**, which creates the VLAN interface called eth0.2. We enabled the interface, decreased the MTU because 4 additional bytes are added to each frame due to the VLAN tag and of course we assigned the IP address to the interface.

The last two commands create routes so any packet destined to the 192.168.2.2 or 192.168.2.252 is routed via 192.168.2.251 gateway (RipEX VLAN interface).

#### Windows 7

There is no tool like vconfig in Windows 7. The VLAN features depend on the network adapter and driver installed. Please see the respective download sites of your network card to obtain the correct VLAN enabled driver.

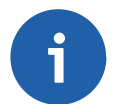

#### Note

There is also the possibility that your network card will not support VLANs at all.

To see what network card and driver you have, go to START  $\rightarrow$  Control Panel  $\rightarrow$  System and Security  $\rightarrow$  Device manager  $\rightarrow$  Network Adapters menu. Here you should see your network card. Right click on it and select the Properties option.

| Podrobnosti                         | Virtual Cable         | Tester®        | Ovladač       |
|-------------------------------------|-----------------------|----------------|---------------|
|                                     | Prostředky            | Ří             | zení spotřeby |
| )becné 🛛 🕫                          | Advanced              | VLAN           | An Tea        |
| isting VLANs:<br>LAN 2: Marvell Yuk | con 88E8040 PCI-E Fac | st Ethernet Co | ntroller      |
| Add                                 |                       | Remo           | ove           |
| VLAN Prope                          | erties                | Remov          | ve All        |
| VLAN Prope                          |                       | Remov          | ve All        |

Fig. 11.12: Adding VLANs in Windows 7

On the example, we added a VLAN 2 interface. See the respective network card manuals for more details.

If you were successful in adding a new VLAN interface. You should see this interface among other physical network interfaces. Set the IP address, mask and gateway as usual:

- IP address: 192.168.2.1
- Subnet Mask: 255.255.255.0
- Default Gateway: 192.168.2.251

Now you just need to add routes to the 192.168.2.2 and 192.168.2.252 IP addresses. Run the Command prompt and type:

route add 192.168.2.252 mask 255.255.255.255 192.168.2.251

route add 192.168.2.2 mask 255.255.255.255 192.168.2.251

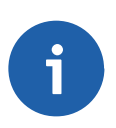

### Note

You need Admin privileges to add a route in Windows 7.

### **Test the Connectivity**

The test is exactly the same as described in prvious chapters.

You can run the Monitoring feature in RipEX to capture packets on the radio/Ethernet interfaces and see Ethernet VLAN tags and other valuable information. See the following example:

| Status                         | Values from: RipEX A                                                                            | mote access |
|--------------------------------|-------------------------------------------------------------------------------------------------|-------------|
| Wizards                        |                                                                                                 |             |
| Settings                       | Monitoring                                                                                      |             |
| Routing                        | RADIO COM1 COM2 ETH Internal                                                                    | show params |
| Diagnostic                     | Show time diff. File period: 5 min File size: 100                                               | kB 👻        |
| Neighbours                     |                                                                                                 |             |
|                                | 0x0060: 3233 3435 3637                                                                          |             |
| Statistic                      | 14.42.53.042047 [EIG] 1P 192.100.2.1 > 192.100.2.1 Three chorequests 10 10907, set 0, tength 04 |             |
| Graphs                         |                                                                                                 |             |
|                                | 0x0010, 0201 +030 0034 0000 +000 +001 0335 coa                                                  |             |
| Ping                           |                                                                                                 |             |
| <ul> <li>Monitoring</li> </ul> | 0x0040: 1213 1415 1617 1819 1a1b 1c1d 1a1f 2021                                                 |             |
| , montoring                    | 0x0050: 2223 2425 2627 2829 2a2b 2c2d 2e2f 3031                                                 |             |
| Maintenance                    | 0x0060: 3233 3435 3637                                                                          |             |
|                                | 14:42:59.674102 [RF:phy:Tx] (96) 12 192.168.2.1 > 192.168.2.2: DCMP echo request, length 86     |             |
|                                | RLhead: 4ea0 01ba 736b bb0f ab (10.10.10.2 > 10.10.10.4,  LN:5 A:v R:- )                        |             |
|                                | DChead: 00 ( F:- C:- E:- )                                                                      |             |
|                                | 0x0000: 0800 4500 0054 0000 4000 3f01 b655 c0a8                                                 |             |
|                                | 0x0010: 0201 c0a8 0202 0800 3f0d 4a17 0006 286e                                                 |             |
|                                | 0x0020: 4c51 0000 0000 3a43 0100 0000 0000 1011                                                 |             |
|                                | 0x0030: 1213 1415 1617 1819 1a1b 1c1d 1e1f 2021                                                 |             |
|                                | 0x0040: 2223 2425 2627 2829 2a2b 2c2d 2e2f 3031                                                 |             |
|                                | 0x0050: 3233 3435 3637                                                                          |             |
|                                | 14:42:59.736328 [RF:phy:Rx] (2e) IF 192.168.2.2 > 192.168.2.1: CMP echo reply, length 86        |             |
|                                | RLhead: 4e34 01bb 0fab ba73 6b (10.10.10.4 > 10.10.10.2,  LN:1 A:y R:- )                        |             |
|                                | DChead: 00 ( F:- C:- E:- )                                                                      |             |
|                                | 0x0000: 0800 4500 0054 0d3d 4000 7f01 6918 c0a8                                                 |             |
|                                | 0x0010: 0202 c0a8 0201 0000 470d 4a17 0006 286e                                                 |             |
|                                | 0x0020: 4c51 0000 0000 3a43 0100 0000 0000 1011                                                 |             |
|                                | 0x0030: 1213 1415 1617 1819 1a1b 1c1d 1e1f 2021                                                 |             |
|                                | 0x0040: 2223 2425 2627 2829 2a2b 2c2d 2e2f 3031                                                 |             |
|                                | 0x0050: 3233 3435 3637                                                                          |             |
|                                | 14:42:59.738444 [ETH] IP 192.168.2.2 > 192.168.2.1 ICMP echo(reply) id 18967, seq 6, length 64  |             |
|                                | 0x0000: 0023 ae02 5ee0 0002 a9bb 0bc3(8100 0002)                                                |             |
|                                | 0x0010: 0800 4500 0054 0d3d 4000 7e01 6a18 c0a8                                                 |             |
|                                | 0x0020: 0202 c0a8 0201 0000 470d 4a17 0006 286e                                                 |             |
|                                | 0x0030: 4c51 0000 0000 3a43 0100 0000 0000 1011                                                 |             |
|                                | 0x0040: 1213 1415 1617 1819 1a1b 1c1d 1e1f 2021                                                 |             |

Fig. 11.13: Monitoring ping packets with VLAN tags

### VLAN on "Both Ends"

We can also configure VLANs on both RipEX units so the VLAN (tagged) data will be transmitted via the Ethernet link between PC #2 and RipEX B too. However, traffic is always untagged on the radio channel.

See the following diagram:

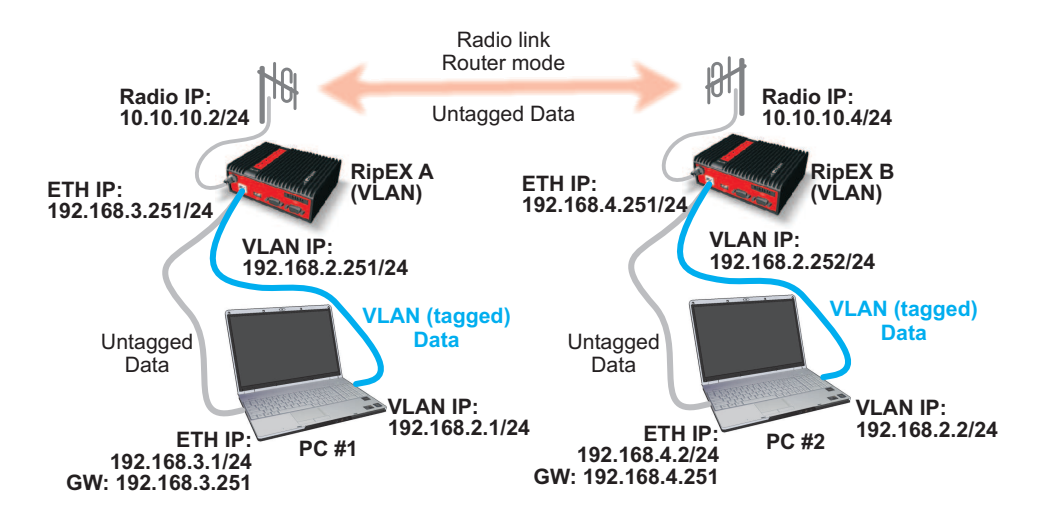

Fig. 11.14: VLAN configuration diagram #2

### **RipEX Configuration**

RipEX A has the same configuration as in the previous example. If you want to test the connectivity of RipEX ETH interfaces, you need to add this routing rule:

• Destination: 192.168.4.0/24, Mask: 255.255.255.0, Gateway 10.10.10.4

RipEX B needs several changes. Change the Ethernet IP address to 192.168.4.252 with the mask 255.255.255.0. Now go to the **VLAN & Subnets** menu, enable the feature and add a new VLAN – we will use VLAN ID 2 with the IP address 192.168.2.252.

| VLAN & Subnets    | On 💌             |          |             |           |                   |        |                   |
|-------------------|------------------|----------|-------------|-----------|-------------------|--------|-------------------|
| Interface.VLAN ID | IP/MASK          | Priority | Unit Manag. | ARP proxy | Note              | Active | Modify            |
| THO               | 192,168 4 252/24 |          | ✓           |           | Default interface |        | Add Subnet        |
| TH0.2             | 192.168.2.252/24 | 0        |             |           |                   | ~      | Add Subnet Delete |
|                   |                  |          |             |           |                   | Ac     | id VLAN           |

Fig. 11.15: RipEX B VLAN configuration

The VLAN ID is the same as used on RipEX A, but we can set any ID when needed.

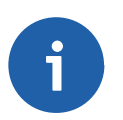

### Note

You can try to enable VLAN on the default interface after you complete this example.

The RipEX B routing table consists of three rules:

- Destination: 192.168.2.251/32, Mask: 255.255.255.255, Gateway 10.10.10.2
- Destination: 192.168.2.1/32, Mask: 255.255.255.255, Gateway 10.10.10.2
- Destination: 192.168.3.0/24, Mask: 255.255.255.0, Gateway 10.10.10.2

|             |            | ~~~~~~~~~~~~~~~~~~~~~~~~~~~~~~~~~~~~~~~ |                 |         |              | Remote  | Connection    | Active      |         |          |                |
|-------------|------------|-----------------------------------------|-----------------|---------|--------------|---------|---------------|-------------|---------|----------|----------------|
| Status      | Values fr  | om: RipEX B                             |                 |         |              | Remote  | IP 10.10.10.4 | <u>د</u>    | Connect | Di       | sconnect ?     |
| Nizards     |            |                                         |                 |         |              |         |               |             |         |          |                |
| Settings    | Interfac   | ces                                     |                 |         |              |         |               |             |         |          |                |
| Routing     | Radio      | MAC 00:02                               | :A9:BA:73:6B    | IP 1    | 0.10.10.4    |         | Mask 255.2    | 255.255.0   |         |          |                |
| Diagnostic  | ETH        | MAC 00:02                               | A9:BA:6F:83     | IP 1    | 92.168.4.252 | ]       | Mask 255.2    | 255.255.0   |         | VLAN &   | Subnets v      |
| Neighbours  | Routes     |                                         |                 |         |              |         |               |             |         |          |                |
| Statistic   | De         | estination                              | Mask            |         | Gateway      | В       | ackup         | N           | ote     | Active   | Modify         |
| otatistic   | 192.168.2. | 251/32                                  | 255.255.255.255 | 10.10.1 | 0.2          | Off     |               | RipEX A - \ | /LAN    | ~        | Telete Add     |
| Graphs      | 192.168.2. | 1/32                                    | 255.255.255.255 | 10.10.1 | 0.2          | Off     |               | PC #1       |         | ~        | ▲ ▼ Delete Add |
| Ping        | 192.168.3. | 0/24                                    | 255.255.255.0   | 10.10.1 | 0.2          | Off     |               | RipEx A - E | TH      | <b>v</b> | Delete Add     |
|             | Default    |                                         |                 | 0.0.00  |              | Off     |               |             |         |          | Add            |
| Monitoring  | Backur     | paths                                   |                 |         |              |         |               |             |         |          |                |
| laintenance | ·          | -                                       |                 |         |              | Alte    | ernative path | S           |         |          |                |
|             | Name       | Peer IP                                 | Hysteresis      | SNMP 1  | rap          | Gateway | Policy        | Active      | Note    |          | Modify         |
|             |            |                                         |                 |         |              |         |               |             |         |          | Add            |

### Fig. 11.16: RipEX B Routing table

### **Computer Configuration**

We do not need to change anything on PC #1. PC #2 needs the following changes:

• IP address: 192.168.4.2, mask 255.255.255.0, gateway 192.168.4.252

Now we need to add the VLAN interface with an ID 2. See the procedure in the previous example.

When you have added the VLAN interface, add the following routing rules:

- route add 192.168.2.251 mask 255.255.255.255 192.168.2.252
- route add 192.168.2.1 mask 255.255.255.255 192.168.2.252

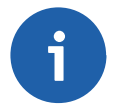

#### Note

You need the admin privileges to add a route in Windows 7.

#### Test the Connectivity

Follow the steps described in any of previous chapters called "Test the Connectivity". You should be able to ping any VLAN or Ethernet IP address from any unit.

#### Management VLAN

Now you should be experienced enough for the next test. Set another VLAN ID on both computers. Use the same VLAN ID on ETH.0 interface for the **RipEX management**. You will have a "VLAN only" network.

See one of the possible examples:

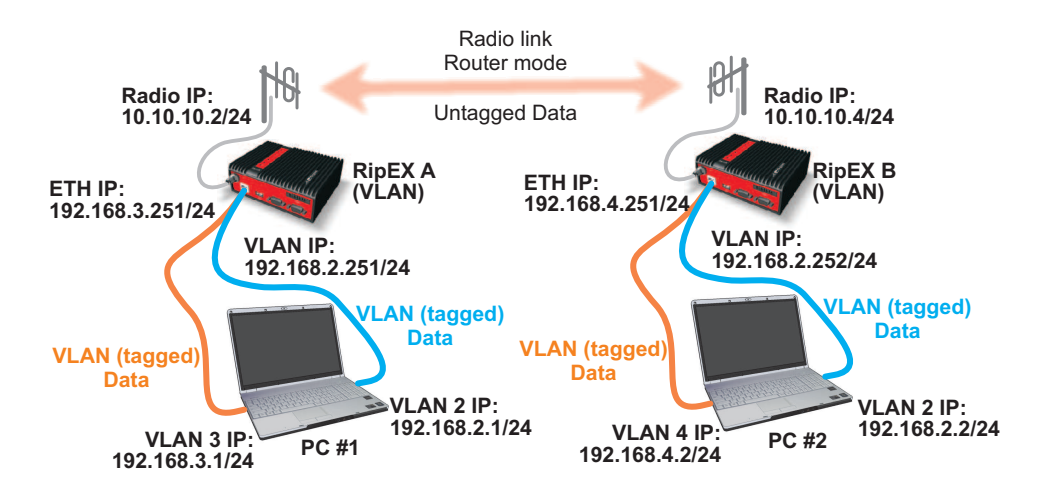

Fig. 11.17: 15 Management VLAN diagram

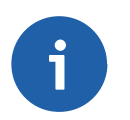

### Note

VLAN 2 is on the same subnet 192.168.2.0/24. VLAN 3 is on the subnet 192.168.3.0/24 and VLAN 4 is on the 192.168.4.0/24 subnet.

### 11.5. Summary

We have described just a few basic examples of VLAN & ARP proxy usage. Feel free to download the RipEX User manual from http://www.racom.eu/download/hw/ripex/free/eng/ripex-m-en.pdf or the Application notes from http://www.racom.eu/download/hw/ripex/free/eng/ripex-app-en.pdf to conduct further tests.

Do not hesitate to contact us if you have any questions:

### **RACOM** technical support team

E-mail: <support@racom.eu> Tel.: +420 565 659 511

## 12. Backup routes

### 12.1. Introduction

RipEX provides **Backup routes** functionality to increase reachability in networks through redundant paths.

See the following example, where we have three possible paths between RipEX A and RipEX B. The direct radio link is set as the primary path (because it is direct). The path over RipEX C is the first backup option (two hops) and if this path also fails, GPRS backup path is ready in case of radio failure. In cellular networks, data transfer is charged and so it is used as the last option here.

Path priorities can be changed according to our requirements. The path with the highest priority is always the primary one (the direct radio link in our example) and the path with the lowest priority is the last option (GPRS in our example).

Thanks to the Backup routes functionality, RipEX can handle various network problems without interrupting the desired network communication.

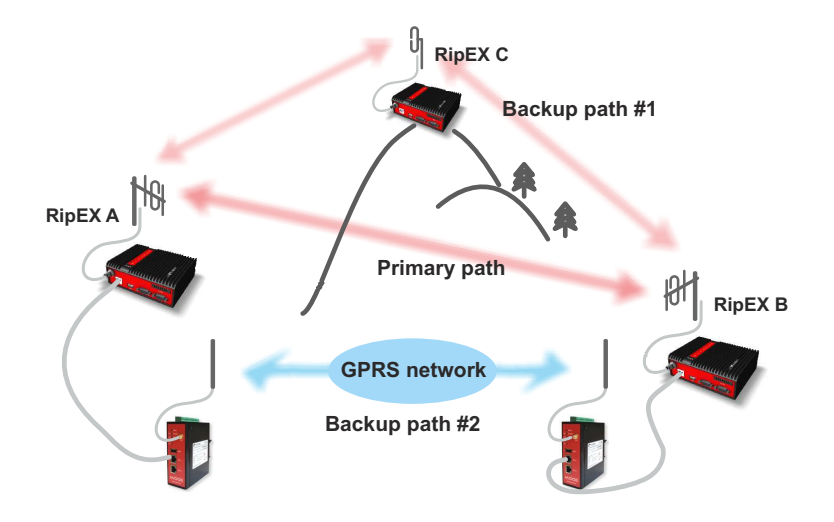

Fig. 12.1: Backup routes functionality example

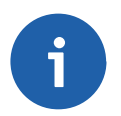

### Note

The Backup routes functionality can be used in the Router mode only.

The Backup routes functionality is supported by the SNMP, see Chapter 2, *SNMP* for further details.

### 12.2. Backup Routing Management Protocol

BRMP is the proprietary protocol developed by RACOM. It handles the Backup routing functionality in RipEX networks with respect to radio network requirements.

The protocol

- · does not overload the radio network,
- enables more than one backup path,
- · deals with a random packet loss and

• enables very fast path switching in cases of network failure.

The protocol always works between two particular RipEX units. Each RipEX network can contain various backup routes and each backup route consists of several alternative paths. We can even configure nested backup paths.

### 12.2.1. Protocol Procedure

- 1. RipEX A sends out "Hello" packets (UDP) via all possible paths to RipEX B.
- 2. RipEX B receives these packets and records them according to the received path.
- 3. RipEX B sends the list of received "Hello" packets within its own "Hello" packet back to RipEX A.
- 4. RipEX A receives this packet and evaluates the conditions of individual paths.

Individual alternative paths can obtain the following states:

Up – the path is functional and can be used.

- Down the path is not functional and cannot be used.
- Unknown the path's state cannot be evaluated due to lack of information. This state is active immediately after the RipEX power-up or its state is not being evaluated, because a higher priority path is being used.

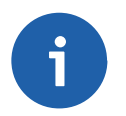

### Note

See the respective help for detailed parameter descriptions in RipEX web interface.

### 12.3. Configuration Examples

In this chapter, we will go through several examples in order to explain Backup routes in practice.

Please follow the examples one by one to fully understand the configuration differences and benefits of various solutions.

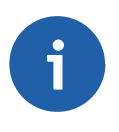

### Note

The examples are configured similarly to the examples used in the RipEX Application note, Chapter 1, *Address planning*.

### 12.3.1. Radio/Radio – End Devices Connected via Serial Interface

In the first example, there are five RipEX units in a network. All end devices are connected to the RipEX units via a serial interface. It is helpful to use only the radio IP addresses for translation and data routing. Ethernet IP addresses may be assigned randomly (you can keep their defaults, however we recommend setting Ethernet addresses similar to radio IP addresses to keep things organized).

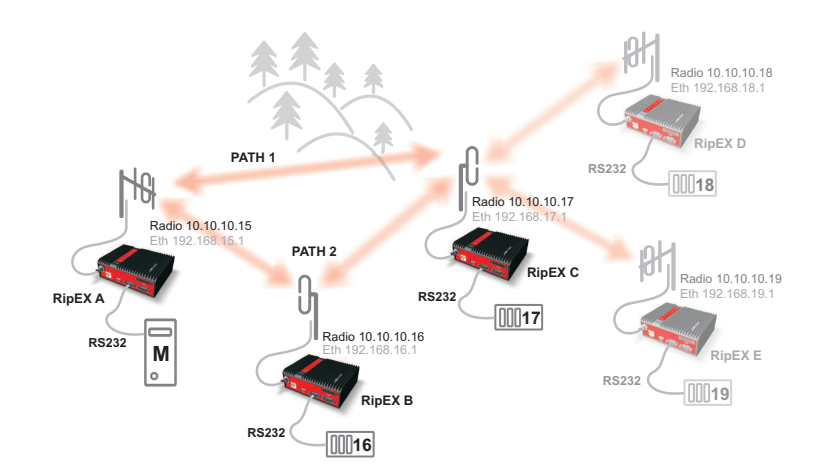

### Fig. 12.2: Network topology 1

The device connected to RipEX A (10.10.10.15) is the Master station, others are slaves.

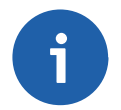

### Note

We will not configure RS232 devices in this Application note

The Backup routes system can be used between RipEX A (.15) and RipEX C (.17), packets can be transmitted via:

- the primary (direct) radio link between RipEX A and RipEX C, or
- the backup (indirect) radio link over RipEX B.

See the following RipEX A routing configuration:

| Status      | Values from: R | ipEX A |                 |        |          |           |             |            |          | F          | ast remo | te access ?    |
|-------------|----------------|--------|-----------------|--------|----------|-----------|-------------|------------|----------|------------|----------|----------------|
| Nizards     |                |        |                 |        |          |           |             |            |          |            |          |                |
| Settings    | Interfaces     |        |                 |        |          |           |             |            |          |            |          |                |
| Routing     | Radio          |        | 0:02:A9:BB:0F:A | В      |          | IP 10.10  | 0.10.15     |            | Mask 2   | 55.255.25  | 5.0      |                |
| Diagnostic  | ETH            | MAC    | 0:02:A9:BB:0B:C | 3      |          | IP 192.1  | 168.15.1    |            | Mask 2   | 55.255.25  | 5.0      |                |
| Neighbours  | Routes         |        |                 |        |          |           |             |            |          |            |          |                |
| Statiatia   | Destinat       | ion    | N               | lask   |          | Gateway   | Backup      |            | Note     | ,          | Active   | Modify         |
| Statistic   | 10.10.10.17/32 |        | 255.255.25      | 55.255 | 10.10.1  | 0.17      | Backup #1   | Back       | up RipEX | C          | ~        | Telete Add     |
| Graphs      | 10.10.10.18/32 |        | 255.255.25      | 55.255 | 10.10.1  | 0.16      | Off         | RipEX      | (D       |            | <b>v</b> | ▲ ▼ Delete Add |
| Ping        | 10.10.10/32    |        | 255.255.25      | 55.255 | 10.10.1  | 0.16      | Off         | RipEX      | (E       |            | · · · ·  | Delete Add     |
| Filly       | Default        |        |                 |        | 0.0.0.0  |           | Off         |            |          |            |          | Add            |
| Monitoring  |                |        |                 |        |          |           |             |            |          |            |          |                |
| laintenance | Backup         |        |                 |        |          |           |             |            |          |            |          |                |
|             | Nama           |        | Deer ID         |        | atoracia | CNMD Tran | Alterna     | tive paths | Activo   |            | lata     | Madify         |
|             | Backup #1      | 10     | 10.10.17        | 20     | steresis | SNWP Trap | Galeway     | Policy     | Active   | <b>.</b>   | VOLE     | Delete A       |
|             |                |        |                 |        |          |           | 10.10.10.17 | Default    |          | Direct li  | nk       | - A            |
|             |                |        |                 |        |          |           | 10.10.10.16 | Default    | ~        | Indirect I | ink      | A              |
|             |                |        |                 |        |          |           |             |            |          |            |          | A              |

Fig. 12.3: RipEX A Routing menu – example #1

In RipEX A, we have one route which uses the backup configuration and two simple routes to other RipEX units.

The backup route is named "Backup #1" and it checks its health against the RipEX C radio IP address. The highest priority is set to the direct link and the second possibility is to use RipEX B as a repeater. Both paths are now checked by default and both are Up.

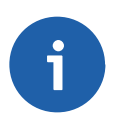

### Note

Only the remote RipEX radio or the main Ethernet interface IP addresses can be used (no subnet IP addresses on RipEX Ethernet or IP of connected device behind RipEX).

See the respective configurations from RipEX B and C.

| tatus      | Values fro  | om: RipEX B |                 |             | Remote      | IP 10.10.10.1 | 16      | Connect    | Dis      | sconnect   |
|------------|-------------|-------------|-----------------|-------------|-------------|---------------|---------|------------|----------|------------|
| izards     |             |             |                 |             |             |               |         |            |          |            |
| ettings    | Interfac    | es          |                 |             |             |               |         |            |          |            |
| outing     | Radio       | MAC 00:     | 02:A9:BA:54:2B  | IP 1        | 0.10.10.16  |               | Mask    | 255.255.25 | 5.0      |            |
| iagnostic  | ETH         | MAC 00:     | 02:A9:BA:50:43  | IP          | 92.168.16.1 |               | Mask    | 255.255.25 | 5.0      |            |
| Neighbours | Routes      |             |                 |             |             |               |         |            |          |            |
| Statistic  | De          | stination   | Mask            | Gateway     | Ba          | ackup         | No      | te         | Active   | Modify     |
| otatistic  | 10.10.10.18 | 8/32        | 255.255.255.255 | 10.10.10.17 | Off         |               | RipEX D |            | ~        | Telete Add |
| Graphs     | 10.10.10.19 | 9/32        | 255.255.255.255 | 10.10.10.17 | Off         |               | RipEX E |            | <b>v</b> | Delete Add |
| Ping       | Default     |             |                 | 0.0.0.0     | Off         |               |         |            |          | Add        |
| Monitoring | Backup      | )           |                 |             |             |               |         |            |          |            |
| aintenance |             |             |                 |             | Alte        | mative path   | s       |            |          |            |
| annenanoe  | Name        | Peer IP     | Hysteresis      | SNMP Trap   | Gateway     | Policy        | Active  | Note       |          | Modify     |

Fig. 12.4: RipEX B Routing menu – example #1

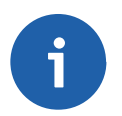

### Note

RipEX B is not the end point (Peer IP) of the Backup routes system and so there is no backup route defined.

|             |                  |          |             |        |           |                       |        | Remote Conne   | ction Active |          |              |        |         |          |
|-------------|------------------|----------|-------------|--------|-----------|-----------------------|--------|----------------|--------------|----------|--------------|--------|---------|----------|
| Status      | Values from: Rip | EXC      |             |        |           |                       |        | Remote IP 10.1 | 0.10.17      | C        | onnect       | Dise   | connect | ?        |
| Nizards     |                  |          |             |        |           |                       |        |                |              |          |              |        |         |          |
| Settings    | Interfaces       |          |             |        |           |                       |        |                |              |          |              |        |         | 1        |
| Routing     | Radio M/         | AC 00:02 | :A9:BA:73:6 | В      |           | IP                    | 10.10. | 10.17          |              | Mask 2   | 55.255.255.  | 0      |         |          |
| Diagnostic  | ETH M/           | AC 00:02 | :A9:BA:6F:8 | 3      |           | IP                    | 192.10 | 68.17.1        |              | Mask 2   | 55.255.255.  | 0      |         |          |
| Neighbours  | Routes           |          |             |        |           |                       |        |                |              |          |              |        |         | 1        |
| Statistic   | Destinatio       | n        | N           | /lask  | G         | ateway                |        | Backup         |              | Note     | •            | Active | Мо      | dify     |
| Statistic   | 10.10.10.15/32   |          | 255.255.2   | 55.255 | 10.10.10. | 15                    |        | Backup #1      | Back         | up RipEX | A            |        | Delet   | e Add    |
| Graphs      | Default          |          |             |        | 0.0.00    |                       |        | Off            |              |          |              |        |         | Add      |
| Ping        | Backup           |          |             |        |           |                       |        |                |              |          |              |        |         | 7        |
| Monitoring  | •                |          |             |        |           |                       |        | Alterna        | tive paths   |          |              |        |         |          |
| laintananaa | Name             | 1        | Peer IP     | Hyst   | eresis    | SNMP                  | Trap   | Gateway        | Policy       | Active   | No           | ote    | м       | lodify   |
| laintenance | Backup #1        | 10.10.1  | 0.15        | 20     |           | and the second second |        |                |              |          |              |        | De      | elete Ad |
|             |                  |          |             |        |           |                       |        | 10.10.10.15    | Default      | ~        | Direct lini  |        |         | Ad       |
|             |                  |          |             |        |           |                       |        | 10.10.10.16    | Default      | ~        | Indirect lin | k      | •       | Ad       |
|             |                  |          |             |        |           |                       |        |                |              |          |              |        |         | Ad       |

Fig. 12.5: RipEX C Routing menu – example #3

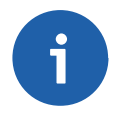

### Note

See the configuration of RipEX D and E in the Application Note, Section 1.1, "End devices connected via serial interface".

### **Practical Test**

In this scenario, we will switch to the backup path due to a low RSS value. We must change the policy for the primary path to enable RSS checks. Click on the respective "Default" button in the **Policy** column.

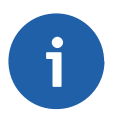

### Note

You can check the connectivity with a Ping feature (**Diagnostic**  $\rightarrow$  **Ping**).

| lizarde     | e de la companya de la companya de la |       |            |             |      |          |           |             |            |                                                                                                    | Fa         | ist remo | te access      |
|-------------|---------------------------------------|-------|------------|-------------|------|----------|-----------|-------------|------------|----------------------------------------------------------------------------------------------------|------------|----------|----------------|
| lizalus     |                                       |       |            |             |      |          |           |             |            |                                                                                                    |            |          |                |
| ettings     | Interfaces                            |       |            |             |      |          |           |             |            |                                                                                                    |            |          |                |
| outing      | Radio                                 | MAC   | 00:02:A9   | BB:0F:AB    |      |          | IP 10.10  | 0.10.15     | 1          | Mask 2                                                                                                    | 55.255.255 | .0       |                |
| liagnostic  | ETH                                   | MAC   | 00:02:A9   | 9:BB:0B:C3  | ]    |          | IP 192.1  | 168.15.1    |            | Mask 2                                                                                                    | 55.255.255 | .0       |                |
| Neighbours  | Routes                                |       |            |             |      |          |           |             |            |                                                                                                    |            |          |                |
| Statistic   | Destir                                | ation |            | Ma          | sk   |          | Gateway   | Backup      |            | Note                                                                                                    | •          | Active   | Modify         |
| Statistic   | 10.10.10.17/32                        |       | 2          | 255.255.255 | .255 | 10.10.1  | 0.17      | Backup #1   | Backu      | p RipEX                                                                                                    | (C         |          | Telete Add     |
| Graphs      | 10.10.10.18/32                        |       | 2          | 255.255.255 | .255 | 10.10.1  | 0.16      | Off         | RipEX      | D                                                                                                    |            |          | ★ ▼ Delete Add |
| Dina        | 10.10.10.19/32                        |       | 2          | 255.255.255 | .255 | 10.10.1  | 0.16      | Off         | RipEX      | E                                                                                                    |            |          | Delete Add     |
| Ping        | Default                               |       |            |             |      | 0.0.00   |           | Off         |            |                                                                                                    |            |          | Add            |
| Monitoring  |                                       |       |            |             |      |          |           |             |            |                                                                                                    |            |          |                |
| laintenance | Backup                                |       |            |             |      |          |           |             |            |                                                                                                    |            |          |                |
| laintenance |                                       |       |            |             |      |          |           | Alterna     | tive paths |                                                                                                    |            |          |                |
|             | Name                                  |       | Pee        | er IP       | Hy   | steresis | SNMP Trap | Gateway     | Policy     | Active                                                                                                    | N          | ote      | Modify         |
|             | Backup #1                             |       | 10.10.10.1 | 17          | 20   |          |           |             |            |                                                                                                    |            |          | Delete A       |
|             |                                       |       |            |             |      |          |           | 10.10.10.17 | Default    | -                                                                                                    | Direct lin | k        | - <u>A</u>     |
|             |                                       |       |            |             |      |          |           |             |            | and the second second s |            |          |                |

Fig. 12.6: RipEX A – Policy button

The new pop-up window appears. Change the Parameters to "Manual" and fill in the RSS [-dBm] value according to the current RSS value (see the Neighbours menu). The value needs to be higher than the current value, e.g. in the example, the current RSS value is -56 dBm. The condition for switching to the backup (indirect) path is set to -50 dBm.

| Policy                        |                  |
|-------------------------------|------------------|
|                               |                  |
| Parameters                    | Manual 👻         |
| Hello packet period [sec.]    | 60               |
| Hello packet success rate [%  | 6] 87.5 <b>v</b> |
| RSS [-dBm]                    | 50               |
| Lower priority paths checking | g On 👻           |
|                               |                  |
|                               |                  |
|                               | OK Cancel        |
|                               |                  |

Fig. 12.7: RipEX A – Alternative path RSS change

Apply the changes and click on the Backup status button to see the changes. The policy is set to "Manual" and the backup (indirect) path is being used.

| Status      | Values from:   | RipEX | A              |         |               |           |          |             |            |          | Fas          | st remo                                                  | te access    |      |
|-------------|----------------|-------|----------------|---------|---------------|-----------|----------|-------------|------------|----------|--------------|----------------------------------------------------------|--------------|------|
| Wizards     |                |       |                |         |               |           |          |             |            |          |              |                                                          |              |      |
| Settings    | Interfaces     |       |                |         |               |           |          |             |            |          |              |                                                          |              | 7    |
| Routing     | Radio          | MAC   | 00:02:A9:BB:08 | :AB     |               | I         | IP 10.10 | .10.15      |            | Mask 2   | 55.255.255.0 | )                                                        |              |      |
| Diagnostic  | ETH            | MAC   | 00:02:A9:BB:08 | 3:C3    |               |           | IP 192.1 | 68.15.1     |            | Mask 2   | 55.255.255.0 | )                                                        |              |      |
| Neighbours  | Routes         |       |                |         |               |           |          |             |            |          |              |                                                          |              | 7    |
| Statistic   | Destin         | ation |                | Mask    |               | Gatewa    | у        | Backup      |            | Note     |              | Active                                                   | Modif        | fy   |
| Statistic   | 10.10.10.17/32 |       | 255.255        | 5.255.2 | 5 <b>5</b> 10 | .10.10.16 |          | Backup #1   | Back       | up RipEX | C            | <b>v</b>                                                 | Telete A     | \dd  |
| Graphs      | 10.10.10.18/32 |       | 255.255        | .255.2  | 55 10         | .10.10.16 |          | Off         | RipE       | ХD       |              |                                                          | ▲ ▼ Delete A | \dd  |
| Ding        | 10.10.10.19/32 |       | 255.255        | .255.2  | 55 10         | .10.10.16 |          | Off         | RipE       | ХE       |              | •                                                        | Delete A     | Add  |
| Filing      | Default        |       |                |         | 0.0           | 0.0.0     |          | Off         |            |          |              | an <mark>an an an an an an an an an an an an an a</mark> |              | \dd  |
| Monitoring  |                |       |                |         |               |           |          |             |            |          |              |                                                          |              |      |
| Maintenance | Backup         |       |                |         |               |           |          |             |            |          |              |                                                          |              | 7    |
| lantenanee  |                |       |                |         |               |           |          | Alterna     | tive paths |          |              |                                                          |              |      |
|             | Name           |       | Peer IP        |         | Hysteres      | is SNN    | P Trap   | Gateway     | Policy     | Active   | No           | te                                                       | Mod          | lify |
|             | Backup #1      |       | 10.10.10.17    | 2       | 0             |           | events.  |             | -          |          |              |                                                          | Delet        | e Ad |
|             |                |       |                |         |               |           |          | 10.10.10.17 | Manual     |          | Direct link  |                                                          |              | Ad   |
|             | NAS CONTRACTOR |       |                |         |               |           |          | 10.10.10.16 | Default    |          | Indirect lin | ik                                                       | (inter 🌨     | Ad   |

Fig. 12.8: RipEX A – Backup path is Up

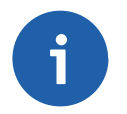

### Note

For proper functioning, do not forget to repeat these steps on the partner RipEX C unit. If not set on both units, RipEX A can communicate with RipEX C via the primary path in one direction and via the backup path in the other direction (asymmetric routing).

To revert to using the primary path again, disable RSS checks or improve the RSS signal between the RipEX units.

### 12.3.2. Radio/Radio – End Devices Connected via Ethernet Interface

In the second example, we use the same configuration except that the RTU devices are connected via the Ethernet interface. See the following diagram:

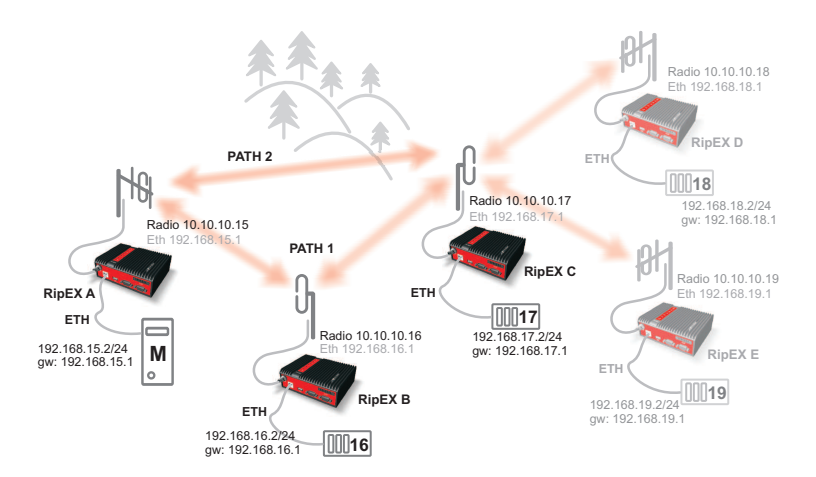

Fig. 12.9: Network topology 2

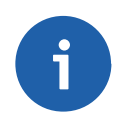

### Note

In this example, we switched the priorities for the alternative paths.

RTU units are now connected via the Ethernet ports, which means we need to add the correct IP addresses and routing into the appropriate RipEX units.

If not already set, change the Ethernet IP addresses according to this topology:

- RipEX A 192.168.15.1/24
- RipEX B 192.168.16.1/24
- RipEX C 192.168.17.1/24
- ...

Now we need to add the correct routing. To make the example simple, we will ignore RipEX D and RipEX E in our configuration.

See the following RipEX A routing settings:

| Status      | Values from: I    | RipEX                                                                                                    | A                |       |          |           |             |             |        | Fast          | remot                              | e access | ?          |
|-------------|-------------------|----------------------------------------------------------------------------------------------------|------------------|-------|----------|-----------|-------------|-------------|--------|---------------|------------------------------------|----------|------------|
| Wizards     |                   |                                                                                                    |                  |       |          |           |             |             |        |               |                                    |          |            |
| Settings    | Interfaces        |                                                                                                    |                  |       |          |           |             |             |        |               |                                    |          |            |
| Routing     | Radio             | MAC                                                                                                    | 00:02:A9:BB:0F:A | В     |          | IP 10.1   | 0.10.15     |             | Mask 2 | 55.255.255.0  |                                    |          |            |
| Diagnostic  | ETH               | MAC                                                                                                    | 00:02:A9:BB:0B:C | 3     |          | IP 192.   | 168.15.1    |             | Mask 2 | 55.255.255.0  |                                    |          |            |
| Neighbours  | Routes            |                                                                                                    |                  |       |          |           |             |             |        |               |                                    |          | ī          |
| Statistic   | Destin            | ation                                                                                                    | N                | lask  | (        | Gateway   | Backup      |             | Note   | A             | tive                               | Modif    | y          |
|             | 192.168.16.0/24   |                                                                                                    | 255.255.2        | 55.0  | 10.10.10 | 0.16      | Off         | RipEX       | В      |               | <ul> <li>Image: A state</li> </ul> | Delete A | <u>vdd</u> |
| Graphs      | 192.168.17.0/24   | in a sin a sin a sin a sin a sin a sin a sin a sin a sin a sin a sin a sin a sin a sin a sin a sin a sin a sin | 200.200.2        | 0.00  | 10.10.10 | 1.16      | Backup #1   | RIPEX       | C      |               | ~                                  | Delete A | <u>vdd</u> |
| Ping        | Default           |                                                                                                    |                  |       |          |           |             |             |        |               |                                    | A        | dd         |
| Monitoring  | Backup            |                                                                                                    |                  |       |          |           |             |             |        |               |                                    |          | 1          |
| Maintenance |                   |                                                                                                    | B                |       |          | 01110 T   | Altern      | ative paths |        |               |                                    |          |            |
|             | Name<br>Backup #1 | - 1                                                                                                    | 102 168 17 1     | 20 Hy | steresis | SNMP Trap | Gateway     | Policy      | Active | Note          |                                    | Mod      | ify        |
|             | Dackup #1         |                                                                                                    | 102.100.11.1     | 20    |          |           | 10.10.10.16 | Default     | ~      | Indirect link | -                                  |          | Ad         |
|             |                   |                                                                                                    |                  |       |          |           | 10.10.10.17 | Default     | ~      | Direct link   |                                    |          | Ad         |
|             |                   |                                                                                                    |                  |       |          |           |             |             |        |               |                                    |          | Ad         |

Fig. 12.10: RipEX A Routing menu – example #2

Notice that we are using the Backup routes system for the devices on the 192.168.17.0/24 network. Also notice that we filled the Peer IP with the remote RipEX Ethernet IP address. The path used currently is the primary (indirect) one, but both paths are "Up".

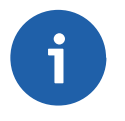

### Note

Only the remote RipEX radio or the main Ethernet interface IP addresses can be used (no subnet IP addresses on RipEX Ethernet or IP of connected device behind RipEX).

|            |            |             |                |             | Remote       | Connection    | Active  |            |        |            |
|------------|------------|-------------|----------------|-------------|--------------|---------------|---------|------------|--------|------------|
| Status     | Values fro | om: RipEX B |                |             | Remote       | IP 10.10.10.1 | 16      | Connect    | Di     | sconnect ? |
| Vizards    |            |             |                |             |              |               |         |            |        |            |
| ettings    | Interfac   | es          |                |             |              |               |         |            |        |            |
| outing     | Radio      | MAC 00:     | 02:A9:BA:54:2B | IP          | 10.10.10.16  |               | Mask    | 255.255.25 | 5.0    |            |
| Jiagnostic | ETH        | MAC 00:     | 02:A9:BA:50:43 | IP          | 192.168.16.1 | ]             | Mask    | 255.255.25 | 5.0    |            |
| Neighbours | Routes     |             |                |             |              |               |         |            |        |            |
| Statistic  | De         | stination   | Mask           | Gateway     | B            | ackup         | Ne      | ote        | Active | Modify     |
| otatistic  | 192.168.15 | .0/24       | 255.255.255.0  | 10.10.10.15 | Off          |               | RipEX A |            | ~      | Delete Add |
| Graphs     | 192.168.17 | .0/24       | 255.255.255.0  | 10.10.10.17 | Off          |               | RipEX C |            | ~      | Delete Add |
| Ping       | Default    |             |                | 0.0.0.0     | Off          |               |         |            | 4      | Add        |
| Monitoring | Backup     | )           |                |             |              |               |         |            |        |            |
| aintenance |            |             |                |             | Alt          | ernative path | s       |            |        |            |
| antenanee  | Name       | Peer IP     | Hysteresis     | SNMP Trap   | Gateway      | Policy        | Active  | Note       |        | Modify     |
|            |            |             |                |             |              |               |         |            |        | Add        |

### Fig. 12.11: RipEX B Routing menu – example #2

We also added paths in RipEX B for the Ethernet networks located behind other RipEX units.

| Status      | Values from: R  | ipEX   | с                 |      |          |           |        | Remote IP 10.1 | 0.10.17    | C      | onnect      | Dis    | connect | ?        |
|-------------|-----------------|--------|-------------------|------|----------|-----------|--------|----------------|------------|--------|-------------|--------|---------|----------|
| Nizards     |                 |        |                   |      |          |           |        |                |            |        |             |        |         |          |
| Settings    | Interfaces      |        |                   |      |          |           |        |                |            |        |             |        |         | 7        |
| Routing     | Radio           | MAC    | 00:02:A9:BA:73:68 | З    |          | IP        | 10.10. | 10.17          |            | Mask 2 | 55.255.255. | 0      |         |          |
| Diagnostic  | ETH 1           | MAC    | 00:02:A9:BA:6F:8  | 3    |          | IP        | 192.16 | 58.17.1        |            | Mask 2 | 55.255.255. | 0      |         |          |
| Neighbours  | Routes          |        |                   |      |          |           |        |                |            |        |             |        |         | ?        |
| Statistic   | Destinat        | ion    | N                 | lask | 0        | Gateway   |        | Backup         |            | Note   | •           | Active | Мо      | dify     |
| otatistic   | 192.168.15.0/24 |        | 255.255.25        | 55.0 | 10.10.10 | .16       |        | Backup #1      | RipE)      | XA     |             | ~      | Telet   | e Add    |
| Graphs      | 192.168.16.0/24 |        | 255.255.25        | 55.0 | 10.10.10 | ).16      |        | Off            | RipE)      | ΧВ     |             | •      | Delet   | e Add    |
| Ping        | Default         |        |                   |      | 0.0.0.0  |           |        | Off            |            |        |             |        |         | Add      |
| Monitoring  | Backup          |        |                   |      |          |           |        |                |            |        |             |        |         | 7        |
| laintenance |                 |        |                   |      |          |           |        | Alterna        | tive paths |        |             |        |         |          |
| laintenance | Name            |        | Peer IP           | Hys  | steresis | SNMP      | Trap   | Gateway        | Policy     | Active | No          | ote    | м       | lodify   |
|             | Backup #1       | inne i | 192.168.15.1      | 20   |          | a saasa 🖄 |        |                |            |        |             |        | De      | elete Ad |
|             |                 |        |                   |      |          |           |        | 10.10.10.16    | Default    | ~      | Indirect li | nk     |         | Add      |
|             |                 |        |                   |      |          |           |        | 10.10.10.15    | Default    | ~      | Direct link |        |         | Ad       |

Fig. 12.12: RipEX C Routing menu – example #2

In RipEX C we have a very similar configuration to RipEX A, just in the opposite direction.

### **Practical Test**

In this example, we will use a different method to switch between the primary and backup paths. We have set the highest priority for the indirect link (our backup path in the previous example). Whenever RipEX B is switched off, the Backup routes system will use the direct path instead.

The RipEX failure detection time is based on the Policy settings.

Note: If you set the "Hello" **packet period** to a low value (e.g. 10 seconds) and "**Hello packet success rate [%]**" to 100 %, the procedure will be very fast. But with these settings you are wasting the radio bandwidth with quite a lot of traffic and whenever a single "Hello" packet is lost, the active path is labeled as "Down".

In the example, we will not alter the default values.

| Parameters                  | Default |
|-----------------------------|---------|
| Hello packet period [sec.]  | 60      |
| Hello packet success rate   | 87.5    |
| RSS [-dBm]                  | Off     |
| Lower priority paths checki | ng On   |

Fig. 12.13: Default Policy values

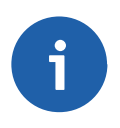

### Note

"Hello packet success rate" evaluation is based on last 8 "Hello" packets.

To see the whole procedure, you can start with issuing ping packets. Go to the RipEX A **Diagnostic**  $\rightarrow$  **Ping** menu and fill in the destination IP address (192.168.17.1). At this stage, ping packets will be successful and will be transmitted via the primary (indirect) path (e.g. check the RipEX RX/TX led diodes).

| Status      | Values from: RipEX A                                       |              | Fast remote access | ? |
|-------------|------------------------------------------------------------|--------------|--------------------|---|
| Wizards     |                                                            |              |                    |   |
| Settings    | Ping                                                       |              |                    | ? |
| Routing     | Ping Type ICMP Length [bytes] 80                           | Period [ms]  | 1000               |   |
| Diagnostic  | Destination 192.168.17.1 Count 1000                        | Timeout [ms] | 10000              |   |
| Neighbours  |                                                            |              |                    |   |
| Statistic   | PING 192.168.17.1 (192.168.17.1) 80(108) bytes of data.    |              |                    |   |
| Statistic   | 88 bytes from 192.168.17.1: icmp_req=1 ttl=63 time=412 ms  |              |                    |   |
| Graphs      | 88 bytes from 192.168.17.1: icmp_reg=3 ttl=63 time=360 ms  |              |                    |   |
| > Ping      | 88 bytes from 192.168.17.1: icmp_req=4 ttl=63 time=360 ms  |              |                    |   |
|             | 88 bytes from 192.168.17.1: icmp_req=5 ttl=63 time=395 ms  |              |                    |   |
| Monitoring  | 88 bytes from 192.168.17.1: icmp_req=6 ttl=63 time=343 ms  |              |                    |   |
| Maintenance | 88 bytes from 192.168.17.1: icmp_req=7 ttl=63 time=412 ms  |              |                    |   |
| inameenanee | 88 bytes from 192.168.17.1: icmp_req=8 ttl=63 time=309 ms  |              |                    |   |
|             | 88 bytes from 192.168.17.1: icmp_req=9 ttl=63 time=412 ms  |              |                    |   |
|             | 88 bytes from 192.168.17.1: icmp_req=10 ttl=63 time=480 ms |              |                    |   |
|             | 88 bytes from 192.168.17.1: icmp_req=11 ttl=63 time=378 ms |              |                    |   |
|             | 88 bytes from 192.168.17.1: icmp_req=12 ttl=63 time=343 ms |              |                    |   |
|             | 88 bytes from 192.168.17.1: icmp_req=13 ttl=63 time=378 ms |              |                    |   |
|             |                                                            |              |                    |   |

Fig. 12.14: Successful ping packets – primary (indirect) path

You can also turn on the radio interface monitoring. Go to the **Diagnostic**  $\rightarrow$  **Monitoring** menu and check the radio interface. Leave other parameters at their defaults and click on the Start button. You can see all the packets in the radio network (ping packets, "Hello" packets, ARP, ...).

Now turn RipEX B off, and see the differences. You can see that there are no replies to ping packets in **Ping** and **Monitoring** menu. Check the Routing menu (by pressing the Backup status button) to see when the active path is switched to the backup (direct) path.

| Status      | Values from: Ri | pEX A | <b>v</b> alatalatalatalata |     |          |           |             |            |        | Fast          | remo     | te access | ?         |
|-------------|-----------------|-------|----------------------------|-----|----------|-----------|-------------|------------|--------|---------------|----------|-----------|-----------|
| Wizards     |                 |       |                            |     |          |           |             |            |        |               |          |           |           |
| Settings    | Interfaces      |       |                            |     |          |           |             |            |        |               |          |           | ?         |
| Routing     | Radio M         | IAC ( | 00:02:A9:BB:0F:AB          | 5   |          | IP 10.10  | 0.10.15     |            | Mask 2 | 55.255.255.0  |          |           |           |
| Diagnostic  | ETH M           |       | 00:02:A9:BB:0B:C3          | 5   |          | IP 192.1  | 68.15.1     |            | Mask 2 | 55.255.255.0  |          |           |           |
| Neighbours  | Routes          |       |                            |     |          |           |             |            |        |               |          |           | ?         |
| Statistic   | Destinati       | on    | Ma                         | ask | (        | Gateway   | Backup      |            | Note   | A             | ctive    | Мо        | dify      |
| otatistic   | 192.168.16.0/24 |       | 255.255.25                 | 5.0 | 10.10.10 | ).16      | Off         | RipEX      | В      |               | •        | Telet     | e Add     |
| Graphs      | 192.168.17.0/24 |       | 255.255.25                 | 5.0 | 10.10.10 | .17       | Backup #1   | RipEX      | C      |               | <b>v</b> | Delet     | e Add     |
| Ping        | Default         |       |                            |     | 0.0.00   |           | Off         |            |        |               |          |           | Add       |
| Monitoring  | Backup          |       |                            |     |          |           |             |            |        |               |          |           | ?         |
| Maintenance |                 |       |                            |     |          |           | Alterna     | tive paths |        |               |          |           |           |
| maintenance | Name            |       | Peer IP                    | Hy  | steresis | SNMP Trap | Gateway     | Policy     | Active | Not           | •        | M         | lodify    |
|             | Backup #1       | 19    | 92.168.17.1                | 20  |          |           |             |            |        |               |          | De        | elete Add |
|             |                 |       |                            |     |          |           | 10.10.10.16 | Default    | ✓      | Indirect link |          |           | Add       |
|             |                 |       |                            |     |          |           | 10.10.10.17 | Default    |        | Direct link   |          |           | Add       |

### Fig. 12.15: ipEX A Routing menu – RipEX B switched off

As soon as the Backup routes system evaluates the situation correctly, the ping packets are successful again. Also notice the ping packets RTT value is lower than with the primary (indirect) path being used.

```
ping: recvmsg: No route to host
ping: recvmsg: No route to host
From 192.168.15.1: icmp_seq=558 Destination Host Unreachable
From 192.168.15.1: icmp_seq=559 Destination Host Unreachable
88 bytes from 192.168.17.1: icmp_req=563 ttl=64 time=174 ms
88 bytes from 192.168.17.1: icmp_req=565 ttl=64 time=174 ms
```

#### Fig. 12.16: RipEX A Ping packets – backup (direct) path

Now you can turn RipEX B back on again. Because RipEX checks the primary (indirect) path with "Hello" packets periodically, it will switch back to the primary path. This change will not cause any loss in ping packets.

#### 12.3.3. Ethernet/Radio

In this test, the primary route is via the Ethernet link and it is backed up by the radio link.

See the following example:

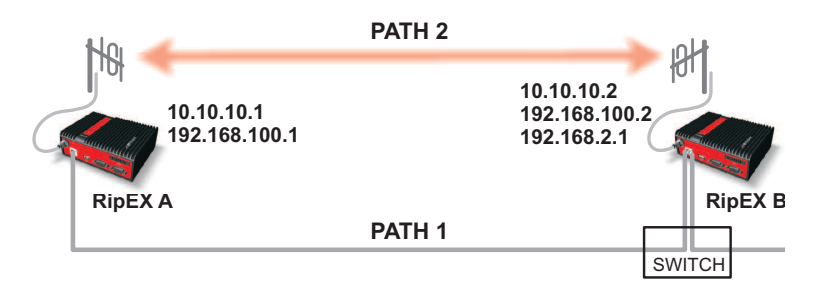

Fig. 12.17: Network topology 3

# j

### Note

This example will not be explained in as such detail as the previous ones and we will use different IP addresses.

| Status      | Values from: I  | RipEX | A                 |       |           |                  |               |             |            | Fast remo                                                                                                    | te access                 |            |
|-------------|-----------------|-------|-------------------|-------|-----------|------------------|---------------|-------------|------------|----------------------------------------------------------------------------------------------------|---------------------------|------------|
| Wizards     |                 |       |                   |       |           |                  |               |             |            |                                                                                                    |                           |            |
| Settings    | Interfaces      |       |                   |       |           |                  |               |             |            |                                                                                                    |                           | ?          |
| Routing     | Radio           | MAC   | 00:02:A9:BB:0F:AE | 8     |           | IP 10.10         | ).10.1        |             | Mask 255.2 | 55.255.0                                                                                                    |                           |            |
| Diagnostic  | ETH             | MAC   | 00:02:A9:BB:0B:C3 | 3     |           | IP 192.168.100.1 |               |             | Mask 255.2 | 55.255.0                                                                                                    |                           |            |
| Neighbours  | Routes          |       |                   |       |           |                  |               |             |            |                                                                                                    |                           | ?          |
| Statistic   | Destina         | ation | Ma                | ask   | (         | Gateway          | Backup        |             | Note       | Active                                                                                                    | Modif                     | y          |
|             | 192.168.2.0/24  | -     | 255.255.25        | 5.0   | 192.168   | .100.2           | Backup #1     |             |            |                                                                                                    | Delete A                  | <u>\dd</u> |
| Graphs      | 192.168.100.2/3 | 2     | 200.200.20        | 5.255 | 192.168   | .100.2           | Backup #1     |             |            |                                                                                                    | Delete A                  | <u>ldd</u> |
| Ping        | Default         |       |                   |       | 0.0.0.0   |                  | -[ <b>ΟΠ</b>  |             |            | 1999 - 1999 - 1999 - 1999 - 1999 - 1999 - 1999 - 1999 - 1999 - 1999 - 1999 - 1999 - 1999 - 1999 - 1999 - 1999 -<br>1999 - 1999 - 1999 - 1999 - 1999 - 1999 - 1999 - 1999 - 1999 - 1999 - 1999 - 1999 - 1999 - 1999 - 1999 - 1999 - | laddaddadd <mark>/</mark> | <u>\dd</u> |
| Monitoring  | Backup          |       |                   |       |           |                  |               |             |            |                                                                                                    |                           | ?          |
| Maintenance |                 |       |                   |       |           |                  | Alterna       | ative paths |            |                                                                                                    |                           |            |
|             | Name            |       | Peer IP           | Hy    | steresis/ | SNMP Trap        | Gateway       | Policy      | Active     | Note                                                                                                    | Mod                       | ify        |
|             | Dackup #1       |       | 132.100.100.2     | 20    |           |                  | 192 168 100 2 | Manual      |            |                                                                                                    | v Delet                   | Add        |
|             |                 |       |                   |       |           |                  | 10.10.10.2    | Default     | ~          |                                                                                                    |                           | Add        |
|             |                 |       |                   |       |           |                  |               |             |            |                                                                                                    |                           | Add        |

Fig. 12.18: RipEX A Routing menu – example #3

The primary Ethernet link provides a high bandwidth capacity. It is appropriate to send "Hello" packets every second. This will lead to a rapid switch over to the backup radio link in case of the Ethernet link failure.

```
ping: recvmsg: No route to host
ping: recvmsg: No route to host
From 192.168.15.1: icmp_seq=558 Destination Host Unreachable
From 192.168.15.1: icmp_seq=559 Destination Host Unreachable
88 bytes from 192.168.17.1: icmp_req=563 ttl=64 time=174 ms
88 bytes from 192.168.17.1: icmp_req=564 ttl=64 time=157 ms
88 bytes from 192.168.17.1: icmp_req=565 ttl=64 time=174 ms
```

Fig. 12.19: Hello packet period set to one second

RipEX B is configured with 192.168.100.2/24 IP address which is used only for communication between RipEX units. The additional subnet 192.168.2.0/24 is used for the rest of the Ethernet communication. See the details in ARP Proxy & VLAN Application note.

The "Hello" packet period for the Ethernet link is also set to one second on RipEX B.

| Status      | Values from: Rip                                      | EXB             |                                            |         |              | Remote IP 10.1              | 0.10.2            | Conn                                                                                                    | ect Dis  | connect ?          |
|-------------|-------------------------------------------------------|-----------------|--------------------------------------------|---------|--------------|-----------------------------|-------------------|----------------------------------------------------------------------------------------------------|----------|--------------------|
| Wizards     |                                                       |                 |                                            |         |              |                             |                   |                                                                                                    |          |                    |
| Settings    | Interfaces                                            |                 |                                            |         |              |                             |                   |                                                                                                    |          | ?                  |
| Routing     | Radio MAC                                             | 00:02:A9:BA:73: | 6B                                         | IP 10   | 0.10.10.2    | Mask                        | 255.255.255.      | 0                                                                                                    |          |                    |
| Diagnostic  | ETH MAC                                               | 00:02:A9:BA:6F: | :83                                        | IP 19   | 92.168.100.2 | Mask                        | 255.255.255.      | 0                                                                                                    | VLAN & S | ubnets 🔻           |
| Neighbours  | Routes                                                |                 |                                            |         |              |                             |                   |                                                                                                    |          | ?                  |
| Statistic   | Destination           192.168.100.1/32         255.25 |                 | Mask         Gateway           255.255.255 |         | Gateway      | Backup<br>Backup #1         |                   | Note                                                                                                    | Active   | Modify             |
| Statistic   |                                                       |                 |                                            |         |              |                             |                   |                                                                                                    |          | Delete Add         |
| Graphs      | Default                                               |                 |                                            | 0.0.0.0 |              | Off                         |                   |                                                                                                    |          | Add                |
| Ping        | Backup                                                |                 |                                            |         |              |                             |                   |                                                                                                    |          | ?                  |
| Monitoring  | •                                                     |                 |                                            |         |              | Alterna                     | tive paths        |                                                                                                    |          |                    |
| Maintananaa | Name                                                  | Peer IP         | Hys                                        | teresis | SNMP Trap    | Gateway                     | Policy            | Active                                                                                                    | Note     | Modify             |
| wannenance  | Backup #1                                             | 192.168.100.1   | 20                                         |         |              |                             | $\sim$            |                                                                                                    |          | Delete Add         |
|             |                                                       |                 |                                            |         |              | 192.168.100.1               | Manual            | <b>v</b>                                                                                                    |          | × Add              |
|             |                                                       |                 |                                            |         |              | 10.10.10.1                  | Default           | <ul> <li>Image: A set of the set of the</li></ul> |          | Add                |
|             | Backup #1                                             | 192.168.100.1   | 20                                         |         |              | 192.168.100.1<br>10.10.10.1 | Manual<br>Default | <b>&gt;</b>                                                                                                    |          | <u>Delete</u><br>▼ |

Fig. 12.20: RipEX B Routing menu – example #3

When you disconnect the primary Ethernet path, the system will automatically switch to its backup radio path. You can check this functionality using the same tools as in the previous examples.

### 12.4. Summary

We have described just a few basic examples of Backup routes usage. Feel free to download the RipEX User manual from http://www.racom.eu/download/hw/ripex/free/eng/ripex-m-en.pdf or the Application notes from http://www.racom.eu/download/hw/ripex/free/eng/ripex-app-en.pdf to conduct further tests.

Do not hesitate to contact us if you have any questions:

RACOM technical support team E-mail: <support@racom.eu> Tel.: +420 565 659 511

# **13. RipEX Migration Solution**

### 13.1. Introduction

This document describes how to utilize RipEX radios to seamlessly upgrade or expand existing SCADA radio networks.

This upgrade or extension can be a gradual one-by-one replacement over a period of time or as a onetime project with no network outage.

### 13.2. Main benefits

- No network outage.
- No special expensive HW like migration station etc. required. Only standard RipEX radio modem is added to the existing base station and remote units are then replaced (added) one-by-one .
- No time limits for legacy and new RipEX networks co-existence.
- The same frequency for legacy and the new radio network can be used.
- The same antenna for legacy and the new RipEX radio network can be used.
- SCADA central SW and RTU's can also be migrated, gradually and independently of each other or simultaneously. The new SCADA can be used simultaneously with the legacy one on another RipEX interface e.g. Ethernet. Central RipEX radio will then route packets for new RTU's via new radio network.
- HW contact for "Carrier On" legacy base station transmissions supported.
- All RipEX features e.g. unlimited number of repeaters on the way can be used in a new RipEX network.

### 13.3. Pre-migration checks

Before you start migration, you should get the basic information about the legacy network:

- Which SCADA Protocol is used (e.g. Modbus).
- SCADA Protocol addresses of RTU's on individual remote sites.
- · COM port settings of legacy radio modems on individual sites.
- Which radio frequency is used.
- Radio network topology and its possible optimization when RipEX will be used, e.g. repeater function.
- Evaluate the next possibilities of usage of new RipEX features like integration of IP network into RipEX network, Terminal server as a new interface for SCADA etc.

### 13.4. Migration

### 13.4.1. Polling (Master-Slave) Network

### This is the most common type of legacy SCADA network.

Master-slave polling, i.e. SCADA center (Master) sends requests one-by-one to RTU's and waits for the response from polled RTU.

### SCADA Protocol is implemented in RipEX

C24, Cactus, Comli, IEC101, ITT Flygt, Modbus RTU, RP570, DF1, DNP3, Siemens 3964(R), SLIP and UNI (can be used for any polling protocol with address byte(s) on fixed position) the same frequency for both, legacy and RipEX networks can be used.

In such a case, RipEX in Router mode in centre/base station must be used. Packets coming from SCADA center (Master) are routed by RipEX based on SCADA Protocol address. When packet is directed to RTU in legacy network, it is routed to COM2, resp. to legacy radio modem and delivered via legacy radio network. Packets directed to RTU's which are behind the RipEX network pass through the RipEX network. AAS (Automatic Antenna Switch, Part. No OTH-AAS) automatically disconnects radio modem while the other one is transmitting.

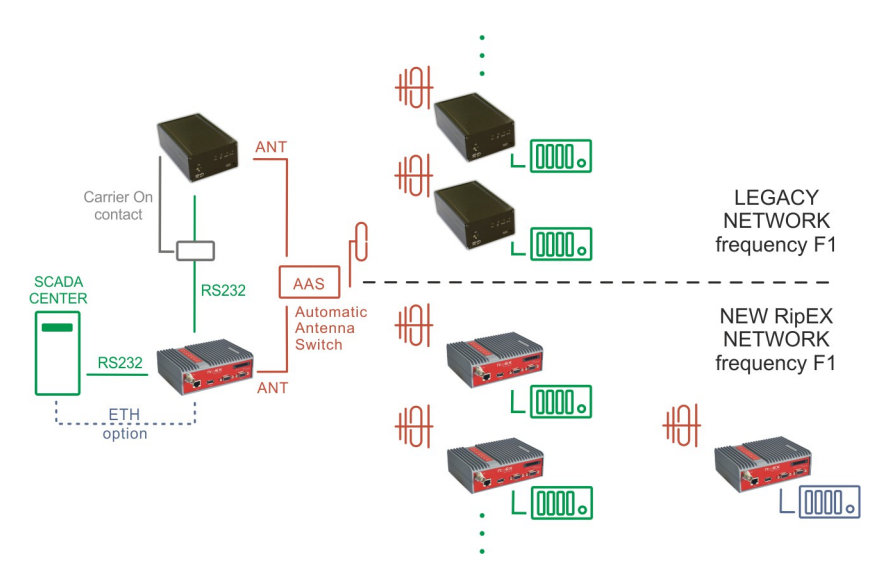

Fig. 13.1: Polling, Protocol implemented, One frequency

The original RS232 cable between SCADA Master and RipEX (COM1) is used. Note: RipEX is equipped with DB9F connector.

RS232 crosslink cable must be used for interconnecting of RipEX (COM2) and legacy radio modem (see Fig. 13.2, "RS232 crosslink cable" below). Note: It is equal which COM on RipEX is used for which connection.

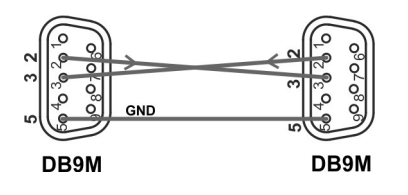

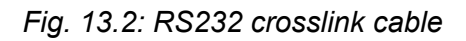

Legacy radio network uses different frequencies for Rx and Tx in most cases. Sometimes the base stations are duplex and Tx carrier is on all the time while SCADA center (Master) is sending/receiving the packets. Tx carrier is mostly controlled by separate HW signal from SCADA center (Master). RipEX also supports this feature when UNI protocol is used. CAB-MIG cable with simple SSR relay inside DB9 connector cover which is controlled by the CTS signal on COM is used for this. There is a possibility to set the upfront time when contact will be activated before the packets are transmitted.

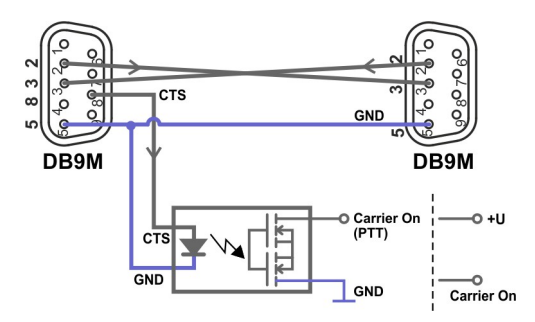

### Fig. 13.3: CAB-MIG

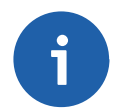

#### Note

User specific wiring can be utilized.

### Legacy radio configuration

No configuration changes are required with legacy radios.

### Master (central) RipEX unit

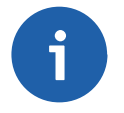

### Note

All RipEX units must be defined with Radio IP addresses and must have the same Radio parameter settings e.g. frequency.

The RipEX receives data from the SCADA centre via COM1 serial interface. This interface must be set accordingly (baud rate, stop bits, parity, etc.) – see the example below.

| COM's           |        |   |
|-----------------|--------|---|
|                 | COM 1  |   |
| Туре            | RS232  | - |
| Baud rate [bps] | 19200  | - |
| Data bits       | 8      | Ŧ |
| Parity          | None   | - |
| Stop bits       | 1      | Ŧ |
| ldle [bytes]    | 5      |   |
| MRU [bytes]     | 1600   |   |
| Flow control    | None   | Ŧ |
| Protocol        | Modbus |   |

### Fig. 13.4: Master (central) RipEX, COM1

The Protocol must be chosen, e.g. Modbus. The Protocol needs to be set as a Master and an Address translation table must be configured for all RTU's, either connected via legacy or new RipEX network. For Protocol address (e.g. Modbus) of RTU's on sites connected via legacy radio network, set respective IP address equal to Radio IP of RipEX unit (in the example below, it is 10.10.10.254). For RTU's connected via new RipEX network the IP addresses/ports correspond to respective RipEX Radio IP on respective remote site.

See the example:
| Protocol                                                                                                    |                                            |                      |               |        | ?              |
|----------------------------------------------------------------------------------------------------|--------------------------------------------|----------------------|---------------|--------|----------------|
| Protocol                                                                                                    | Modbus                                     |                      |               |        |                |
| Mode of Connected device<br>Broadcast<br>Broadcast addr. format<br>Broadcast address<br>Address translation | Master v<br>On v<br>Hex v<br>FF<br>Table v |                      |               |        |                |
| Hex 💌 Modbus addr.                                                                                          | IP                                         | Interface (UDP port) | Note          | Active | Modify         |
| 01                                                                                                    | 10.10.10.1                                 | COM1 (8881)          | RipEX network | ~      | Telete Add     |
| 02                                                                                                    | 10.10.10.2                                 | COM1 (8881)          | RipEX network | ~      | ▲ ▼ Delete Add |
| 07                                                                                                    | 10.10.10.254                               | COM2 (8882)          | Legacy system | ~      | ▲ ▼ Delete Add |
| 09                                                                                                    | 10.10.10.254                               | COM2 (8882)          | Legacy system | ~      | Delete Add     |
|                                                                                                    |                                            |                      |               |        | Add            |
|                                                                                                    |                                            |                      |               |        |                |
|                                                                                                    | 01                                         | Cancel               |               |        |                |

### Fig. 13.5: Master (central) RipEX, COM1, Address translation Table

When the network finally consists of only RipEX radios, all these rules can be replaced with one simple Mask rule:

| Address translation  | Mask 💌        |
|----------------------|---------------|
| Base IP              | 10.10.10.1    |
| Mask                 | 255.255.255.0 |
| UDP port (interface) | COM1 (8881) 💌 |

Fig. 13.6: Master (central) RipEX, COM1 Address translation, no more legacy network

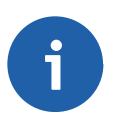

#### Note

Whenever a new remote RipEX is deployed, Address translation Tables must be changed accordingly.

COM2 configuration is very simple. The same protocol (e.g. Modbus) must be set, but Mode of Connected device is set to Slave. No other settings are required.

| Protocol                 |          |  |
|--------------------------|----------|--|
| Protocol                 | Modbus 💌 |  |
| Mode of Connected device | Slave    |  |
| Broadcast accept         | On 🔻     |  |

Fig. 13.7: Master (central) RipEX, COM2

#### **Remote RipEX units**

Remote radio configuration is straightforward. Once you configure the Radio parameters (must be the same as for Master radio), set COM1 port accordingly (baud rate, stop bits, parity, etc.)

The Protocol is the same as Master radio (e.g. Modbus), only Mode of Connected device is set to Slave.

You can save the configuration file and upload this file into all remote units (e.g via USB stick); the only manual task will be to change the Radio IP address.

| tatus                                       | Values from: Ripex-A                                                                                                    | L Contraction of the second second seco |                                                                                                    |                                                                                  |                                                                                                 | Fast remo                                                                                                    | ote access                                                        | ?     |
|---------------------------------------------|----------------------------------------------------------------------------------------------------|----------------------------------------------------------------------------------------------------|----------------------------------------------------------------------------------------------------|----------------------------------------------------------------------------------|-------------------------------------------------------------------------------------------------|----------------------------------------------------------------------------------------------------|-------------------------------------------------------------------|-------|
| lizards                                     |                                                                                                    |                                                                                                    |                                                                                                    |                                                                                  |                                                                                                 |                                                                                                    |                                                                   |       |
| ettings                                     | Device                                                                                                    |                                                                                                    |                                                                                                    |                                                                                  |                                                                                                 |                                                                                                    |                                                                   |       |
| outing                                      | Unit name Ripe                                                                                                    | x-A Time                                                                                                    | Manual A                                                                                                  | larm management                                                                  | Default                                                                                         | Neighbours&Statistics                                                                                                    | , Default                                                         |       |
| iagnostic                                   | Operating mode     Rout                                                                                                    | ter SNMP                                                                                                    | On F                                                                                                    | ower management                                                                  | Always On                                                                                       | Graphs                                                                                                    | Manual                                                            |       |
| Neighbours                                  | Hot Standby Off                                                                                                    | Firewall                                                                                                    |                                                                                                    | VIFI                                                                             | OII                                                                                             | Management                                                                                                    | Delauit                                                           |       |
| Statistic                                   | Radio                                                                                                    | ?                                                                                                    | ETH                                                                                                    | ?                                                                                | COM                                                                                             | s                                                                                                    |                                                                   |       |
| Graphs<br>Ping<br>Monitoring<br>laintenance | IP<br>Mask<br>• TX frequency<br>• RX frequency<br>• Channel spacing [kHz]<br>• Modulation rate [kbps]<br>RF power [W]<br>• FEC<br>• Optimization<br>• Encryption | 10.10.10.2<br>255.255.255.0<br>448.250.000<br>448.250.000<br>25.0<br>20.83   4CPFSK<br>0.1<br>0ff<br>w<br>0ff<br>1500                                                                                                    | IP<br>Mask<br>DHCP<br>Shaping<br>Speed<br>Modbus TCP<br>Terminal servers<br>TCP proxy<br>ARP proxy & VLAN | 192.168.1.1<br>255.255.255.0<br>Off<br>Auto ♥<br>Off<br>Off<br>Off<br>Off<br>Off | Type<br>Baud ra<br>Data bit<br>Parity<br>Stop bit<br>Idle (byt<br>MRU (by<br>Flow co<br>Protoco | COM 1           RS232           s           8           None           s           1           es]           5           r/tes]           1600           nntrol           None           Modbus | COM 2<br>RS232<br>19200<br>8<br>None<br>1<br>1600<br>None<br>None | !<br> |

Fig. 13.8: Remote RipEX configuration (only Radio IP is different for individual remotes)

#### SCADA Protocol is not implemented in RipEX

When SCADA protocol is not implemented in RipEX, RipEX should be used in Bridge mode with a standard 'Y' cable for RS232 connection between SCADA center (Master) and legacy and RipEX radio modems.

Packets coming from the SCADA center (Master) are simultaneously transmitted to both networks, legacy and RipEX. The Respective RTU in either the legacy or RipEX network will then respond.

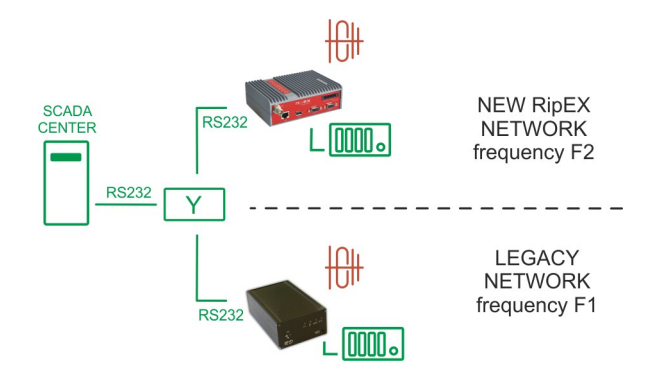

Fig. 13.9: Polling, Protocol not implemented, Two frequencies

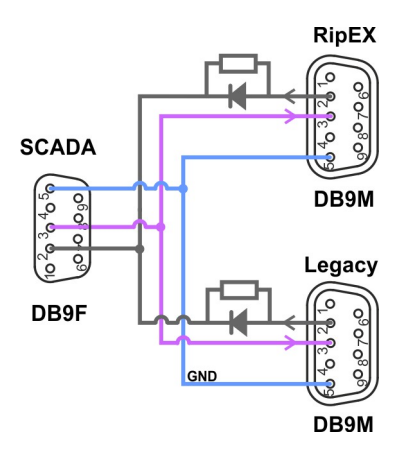

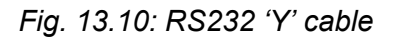

RipEX settings in Bridge mode are simple – no Protocol on COM interface.

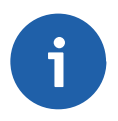

### Note

When one frequency for both networks is required, repeaters are used in the new RipEX radio network or higher reliability on Radio channel is required, RipEX in Router mode can also be used. In such a case the design is the same as per Fig. 13.1, "Polling, Protocol implemented, One frequency" RipEX settings are more or less the same as in the section called "SCADA Protocol is implemented in RipEX", only special settings of UNI protocol needs to be used. All packets received from SCADA center (Master) will first be transmitted as broadcast to RipEX network, packets from remotes will be acknowledged unicasts. After a set delay (time for response from remote in RipEX network), the same packet will be transmitted to the legacy network. For details see online help, RipEX manual or contact our technical support team (<support@racom.eu>).

Of course, when migration is complete, the second frequency is no longer required.

# 13.5. Report-by-Exception (Collision) network

In report-by-exception, remote RTU's send messages to the SCADA center (Master) when they have data to send. Sometimes this is combined with periodical one-by-one polling of remotes from the centre.

This type of communication creates collisions on the Radio channel. Because the protocols on Radio channel in legacy and RipEX network are not compatible, the collisions can't be solved on the same frequency. Because of that individual frequencies must be used for legacy and RipEX network and

respective SCADA protocol must be implemented in RipEX. These are e.g. **DF1**, **DNP3**, **Siemens 3964(R)**, **SLIP** and **UNI** (can be used for any polling protocol with address byte(s) on fixed position).

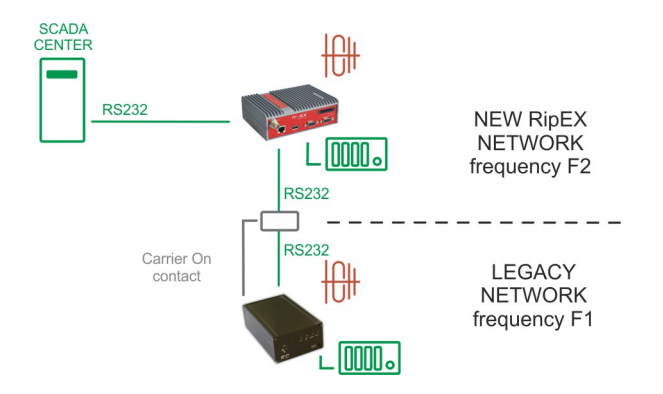

Fig. 13.11: Report-by-exception, Protocol implemented, Two frequencies

RipEX in Router mode is used with the same settings as in the section called "SCADA Protocol is implemented in RipEX".

## 13.6. Network Expansion

Legacy network expansion with the new RipEX radio network is generally the same as the migration. RipEX units are used only on new sites. The possibilities and respective settings are the same as described in Section 13.4.1, "Polling (Master-Slave) Network".

# 13.7. SCADA Upgrade

Once RipEX is used in the centre, one can take advantage of that. The next RipEX interface e.g. Ethernet or COM2 can be used as an input for a new SCADA Master. This new SCADA can use any new modern protocol e.g. DNP3/TCP or Modbus/TCP for communication with new RTU's. In this case central RipEX handles communication with old and new RTU's via new RipEX network and with nonmigrated sites via legacy network.

Thanks to RipEX network, SCADA can also be gradually upgraded one-by-one as budget allows.

### 13.8. Troubleshooting

RipEX utilizes sophisticated and powerful Diagnostic tools, such as Monitoring, RSS ping, Graphs, Statistics and other.

In case of troubles with packet deliveries to respective RTU's, the most probable issue is in COM port or Routing settings. Simply use online Monitoring to find the issue. Online monitoring allows you to see packets with all details e.g. source and destination addresses on all interfaces either external (COM, Ethernet, Radio) or internal.

For details see online help or RipEX manual or contact technical support team (<support@racom.eu>).

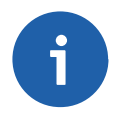

#### Note

It is recommended to check existing antenna installations, coaxial cables and connectors while migration is materialized. They might be in a bad condition after many years of use.

### 13.9. Summary

Whatever SCADA protocol is used within your current network, the RipEX Migration solution will provide a modern solution and meet tomorrow's market demands.

In most cases, the current antenna systems on base stations can be fully utilized without any additional equipment except a small and inexpensive Automatic Antenna Switch (AAS).

Since RipEX and legacy networks work simultaneously, there is no downtime while migration is materialized. There are only very short breakdowns for individual remote sites while connecting a new RipEX radio modem.

A RipEX network also allows gradual SCADA upgrades as budget allows when RTU's can be swapped one-by-one with minimum downtime.

# 14. Base Driven Protocol

## 14.1. Introduction

Base Driven protocol, which is primarily optimized for TCP/IP (IEC104), is also suitable for collision networks when a remote is not be heard by other remotes and/or different Rx and Tx frequencies are used. All packet transmissions are managed by the local base station and distributed uniformly even when a high number of remotes are connected.

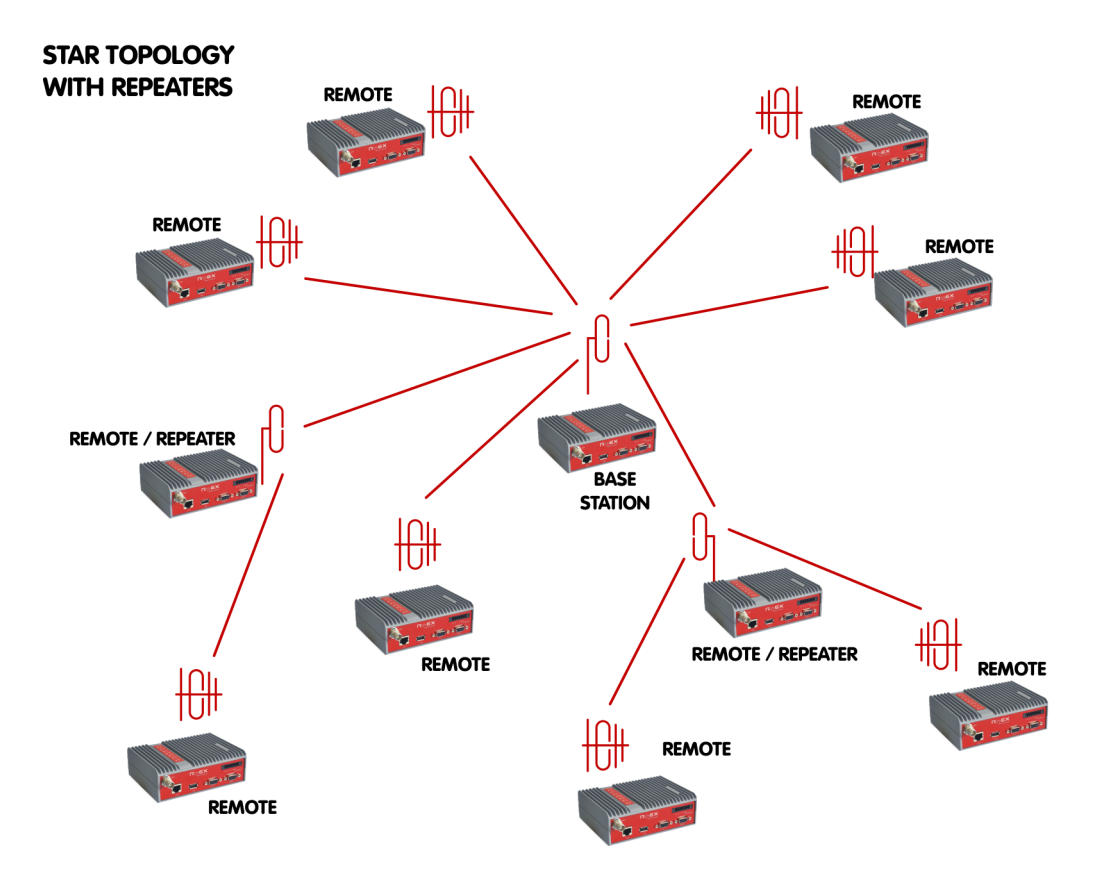

Fig. 14.1: Star topology with repeater

TCP/IP protocols like IEC104, used by modern RTUs, have historically created challenging problems because of limited throughput within narrowband radio data networks. Hence the reason RACOM has developed Base Driven protocol to solve the problem.

- TCP/IP transparent
- Optimized for IEC104
- No TCP errors
- No TCP disconnections

Tests confirm that the new RipEX 'Base Driven' protocol handles 5-10x more remotes under one base station and with higher reliability compared to others.

### **Hidden remotes**

'Hidden remote' is a radio modem that is not heard by his neighbours. Modern SCADA networks are using more and more report-by-exception protocols, so 'hidden remotes' are creating problems, because

common protocols on Radio channel are mostly based on Listen Before Transmit or Carrier Sense Multiple Access principles. Different Rx and Tx frequencies create the same issue in the network. RA-COM Base Driven solves these problems.

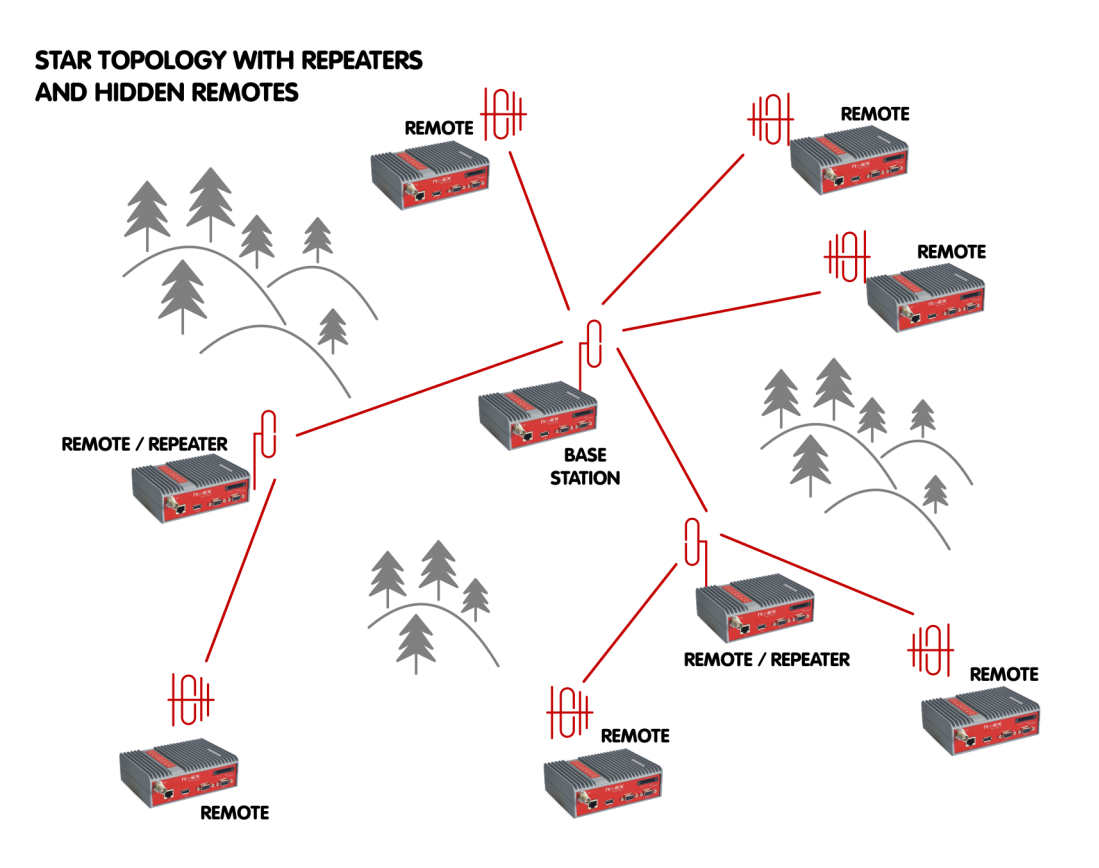

Fig. 14.2: Star topology with repeaters and hidden remotes

- No collisions even in difficult terrain
- Suitable when different Rx and Tx frequencies are used
- · Fair access to Radio channel for all remotes
- Channel capacity distributed fairly amongst all remotes

RipEX Base Driven protocol is revolutionising narrowband radio networks! Total user data throughput is significantly higher, creating much improved levels of stability and reliability!

For more details, see:

- RipEX manual<sup>1</sup>
- Chapter 1, Address planning in this application notes
- The following configuration example

# 14.2. Configuration Example

In this chapter, we will explain the functionality of Base Driven Protocol. Some aspects were already explained in Chapter 1, *Address planning* and Chapter 10, *Channel access*. See them before continuing this configuration example.

<sup>&</sup>lt;sup>1</sup> http://www.racom.eu/eng/products/m/ripex/index.html

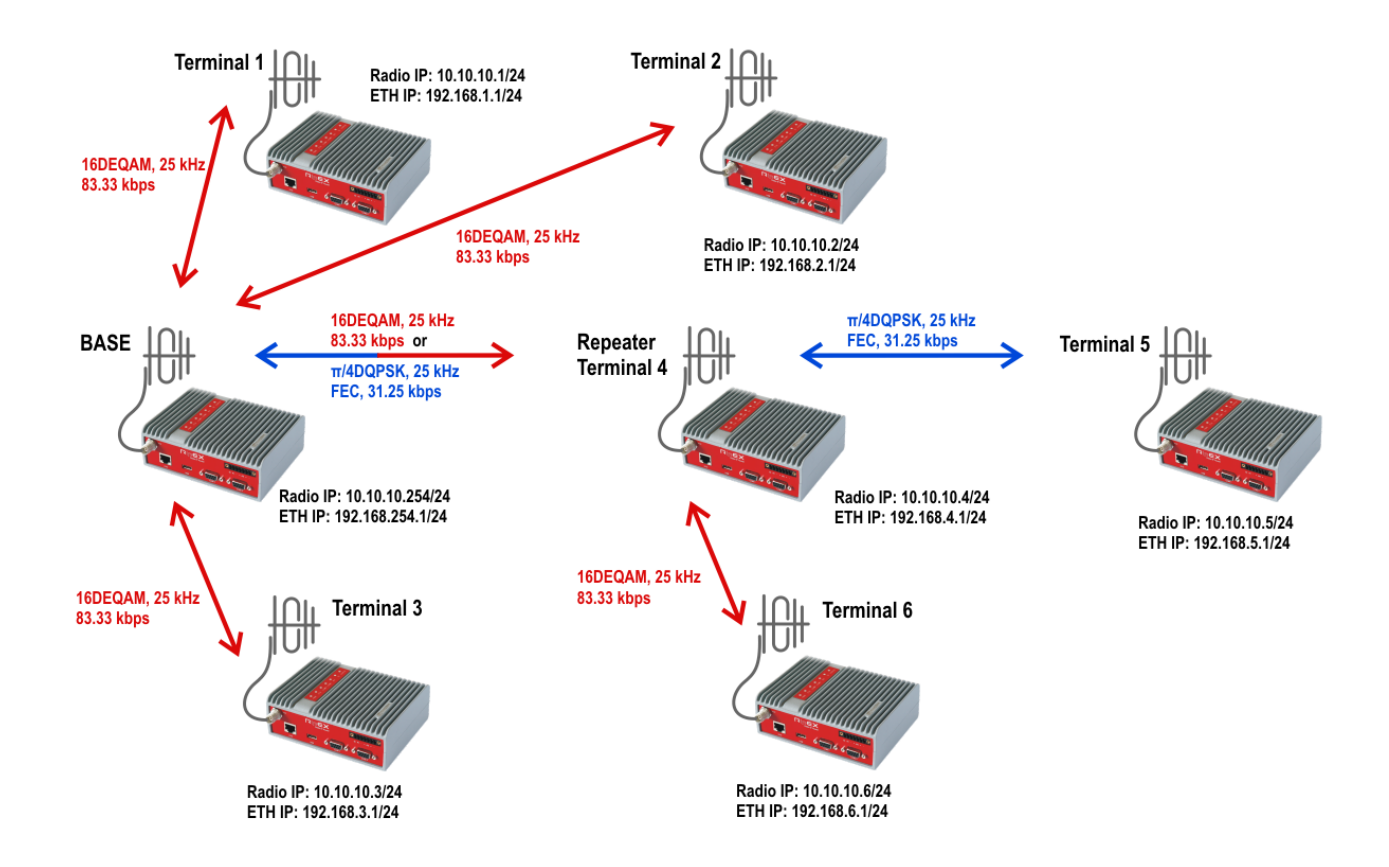

Fig. 14.3: Base driven protocol example topology

The topology consists of one Base station (there can only be one) and 6 terminals (remote RipEX units). One of these terminals serves as a repeater for other two.

From the configuration point of view, we have only two types of units.

- Base
- Remote

There is no "repeater" configuration in Terminal 4. The terminal itself is configured in the exact same way as Terminals 5 and 6. The communication is managed by the Base station which forwards data either directly or via this repeater.

Since the firmware 1.6, RipEX units can also be configured with various modulation rates for individual links. In this example, we configure the highest modulation rate for all links except the link to RipEX terminal 5 (e.g. because there is a bad signal quality). This link is set to use the  $\pi$ /4DQPSK modulation and has FEC enabled.

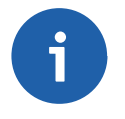

### Note

If the Base station communicates with Terminal 5, it uses the  $\pi$ /4DQPSK modulation even for the hop between the Base and Repeater, not only for the link between Repeater and Terminal 5.

All units are configured with a Radio IP address within 10.10.10.0/24 subnet. The Ethernet subnets are different for each unit. Each RipEX has the Ethernet address equal to 192.168.x.1/24 where "x" the last digit of its Radio IP address (i.e. Protocol address).

There is no other special functionality configured in this example, such as Modbus TCP, ARP Proxy, TCP Proxy or Protocol server. The Base driven protocol (BDP) is suitable for transparent TCP traffic and thus, only the correct routing is required.

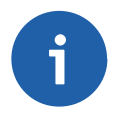

### Note

All features are configurable both in the Flexible and Base driven protocols; the Backup routes functionality is only available in the Flexible protocol.

If more than one repeater is required for the remote unit reachability, the Flexible mode should be used or another RipEX unit connected "back-to-back" via switch is necessary creating another BDP network on its own frequency. There cannot be any radio overlap for several BDP networks (i.e. only one Base station can be in the radio coverage).

### 14.2.1. BASE Station configuration

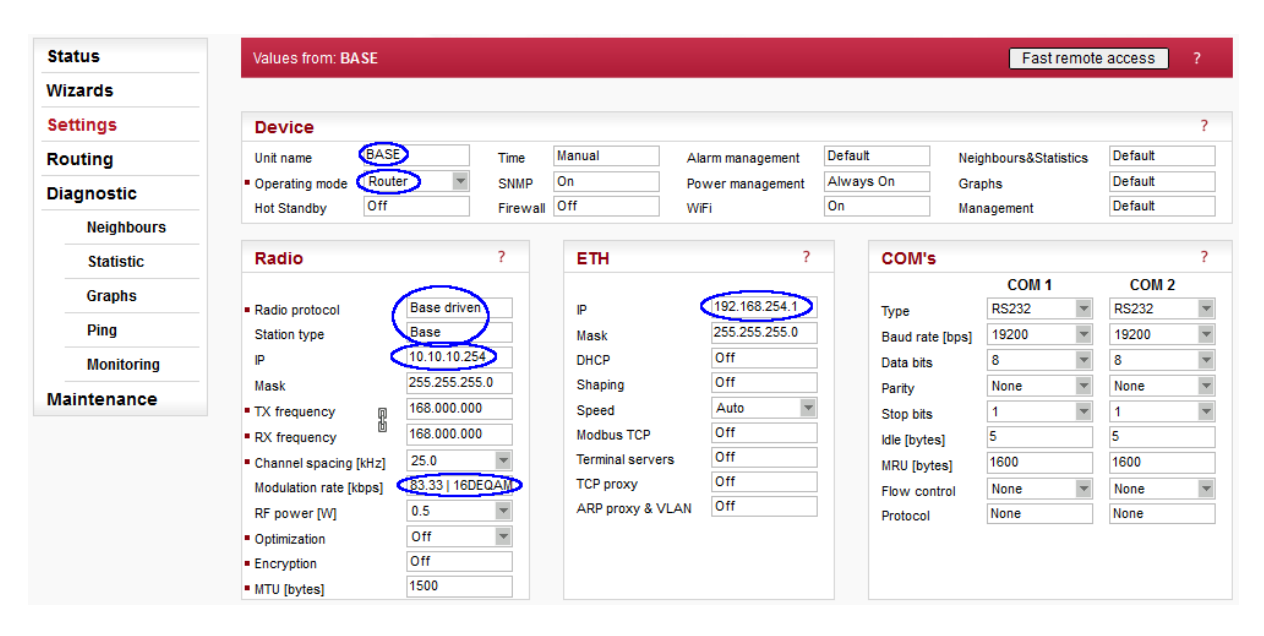

Fig. 14.4: Base station Settings

The Base station must be configured in the following way:

- Name: BASE (no functionality influence)
- Operating mode: Router
- Radio protocol: Base driven
- Station type: Base
- Radio IP: 10.10.10.254/24
- Ethernet IP: 192.168.254./1/24
- Modulation rate: 16DEQAM

Once you open the Station type configuration, a detailed configuration for all remote units is available:

| Radio protocol                         | Base driven 💌                                                                                                    |                                                               |                    |                                                        |                                              |                                                                                    |                            |                                                                                 |                            |                                                                                                    |
|----------------------------------------|----------------------------------------------------------------------------------------------------|---------------------------------------------------------------|--------------------|--------------------------------------------------------|----------------------------------------------|------------------------------------------------------------------------------------|----------------------------|---------------------------------------------------------------------------------|----------------------------|----------------------------------------------------------------------------------------------------|
| Station type                           | Base 💌                                                                                                    |                                                               |                    |                                                        |                                              |                                                                                    |                            |                                                                                 |                            |                                                                                                    |
| Mode                                   | CE 💌                                                                                                    |                                                               |                    |                                                        |                                              |                                                                                    |                            |                                                                                 |                            |                                                                                                    |
| Modulation type                        | QAM 👻                                                                                                    |                                                               |                    |                                                        |                                              |                                                                                    |                            |                                                                                 |                            |                                                                                                    |
| Modulation rate [kbps]                 | 83.33   16DEQ/ -                                                                                                    |                                                               |                    |                                                        |                                              |                                                                                    |                            |                                                                                 |                            |                                                                                                    |
| FEC                                    | Off 💌                                                                                                    |                                                               |                    |                                                        |                                              |                                                                                    |                            |                                                                                 |                            |                                                                                                    |
|                                        |                                                                                                    |                                                               |                    |                                                        |                                              |                                                                                    |                            |                                                                                 |                            |                                                                                                    |
| Remotes                                |                                                                                                    |                                                               |                    |                                                        | CTS                                          |                                                                                    | Repeater Protocol          |                                                                                 |                            |                                                                                                    |
| Remotes<br>Protocol addresses          | Modulation rate                                                                                                    | FEC                                                           | ACK                | Retries                                                | CTS<br>retries                               | Connection                                                                         | Repeater Protocol<br>addr. | Note                                                                            | Active                     |                                                                                                    |
| Remotes<br>Protocol addresses          | Modulation rate<br>83.33   16DEQ/                                                                                                    | FEC                                                           | ACK                | Retries                                                | CTS<br>retries<br>3                          | Connection<br>Direct                                                               | Repeater Protocol<br>addr. | Note<br>RipEX-1                                                                 | Active                     | ▼ <u>Delete</u> Ad                                                                                                    |
| Remotes Protocol addresses 1 2         | Modulation rate<br>83.33   16DEQ/<br>83.33   16DEQ/                                                                                                    | FEC<br>Off<br>Off                                             |                    | Retries<br>3<br>3                                      | CTS<br>retries<br>3<br>3                     | Connection<br>Direct<br>Direct                                                     | Repeater Protocol<br>addr. | Note<br>RipEX-1<br>RipEX-2                                                      | Active                     | ▼ <u>Delete</u> Ad                                                                                                    |
| Remotes Protocol addresses 1 2 3       | Modulation rate<br>83.33   16DEQ/<br>83.33   16DEQ/<br>83.33   16DEQ/<br>83.33   16DEQ/                                                                                                    | FEC<br>Off<br>Off<br>Off                                      |                    | Retries<br>3<br>3<br>3                                 | CTS<br>retries<br>3<br>3<br>3                | Connection<br>Direct<br>Direct<br>Direct                                           | Repeater Protocol<br>addr. | Note<br>RipEX-1<br>RipEX-2<br>RipEX-3                                           | Active                     | ▼ Delete Ad<br>▲ ▼ Delete Ad<br>▲ ▼ Delete Ad                                                                                                    |
| Remotes Protocol addresses 1 2 3 4     | Modulation rate<br>83.33   16DEQ/<br>83.33   16DEQ/<br>83.33   16DEQ/<br>83.33   16DEQ/<br>83.33   16DEQ/                                                                                                    | FEC<br>Off<br>Off<br>Off<br>Off                               |                    | Retries<br>3<br>3<br>3<br>3<br>3<br>3                  | CTS<br>retries<br>3<br>3<br>3<br>3<br>3<br>3 | Connection<br>Direct<br>Direct<br>Direct<br>Direct & Repea                         | Repeater Protocol<br>addr. | Note<br>RipEX-1<br>RipEX-2<br>RipEX-3<br>RipEX-4 repeater                       | Active<br>V<br>V           | ✓ Delete Ad     ✓ Delete Ad     ✓ Delete Ad     ✓ Delete Ad     ✓ Delete Ad                                                                                                    |
| Remotes Protocol addresses 1 2 3 4 5   | Modulation rate<br>83.33   16DEQ/<br>83.33   16DEQ/<br>83.33   16DEQ/<br>83.33   16DEQ/<br>83.33   16DEQ/<br>41.67   π/4DQF                                                                                                    | FEC<br>Off<br>Off<br>Off<br>Off<br>Off<br>Off<br>On (FEC 3/4) | ACK<br>V<br>V      | <b>Retries</b><br>3<br>3<br>3<br>3<br>3<br>3<br>3<br>3 | CTS<br>retries<br>3<br>3<br>3<br>3<br>3<br>3 | Connection<br>Direct<br>Direct<br>Direct & Repea<br>Behind Repeat                  | Repeater Protocol<br>addr. | Note<br>RipEX-1<br>RipEX-2<br>RipEX-3<br>RipEX-4 repeater<br>RipEX-5            | Active<br>V<br>V<br>V      | ✓ Delete Ad     ✓ Delete Ad     ✓ Delete Ad     ✓ Delete Ad     ✓ Delete Ad     ✓ Delete Ad                                                                                         |
| Remotes Protocol addresses 1 2 3 4 5 6 | Modulation rate           83.33   16DEQ/           83.33   16DEQ/           83.33   16DEQ/           83.33   16DEQ/           83.33   16DEQ/           83.33   16DEQ/           83.33   16DEQ/           83.33   16DEQ/           83.33   16DEQ/           83.33   16DEQ/           83.33   16DEQ/ | FEC<br>Off<br>Off<br>Off<br>Off<br>Off<br>On (FEC 3/4)<br>Off | ACK<br>V<br>V<br>V | <b>Retries</b> 3 3 3 3 3 3 3 3 3 3 3 3 3 3 3 3 3 3 3   | CTS<br>retries<br>3<br>3<br>3<br>3<br>3<br>3 | Connection<br>Direct<br>Direct<br>Direct & Repea<br>Behind Repeat<br>Behind Repeat | Repeater Protocol<br>addr. | Note<br>RipEX-1<br>RipEX-2<br>RipEX-3<br>RipEX-4 repeater<br>RipEX-5<br>RipEX-6 | Active<br>V<br>V<br>V<br>V | ✓ <u>Delete</u> Ad     ✓ <u>Delete</u> Ad     ✓ <u>Delete</u> Ad     ✓ <u>Delete</u> Ad     ✓ <u>Delete</u> Ad     ✓ <u>Delete</u> Ad     ✓ <u>Delete</u> Ad     ✓ <u>Delete</u> Ad |

#### Fig. 14.5: Base station protocol configuration

Modulation type is set to "QAM" which enables communication with terminals using any modulation within this type (16DEQAM, D8PSK,  $\pi$ /4DQPSK or DPSK).

In the "Remotes" table, the individual configuration for each Terminal must be done. Notice the 41.67 kbps modulation rate and enabled FEC used for Terminal 5 (bad condition simulation). Three terminals (1-3) are configured with a "Direct" connection. This means that all of them are reachable directly and not via repeater and are not used for repeating data for other terminals.

On contrary, Terminal 4 is set as "Direct & Repeater" so it forwards data for other terminals. In this example, it forwards data for terminals 5 and 6 (see the particular lines) – both terminals are configured with a "Behind Repeater" connection type and they use the repeater with a protocol address 4. There could be more repeaters so this number is important.

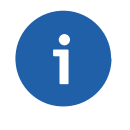

#### Note

Three "basic" direct terminals (1, 2 and 3) can be configured on a single line – the Protocol addresses column would be set as "1 - 3". Otherwise the configuration is the same.

While this configuration is fully sufficient for Radio communication and any serial protocol communication (using the Radio IP addresses), we need to configure the Routing rules for all Ethernet subnets. Go to the Routing menu and configure the Base station.

| Status      | Values    | from: BASE  |                   |            |             |       |         |             |            | Fast remo    | te access ?    |
|-------------|-----------|-------------|-------------------|------------|-------------|-------|---------|-------------|------------|--------------|----------------|
| Wizards     |           |             |                   |            |             |       |         |             |            |              |                |
| Settings    | Interf    | aces        |                   |            |             |       |         |             |            |              |                |
| Routing     | Radio     | MAC         | 00:02:A9:B2:CB:38 |            | IP 10.10.10 | .254  |         | Mask        | 255.255.25 | 55. <b>0</b> |                |
| Diagnostic  | ETH       | MAC         | 00:02:A9:B2:C7:50 |            | IP 192.168. | 254.1 |         | Mask        | 255.255.25 | 55.0         |                |
| Neighbours  | Route     | 95          |                   |            |             |       |         |             |            |              |                |
| Statistic   | 1         | Destination | Mask              | Gat        | eway        | Bac   | :kup    | No          | te         | Active       | Modify         |
| Jaubuc      | 192.168.  | 1.0/24      | 255.255.255.0     | 10.10.10.1 | (           | Off   | F       | RipEX-1     |            | ~            | Telete Add     |
| Graphs      | 192.168.  | 2.0/24      | 255.255.255.0     | 10.10.10.2 | (           | Off   | F       | RipEX-2     |            | ~            | ▲ ▼ Delete Add |
| Ping        | 192.168.  | 3.0/24      | 255.255.255.0     | 10.10.10.3 | (           | Off   | F       | RipEX-3     |            | ~            | ▲ ▼ Delete Add |
| 1 mg        | 192.168.4 | 4.0/24      | 255.255.255.0     | 10.10.10.4 | (           | Off   | F       | RipEX-4 rep | eater      | ~            | ▲ ▼ Delete Add |
| Monitoring  | 192.168.  | 5.0/24      | 255.255.255.0     | 10.10.10.5 | (           | Off   | F       | RipEX-5     |            | ~            | ▲ ▼ Delete Add |
| Maintenance | 192.168.  | 6.0/24      | 255.255.255.0     | 10.10.10.6 | (           | Off   | F       | RipEX-6     |            | ~            | Delete Add     |
|             | Default   |             |                   | 0.0.0.0    | (           | Off   |         |             |            |              | Add            |
|             | Back      | up          |                   |            |             |       |         |             |            |              |                |
|             |           |             |                   |            |             |       | Alter   | native pat  | hs         |              |                |
|             | Name      | Peer IP     | Hysteresis [s]    | SNMP Trap  | HW Alarm O  | utput | Gateway | Policy      | Active     | Note         | Modify         |
|             |           |             |                   |            |             |       |         |             |            |              | Add            |

### Fig. 14.6: Base station Routing menu

If you are familiar with a regular routing or/and routing in the Flexible mode, these rules might be a bit confusing. First four lines are OK, but in the Flexible mode, the routes for 192.168.5.0/24 and 192.168.6.0/24 would use the 10.10.10.4 Radio IP address as the gateway. This knowledge is already set by the "repeater" functionality within the BDP configuration. This results in a gateway configuration as they were also connected directly (gateways set to 10.10.10.5 and 10.10.10.6). But the BDP mechanism sends data for these networks via the configured repeater (10.10.10.4).

Once you finish this configuration, the Base station starts to communicate rapidly (see the TX LED diode on the unit). This is caused by the BDP mechanism. The Base station controls/manages all the communication within the network and checks the statuses of all remotes in very quick rounds (tens of milliseconds). If any DATA transmission is ready (any RipEX has packet in its queue for the Radio channel), it enables this communication in a very precise time slot minimizing any "waiting" period and utilizing the Radio channel for maximum. Due to this behaviour, there is always communication on the Radio channel even though there is no application data. In the Flexible mode, there is no data traffic in such situations, but collisions happen while in the BDP there is not a single collision on the Radio channel – i.e. the important jitter parameter is minimal (important for many TCP applications).

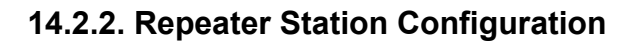

| Status       | Values from: Ripl                   | EX-4-repe        | ater       |          |                |       | Remote IP     | 10.10 | .10.4       | Co    | nnect     | Dis      | connect |   |
|--------------|-------------------------------------|------------------|------------|----------|----------------|-------|---------------|-------|-------------|-------|-----------|----------|---------|---|
| Wizards      |                                     |                  |            |          |                |       |               |       |             |       |           |          |         |   |
| Settings     | Device                              |                  |            |          |                |       |               |       |             |       |           |          |         | ? |
| Routing      | Unit name                           | RipEX-4-rep      | peater     | Time     | Manual         | Aları | m management  | Def   | ault        | Neig  | hbours&St | atistics | Default |   |
| Diagnostic   | Operating mode                      | Router           | -          | SNMP     | On             | Pow   | er management | Alw   | ays On      | Gra   | phs       |          | Default |   |
| Neighbours   | Hot Standby                         | Off              |            | Firewall | Off            | WiFi  |               | On    |             | Man   | agement   |          | Default |   |
| Statistic    | Radio                               |                  |            | ?        | ETH            |       | 1             |       | COM's       |       |           |          |         | ? |
| Graphe       |                                     |                  |            |          |                |       |               |       |             |       | COM 1     | I        | COM 2   | ! |
| orapiis      | <ul> <li>Radio protocol</li> </ul>  | Bas              | e driven   |          | IP             |       | 192.168.4.1   |       | Туре        |       | RS232     | -        | RS232   | - |
| Ping         | Station type                        | Ren              | note       |          | Mask           |       | 255.255.255.0 |       | Baud rate   | [bps] | 19200     | -        | 19200   | - |
| Monitoring   | IP                                  | 10.1             | 0.10.4     |          | DHCP           | [     | Off           |       | Data bits   |       | 8         | -        | 8       |   |
|              | Mask                                | 255              | .255.255.0 |          | Shaping        | [     | Off           |       | Parity      |       | None      | -        | None    |   |
| viaintenance | <ul> <li>TX frequency</li> </ul>    | p 168            | .000.000   |          | Speed          |       | Auto          | -     | Stop bits   |       | 1         | -        | 1       |   |
|              | <ul> <li>RX frequency</li> </ul>    | <sup>0</sup> 168 | .000.000   |          | Modbus TCP     | [     | Off           |       | Idle [bytes | 1     | 5         |          | 5       |   |
|              | Channel spacing [k                  | (Hz] 25.0        | 0          | -        | Terminal serve | rs    | Off           |       | MRU [byte   | s]    | 1600      |          | 1600    |   |
|              | <ul> <li>Modulation type</li> </ul> | QAI              | М          |          | TCP proxy      |       | Off           |       | Flow cont   | rol   | None      | -        | None    | - |
|              | RF power [W]                        | 0.5              |            | -        | ARP proxy &    | /LAN  | Off           |       | Protocol    |       | None      |          | None    |   |
|              | <ul> <li>Optimization</li> </ul>    | Off              |            | -        |                |       |               |       |             |       |           |          |         |   |
|              | Encryption                          | Off              |            |          |                |       |               |       |             |       |           |          |         |   |
|              | <ul> <li>MTU [bytes]</li> </ul>     | 150              | 0          |          |                |       |               |       |             |       |           |          |         |   |

Fig. 14.7: Repeater station Settings

All other RipEX units must be configured following the IP addresses depicted in the topology diagram and the Station type must be "Remote". Open this menu and configure the details:

| Radio protocol                                           |                           |
|----------------------------------------------------------|---------------------------|
| <ul> <li>Radio protocol</li> <li>Station type</li> </ul> | Base driven 💌<br>Remote 💌 |
| <ul><li>Mode</li><li>Modulation type</li></ul>           | CE 💌<br>QAM 💌             |
| Protocol address mode<br>Protocol address<br>ACK         | Automatic V<br>4<br>On V  |
| Retries [No]                                             | 3                         |

#### Fig. 14.8: Repeater station Protocol conf iguration

Terminal stations are not set with a particular Modulation, but only with a "type". The exact modulation is set in the Base station. The Protocol address mode can be either "manual" or "automatic". If the automatic method is set, the Protocol address is set to the last Radio IP digit (i.e. 10.10.10.4 -> 4).

The last step is to configure the static route back to the Base station's Ethernet subnet.

| Status      | Values from: RipEX-         | 4-repeater        |           | Remot           | te IP 10.10.10.4 |             | Connect    |       | Disconnect ?      |
|-------------|-----------------------------|-------------------|-----------|-----------------|------------------|-------------|------------|-------|-------------------|
| Wizards     |                             |                   |           |                 |                  |             |            |       |                   |
| Settings    | Interfaces                  |                   |           |                 |                  |             |            |       | ?                 |
| Routing     | Radio MAC                   | 00:02:A9:B2:EB:23 |           | IP 10.10.10.4   |                  | Mask 2      | 255.255.25 | 5.0   |                   |
| Diagnostic  | ETH MAC                     | 00:02:A9:B2:E7:3B |           | IP 192.168.4.1  |                  | Mask        | 255.255.25 | 5.0   |                   |
| Neighbours  | Routes                      |                   |           |                 |                  |             |            |       | ?                 |
| Statistic   | Destination                 | Mask              | G         | ateway          | Backup           | Not         | te         | Activ | e Modify          |
| Graphs      | 192.168.254.0/24<br>Default | 255.255.255.0     | 0.0.0.0   | Off Off         |                  |             |            |       | Delete Add<br>Add |
| Ping        | Backup                      |                   |           |                 |                  |             |            |       | ?                 |
| Monitoring  |                             |                   |           |                 | Alter            | native path | hs         |       |                   |
| Maintenance | Name Peer IP                | Hysteresis [s]    | SNMP Trap | HW Alarm Output | Gateway          | Policy      | Active     | Note  | Modify            |
|             |                             |                   |           |                 |                  |             |            |       | Add               |

Fig. 14.9: Repeater station Routing rules

The only rule required is to the Base station. If the communication among any Ethernet subnets of any Remote RipEX units is necessary, add other static routes – all rules must use the same gateway 10.10.10.254 (Base), because complete communication goes over the Base station and not directly among individual Remote units.

### **Remote Stations Configuration**

As already mentioned, the configuration is completely the same for all Remote stations, no matter if it is or it is not a repeater. Save the Repeater configuration into the file and upload it to other remote units. Only remember to change the Radio and Ethernet IP addresses! The rest of the configuration parameters are the same.

### 14.3. Configuration Verification

To verify the communication, you can do some of the following simple tests:

 Run the RSS/ICMP tests (Diagnostic -> Ping) for a remote RipEX / connected device reachability. Run this ping from the Base station to any Remote station or vice versa (or end device connected to the Base station to end device connected to any Remote RipEX unit). This configuration does not allow Remote to Remote communication. Note that the RSS ping output does not display two hops even though data go over the repeater. For the BDP, it seems like one hop, while it actually uses two hops.

```
RSS Ping from 10.10.10.254 to 10.10.10.6, size:80+43(+trace)

115 bytes from 10.10.10.6: seq=1 rtt=0.197s

10.10.10.254-->10.10.10.6 :82/223[RSS/DQ]-->10.10.10.6

10.10.10.6-->10.10.10.254 :82/207[RSS/DQ]-->10.10.10.254
```

Fig. 14.10: RSS Ping

 Check the modulation rate used for a particular link (Diagnostic -> Monitoring). Enable the Monitoring for the Radio link and check the RADIO interface. Choose to capture the Radio link headers and limit the Length of packets to 0 Bytes (it is not useful now to see the data payload). Find the "MC" parameter in the Radio headers.

#### TX Modulation and Coding ((MC:00))

- [7..4] Modulation Select Nibble
  - $\circ$  0x0 = 2-CPFSK (default)
  - 0x1 = 4-CPFSK
  - 0x8 = DPSK
  - 0x9 = pi/4-DQPSK
  - 0xA = 8DPSK
  - 0xB = 16-DEQAM
- [3..0] Coding Select Nibble
  - 0x0 = FEC Off (default)
  - 0x1 = FEC On

| Values from: BASE Fast remote access ?                                                                    |
|----------------------------------------------------------------------------------------------------|
|                                                                                                    |
| Monitoring ?                                                                                              |
| RADIO COM1 COM2 ETH Internal hide parameters                                                              |
| RADIO                                                                                                    |
| Rx 🗸 Tx 🖌 Display HEX 💌 Offset [bytes] 0 Length [bytes] 0                                                 |
| IP src 0.0.0.0/0 IP dst 0.0.0.0/0 Port src 0 Port dst 0 Include reverse                                   |
| Protocol type: all V UDP TCP ICMP ARP Other                                                               |
| Radio IP src 0.0.0/0 Radio IP dst 0.0.0/0 Include reverse                                                 |
| Headers Radio Link 👻 Promiscuous mode Off 💌 Link Control Frames Off 💌 Other modes 🗌 Corrupted frames 🗹    |
| Show time diff. File period: 5 min 💌 File size: 100 kB 💌                                                  |
|                                                                                                    |
| 08:36:00.105289 [RF:phy:Tx] IP 10.10.10_254_2049 > 10.10.10.6.8891: UDP, length 125                       |
| RLhead: 4870 0400 06b2 cb38 6840 00 ((MC:B0))10.10.10.254 > 10.10.10.6 RDATA: R:4 (T:6 LN:104 Rp:- nA:y)) |
| 08:36:00.232055 [RF:phy:Rx] IP 10.10.10.6.8891 > 10.10.10.254.2049: UDP, length 137, res:82 dq:223        |
|                                                                                                    |

Fig. 14.11: Radio channel Monitoring – Modulation rate (B – 16DEQAM, 0 – no FEC)

- 3. Run any **TCP application** over the network and check its functionality.
- 4. Check the Statistics and Neighbours menu for Diagnostic purposes you should be able to see all Remote stations on the Base station which are within the Radio coverage with a data statistics and several watched values such as temperature or voltage of these remote stations.

### 14.4. Summary

Base driven protocol is suitable and optimized for any RipEX network in a star topology with up to one repeater on each link. The highest benefit is its optimized behaviour for TCP traffic such as IEC104 – minimizing the jitter, utilizing the channel bandwidth much more efficiently and not causing a single collision on the Radio channel.

Do not hesitate to contact us if you have any questions:

RACOM technical support team E-mail: <support@racom.eu> Tel.: +420 565 659 511

# **Appendix A. Revision History**

Revision 1.1 2011-09-02 First issue

Revision 1.2 2012-01-31 New chapter – Chapter 9, *UNI protocol* 

Revision 1.3 2012-11-13 Modified and extended chapter – Chapter 2, *SNMP* 

Revision 1.4 2013-04-20 New chapter – Chapter 11, *ARP Proxy & VLAN* 

Revision 1.5 2013-04-30 New chapter – Chapter 12, *Backup routes* 

Revision 1.6 2016-07-21 Modified – Chapter 2, *SNMP* 

Revision 1.7 2016-08-26 New chapter – Chapter 13, *RipEX Migration Solution* 

Revision 1.8 2017-02-08 SNMP - Zabbix Dynamic indexes

Revision 1.9 2017-02-13 Base Driven Protocol - new chapter - Chapter 14, *Base Driven Protocol* Base Driven Protocol - updated chapter - Chapter 1, *Address planning*